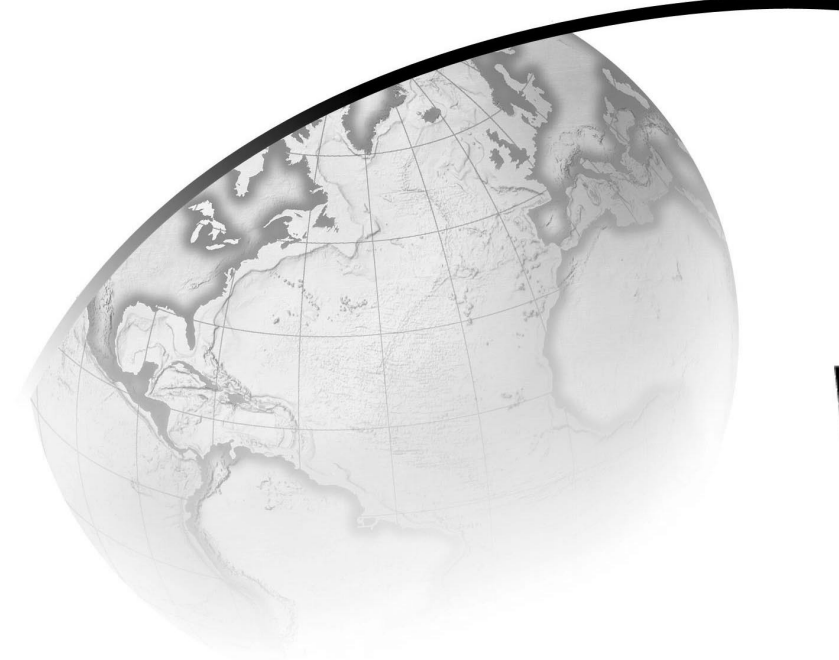

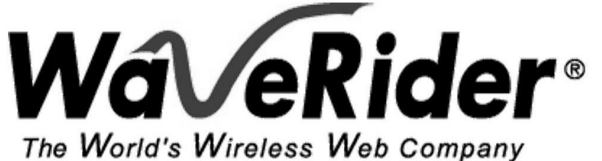

## *LMS2000 User Guide*

Version 0.3

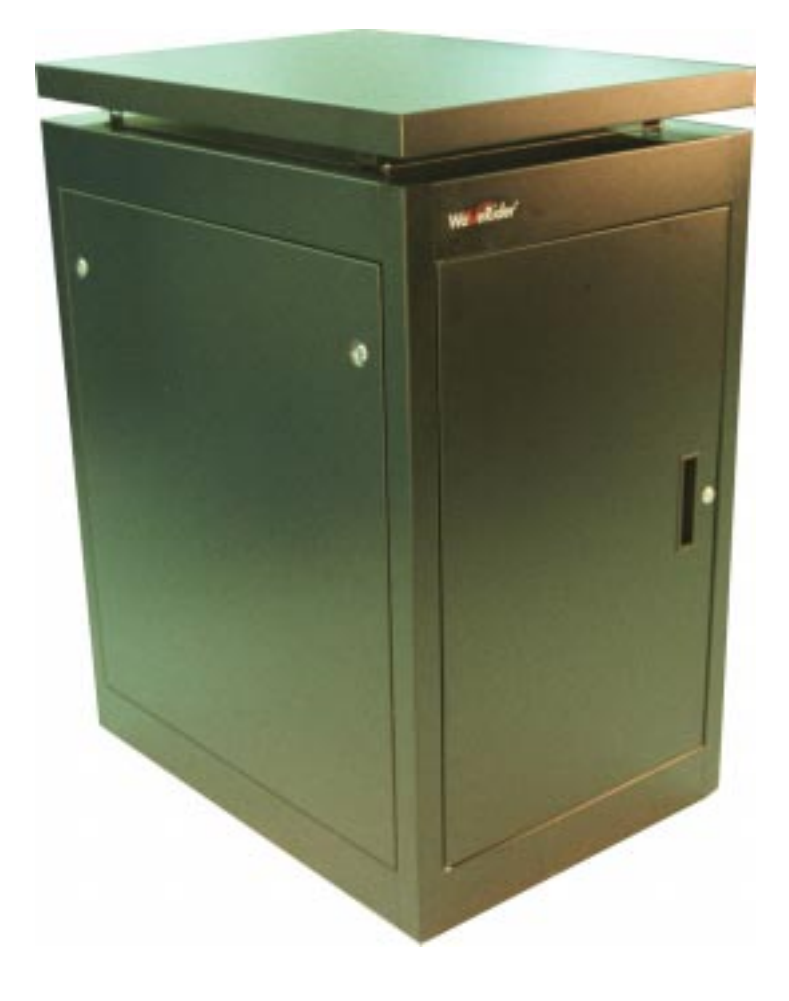

### WaveRider Communications Inc. Software License Agreement

This is a legal agreement between you (either an individual or an entity) and WaveRider Communications Inc. for the use of WaveRider computer software, hereinafter the "LICENSED SOFTWARE".

By using the LICENSED SOFTWARE installed in this product, you acknowledge that you have read this license agreement, understand it, and agree to be bound by its terms. You further agree that it is the full and complete agreement between you and WaveRider Communications Inc., superseding all prior written or verbal agreements of any kind related to the LICENSED SOFTWARE. If you do not understand or do not agree to the terms of this agreement, you will cease using the LICENSED SOFTWARE immediately.

- 1 GRANT OF LICENSE—This License Agreement permits you to use one copy of the LICENSED SOFTWARE.
- COPYRIGHT—The LICENSED SOFTWARE is owned by WaveRider Communications Inc. and is protected by copyright laws and international treaty provisions; therefore, you must treat the LICENSED SOFTWARE like any other copyrighted material (e.g., a book or magazine). You may not copy the written materials accompanying the LICENSED SOFTWARE.
- 3. OTHER RESTRICTIONS—You may not rent or lease the LICENSED SOFTWARE. You may not reverse engineer, decompile, or disassemble the LICENSED SOFTWARE.
- 4. LIMITED WARRANTY—The LICENSED SOFTWARE is provided "as is" without any warranty of any kind, either expressed or implied, including, but not limited to, the implied warranties of merchantability and fitness for a particular purpose. The entire risk as to the quality and performance of the LICENSED SOFTWARE is with you, the licensee. If the LICENSED SOFTWARE is defective, you assume the risk and liability for the entire cost of all necessary repair, service, or correction.

Some states/jurisdictions do not allow the exclusion of implied warranties, so the above exclusion may not apply to you. This warranty gives you specific legal rights, and you may have other rights, which vary from state/jurisdiction to state/jurisdiction.

WaveRider Communications Inc. does not warrant that the functions contained in the LICENSED SOFTWARE will meet your requirements, or that the operation of the LICENSED SOFTWARE will be error-free or uninterrupted.

- 5. NO OTHER WARRANTIES—To the maximum extent permitted by applicable law, WaveRider Communications Inc. disclaims all other warranties, either express or implied, including, but not limited to, the implied warranties of merchantability and fitness for a particular purpose, with regard to the LICENSED SOFTWARE and the accompanying written materials.
- 6. NO LIABILITY FOR CONSEQUENTIAL DAMAGES—To the maximum extent permitted by applicable law, in no event shall WaveRider Communications Inc. or its suppliers be liable for any damages whatsoever (including, without limitation, damages for loss of business profits, business interruption, loss of business information, or any other pecuniary loss) arising from the use of or inability to use the LICENSED SOFTWARE, even if WaveRider Communications Inc. has been advised of the possibility of such damages, or for any claim by any other party.

Because some states/jurisdictions do not allow the exclusion or limitation of liability for consequential or incidental damages, the above limitation may not apply to you.

In no event will WaveRider's liability exceed the amount paid for the LICENSED SOFTWARE.

The following are trademarks or registered trademarks of their respective companies or organizations: Microsoft Windows NT 4.0 Workstation (with Service Pack 6a), Microsoft Windows NT Server 4.0, Microsoft Access, Microsoft SQL Server, Microsoft SQL Agent / Microsoft Corporation Vircom VOP Radius Server / Vircom Inc. Castlerock SNMPc Server / Castle Rock Computing Tardis Timeserver / H.C. Mingham-Smith Ltd. APS PowerChute PLUS / American Power Conversion CD-Writer Plus / Hewlett Packard Company 3200 Color Jetprinter / Lexmark International Inc. Veritas Backup Exec / VERITAS Software

© 2000, 2001 by WaveRider Communications Inc. All rights reserved. This manual may not be reproduced by any means in whole or in part without the express written permission of WaveRider Communications Canada Inc.

Version 0.3, February 2001

#### Warranty

In the following warranty text, "WaveRider®" shall mean WaveRider Communications Inc.

This WaveRider product is warranted against defects in material and workmanship for a period of **one (1) year** from the date of purchase. During this warranty period WaveRider will, at its option, either repair or replace products that prove to be defective.

For warranty service or repair, the product must be returned to a service facility designated by WaveRider. Authorization to return products must be obtained prior to shipment. The WaveRider RMA number must be on the shipping documentation so that the service facility will accept the product. The buyer shall pay all shipping charges to WaveRider and WaveRider shall pay shipping charges to return the product to the buyer within Canada or the USA. For all other countries, the buyer shall pay shipping charges as well as duties and taxes incurred in shipping products to or from WaveRider.

WaveRider warrants that the firmware designed by it for use with the unit will execute its programming instructions when properly installed on the unit. WaveRider does not warrant that the operation of the unit or firmware will be uninterrupted or error-free.

#### **Limitation of Warranty**

The foregoing warranty shall not apply to defects resulting from improper or inadequate maintenance by the buyer, buyer-supplied interfacing, unauthorized modification or misuse, operation outside the environmental specifications for the product, or improper site preparation or maintenance. No other warranty is expressed or implied. WaveRider specifically disclaims the implied warranties of merchantability and fitness for any particular purpose.

#### No Liability for Consequential Damages

To the maximum extent permitted by applicable law, in no event shall WaveRider or its suppliers be liable for any damages whatsoever (including, without limitation, damages for loss of business profits, business interruption, loss of business information, or any other pecuniary loss) arising from the use of or inability to use the product, even if WaveRider has been advised of the possibility of such damages, or for any claim by any other party.

Because some states/jurisdictions do not allow the exclusion or limitation of liability for consequential or incidental damages, the above limitation may not apply to you.

In no event will WaveRider's liability exceed the amount paid for the product.

#### **Regulatory Notices**

This equipment has been tested and found to comply with the limits for a Class A Intentional Radiator, pursuant to Part 15 of the FCC Regulations and RCC-210 of the IC Regulations. These limits are intended to provide protection against harmful interference when the equipment is operated in a commercial/business/industrial environment.

This equipment generates, uses, and can radiate radio frequency energy and, if not installed and used in accordance with the instruction manual, may cause harmful interference to radio communications. However, there is no guarantee that interference will not occur in a particular installation.

#### Notice to User

Any changes or modifications to equipment that are not expressly approved by the manufacturer may void the user's authority to operate the equipment.

## **Contents**

| 1 | Und  | erstanding the LMS20001                                  |
|---|------|----------------------------------------------------------|
|   | 1.1  | NAP                                                      |
|   |      | 1.1.1 NAP Router                                         |
|   |      | 1.1.2 Ethernet Switch                                    |
|   |      | 1.1.3 NAP UPS                                            |
|   |      | 1.1.4 NMS Server                                         |
|   |      | 1.1.5 Advanced Bandwidth Manager (optional)              |
|   | 1.2  | Network Management System (NMS) 5                        |
|   |      | 1.2.1 Microsoft Windows NT                               |
|   |      | 1.2.2 LMS Network Management System                      |
|   |      | 1.2.3 LMS Network Management System Server Software      |
|   |      | 1.2.4 LMS Network Management System Client Software      |
|   |      | 1.2.5 Microsoft SQL Server                               |
|   |      | 1.2.6 Vircom VOP RADIUS                                  |
|   |      | 1.2.7 Castlerock SNMPc Server                            |
|   |      | 1.2.8 Veritas Backup Exec with Microsoft SQL Agent7      |
|   |      | 1.2.9 Network/ISP Interface                              |
|   | 1.3  | CAP                                                      |
|   |      | 1.3.1 CCU                                                |
|   |      | 1.3.2 CAP Ethernet Switch                                |
|   |      | 1.3.3 CAP UPS                                            |
|   |      | 1.3.4 Radio Frequency Subsystem                          |
|   |      | 1.3.5 Antenna Subsystem                                  |
|   |      | 1.3.6 Back Haul (Optional)                               |
|   | 1.4  | EUM                                                      |
|   | 1.5  | Data Flow                                                |
| 2 | Inst | alling the NAP and the CAP 13                            |
| 2 | 0.4  |                                                          |
|   | 2.1  | Setting up the CAP Using the LIPC Better: After Chipping |
|   |      | 2.1.1 Reconnecting the UPS Battery After Shipping        |
|   |      | 2.1.2 Setting up your Back Haul Equipment                |
|   | 2.2  | Setting up the NAP Using the Default Configuration       |
|   | 2.3  | Testing the NAP/CAP Connection                           |
| 3 | Gett | ing Started with the NMS                                 |
|   | 3.1  | Starting the NMS Workstation                             |
|   | 3.2  | Understanding Records Management                         |
|   |      | 3.2.1 LMS2000 Branch                                     |
|   |      | 3.2.2 Inventory Branch                                   |
|   |      | 3.2.3 Accounts Branch                                    |
|   |      | 3.2.4 Shortcut Menus                                     |
|   |      | 3.2.5 Buttons                                            |

|   |            | 3.2.6            | Icon Colors                                   | 32       |
|---|------------|------------------|-----------------------------------------------|----------|
|   | 3.3        | Opening          | g Records for Individual Devices              | 33       |
|   |            | 3.3.1            | Understanding the Properties Screen           | 33       |
|   |            |                  |                                               |          |
| 4 | Setti      | ing Up Sl        | NMPc Server                                   | 35       |
|   | 4.1        | Changir          | ng the SNMPc Server Password                  | 36       |
|   | 42         | Creating         | n a Network Map                               | 36       |
|   | 43         | Adding           | SNMP Communities                              | 30       |
|   | 4.0<br>1 1 | Adding           | a Trand Papart                                | 10       |
|   | 4.4        | Adding           |                                               | 40       |
| 5 | Conf       | fiaurina 1       | the NAP and CAP                               | 45       |
|   | 51         | Configu          | Iring the NAP                                 | 15       |
|   | 0.1        | 5 1 1            | I Inderstanding NAP IP Address Defaults       | 40       |
|   |            | 512              | Naming the NAP                                | 40       |
|   |            | 513              | Verifiving the NAP Configuration              | 47       |
|   |            | 511              | Configuring the NAP Ethornot Switch           | 41<br>52 |
|   |            | 515              | Configuring the NAP Bouter                    | 52       |
|   |            | 516              | Configuring Pouter based Pandwidth Management | 55       |
|   |            | 5.1.0            | Changing the ID Address of the NMS            | 50       |
|   |            | 519              | Configuring Other NAP Components              | 50       |
|   | <b>F</b> 0 | 0.1.0<br>Configu |                                               | 02       |
|   | 5.Z        | Conligu          |                                               | 62       |
|   |            | 5.2.1            |                                               | 63       |
|   |            | 5.Z.Z            | Naming the CAP                                | 60       |
|   |            | 5.2.3            | Configuration the CAP Configuration           | 65       |
|   |            | 5.2.4            |                                               | 67       |
|   |            | 5.2.5            |                                               | 68       |
|   | 5.3        | Connec           | ting the NAP to the Internet                  | 68       |
|   |            | 5.3.1            |                                               | 69       |
| 6 | Cont       | figuring         |                                               | 71       |
| U | 0.01       |                  |                                               | 71       |
|   | 6.1        | Assignii         |                                               | 72       |
|   | 6.2        | Configu          | Iring the Ethernet and Radio Properties       | 73       |
|   |            | 6.2.1            | Assigning a CCU ID                            | 73       |
|   |            | 6.2.2            | Adding EUMs to the CCU Record                 | 73       |
|   |            | 6.2.3            | Assigning a Radio Channel to the CCU          | 74       |
|   |            | 6.2.4            | Enabling Radio Transmission                   | 75       |
|   |            | 6.2.5            | Verifying the Network IP Address              | 75       |
|   |            | 6.2.6            | Verifying the Radio IP Address                | 75       |
|   | 6.3        | Configu          | Iring the IP Routing Properties               | 76       |
|   |            | 6.3.1            | Configuring Static Routing                    | 76       |
|   |            | 6.3.2            | Configuring RIP                               | 78       |
|   | 6.4        | Configu          | rring the SNMP Properties                     | 79       |
|   |            | 6.4.1            | Defining SNMP Communities                     | 80       |
|   |            | 6.4.2            | Defining SNMP Trap Servers                    | 81       |
|   | 6.5        | Uploadi          | ng the Configuration to the CCU               | 83       |
|   |            | •                |                                               |          |
| 7 | Addi       | ing an El        | JM                                            | 85       |
|   | 7.1        | Connec           | ting to an EUM                                | 86       |
|   |            |                  |                                               |          |

|   | 7.2  | Creatin   | ng a New EUM Record                          | 87  |
|---|------|-----------|----------------------------------------------|-----|
|   |      | 7.2.1     | Adding a New EUM Record to the NMS           | 87  |
|   |      | 7.2.2     | Importing a Saved EUM Configuration          | 88  |
|   |      | 7.2.3     | Naming an EUM                                | 89  |
|   |      | 7.2.4     | Assigning a Password                         | 89  |
|   | 7.3  | Configu   | uring the Ethernet and Radio Properties      | 91  |
|   | 7.4  | Configu   | uring the IP Routing Properties              | 93  |
|   |      | 7.4.1     | Configuring Static Routing                   | 93  |
|   |      | 7.4.2     | Configuring RIP                              | 95  |
|   |      | 7.4.3     | Configuring DHCP Relay                       | 96  |
|   | 7.5  | Configu   | uring SNMP and DNS Server Properties         |     |
|   |      | 7.5.1     | Configuring SNMP Properties                  |     |
|   |      | 7.5.2     | Configuring DNS Server Options               |     |
|   | 7.6  | Saving    | the EUM Configuration to a File              | 100 |
|   | 7.7  | Upload    | ling the Configuration to the EUM            | 101 |
|   | 7.8  | Assign    | ing a Subscriber and Service Level to an EUM | 101 |
|   | 7.9  | Adding    | an EUM to a CCU Record                       | 105 |
|   | 7.10 | Changi    | ing the Ethernet IP Address                  | 107 |
|   | 7.11 | Deploy    | ing an EUM                                   | 108 |
| • | ~ ~  |           | 5504                                         | (00 |
| 8 | Conf | iguring   | RFSM                                         | 109 |
|   | 8.1  | Installir | ng an RFSM into a CAP                        |     |
|   |      | 8.1.1     | Changing the IP Address of the RFSM          |     |
|   | 8.2  | Configu   | uring the RFSM                               |     |
|   |      | 8.2.1     | Changing the RFSM Password                   |     |
|   | 8.3  | Configu   | uring CCU Connections to the RFSM            | 118 |
|   | 8.4  | Starting  | g the RFSM Service                           |     |
|   | 8.5  | Verifyir  | ng the Polling Engine is Running             |     |
|   | 8.6  | Testing   | g the Backup Antenna                         | 125 |
| a | Conf | iaurina   | the Advanced Bandwidth Manager               | 127 |
| 0 | 0.1  | Inotallir | a iSurfPanger Hardware into the NAD          | 120 |
|   | 9.1  |           | Installing the iSurfPanger Controller        |     |
|   |      | 9.1.1     | Initializing the iSurfPanger Controller      | 132 |
|   |      | 9.1.2     | Connecting the Controller to the Network     | 134 |
|   |      | 914       | Installing a Dual Controller                 | 135 |
|   |      | 915       | Installing Non-redundant Controllers         | 135 |
|   |      | 916       | Cabling a Serial Redundant Controller        | 136 |
|   |      | 9.1.7     | Cabling a Parallel Redundant Controller      |     |
|   | 9.2  | Adding    | a Bandwidth Manager Record to the NMS        |     |
|   | 9.3  | Definin   | a Controller Properties                      | 143 |
|   | 0.0  | 9.3.1     | Configuring Redundancy                       |     |
|   |      | 9.3.2     | Configuring Bandwidth Controls               |     |
|   | 9.4  | Definin   | a System Security Parameters                 |     |
|   | 95   | Config    | uring Bandwidth Sets                         | 153 |
|   | 0.0  | 9.5.1     | Setting Priorities                           |     |
|   |      | 9.5.2     | Configuring a Bandwidth Set                  |     |
|   |      |           |                                              |     |

|    | 9.6   | Establis   | hing Schedules                                        | 160   |
|----|-------|------------|-------------------------------------------------------|-------|
|    | 9.7   | Setting a  | a Traffic Policy                                      | 161   |
|    |       | 9.7.1      | Adding a Policy                                       | . 163 |
| 10 | Tocti | ing Com    | munications                                           | 167   |
| 10 | 1050  |            |                                                       | 107   |
|    | 10.1  | Running    | the Continuous Transmit (Tx) Test                     | 168   |
|    | 10.2  | Running    | the Continuous Receive (Rx) Test                      | 170   |
|    | 10.3  | Running    | the Transmit/Receive Loopback Test                    | 172   |
|    | 10.4  | Perform    | ing a Ping Test                                       | 174   |
| 11 | Back  | king up th | ne System                                             | . 177 |
|    | 11.1  | Recomn     | nended Backup Schedule                                | 177   |
|    | 11.2  | Setting I  | Backup Properties                                     | 178   |
|    | 11.2  | Backing    |                                                       | 191   |
|    | 11.0  | Checkin    | of the Backed-un Files                                | 102   |
|    | 11.4  | Cheokin    |                                                       | 102   |
| 12 | Rest  | oring Ba   | ckups                                                 | . 193 |
| 13 | Oper  | ating RF   | SM                                                    | . 211 |
| -  | 13.1  | Monitori   | ng CCU Status Using RESM                              | 211   |
|    | 10.1  | 13 1 1     | Refreshing the Display                                | 214   |
|    | 13.2  | Monitori   | ng CCUs with the RESM Polling Engine                  | 214   |
|    | 13.2  | Replacir   | age a CCII After Configuration has Switched to Backup | 215   |
|    | 13./  | Switchin   | a CCII Antennas and Configurations Using RESM         | 221   |
|    | 10.4  | 13 4 1     | Switching CCI I Configurations                        | 221   |
|    |       | 13 4 2     | Switching Antennas                                    | 223   |
|    | 13.5  | Re-estal   | blishing RFSM Polling                                 | 225   |
|    | _     |            |                                                       |       |
| 14 | Runr  | ning Rep   | orts                                                  | . 229 |
|    | 14.1  | Running    | a Report                                              | 229   |
|    |       | 14.1.1     | Adding Your Logo to Reports                           | . 230 |
|    | 14.2  | Account    | s Report                                              | 231   |
|    | 14.3  | CCU/EL     | JM Firmware Report                                    | 233   |
|    | 14.4  | Service    | Level Report                                          | 234   |
|    | 14.5  | Network    | IP Address Report                                     | 235   |
|    | 14.6  | SNMPc      | Trend Report                                          | 237   |
| 15 | Moni  | toring Pe  | erformance                                            | . 239 |
|    | 15.1  | Network    | Interface Statistics                                  | 239   |
|    | 15.2  | IP Statis  | stics.                                                | 242   |
|    | 15.3  | Radio P    | acket Error Rate                                      | 245   |
|    | 15.4  | NMS An     | polication Logs                                       | 246   |
|    | 15.5  |            | ansaction Logs                                        | 248   |
|    | 15.5  | Sotting    |                                                       | 270   |
|    | 15.0  |            | Sonver Error Log                                      | 200   |
|    | 15.7  |            | Server Lifer Log                                      | 201   |
|    | 10.0  |            | Server Coel Luy                                       | 202   |
|    | 15.9  | RADIUS     |                                                       | 253   |

|            | 15.10                                  | ) SNMF  | C Server Device Management Details                     | 254        |  |  |
|------------|----------------------------------------|---------|--------------------------------------------------------|------------|--|--|
|            | 15.11 SNMPc Server Event Logs          |         |                                                        |            |  |  |
|            |                                        |         |                                                        |            |  |  |
| 16         | Maintaining Hardware                   |         |                                                        |            |  |  |
|            | 16.1                                   | Mainta  | aining the LMS2000 Environment                         | 261        |  |  |
|            |                                        | 16.1.1  | Maintaining Temperature and Humidity                   | 261        |  |  |
|            |                                        | 16.1.2  | 2 Cleaning the Equipment                               | 262        |  |  |
|            |                                        | 16.1.3  | B Checking the Cooling Fans                            | 262        |  |  |
|            | 16.2                                   | Recov   | vering From a Power Failure                            | 262        |  |  |
|            |                                        | 16.2.1  | Recovering from a Power Failure at the NMS Workstation | 262        |  |  |
|            |                                        | 16.2.2  | 2 Recovering From a Power Failure at the NAP           | 263        |  |  |
|            |                                        | 16.2.3  | Recovering From a Power Failure at the CAP             | 263        |  |  |
|            |                                        | 16.2.4  | Recovering From a Power Failure at an EUM              | 263        |  |  |
|            | 16.3                                   | Mainta  | aining the ABWM Controller                             | 264        |  |  |
|            |                                        | 16.3.1  | Proper Use of a Module                                 | 264        |  |  |
|            |                                        | 16.3.2  | Replacement or Disposal of Batteries                   | 264        |  |  |
|            |                                        | 16.3.3  | 8 Removing and Replacing Modules                       | 264        |  |  |
|            |                                        |         |                                                        | -          |  |  |
| 17         | Rem                                    | oving ( | Components from your Network                           | 267        |  |  |
|            | 17.1                                   | Remo    | ving an EUM                                            | 267        |  |  |
|            |                                        | 17.1.1  | Disabling an Account or Subscriber                     | 267        |  |  |
|            |                                        | 17.1.2  | Removing an EUM from the Field                         | 268        |  |  |
|            |                                        | 17.1.3  | B Deleting an Account or Subscriber                    | 269        |  |  |
|            | 17.2                                   | Remo    | ving an RESM.                                          |            |  |  |
|            |                                        |         |                                                        |            |  |  |
| 18         | Upgr                                   | ading   | the System                                             | 275        |  |  |
|            | 18.1                                   | Synch   | ronizing Database Information                          | 275        |  |  |
|            | 18.2                                   | Updat   | ing EUM and CCU Firmware                               | 276        |  |  |
|            |                                        | 18.2.1  | Updating EUM or CCU Firmware Using Remote Connections  |            |  |  |
|            | 18.3                                   | Undat   | ing RESM Firmware                                      | 279        |  |  |
|            | 18 /                                   | Renla   | cing Hardware Components                               | 280        |  |  |
|            | 10.4                                   | Donai   | ring the NMS Workstation                               | 200<br>201 |  |  |
|            | 10.0                                   | кера    |                                                        | 201        |  |  |
| 19         | Trou                                   | blesho  | oting                                                  | 283        |  |  |
|            | 10.1                                   | Comm    | an Drohlama and Salutiona                              | 202        |  |  |
|            | 19.1                                   | Comm    |                                                        | 203        |  |  |
| Ap         | pendi                                  | хА      | Device Configuration Defaults                          | 291        |  |  |
|            |                                        |         |                                                        |            |  |  |
| Ар         | pendi                                  | хВ      | Operating Channel Frequencies                          | 297        |  |  |
|            |                                        | •       |                                                        |            |  |  |
| Appendix C |                                        | хC      | Command-Line Syntax                                    | 299        |  |  |
| An         | Annendiv D                             |         | SNMP MIB Definitions                                   |            |  |  |
|            |                                        |         | CCI 12000 MIR Definitions                              | 04F        |  |  |
|            |                                        |         |                                                        |            |  |  |
|            |                                        |         | EUM2000 MIB Definitions                                | 318        |  |  |
| ۸n         | Annendix E I MS2000 Specifications 321 |         |                                                        |            |  |  |
| γh         |                                        |         |                                                        |            |  |  |
| Ν          |                                        |         | NAP Specifications                                     | 321        |  |  |

| Appendix F | Acronyms and Glossary      | 327   |
|------------|----------------------------|-------|
|            | CCU and EUM Specifications | . 325 |
|            | RFSM Specifications        | 324   |
|            | CAP Specifications         | 323   |
|            | ABWM Specifications        | 322   |
|            |                            |       |

## Figures

| Figure 1  | LMS2000 System Components2                      |
|-----------|-------------------------------------------------|
| Figure 2  | NAP Cabinet                                     |
| Figure 3  | CAP Cabinet                                     |
| Figure 4  | End User Modem (EUM)                            |
| Figure 5  | System Data Flow                                |
| Figure 6  | CAP Default Configuration (CAP #1)14            |
| Figure 7  | Exide 5119 UPS with Battery Disconnected16      |
| Figure 8  | Exide 5119 UPS with Battery Connected16         |
| Figure 9  | CAP to NAP Back Haul                            |
| Figure 10 | NAP Configuration                               |
| Figure 11 | LMS Network Management System Main Window       |
| Figure 12 | NMS Record Connections 24                       |
| Figure 13 | LMS2000 Branch                                  |
| Figure 14 | Inventory Branch                                |
| Figure 15 | Accounts Branch                                 |
| Figure 16 | NAP Shortcut Menu                               |
| Figure 17 | Inventory Shortcut Menu                         |
| Figure 18 | Accounts Shortcut Menu                          |
| Figure 19 | Shortcut Menu from Right Frame                  |
| Figure 20 | Typical Properties Screen                       |
| Figure 21 | Seeds Tab—Discovery Agents Window               |
| Figure 22 | General Tab—Discovery Agents Window             |
| Figure 23 | Comm Tab—Discovery Agents Window                |
| Figure 24 | Example of the SNMPc Server Main Screen         |
| Figure 25 | SNMPc Server Network Map 41                     |
| Figure 26 | Insert Trend Report—General Tab 42              |
| Figure 27 | Trend Report Properties—Export Destinations Tab |
| Figure 28 | SNMPc Trend Report Menu 44                      |
| Figure 29 | LMS2000 NAP Default IP Addresses 46             |
| Figure 30 | NAP Properties                                  |
| Figure 31 | NAP Router Configuration                        |
| Figure 32 | NAP Ethernet Switch Properties 48               |
| Figure 33 | Router-Based Bandwidth Manager Properties       |

| Figure 34 | Advanced Bandwidth Manager Properties49                 |
|-----------|---------------------------------------------------------|
| Figure 35 | NAP UPS Properties                                      |
| Figure 36 | RADIUS Server Properties                                |
| Figure 37 | SNMP Manager Properties51                               |
| Figure 38 | NAP Ethernet Switch Properties                          |
| Figure 39 | NAP Ethernet Switch Web Interface53                     |
| Figure 40 | NAP Router Configuration—SNMP Tab54                     |
| Figure 41 | Router Reboot Confirmation Dialog Box54                 |
| Figure 42 | TFTPD Window                                            |
| Figure 43 | Upload Complete Dialog Box                              |
| Figure 44 | New Bandwidth Manager Definition Dialog Box56           |
| Figure 45 | Bandwidth Manager Properties Screen56                   |
| Figure 46 | Router Name Drop-down List57                            |
| Figure 47 | Bandwidth Set Definition Dialog Box57                   |
| Figure 48 | Edit Service Set Dialog Box                             |
| Figure 49 | Network Dialog Box—Protocols Tab                        |
| Figure 50 | Microsoft TCP/IP Properties Dialog Box—IP Address Tab60 |
| Figure 51 | ABWM Application Server Config Window61                 |
| Figure 52 | Application Server Config Window62                      |
| Figure 53 | LMS2000 CAP Default Configuration (CAP #1)64            |
| Figure 54 | CAP Properties Dialog Box                               |
| Figure 55 | CAP Ethernet Switch Properties                          |
| Figure 56 | CAP UPS Properties                                      |
| Figure 57 | CAP Ethernet Switch Properties67                        |
| Figure 58 | CAP Switch Web Interface                                |
| Figure 59 | IP/Network Access Tab—Router Configuration              |
| Figure 60 | Channel Unit Properties—Tools Tab72                     |
| Figure 61 | Channel Unit Properties—Ethernet/Radio Tab73            |
| Figure 62 | Add Unit Dialog Box                                     |
| Figure 63 | Channel Unit Properties—IP Routing Tab77                |
| Figure 64 | Add Network Routes Dialog Box77                         |
| Figure 65 | Channel Unit Properties—IP Routing—RIP78                |
| Figure 66 | Channel Unit Properties—SNMP/RADIUS Tab80               |
| Figure 67 | Add Community String                                    |
| Figure 68 | Channel Unit Properties—SNMP/RADIUS Tab82               |
| Figure 69 | Add Trap Server                                         |
| Figure 70 | Device Reboot Confirmation Dialog Box                   |
| Figure 71 | End User Modem Properties                               |

| Figure 72  | Import Configuration From File               | 89  |
|------------|----------------------------------------------|-----|
| Figure 73  | End User Modem Properties—Tools Tab          | 90  |
| Figure 74  | End User Modem Properties—Ethernet/Radio Tab | 91  |
| Figure 75  | Add Unit                                     | 93  |
| Figure 76  | End User Modem Properties—IP Routing Tab     | 94  |
| Figure 77  | Add Network Routes                           | 94  |
| Figure 78  | End User Modem Properties—IP Routing—RIP     | 95  |
| Figure 79  | Add DHCP Server Dialog Box                   | 96  |
| Figure 80  | End User Modem Properties—SNMP/RADIUS Tab    | 97  |
| Figure 81  | Add Community String                         | 98  |
| Figure 82  | Add Trap Server                              | 98  |
| Figure 83  | End User Modem Properties—SNMP/RADIUS Tab    | 99  |
| Figure 84  | Add DNS Server                               | 100 |
| Figure 85  | Device Reboot Confirmation Dialog Box        | 101 |
| Figure 86  | Account Properties                           | 102 |
| Figure 87  | Subscriber Properties                        | 103 |
| Figure 88  | End User Modem Properties—Subscriber Tab     | 104 |
| Figure 89  | Channel Unit Properties—Ethernet/Radio Tab   | 105 |
| Figure 90  | Add Unit Dialog Box                          | 105 |
| Figure 91  | End User Modem Properties—IP Routing Tab     | 106 |
| Figure 92  | Add Network Routes Dialog Box                | 106 |
| Figure 93  | Device Reboot Confirmation Dialog Box        | 108 |
| Figure 94  | RFSM Connections Under Normal Conditions     | 110 |
| Figure 95  | RFSM Connections Under Switch Conditions     | 110 |
| Figure 96  | RFSM Front Plane                             | 112 |
| Figure 97  | RFSM Back Plane                              | 112 |
| Figure 98  | RF Cable Ports on RFSM Backplane             | 113 |
| Figure 99  | RFSM Properties—General Tab                  | 116 |
| Figure 100 | RFSM Properties—General Tab                  | 117 |
| Figure 101 | Password Change Dialog Box                   | 118 |
| Figure 102 | RFSM CCU-Antenna Assignment                  | 119 |
| Figure 103 | Activate CCU Shortcut Menu                   | 120 |
| Figure 104 | Activate CCU Dialog Box                      | 120 |
| Figure 105 | RFSM Backup Antenna Reminder                 | 121 |
| Figure 106 | RFSM Service Manager in Services Window      | 122 |
| Figure 107 | Service Startup Dialog Box                   | 122 |
| Figure 108 | RFSM Service Manager in Services Window      | 123 |
| Figure 109 | Service Control                              | 123 |

| Figure 110 | RFSM Service Manager                                      | 124 |
|------------|-----------------------------------------------------------|-----|
| Figure 111 | RFSM Service Manager                                      | 125 |
| Figure 112 | PEngine Icon                                              | 125 |
| Figure 113 | Relationship Between ABWM Elements                        | 129 |
| Figure 114 | Attaching the Mounting Brackets                           | 131 |
| Figure 115 | Mounting the Controller                                   | 131 |
| Figure 116 | Cabling the iSurfRanger Controller to the NMS             | 132 |
| Figure 117 | ABWM Controller Cabling                                   | 134 |
| Figure 118 | ABWM Controller Lamp Activity                             | 135 |
| Figure 119 | iSurfRanger Controller Configured for No Redundancy       | 136 |
| Figure 120 | iSurfRanger Controller Configured for Serial Redundancy   | 136 |
| Figure 121 | Cabling for Serial Redundancy                             | 137 |
| Figure 122 | iSurfRanger Controller Configured for Parallel Redundancy | 137 |
| Figure 123 | Cabling for Parallel Redundancy                           | 138 |
| Figure 124 | Amplifynet Bandwidth Manager Login Dialog Box             | 139 |
| Figure 125 | Bandwidth Manager Properties—General Tab                  | 139 |
| Figure 126 | Bandwidth Manager Shortcut Menu                           | 140 |
| Figure 127 | Switch to ABWM Dialog Box                                 | 140 |
| Figure 128 | Amplifynet Bandwidth Manager Login Dialog Box             | 141 |
| Figure 129 | Bandwidth Manager Properties                              | 141 |
| Figure 130 | BWM to ABWM Switch Success Dialog Box                     | 142 |
| Figure 131 | Router Restart Dialog Box                                 | 142 |
| Figure 132 | Bandwidth Manager Login                                   | 142 |
| Figure 133 | Bandwidth Manager Properties—Controller Tab               | 143 |
| Figure 134 | Bandwidth Manager Properties—Controller Tab               | 145 |
| Figure 135 | Bandwidth Manager Properties—Controller Tab               | 146 |
| Figure 136 | Bandwidth Manager Properties—Controller Tab               | 147 |
| Figure 137 | Bandwidth Manager Properties—Controller Tab               | 149 |
| Figure 138 | Bandwidth Manager Properties—Controller Tab               | 150 |
| Figure 139 | Bandwidth Manager Properties—Controller Tab               | 151 |
| Figure 140 | Password Change Dialog Box                                | 152 |
| Figure 141 | Bandwidth Manager Properties—System/Security Tab          | 152 |
| Figure 142 | Bandwidth Manager Properties—Bandwidth Sets Tab           | 154 |
| Figure 143 | Priority Edit Dialog Box                                  | 155 |
| Figure 144 | Bandwidth Set Edit Dialog Box                             | 157 |
| Figure 145 | Bandwidth Set Edit Dialog Box                             | 158 |
| Figure 146 | Bandwidth Manager Properties—Bandwidth Sets Tab           | 159 |
| Figure 147 | Schedule Edit Dialog Box—Edit Mode                        | 160 |

| Figure 148 | Schedule Edit Dialog Box—Add Mode                   | 161   |
|------------|-----------------------------------------------------|-------|
| Figure 149 | Two Different Bandwidth Policy Scenarios            | 163   |
| Figure 150 | New Policy Definition Dialog Box                    | 164   |
| Figure 151 | Add/Edit Account/User Group                         | 165   |
| Figure 152 | Add IP Group                                        | 165   |
| Figure 153 | New Policy Definition Dialog Box                    | 166   |
| Figure 154 | Suggested Backup Process                            | 178   |
| Figure 155 | Progress Indicator                                  | 179   |
| Figure 156 | Backup Exec Assistant                               | 179   |
| Figure 157 | Options - Set Application Defaults—Media Overwrite  | 180   |
| Figure 158 | Options - Set Application Defaults—Backup Tab       | . 181 |
| Figure 159 | Options - Set Application Defaults—SQL Tab          | 182   |
| Figure 160 | Options - Set Application Defaults—Job History      | 183   |
| Figure 161 | Backup SNMPc Files                                  | . 184 |
| Figure 162 | SNMPc Backup Confirmation Dialog Box                | . 184 |
| Figure 163 | Backup Job Properties—Selections Tab—C Drive Backup | 185   |
| Figure 164 | SQL Database Profile Information Dialog Box         | 186   |
| Figure 165 | Backup Job Properties—Microsoft SQL Server Backup   | 186   |
| Figure 166 | Backup Job Properties—General Tab                   | . 187 |
| Figure 167 | Backup Job Properties—Advanced Tab                  | 188   |
| Figure 168 | Schedule Options                                    | 189   |
| Figure 169 | Media Request Dialog Box                            | 190   |
| Figure 170 | Backup Exec Job Monitor with Completed Job          | . 191 |
| Figure 171 | Job Monitor                                         | 192   |
| Figure 172 | RFSM Service Manager in Services Window             | . 194 |
| Figure 173 | Service Control                                     | 194   |
| Figure 174 | Restore SNMP Files Dialog Box                       | . 195 |
| Figure 175 | SNMPc File Restoration Dialog Box                   | . 195 |
| Figure 176 | MSSQLServer Icon in Windows System Tray             | . 196 |
| Figure 177 | SQL Server Service Manager                          | 196   |
| Figure 178 | Stop Database Confirmation Dialog Box               | . 196 |
| Figure 179 | Stopping SQLServerAgent Confirmation Dialog Box     | . 197 |
| Figure 180 | SQL Server Service Manager—SQLServerAgent Stopped   | . 197 |
| Figure 181 | SQL Server Group Started                            | 198   |
| Figure 182 | Microsoft SQL Server Enterprise Manager             | . 198 |
| Figure 183 | Connect to SQL Server Dialog Box                    | . 199 |
| Figure 184 | LMS2000_v6 Properties Dialog Box                    | . 199 |
| Figure 185 | Microsoft SQL Server Enterprise Manager             | 200   |

| Figure 186 | AMP Properties Dialog Box                               | 201 |
|------------|---------------------------------------------------------|-----|
| Figure 187 | MSSQL Server Icon in Windows System Tray                | 201 |
| Figure 188 | SQL Server Service Manager                              | 202 |
| Figure 189 | Stop Database Confirmation Dialog Box                   | 202 |
| Figure 190 | Restore Job Properties—Selections Tab                   | 203 |
| Figure 191 | Restore Job Properties—SQL Tab                          | 204 |
| Figure 192 | SQL Server Group Started                                | 205 |
| Figure 193 | Microsoft SQL Server Enterprise Manager                 | 206 |
| Figure 194 | Connect to SQL Server Dialog Box                        | 206 |
| Figure 195 | LMS2000_v6 Properties Dialog Box                        | 207 |
| Figure 196 | Microsoft SQL Server Enterprise Manager                 | 208 |
| Figure 197 | AMP Properties Dialog Box                               | 209 |
| Figure 198 | MSSQL Server Icon in Windows System Tray                | 209 |
| Figure 199 | SQL Server Service Manager                              | 210 |
| Figure 200 | RFSM Control                                            | 212 |
| Figure 201 | Switch Control                                          | 213 |
| Figure 202 | RFSM Polling Engine Window                              | 214 |
| Figure 203 | RFSM Service Manager                                    | 216 |
| Figure 204 | RFSM Service Manager                                    | 218 |
| Figure 205 | RFSM Switch Control Shortcut Menu—Restore Configuration | 219 |
| Figure 206 | RFSM Service Manager                                    | 220 |
| Figure 207 | RFSM Service Manager in Services Window                 | 221 |
| Figure 208 | Service Control                                         | 221 |
| Figure 209 | RFSM Switch Control Shortcut Menu—Switch Configuration  | 222 |
| Figure 210 | RFSM Switch Control Shortcut Menu—Switch Antenna        | 223 |
| Figure 211 | RFSM Switch Control Shortcut Menu—Restore Antenna       | 224 |
| Figure 212 | RFSM Control Shortcut Menu                              | 225 |
| Figure 213 | Activate CCU Shortcut Menu                              | 226 |
| Figure 214 | Activate CCU Dialog Box                                 | 226 |
| Figure 215 | RFSM Backup Antenna Reminder                            | 227 |
| Figure 216 | NMS Reports Menu                                        | 230 |
| Figure 217 | Sample Accounts Report                                  | 232 |
| Figure 218 | Sample Accounts Report with Report Window               | 232 |
| Figure 219 | Sample Firmware Report                                  | 233 |
| Figure 220 | Sample Service Level Report                             | 234 |
| Figure 221 | Sample Network IP Address Report                        | 236 |
| Figure 222 | Sample SNMPc Trend Report—Daily                         | 238 |
| Figure 223 | Sample SNMPc Trend Report—Weekly                        | 238 |

| Figure 224 | Channel Unit Properties—Network Interface Statistics   |
|------------|--------------------------------------------------------|
| Figure 225 | End User Modem Properties—Network Interface Statistics |
| Figure 226 | Channel Unit Properties—IP Statistics                  |
| Figure 227 | End User Modem Properties—IP Statistics                |
| Figure 228 | Channel Unit Properties—Diagnostics                    |
| Figure 229 | Application Log File                                   |
| Figure 230 | Event Detail                                           |
| Figure 231 | Sample NMS Transaction Log File                        |
| Figure 232 | RADIUS Server Properties Screen                        |
| Figure 233 | Sample RADIUS Server Error Log File                    |
| Figure 234 | File Not Found Dialog Box                              |
| Figure 235 | Sample RADIUS Server User Log File                     |
| Figure 236 | VPRStat.log File                                       |
| Figure 237 | SNMPc Main Screen                                      |
| Figure 238 | SNMPc Server Main Screen 259                           |
| Figure 239 | RFSM Service Manager                                   |
| Figure 240 | RFSM Service Manager in Services Window                |
| Figure 241 | Service Control                                        |
| Figure 242 | RFSM Maintenance—RFSM Control Tab                      |
| Figure 243 | RFSM Delete Confirmation Dialog Box                    |
| Figure 244 | Firmware Download—Connect                              |
| Figure 245 | Firmware Download—Success                              |

- This page is intentionally left blank -

## **Tables**

| Table 1  | NMS Workstation Default User Names and Passwords     | 22  |
|----------|------------------------------------------------------|-----|
| Table 2  | Icon Buttons                                         | 31  |
| Table 3  | CCU and EUM Icon Colors in NMS                       | 32  |
| Table 4  | Subscriber Icons                                     | 32  |
| Table 5  | RFSM Symbols—Front Plane                             | 111 |
| Table 6  | RFSM Symbols—Back Plane                              | 111 |
| Table 7  | Radio Packet Error Rate Definitions                  | 167 |
| Table 8  | CCU LED Colors                                       | 212 |
| Table 9  | Switch Control Icon Colors                           | 213 |
| Table 10 | Network Interface Statistics                         | 240 |
| Table 11 | IP Statistics                                        | 242 |
| Table 12 | Radio Packet Error Rate Definitions                  | 245 |
| Table 13 | Fields in the NMS Application Log File               | 246 |
| Table 14 | Fields in the NMS Transaction Log File               | 249 |
| Table 15 | RADIUS Server User Log Fields                        | 252 |
| Table 16 | VPRStat.log File Fields                              | 253 |
| Table 17 | CCU and EUM Monitoring Reports                       | 255 |
| Table 18 | Ethernet Switch Monitoring Reports                   | 255 |
| Table 19 | Router Monitoring Reports                            | 255 |
| Table 20 | UPS Monitoring Reports                               | 256 |
| Table 21 | Recommended Temperature and Humidity for NAP and CAP | 261 |
| Table 22 | NAP Device Defaults                                  | 291 |
| Table 23 | CAP Device Defaults                                  | 292 |
| Table 24 | Command-Line Syntax Conventions                      | 299 |
| Table 25 | Command-Line Shortcuts and Getting Help              | 300 |
| Table 26 | EUM Command-Line Syntax                              | 300 |
| Table 27 | CCU Command-Line Syntax                              | 306 |
| Table 28 | RFSM Command Line Syntax                             | 312 |
| Table 29 | CCU2000 WaveRider Enterprise MIBs                    | 315 |
| Table 30 | CCU2000 RFC MIB-II Traps                             | 317 |
| Table 31 | EUM2000 WaveRider Enterprise MIBs                    | 318 |
| Table 32 | EUM2000 RFC MIB-II Traps                             | 319 |
| Table 33 | CAP-NAP Back Haul Interface Specifications           | 321 |

| Table 34 | NAP-Internet Interface Specifications       |
|----------|---------------------------------------------|
| Table 35 | Power Supply Specifications                 |
| Table 36 | Environmental Specifications                |
| Table 37 | NAP Physical Specifications                 |
| Table 38 | iSurfRanger Environmental Specifications    |
| Table 39 | iSurfRanger Physical Specifications         |
| Table 40 | Other iSurfRanger Specifications            |
| Table 41 | CAP Radio Specifications                    |
| Table 42 | Ethernet Back Haul Interface Specifications |
| Table 43 | Power Supply Specifications                 |
| Table 44 | Environmental Specifications                |
| Table 45 | CAP Physical Specifications                 |
| Table 46 | RFSM Radio Specifications                   |
| Table 47 | RFSM Ethernet Interface Specifications      |
| Table 48 | RFSM Physical Specifications                |
| Table 49 | CCU and EUM Radio Specifications            |
| Table 50 | Ethernet Interface Specifications           |
| Table 51 | Power Supply Specifications                 |
| Table 52 | Environmental Specifications                |
| Table 53 | Acronyms and Abbreviations                  |
| Table 54 | LMS Network Glossary                        |

## Preface

#### **About this Manual**

WaveRider recommends that you read the following sections before you install and operate the LMS2000:

- Software License Agreement, on page 2
- Warranty, on page 4
- Warnings and Advisories, on page xix
- Regulatory Notices, on page xvii

**NOTE:** The information contained in this manual is subject to change without notice.

#### **Regulatory Notices**

#### Industry Canada

The LMS2000 complies with IC RSS-210.

Operators must be familiar with IC RSS-210 and RSS-102.

The IC certification number for the LMS2000 EUM and CCU is 32251032130.

#### **Federal Communications Commission**

The transmitter of this device complies with Part 15.247 of the FCC Rules.

The LMS2000 complies with FCC Part 15 Regulations.

The FCC ID for the LMS2000 EUM and CCU is OOX-WRM1151.

#### WARNING!

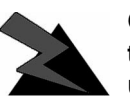

Operators must be familiar with the requirements of the FCC Part 15 regulations prior to operating any link using this equipment. For installations outside the United States, contact local authorities for applicable

regulations.

#### WARNING!

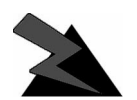

This system must be professionally installed.

#### **Operational Conditions**

Three conditions pertaining to the operation, in the USA, of spread-spectrum devices employing high-gain, directional antennas are:

- 1. The applications must be fixed, point-to-point; the cannot be roaming.
- 2. Point-to-multipoint systems, omni-directional applications, and multiple co-located transmitters transmitting the same information are prohibited (that is, you cannot sum the bandwidth of each unit).
- 3. The operator of a spread-spectrum system is responsible for ensuring that the system is operated in the manner outlined in *Operational Conditions*, on page xviii and *Operational Requirements*, on page xviii.

#### **Operational Requirements**

In accordance with the FCC Part 15 regulations:

- 1. The maximum peak power output of the intentional radiator shall not exceed one (1) watt for all spread-spectrum systems operating in the 2.4000-2.4835 GHz band.
- 2. Systems operating in the 2.4000-2.4835 GHz band that are used exclusively for fixed, point-to-point operations may employe transmitting antennas with directional gain grater than 6 dBi, provided the maximum peak output power of the intentional radiator is reduced by 1 dB for every 3 dB that the directional gain of the antenna exceeds 6 dBi.
- 3. Stations operating in the 2.4000-2.4835 GHz band that are used for fixed, point-tomultipoint operations may employ transmitting antennas with directional gain greater than 6 dBi, provided the peak output power from the intentional radiator is reduced by the amount in dB that the directional gain of the antenna exceeds 6 dBi.
- 4. Fixed, point-to-point operation, as used in Point 2, excludes the use of point-tomultipoint systems, omni-directional applications, and multiple co-located intentional radiators transmitting the same information. The operator of the spread-spectrum intentional radiator or, if the equipment is professionally installed, the installer is responsible for ensuring that the system is used exclusively for fixed, point-to-point operations.
- 5. The operator of a spread-spectrum system is responsible for ensuring that the system is operated in the manner outlined in *Operational Requirements*, on page xviii and *Interference Environment*, on page xix.
- 6. The EUM is considered to be a point-to-point transmitter. The CCU is considered to be a point-to-multipoint transmitter.

#### Interference Environment

Manufacturers and operators of spread-spectrum devices are reminded that the operation of these devices is subject to the conditions that:

- any received interference, including interference from industrial, scientific, and medical (ISM) operations, must be accepted; and
- these devices are not permitted to cause harmful interference to other radio services.

If the operation of these systems does cause harmful interference, the operator of the spreadspectrum system must correct the interference problem, even if such correction requires the Part 15 transmitter to cease operation. The FCC does not exempt spread-spectrum devices from this latter requirement regardless of the application. The FCC strongly recommends that utilities, cellular stations, public safety services, government agencies, and others that provide critical communication services exercise due caution to determine if there are any nearby radio services that can be affected by their communications.

#### Warnings and Advisories

#### General Advisory

Operator and maintenance personnel must be familiar with the related safety requirements before they attempt to install or operate the LMS2000 equipment.

It is the responsibility of the operator to ensure that the public is not exposed to excessive Radio Frequency (RF) levels. The applicable regulations can be obtained from local authorities.

#### WARNING!

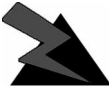

This system must be professionally installed. Antennas and associated transmission cable must be installed by qualified personnel. WaveRider assumes liability for failure to adhere to no this recommendation or to recognized general safety precautions.

#### WARNING!

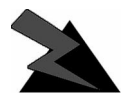

To comply with FCC RF exposure limits, the antenna for this transmitter must be fix-mounted on outdoor permanent structures to provide a separation distance of 2 meters or more from all persons to satisfy RF

exposure requirements. The distance is measured from the front of the antenna and the human body. It is recommended that the antenna be installed in a location with minimal pathway disruption by nearby personnel.

#### WARNING!

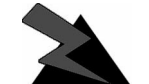

Do not operate the LMS2000 CCU or EUM without connecting a 50-ohm termination to the antenna port. This termination can be a 50-ohm antenna or a 50-ohm resistive load capable of absorbing the full RF output

power of the transceiver. Failure to terminate the antenna port properly may cause permanent damage to the device.

#### **Customer Support**

If you have any problems with the hardware or software, please contact WaveRider Communications Inc.

Telephone: +1 416–502–3161 Fax: +1 416–502–2968 Email: techsupport@waverider.com URL: www.waverider.com

WaveRider offers a complete training program. Please contact your sales representative for training information.

# 1

## **Understanding the LMS2000**

The LMS2000 is part of WaveRider Communication Inc.'s Last Mile Solution (LMS) product line. The LMS2000 provides the end user with wireless Internet connectivity in the 2.4 GHz unlicensed radio band and uses direct-sequence spread spectrum (DSSS) access technology with a raw data rate of up to 11 Mbps.

The LMS2000 is a Point-to-Multipoint (PMP) wireless system designed to fulfill the data traffic requirements of multiple business or small office/home office (SOHO) subscribers for high quality access to information services. The services can encompass simple Internet access to business-related multimedia capability that includes simultaneous voice telephony, video, audio, and file transfers.

The purpose of the LMS2000 system is to provide end users with wireless (RF) connection to the Internet. Applications supported by the network include e-mail, file transfer, web browsing, and limited streaming video and audio.

Figure 1 shows the connections between the components of the LMS2000 system, the Internet, and the customer's PC or network.

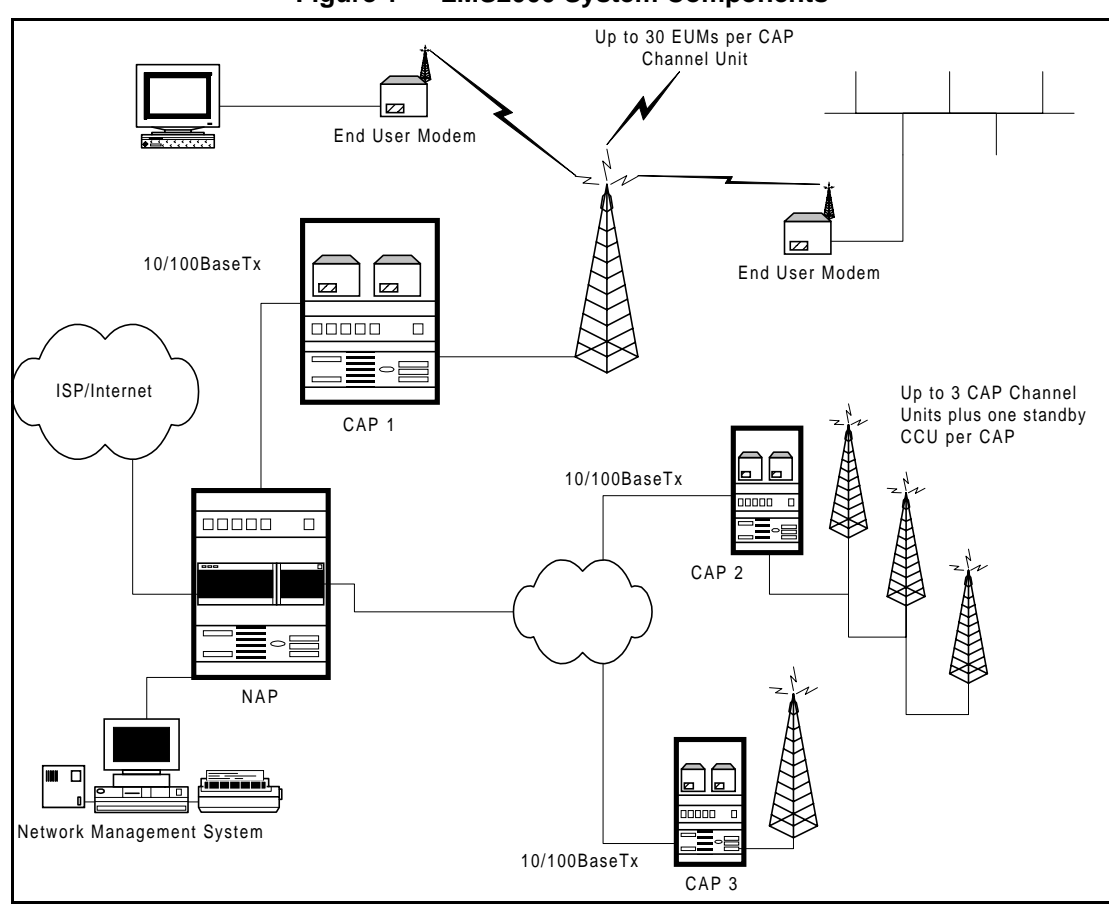

Figure 1 LMS2000 System Components

The LMS2000 system consists of three main components:

- Network Access Point (NAP)
- Communications Access Point (CAP)
- End User Modem (EUM)

Each of these components is introduced below.

#### 1.1 NAP

The NAP provides the ISP with the necessary hardware and software to operate and maintain the LMS2000 system. It provides the following services for the LMS2000 system:

- Network security
- Subscriber management
- Data distribution and bandwidth management
- Operations alarms and maintenance
- Interface to the ISP network

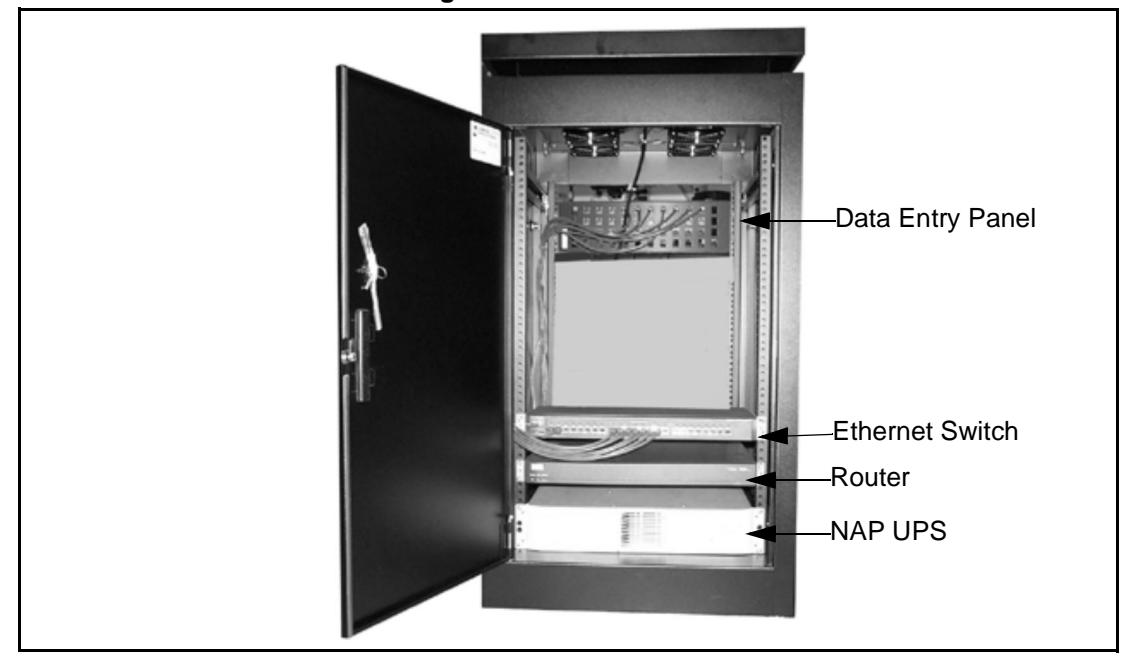

Figure 2 NAP Cabinet

The NAP equipment includes the following components:

- Data-entry panel
- Ethernet switch
- Router
- Uninterruptible power supply (UPS)
- Advanced bandwidth manager (ABWM) (optional)

These components are enclosed within a free-standing equipment cabinet. The NMS workstation is located near the cabinet and is connected to it by an Ethernet network cable.

The NAP hardware consists of a half height indoor free-standing equipment cabinet containing a 19" wide equipment rack. This cabinet provides mounting space for the NAP equipment, as well as providing room for internal cable routing. In addition to the hardware located within the NAP cabinet, the NAP hardware includes the NMS hardware. The NAP equipment includes the following:

- High speed router that provides the interconnection between the CAPs and the ISP, and performs basic bandwidth management for up to 350 EUMs
- Ethernet switch, which connects with the router, NMS, UPS, and CAP back haul
- Uninterruptible power supply (UPS)
- Rack mounted network management server
- Advanced bandwidth manager (optional)
- NAP equipment cabinet and rack, complete with cooling fans

#### 1.1.1 NAP Router

The NAP router acts as the directional gateway between the LMS2000 network and the Internet connection, and may provide a simple bandwidth management function. The router is configured through the Network Management Server.

#### 1.1.2 Ethernet Switch

The Ethernet switch is the gateway that moves data between the CAP and the NAP, and provided connectivity for the UPS and the NMS server located in the NAP cabinet. The NAP Ethernet switch may connect to up to 15 CAPs.

#### 1.1.3 NAP UPS

In the event of a power outage, the NAP UPS provides the NAP hardware and software with extended operating time so that the NAP may continue to operate during brief power outages. For longer power outages, the network operator can remotely command the devices connected to the UPS to shut down gracefully, before the UPS loses all of its battery power. Once power is restored, the router, switch, and Advanced Bandwidth Manager should reboot automatically.

#### 1.1.4 NMS Server

The NMS server consists of a computer equipped with a backup tape drive. The NMS server contains the software for managing the LMS2000 system. The UPS provides power for the NMS workstation in case the main power is lost, allowing the operator to backup the current data. If the power outage is a long one, the operator can power down the NMS server without loss of data.

#### 1.1.5 Advanced Bandwidth Manager (optional)

LMS2000 systems that have several CAPs and many EUMs may use an Advanced Bandwidth Manager. This reduces the workload on the router, so that it can provide greater utilization of the available bandwidth in the system. It also provides more flexibility in setting and controlling grades of services to each EUM.

#### 1.2 Network Management System (NMS)

The NMS contains all the pre-loaded software to manage the LMS2000 system. The software that comes loaded on the NMS includes the following:

- Microsoft Windows NT 4.0 Server (with Service Pack 6a)
- WaveRider LMS Network Management System Server Software
- WaveRider LMS Network Management System Client Access Software
- Microsoft SQL Server 7.0 (with Service Pack 2.0)
- Vircom VOP RADIUS
- Castlerock SNMPc Server
- Veritas Backup Exec with Microsoft SQL Agent

#### 1.2.1 Microsoft Windows NT

Microsoft Windows NT with Service Pack 6a provides the operating environment for the NMS software.

#### 1.2.2 LMS Network Management System

The Network Management System software application is a three-tiered distributed network architecture application consisting of a set of software services residing on the NMS server and a thin-shell client application providing network management access to the NMS Server

#### 1.2.3 LMS Network Management System Server Software

This WaveRider-developed software provides the control processing engine and data storage associated with the Subscriber Management functions of the LMS2000. These functions include customer account and subscriber definitions, equipment inventory, equipment configuration, network device monitoring, alarm generation, and bandwidth service level settings. The Network Management System software is a three-tiered communication process with all administrative functions residing on the NAP NMS server. Access to the NMS server software functions is handled by requests from the LMS Network Management System client software.

#### 1.2.4 LMS Network Management System Client Software

This WaveRider-developed software provides the WISP network operator with a graphical user interface enabling customer entry, equipment configuration, and service level settings by establishing a remote connection with the NMS server. Customer and equipment reports are generated from the Network Management System directly from the NMS application software.

The NMS application supports the Graphical User Interface to fulfill the following operations processes:

- Set up or remove CCU or EUM access to the network
- Configure router parameters
- Configure bandwidth management
- Display alarm log and equipment database
- Monitor system operations and alarms
- Monitor system usage
- Configure CCUs
- Configure EUMs
- Setup or remove subscribers
- EUM authentication
- Generate reports
- Visual indication and alarm generation of the RFSM switchover during a CCU failure

#### 1.2.5 Microsoft SQL Server

The Microsoft SQL Sever database contains all the supported customer, equipment, and supported billing information. Microsoft SQL Server resides on the NMS server and is accessed through the NMS client application. Reports generated through the MIcrosoft SQL Server software are accessed through the NMS Client Application.

SQL Server features and extension include support for the following:

- CCU and EUM communication links (a possible total of 15 CAPs and 15,000 EUMs)
- Frequency channel of operation for each EUM and CCU
- Single point of access to the EUM subscriber information
- Class of service
- Billing support

#### 1.2.6 Vircom VOP RADIUS

The RADIUS server controls the logon and authentication access for the EUMs. Each EUM has a coded ID/password combination that RADIUS uses to recognize the modem. The RADIUS server software resides on the NMS server. The RADIUS software is programmed through an API directly from the NMS server software.

#### 1.2.7 Castlerock SNMPc Server

The SNMPc software provides a visual map of the system and monitors it for operations and failures. This includes using SNMP traps to provide alarm indications within the system. SNMPc alarms are generated for the following:

- Detected failures of CAP channel units
- Lost communications to any network device
- Power failure at the CAP or NAP
- Test alarms generated by the NMS real-time monitoring or system usage
- Lost communications to an EUM
- Alarms received from any device managed by SNMPc (e.g., routers, switches, UPS, etc.)

#### 1.2.8 Veritas Backup Exec with Microsoft SQL Agent

Veritas Backup Exec software enables backup of the SQL Server while SQL is running.

#### 1.2.9 Network/ISP Interface

The interface from the LMS2000 NAP to the WISP's system is a 10/100BaseT connection. It is the responsibility of the WISP to provide any firewalls between the system, the Internet, and the LMS2000.

#### 1.3 CAP

The CAP is the distributed collection point for communication in the LMS2000 system. The CAP is the central radio access point for EUMs to obtain wireless connectivity to the system, providing a path for Internet data to travel between the EUM and the NAP for routing to the Internet.

The LMS2000 CAP supports up to three channels operating simultaneously, with each unit operating on non-overlapping channels. The WISP operator selects frequency channels during system commissioning. Note that the normal CAP configuration is for 1, 2, or 3 active channels.

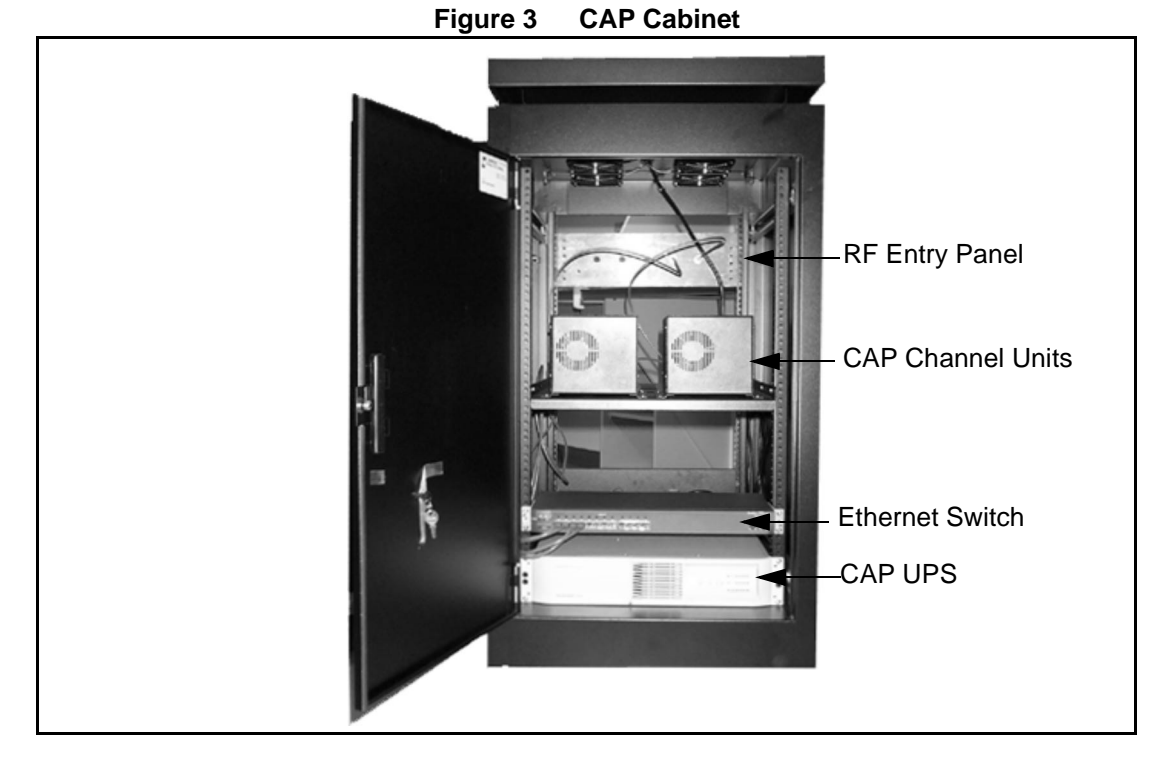

CAP hardware consists of an indoor, free-standing, half-height cabinet containing a 19" wide equipment rack. The cabinet provides mounting space for the CAP equipment, including the following:

- One to three active CAP channel units (CCUs), complete with AC/DC power supplies
- Ethernet switch
- Uninterruptible power supply (UPS)
- Space for a back haul, such as an NCL1155
- Additional RF equipment, including bulkhead connector plate, cavity filters, lightning arrestors, cabling, and connectors
- Additional CCU and RF switch matrix (RFSM) for CAP redundancy (optional)

#### 1.3.1 CCU

The CCU is the communications access point for up to 30 EUMs. It routes IP packets received from the EUM to its Ethernet port, for further transfer to the NAP and the Internet. The CCU processes received Ethernet packets or routes them to the appropriate EUM.

The CCU operates as a stand-alone unit that connects to the Ethernet switch in the CAP. You can remove a CCU from the CAP without having to power down the complete CAP.

#### 1.3.2 CAP Ethernet Switch

The CAP Ethernet switch is the gateway that moves data between the CCUs and the back haul interface equipment. The Ethernet switch collects data from multiple CCUs, directs all the data into a single stream, and then sends the aggregated data to the external back haul. In the

APCD-LM010-0.3

other direction, the Ethernet switch collects data from the back haul and fans it out to multiple CCUs.

#### 1.3.3 CAP UPS

The CAP UPS is a 10-minute backup power supply that ensures the continuous operation of the CCUs, Ethernet switch, and RF subsystem during brief power outages or sags. The UPS and CAP operate in an in-line configuration, which means power must first travel through the UPS before reaching the CAP. All input power from the AC source is regulated by the UPS to provide a seamless switchover from the mains power to the UPS battery backup when the primary power source fails. By switching over seamlessly, the UPS protects the system from unexpected power surges, spikes, or sags.

The UPS also notifies the NMS about the mains power loss, and the NMS records the event. If the mains power remains out for an extended period of time, the UPS notifies the operator that the remaining backup power will only last for a few more minutes. The operator has a minimum of ten minutes to close all active sessions and perform a graceful shutdown. When power returns, the CAP equipment automatically restarts and sends a confirmation to the NMS.

#### 1.3.4 Radio Frequency Subsystem

The CAP Radio Frequency subsystem acts as the wireless access infrastructure for the network. This subsystem consists of the following main components:

- one to three CAP Channel Units
- a lightning arrestor for each antenna system
- RF cabling
- optional RFSM with backup CCU

#### 1.3.5 Antenna Subsystem

The antenna system includes the antenna, antenna transmission line, and mounting hardware. Each active CCU requires a transmission line and antenna.

The installer of the antenna system must connect each antenna to a lightning arrestor, which is part of the RF subsystem. If a lightning strike occurs, the lightning arrestor diverts the bulk of the energy away from the RF transmission line and equipment to a bonded ground point.

WaveRider is your source for all antenna and lightning arrestor equipment. For more information, contact your WaveRider Sales Representative.

#### 1.3.6 Back Haul (Optional)

You will require back haul equipment to link NAPs and CAPs that are not co-located. The equipment type depends on the configured size of the CAP, the available back haul

infrastructure and spectrum in the service area, and the distance between the CAP and the NAP. A large number of variables come into play when provisioning back haul equipment, so application engineering is necessary.

If the appropriate RF channels are available, WaveRider NCL wireless routers can provide a wireless back haul. Contact your WaveRider sales representative for more information.

#### 1.4 EUM

The EUM is a self-contained wireless router that connects directly to a subscriber's network or computer. The EUM provides raw data of up to 11 Mbps between the EUM and a CCU using wireless IP routing to create a direct high-speed Internet access gateway to and from a local area network (LAN).

The EUM functions as a wireless router that transmits or receives data from a local network through an Ethernet connection, then transmits or receives the coded data through a radio link to the CCU radio on the CAP.

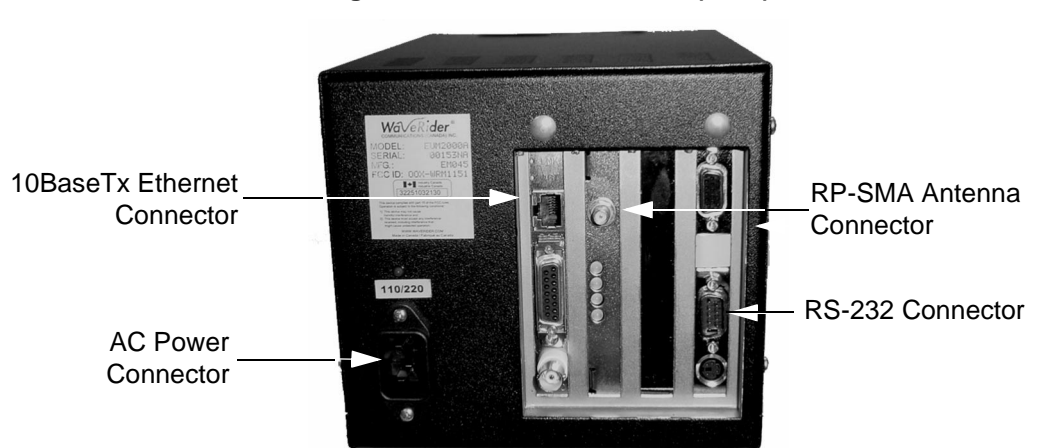

Figure 4 End User Modem (EUM)

The EUM equipment includes the following components:

- Wireless EUM unit with serial, Ethernet, and radio frequency (RF) connections
- Outdoor antenna
- Supporting equipment, including a power cord and cables

#### 1.5 Data Flow

Data transfer in the LMS2000 network is controlled by routers, of which there are three:

- The NAP contains a router.
- The CAP contains CCUs, which act as routers, with the following exception. The CCU will route all traffic from its EUMs to the NAP router and traffic from the NAP router to the appropriate EUMs.
- The EUM is a router.

Each router has two (or more) connections on it.

- The NAP router connects to the WISP's Internet Point of Presence and the CCU in the CAP.
- The CCU connects to the NAP (Ethernet) and to multiple EUMs (radio).
- The EUM connects to the CCU (radio) and the subscriber's PC or network (Ethernet).

Figure 5 further illustrates the connections between the Internet, the LMS2000 equipment, and the subscriber's computer or LAN. It also identifies typical default IP addresses for each router.

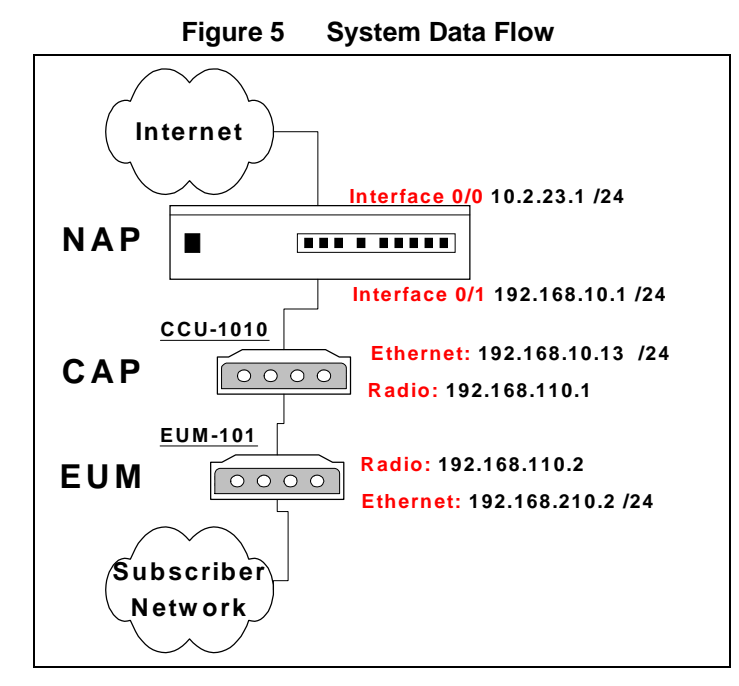

Figure 5 shows the default IP addresses for the NAP router, CCU, and EUM. The Internet interface IP address for the NAP router will change to reflect the subnetwork of the ISP. The EUM Ethernet IP will also change to reflect the subscriber's subnetwork address.

- This page is intentionally left blank -
# 2

# Installing the NAP and the CAP

The first step in setting up your LMS2000 network is to link the NAP to the CAP. WaveRider recommends that you set up the NAP and CAP using the default settings initially. After the network is operational, you can optionally change the network addresses to suit your needs using the LMS Network Management System (NMS) software.

The basic procedure for setting up the LMS2000 system, including the CAP to NAP link, is as follows:

- 1. Set up the CAP.
- 2. Set up the back haul for the CAP to NAP link.
- 3. Set up the NAP.
- 4. Set up the NMS Workstation.
- 5. Configure SNMPc Server.
- 6. Initialize and configure the NMS software.
- 7. Verify the CAP to NAP link is operational.
- 8. Configure CCUs.
- 9. Configure and deploy EUMs in your network.

This chapter describes the procedures to set up the LMS2000 CAP and NAP components.

# 2.1 Setting up the CAP Using the Default Configuration

The CAP is the first component that you should set up. It consists of the following factory configured components:

- Cabinet with power bar and fans
- Exide 5119 Uninterruptible Power Supply (UPS)
- Cisco Catalyst 1912 Switch
- CAP Channel Units (CCUs) complete with cables, bulkhead lightning arrestor, power cords, antennas, and cables
- Radio frequency switching matrix (RFSM) (optional)

The CAP configuration can include up to 4 CCUs, depending on your requirements. Refer to Figure 6 for the default configuration for the CAP components. It shows both a 2- and 4-CCU configuration.

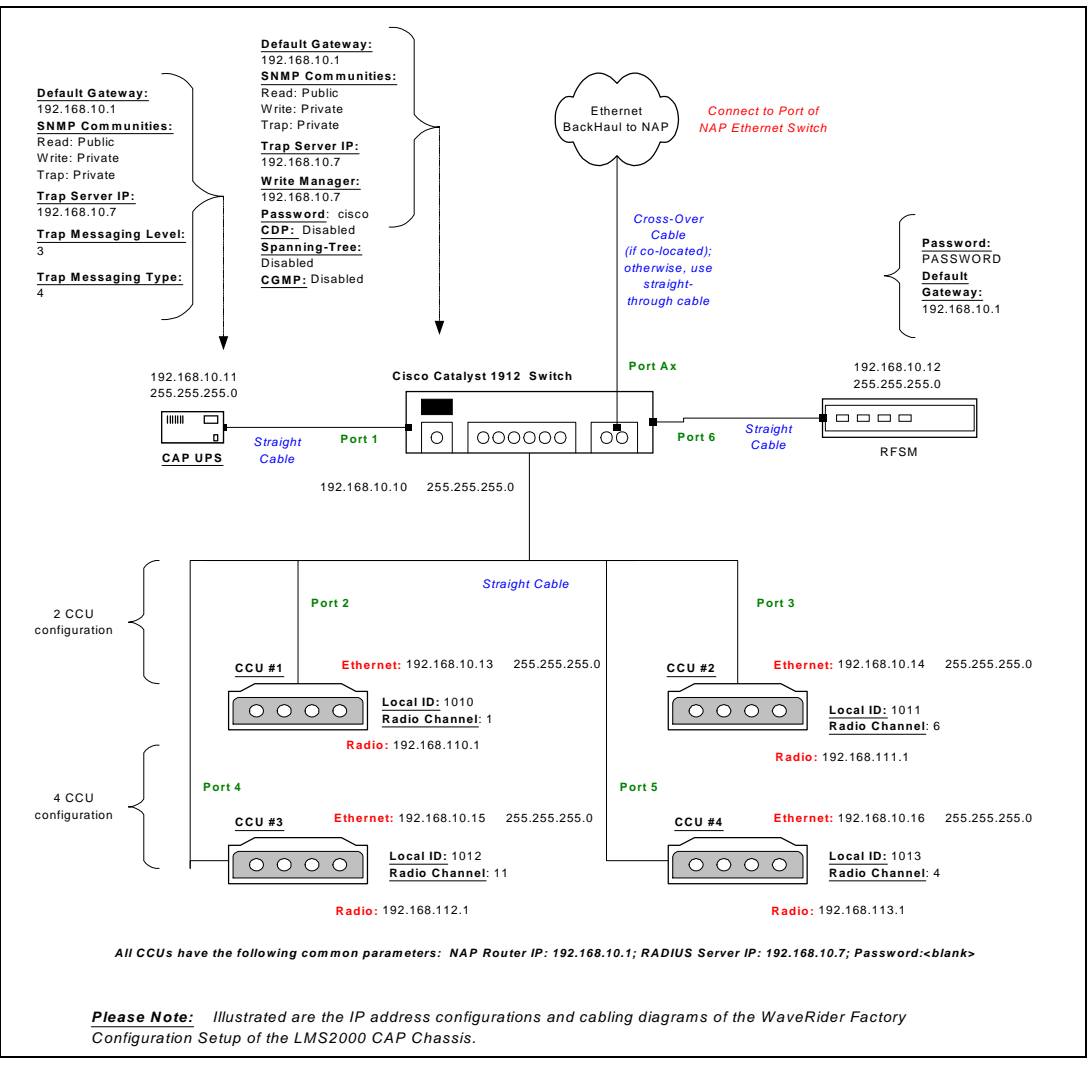

Figure 6 CAP Default Configuration (CAP #1)

To set up the CAP with the default configuration, use the steps described below:

1. Ensure that your CAP site has been prepared to support the CAP requirements, including CCU antenna structures, power, grounding, and radio frequency (RF) lightning protection.

#### WARNING!

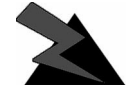

This system must be professionally installed. Antennas and associated transmission cable must be installed by qualified personnel. WaveRider assumes liability failure no for to adhere to this recommendation or to recognized general safety precautions.

- 2. Reconnect the Exide 5119 UPS battery. Refer to section 2.1.1, Reconnecting the UPS Battery After Shipping.
- 3. Plug the CAP UPS power cable into a 110 or 220 V AC power source using the provided cable.
- 4. Set up your back haul equipment and connect to the CAP. Refer to Setting up your Back Haul Equipment, on page 17 for more information.

After you have set up the CAP, the next step is to set up the NAP. Refer to Setting up the NAP Using the Default Configuration, on page 18.

#### 2.1.1 Reconnecting the UPS Battery After Shipping

The Exide 5119 UPS is shipped with the battery bank disconnected and the rear breaker on the rear power distribution bar in the "OFF" position. Reconnect the battery and place the power switch to the "ON" position. Complete the following instructions before powering up the unit.

#### WARNING!

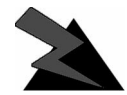

The UPS is capable of generating sufficient voltage to cause bodily harm. Use extreme caution when working with high voltage equipment.

# To Reconnect the UPS Battery

- 1. Open or remove the front and rear doors on the cabinet.
- 2. Pull the front cover off the UPS to expose the battery connection.

Figure 7 Exide 5119 UPS with Battery Disconnected

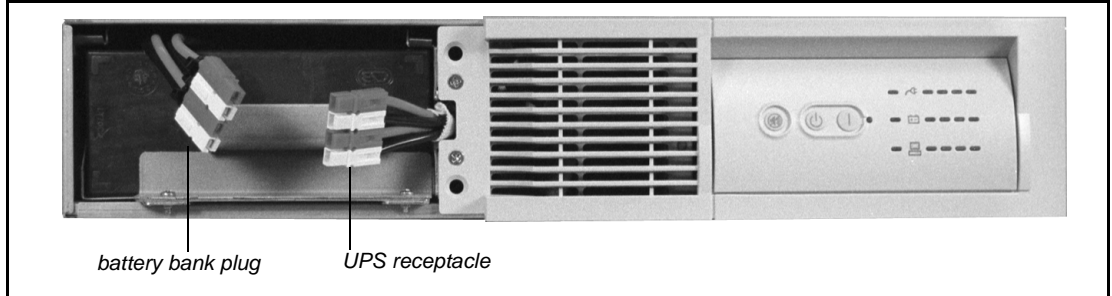

3. To reconnect the battery, plug the battery bank plug into the UPS receptacle.

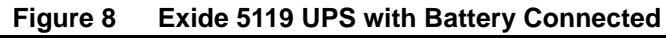

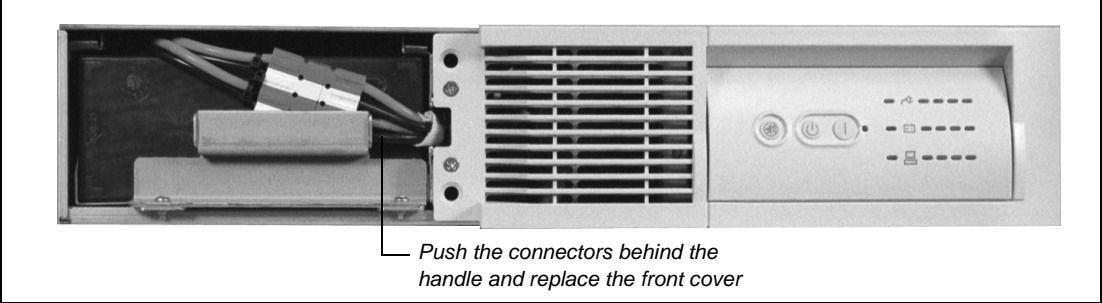

- 4. Align the front cover in position and snap it back in place.
- 5. Place the breaker on the rear power distribution bar of the UPS in the "ON" position.

The UPS battery is fully charged before shipping.

6. Plug the UPS into the power source to maintain the charge in the battery.

# 2.1.2 Setting up your Back Haul Equipment

The type of back haul equipment for your site depends on the following conditions:

- Expected traffic load
- Available back haul infrastructure
- Distance between the CAP and the NAP

The back haul can be either a wired connection to the NAP or a connection through an external unit that provides a transparent connection at the Ethernet Layer 2 transport.

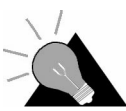

**TIP:** The WaveRider NCL line of wireless routers provides a cost-effective solution to establish a wireless back haul solution.

Figure 9 shows a simple back haul configuration for the CAP to NAP back haul.

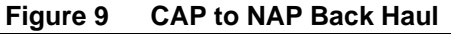

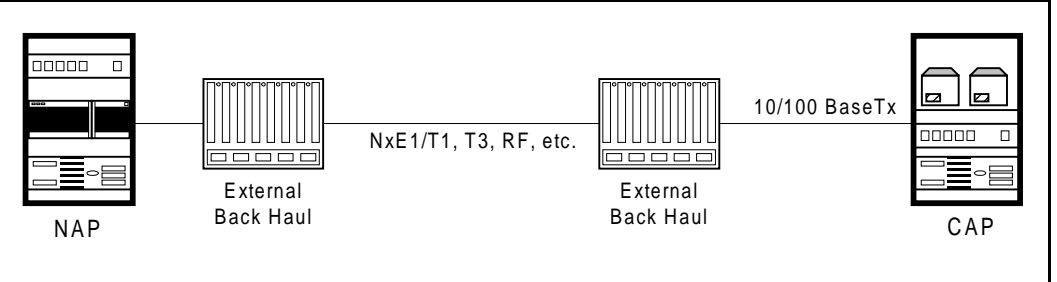

**NOTE:** Because the back haul can be configured in many different ways, provisioning a back haul interface for the LMS2000 requires application engineering. For information on WaveRider back haul equipment, contact your **WaveRider Sales Representative**.

# 2.2 Setting up the NAP Using the Default Configuration

After you have set up the CAP, the next step is to set up the NAP. The NAP consists of the following factory configured components:

- Cabinet complete with power bar and fans
- Cisco Catalyst 2924 Switch
- Cisco 2621 Router
- Exide 5119 Uninterruptible Power Supply (UPS)
- NMS Workstation complete with monitor, keyboard, mouse, internal backup tape unit, printer, and cables
- APC Back-UPS PRO 650 (NMS Workstation UPS)

The NAP components all use the default configuration shown in Figure 10.

To Internet SNMP Communities: Read: Public Write: Private Trap: Private Interface 0/0 010.002.023.001 255.255.255.0 Auto Duplex Auto Speed Trap Server IP: 192.168.10.7 isco 2621 Router UserName: cisco Password: cisco Enable Secret Interface 0/1 192.168.010.001 255.255.255.0 Password: cisco Auto Duplex Auto Speed Straight or Cross-Over Cable WAN Port Module 1 192.168.010.002 AMPlifyNet 255.255.255.0 Module 2 192.168.010.003 LAN Port (optional) 255.255.255.0 Straight Cable Port 1 192.168.010.005 255.255.255.0 Cisco Catalyst 2924 Switch All Ports: Auto Duplex Auto Speed 000000 Q 00 Port 24 for CAP#1) Port 2 Port 3 Straight -Cable Cross-Over NMS Server Straig Cable 192.168.010.007 Cable (if co-located) 111111 255.255.255.0 п otherwise, use 192.168.010.006 straight-through cable NAP UPS 255.255.255.0 Default Gateway: UserName: Admin 192.168.10. Password: (blank) SNMP Communities: Read: Public CAP BackHaul Write: Private Circuit Trap: Private Trap Server IP: 192.168.10.7 Connect to Port Ax Trap Messaging Level: on CAP Ethernet Switch Trap Messaging Type: Please Note: Illustrated are the IP address configurations and cabling diagrams of the WaveRider Factory Configuration Setup of this LMS2000 NAP Chassis.

Figure 10 NAP Configuration

Use the following procedure to set up a NAP:

- 1. Ensure that your NAP site has been prepared to support the NAP requirements, including power and grounding.
- 2. Reconnect the Exide 5119 UPS battery. Refer to *Reconnecting the UPS Battery After Shipping*, on page 15.
- 3. Plug the NAP UPS power cable into a 110 or 220 V AC power source using the provided cable.
- 4. Connect the back haul equipment to a free RJ-45 Ethernet port on the front panel of the NAP switch. Back haul equipment must provide transparent Ethernet Layer 2 transport between the NAP and CAP. Refer to Setting up your Back Haul Equipment, on page 17 for more information.
- 5. Power up the NAP.

### 2.3 Testing the NAP/CAP Connection

After the NAP and CAP are installed and connected, test the network connections between both the NAP and CAP.

- At the NMS Workstation, click Start > Programs > Command Prompt to open a Command Prompt window.
- 2. At the DOS prompt, type <ping ip\_address\_of\_CAP\_switch>.

If the connection is established, you will see the following message:

Reply from 192.168.10.10: bytes = 32 time<10ms TTL=64 Reply from 192.168.10.10: bytes = 32 time<10ms TTL=64 Reply from 192.168.10.10: bytes = 32 time<10ms TTL=64 Reply from 192.168.10.10: bytes = 32 time<10ms TTL=64

If the connection is down, you will see the following message:

Request timed out.

If there is a configuration problem with the network routes defined in the router, you will see the following message:

Reply from 192.168.10.10: Destination host unreachable

 Repeat this test for each piece of equipment in the network, from the NAP router to each CCU in the CAP. If you receive a bad connection message, note where the connection failed. You should be able to determine the origin of the problem in the network. Correct it by checking the configuration of the attached equipment or software.

- This page is intentionally left blank -

# 3

# **Getting Started with the NMS**

Once you have installed the CAP and the NAP, you will use the Network Management System (NMS) to configure the NAP, CAP, CCUs, EUMs, and other components of your LMS2000 system. This chapter helps you set up the NMS workstation and helps familiarize you with its interface.

# 3.1 Starting the NMS Workstation

The NMS Workstation includes the following components installed and configured for use.

#### Hardware

- PC, including mirrored hard drives and 4mm tape drive
- APC UPS

#### Software

- Microsoft Windows NT 4.0 (with Service Pack 6a)
- WaveRider LMS Network Management System (NMS software)
- Microsoft SQL Server
- Vircom VOP RADIUS
- Castle Rock SNMPc Server—Enterprise Edition
- APC PowerChute PLUS
- VERITAS Backup Exec

When you log on to the NMS workstation for the first time, it will ask you for the following default user names and passwords.

| Windows NT Login User Name | Administrator   |
|----------------------------|-----------------|
| Windows NT Login Password  | <blank></blank> |
| SNMPc Server User Name     | Administrator   |
| SNMPc Server Password      | <blank></blank> |

#### Table 1 NMS Workstation Default User Names and Passwords

#### To Log on to the NMS Workstation for the First Time

- 1. Plug the UPS cable for the NMS Workstation into a 110- or 220-volt AC power source.
- 2. Connect the NMS Workstation to the NAP switch using the provided straight-through Ethernet cable.
- 3. Power on the NMS Workstation.

The Windows NT login process begins.

- 4. At the Begin Login screen, press Ctrl+Alt+Delete.
- 5. In the **Login Information** dialog box, type the Windows NT User Name and Password, and press **Enter**.

Windows NT is pre-configured with no password.

**NOTE:** For security, WaveRider recommends that you change the password for Windows NT as soon as possible. For instructions on changing the password, refer to the *Microsoft Windows NT Server* documentation provided with this system.

The LMS2000 **Network Management System** (NMS) launches automatically, and the LMS2000 tree structure is collapsed when the NMS software first opens.

6. Click the plus-sign next to a component to expand the contents and view the LMS2000 tree structure.

Figure 11 shows the LMS2000 tree structure.

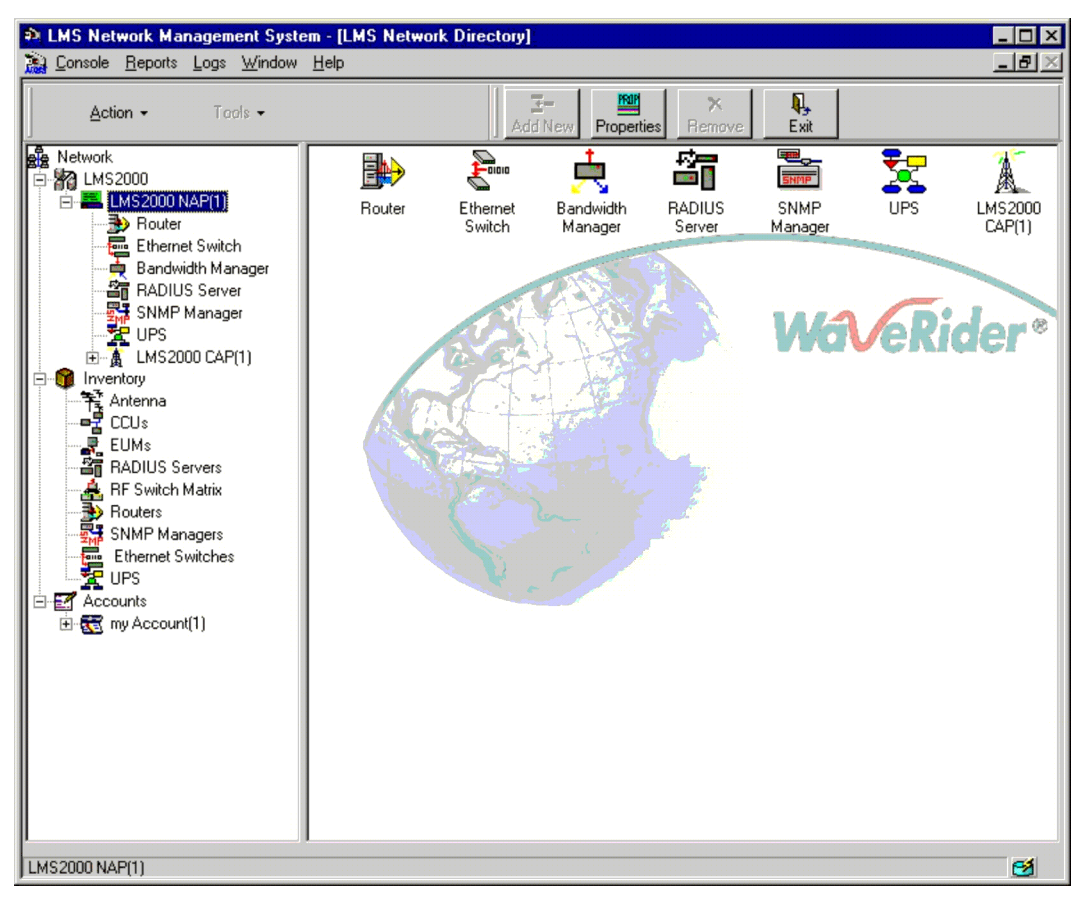

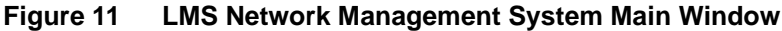

# 3.2 Understanding Records Management

The tree structure in the NMS software is divided into three primary branches: LMS2000, Inventory, and Accounts.

- The LMS2000 branch contains records for active network components.
- The **Inventory** branch contains records for all network components, both active and inactive.
- The Accounts branch contains records for accounts and their subscribers.

When you click a tree element, the records associated with that element on the next level appear in the right panel. They may also appear beneath the element in the tree structure itself. Figure 11 shows the expanded branches in the tree.

Figure 12 shows how the records connect within the NMS program.

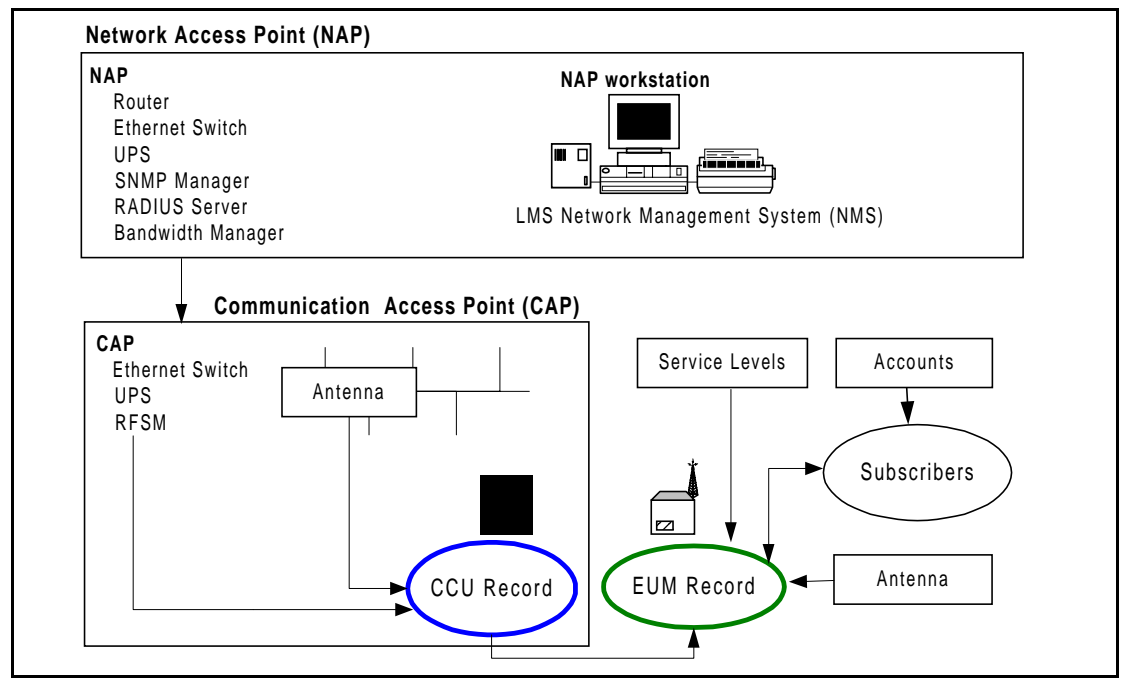

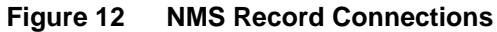

#### 3.2.1 LMS2000 Branch

You can right-click any of the items in the tree structure to open a shortcut menu of commands specifically related to that item. For example, you can use the shortcut menu to add new device records or open the Properties dialog box for the record.

**NOTE:** Once they have been added, the devices appear both in the tree structure and in the right panel, when the parent record is selected.

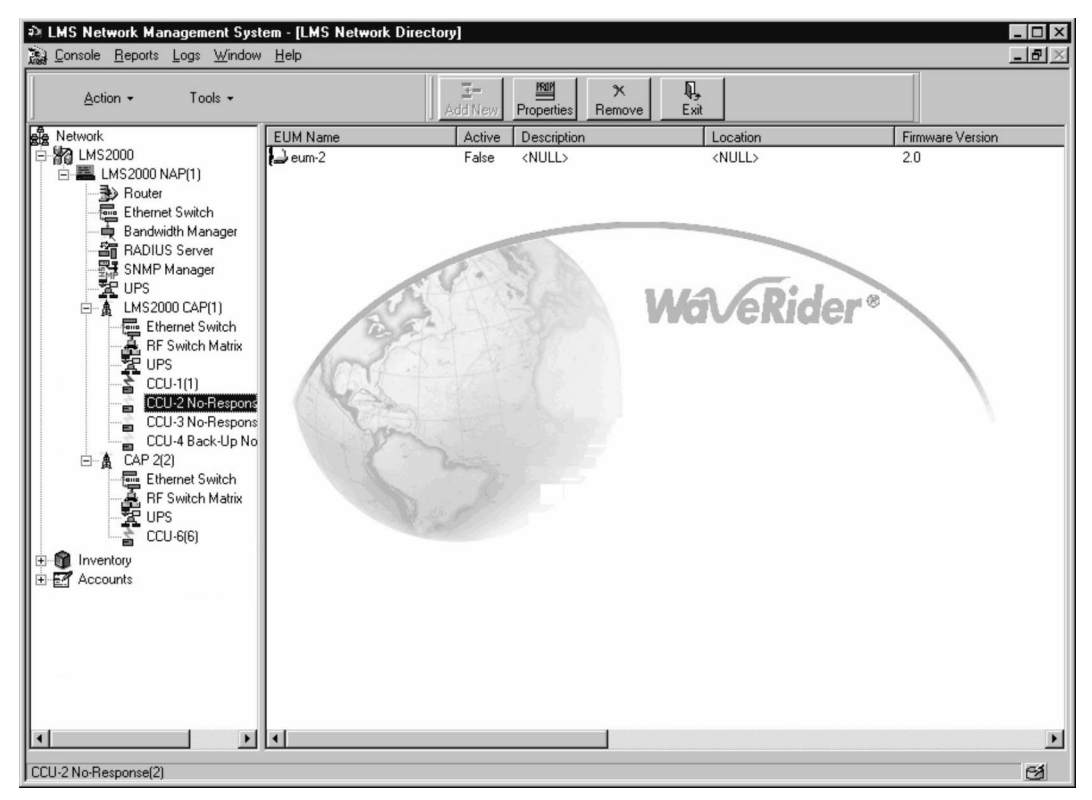

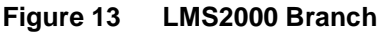

### 3.2.2 Inventory Branch

The Inventory branch includes records for all the equipment in the network, including those assigned to the network. You can pre-configure equipment and keep it in inventory, so you can deploy it more quickly later. Records that have not been assigned to the network have blue icons and record names.

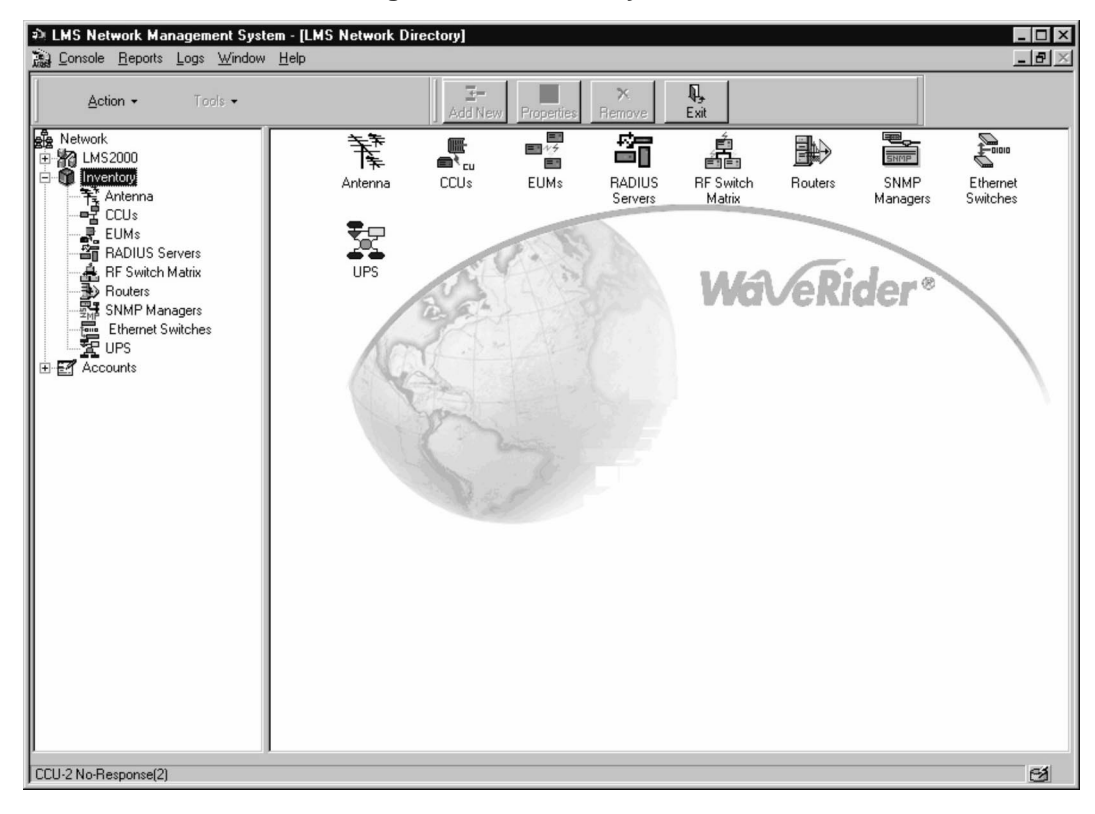

Figure 14 Inventory Branch

# 3.2.3 Accounts Branch

The Accounts branch contains records for accounts and subscribers. Use the records in this branch to represent accounts and subscribers and to associate subscribers with EUMs.

| A LW2 Network Management System                       | em - [LMS Network Directory]                       |       |
|-------------------------------------------------------|----------------------------------------------------|-------|
| 😥 Console <u>R</u> eports Logs <u>W</u> indow         | Help                                               | _ 8 × |
| <u>A</u> ction → Tools →                              | Add New Properties Remove Exit                     |       |
| Network Inventory Test Account 1(1) Test Account 2(2) | Test Account<br>1(1) Est Account<br>2(2) WaveRider | 2     |
| Accounts                                              |                                                    | ø     |

Figure 15 Accounts Branch

## 3.2.4 Shortcut Menus

When you right-click an icon in the menu tree or main window, a shortcut menu opens and provides you with a series of actions related to that device or type of device. The shortcut menu enables you to complete the following actions:

- Add a new device
- Access the Properties screen for the device
- Link the record to other records
- Connect to the device through Telnet, Serial Interface, or Download new firmware (CCU/EUM only)
- Enable or disable the record (This option applies to accounts, subscribers, CCU/EUM radios.)
- Remove or delete the device
  - **Remove** appears if the record has links to other records.
  - Delete appears if the record has no associations.

The following graphics show the shortcut menus available from each of the three branches.

| LMS Network Management System     Console Reports Logs Window                                                                                                    | n - [LMS Networl<br><u>H</u> elp                                                                                                    | k Directory]                                                                                  |                  |                 | _ [] × |
|----------------------------------------------------------------------------------------------------|----------------------------------------------------------------------------------------------------|-----------------------------------------------------------------------------------------------|------------------|-----------------|--------|
| Action → Tools →                                                                                                    |                                                                                                    | E- Prope                                                                                      | nties Remove     | E xit           |        |
| Network IMS2000 NAP(1) Router Router Bandwidth Manager RADIUS Server SINMP Manager UPS LMS2000 CAP(1) LMS2000 CAP(1) LMS2000 CAP(1) Ethernet Switch A LMS2000 CAP(1) CU-2(2) CCU-3(3) CCU-3(3) CCU-4 Back-Up(4) CACP 2(2) Inventory Accounts | Allew Devices of the second second | Bandwidth Manager<br>CAP<br>Radius Server<br>Bouter<br>SMMP Manager<br>Ethernet Switch<br>UES | RADIUS<br>Server | SNMP<br>Manager | eRide  |
| LMS2000 NAP(1)                                                                                                    |                                                                                                    |                                                                                               |                  |                 | Ø      |

Figure 16 NAP Shortcut Menu

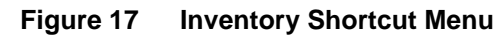

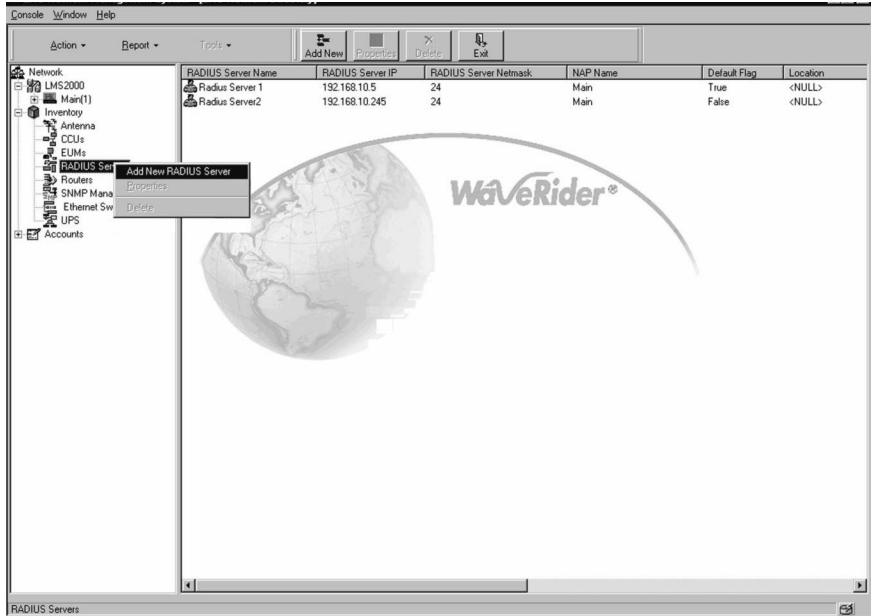

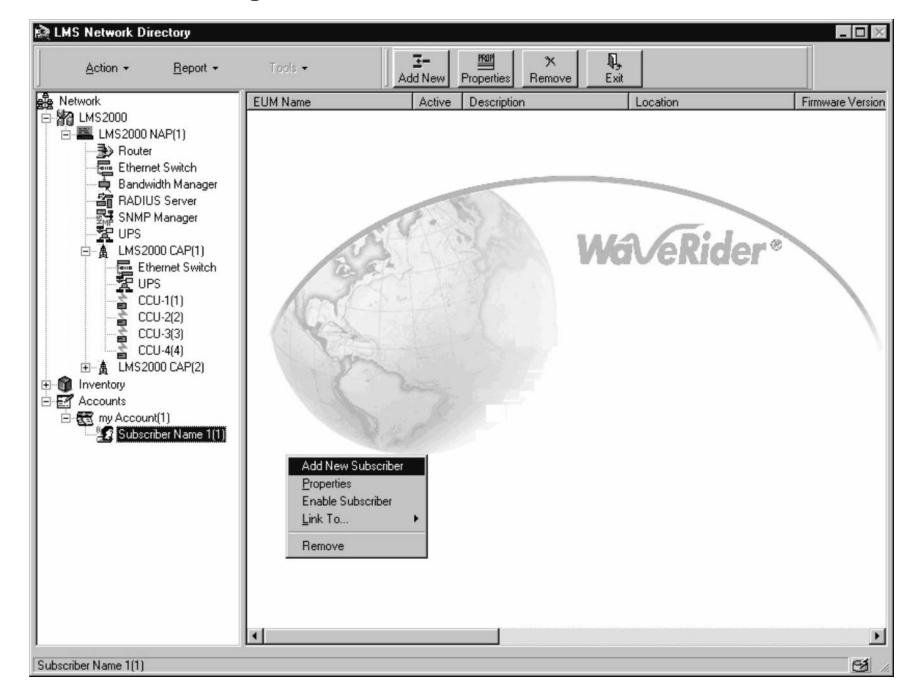

Figure 18 Accounts Shortcut Menu

# 3.2.5 Buttons

Many of the buttons in the NMS software include words and are self-explanatory. The following list describes the icon buttons and their functions.

#### Table 2 Icon Buttons

| lcon   | Screens where it appears                                                                                                    | Function                                                                                                    |
|--------|----------------------------------------------------------------------------------------------------|----------------------------------------------------------------------------------------------------|
| Î      | <ul><li>Channel Unit Properties</li><li>EUM Properties</li></ul>                                                                                                    | If you have a saved configuration file,<br>you can import that configuration into<br>the current record using this button. |
|        | <ul> <li>NAP Router Configuration</li> <li>NAP Ethernet Switch Properties</li> <li>CAP Ethernet Switch Properties</li> <li>Channel Unit Properties</li> <li>EUM Properties</li> </ul> | It saves the configuration of the current record to a file.                                                                |
|        | <ul> <li>NAP Router Configuration</li> <li>NAP Ethernet Switch Properties</li> <li>CAP Ethernet Switch Properties</li> <li>Channel Unit Properties</li> <li>EUM Properties</li> </ul> | It establishes a remote connection to the device.                                                                          |
| À      | <ul> <li>NAP Router Configuration</li> <li>NAP Ethernet Switch Properties</li> <li>CAP Ethernet Switch Properties</li> <li>Channel Unit Properties</li> <li>EUM Properties</li> </ul> | It is only available while you are<br>connected to a device. Clicking this<br>button closes the connection.                |
| ۴<br>۲ | <ul> <li>NAP Router Configuration</li> <li>NAP Ethernet Switch Properties</li> <li>CAP Ethernet Switch Properties</li> <li>Channel Unit Properties</li> <li>EUM Properties</li> </ul> | It uploads the configuration of the current record to the device.                                                          |
| ٥·     | <ul><li>Channel Unit Properties</li><li>EUM Properties</li></ul>                                                                                                    | Use this button to set the time interval for recording device statistics.                                                  |
|        | <ul><li>Channel Unit Properties</li><li>EUM Properties</li></ul>                                                                                                    | Closes the record.                                                                                                    |
| Ø      | LMS2000 Main Screen                                                                                                    | Starts and stops the Database Synchronization Manager.                                                                     |
|        | Windows System Tray                                                                                                    | Icon for the RFSM Service, which<br>controls the RFSM polling engine.                                                      |

# 3.2.6 Icon Colors

In the main NMS screen, icons and icon names change color to reflect the status of the device.

The following devices show a black icon if they are assigned to a NAP or a CAP, and they show a blue icon if they are not assigned:

- RADIUS Server
- RFSM
- Router
- SNMP Manager
- Ethernet Switch

Table 3 summarizes the icon colors for CCUs and EUMs and the states they reflect. CCUs that are connected to a radio frequency switching matrix may exhibit additional colors. For further information about CCU icon colors, please refer to Table 9, on page 213.

| Device | Icon Color | Text Color | State               |
|--------|------------|------------|---------------------|
| CCU    | Green      | Black      | Assigned to CAP     |
| CCU    | Red        | Blue       | Not assigned to CAP |
| EUM    | Green      | Black      | Assigned to CCU     |
| EUM    | Red        | Blue       | Not assigned to CCU |

#### Table 3 CCU and EUM Icon Colors in NMS

In the main NMS screen, when you select an account in the Accounts tree, icons for each of the subscribers associated with that account appear in the left pane. There are three possible icons associated with a subscriber record. Table 4 identifies and describes these icons.

#### Table 4Subscriber Icons

| lcon          | Associated with EUM? | Radio Enabled? |
|---------------|----------------------|----------------|
| ABC Supply(1) | No                   | No             |
| ABC Supply(1) | Yes                  | Yes            |
| ABC Supply(1) | Yes                  | No             |

# 3.3 Opening Records for Individual Devices

When you click an item in the menu tree on the left, the records assigned to that item appear in the right frame of the main screen. Use the shortcut menus from these right-frame items to open the **Properties** dialog box for individual records.

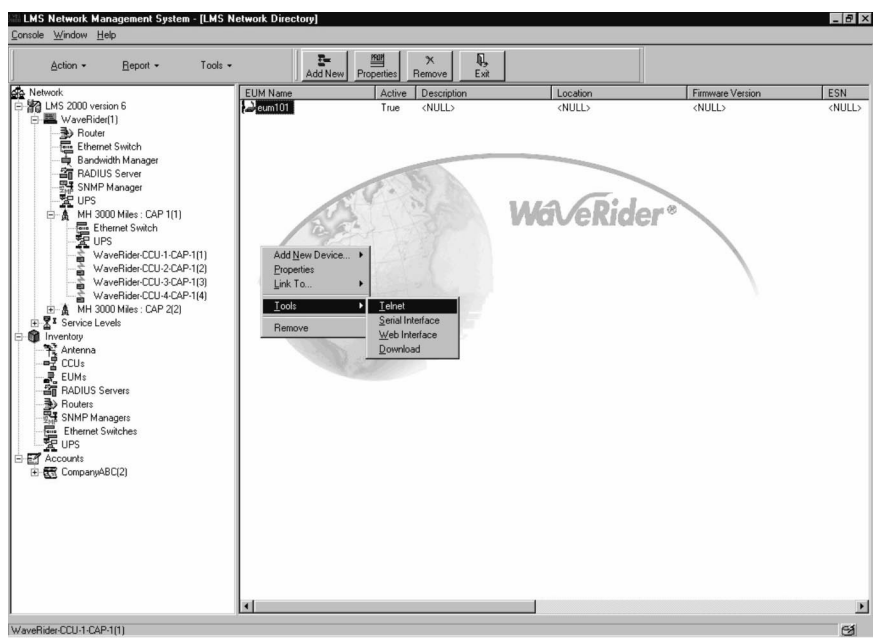

Figure 19 Shortcut Menu from Right Frame

### 3.3.1 Understanding the Properties Screen

When you select **Properties** from the shortcut menu for any component, the **Properties** screen for that component opens. Use this screen to configure elements.

| End User Modem Properties: EUM1                                                                             |                                       | <u>O</u> .                                                                                                    |                                            |
|----------------------------------------------------------------------------------------------------|---------------------------------------|----------------------------------------------------------------------------------------------------|--------------------------------------------|
| Statistics <u>G</u> eneral                                                                                  | Diagnostics<br><u>E</u> thernet/Radio | I cols                                                                                                    | Su <u>b</u> scriber<br><u>S</u> NMP/RADIUS |
| CCU<br>CCU-1<br>EUM ID: [<br>* EUM Name:<br>[EUM1<br>Location:<br>Calgary<br>Description:<br>EUM 1 of CCU 1 |                                       | System Information:<br>Unit:<br>Modet EUM20006<br>Software Version: EUM20006<br>Serial #: EUM2000_V0_C<br>Radio:<br>MAC Address: Unknown<br>Antenna ID: 2<br>Antenna Type: Antenna for EUM1 | 10072NA                                    |
| Date Entered: 19Jun-00 Date Up                                                                              | dated: 19-Jun-00                      | Cl <u>o</u> se <u>R</u> estore                                                                                                    |                                            |
| atus: Settings:                                                                                             |                                       |                                                                                                    | · · · ·                                    |

Figure 20 Typical Properties Screen

The following points describe the Properties screen:

- Red asterisk indicates a mandatory field
- Grayed-out entries are populated from the database and cannot be changed OR they are optional features not available on the current system.
- Date Entered appears automatically on the creation of a new record
- Date Updated appears when an existing record has been changed
- **Description/Comment** fields can be used to enter special information about the device or to record problems encountered during operation.
- **Close** button exits the screen without saving. If you did not click **Apply** first, a system message prompts you to save.
- **Restore** button reverts to the original record information, if you have not yet clicked the **Apply** button.
- Apply button saves any changes, and the screen remains open.

# 4

# Setting Up SNMPc Server

SNMP enables a network management station to monitor, control, and remotely configure network devices called agents.

SNMP allows you to look at SNMP variables using READ communities and to set SNMP variables using WRITE communities. Communities are optional on LMS2000 devices, and they can support a maximum of five communities. EUMs, CCUs, routers, Ethernet switches, UPSs, and SNMP Managers are factory configured with two SNMP communities:

- READ community called "public"
- WRITE community called "private"

SNMP also provides a mechanism called trap, which notifies a network management station of significant events. A significant event can be an interface going down or coming up, a unit performing a cold or warm start, or an authentication failure. LMS2000 devices are factory configured with one SNMP trap community called "private". Refer to RFC 1157 for details.

Associated with SNMP are Management Information Bases (MIBs). These specify a collection of management information available from the agent. This information can be controlled and monitored from a network management station.

The NMS implements SNMPv2c and includes a number of standard SNMP MIBs:

- RFC1157 (MIB-II)
- RFC1493 (bridging)

It also includes two custom MIBs, called Enterprise MIBs, for the EUM and CCU. For definitions of the LMS2000 MIBs, please refer to D, *SNMP MIB Definitions*, on page 315.

The LMS2000 system comes with all required MIBs pre-compiled. Upgrades to WaveRider MIBs can be downloaded from the Technical Support page at www.waverider.com. The following procedure describes how to configure standard SNMP security for read/write access to the SNMP agent and to specify a server IP address to which trap messages are sent.

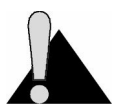

**CAUTION:** Do not close SNMPc while the system is running. Closing SNMPc stops SNMP monitoring of the system. When you are finished with the screen, minimize it until you need it again.

# 4.1 Changing the SNMPc Server Password

The SNMPc Server application comes pre-configured with no password. WaveRider recommends that you change the password as soon as possible for network security.

#### To Change the Password

- 1. Open SNMPc Server.
- 2. Select User Profiles from the Config menu.
- 3. In the Setup Users dialog box, select Administrator and click Modify.
- 4. In the Edit Users Properties dialog box, type your new password in the Password and Re-enter Password text boxes.
- 5. Click **OK** to exit the dialog box.
- 6. Click Done to return to the SNMPc Server main window.
  - **NOTE:** Refer to the SNMPc Server online help for more information about changing passwords.

# 4.2 Creating a Network Map

SNMPc Server creates a map of your LMS2000 network. First, you must supply SNMPc Server with the IP addresses of all the routing devices in the network. SNMPc will then use that information to automatically discover all the devices connected to those routers. As SNMPc discovers the devices, it creates a network map to graphically represent the devices and the connections between them.

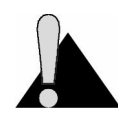

**CAUTION:** It can take several hours for SNMPc to automatically discover all devices in the network.

#### **To Add Router IP Addresses**

- 1. In the SNMPc Server main window, select Discovery Agents from the Config menu.
- 2. In the Discovery Agents window, click the Seeds tab.

Figure 21 Seeds Tab—Discovery Agents Window

|                                                                    | Discovery Agents                     |                                                                                  | ×                                      |
|--------------------------------------------------------------------|--------------------------------------|----------------------------------------------------------------------------------|----------------------------------------|
| NMS Workstation—▶<br>IP Address                                    | Address Status<br>192.168.10.7 conne | General Proto                                                                    | Seeds Comm Filters                     |
| Add the IP Address                                                 |                                      | 192.168.10.1<br>192.168.10.13<br>192.168.10.14<br>192.168.10.14<br>192.168.10.15 |                                        |
| for every new<br>routing device that<br>you add to your<br>network | -                                    | 192.168.10.7                                                                     |                                        |
|                                                                    | Laugut: Top Level/Comp               |                                                                                  | dd <u>C</u> hange <u>D</u> elete       |
|                                                                    | Enable Poll Afr                      | er Layout Delete                                                                 | <u>OK</u> Ca <u>n</u> cel <u>H</u> elp |

- 3. In the **Seed IP Addr** box, verify the IP Address for the NAP Router and the CCUs that are pre-configured for your network.
- 4. Type the IP address for any new routing device that you add to your network in the **Seed IP Addr** box.
- 5. Click Add.

The IP address for the routing device is added to the Seed IP Addr list.

- 6. Repeat step 4 and step 5 to add any back haul routing devices and any additional CCUs in your network to the SNMPc Server list of routers.
- 7. Click OK to return to the SNMPc Server main window.
  - **NOTE:** After you have added a device, you must perform a discovery to create a network map, so SNMPc Server is aware of the device.

#### To Create a Network Map

- 1. In the SNMPc Server main window, select Discovery Agents from the Config menu.
- 2. In the **Discovery Agents** window, click the **General** tab.

Figure 22 General Tab—Discovery Agents Window

| Discovery Agents                                                                                                    | ×                                                                                                    |
|----------------------------------------------------------------------------------------------------|----------------------------------------------------------------------------------------------------|
| Address Status<br>192.163.10.7 connected<br>Understand Status<br>Status<br>connected<br>Status<br>Status<br>Connected<br>Status<br>Status<br>Statu | General       Proto       Seeds       Comm       Filters         Discovery Config       Image: Config       Image: Config       Image: Config         Image: Wise Subnet Broadcasts       Image: Config       Image: Config       Image: Config         Image: Wise Subnet Time (hours):       1       Image: Config       Image: Config         Image: Polling Config       Image: Config       Image: Config       Image: Config         Image: Config       Image: Config       Image: Config       Image: Config         Image: Config       Image: Config       Image: Config       Image: Config         Image: Config       Image: Config       Image: Config       Image: Config         Image: Config       Image: Config       Image: Config       Image: Config         Image: Config       Image: Config       Image: Config       Image: Config         Image: Config       Image: Config       Image: Config       Image: Config         Image: Config       Image: Config       Image: Config       Image: Config         Image: Config       Image: Config       Image: Config       Image: Config         Image: Config       Image: Config       Image: Config       Image: Config         Image: Config       Image: Config       Image: Config       Image: Conf |

- 3. Select **Enable Discovery** in the **Discovery Config** group to set automatic discovery in SNMPc Server.
- 4. Click **Restart** to begin the discovery process.
- 5. When the process is complete, click **OK** to return to the **SNMPc Server** main window.

# 4.3 Adding SNMP Communities

#### To Add an SNMP Community

- 1. In the SNMPc Server main window, click the Config menu and then select Discovery Agents.
- 2. In the **Discovery Agents . . .** window, click the **Comm** tab.

One default **public** community appears in the **Community** list box.

| Figure 23 | Comm Tab—Discovery Agents Window |
|-----------|----------------------------------|
|-----------|----------------------------------|

| Discovery Agents                         | ×                                                                                                    |
|------------------------------------------|----------------------------------------------------------------------------------------------------|
| Address Status<br>192.168.10.7 connected | General Proto Seeds Comm Filters Community: public  public  Add Changes ("This is a set of the set of the set |
| Use full DNS name                        |                                                                                                    |
|                                          |                                                                                                    |

- 3. Modify the community properties to match the communities that you set for your network devices.
- 4. To add a new community, type a name in the **Community** box and click **Add**.
- 5. Repeat step 4 for each community that you want to add.

# 4.4 Adding a Trend Report

SNMPc frequently polls the network devices and automatically discovers new devices. Once the new device appears on the network map, you can add a **Trend Report**.

# To Add a Trend Report

1. Maximize SNMPc Server.

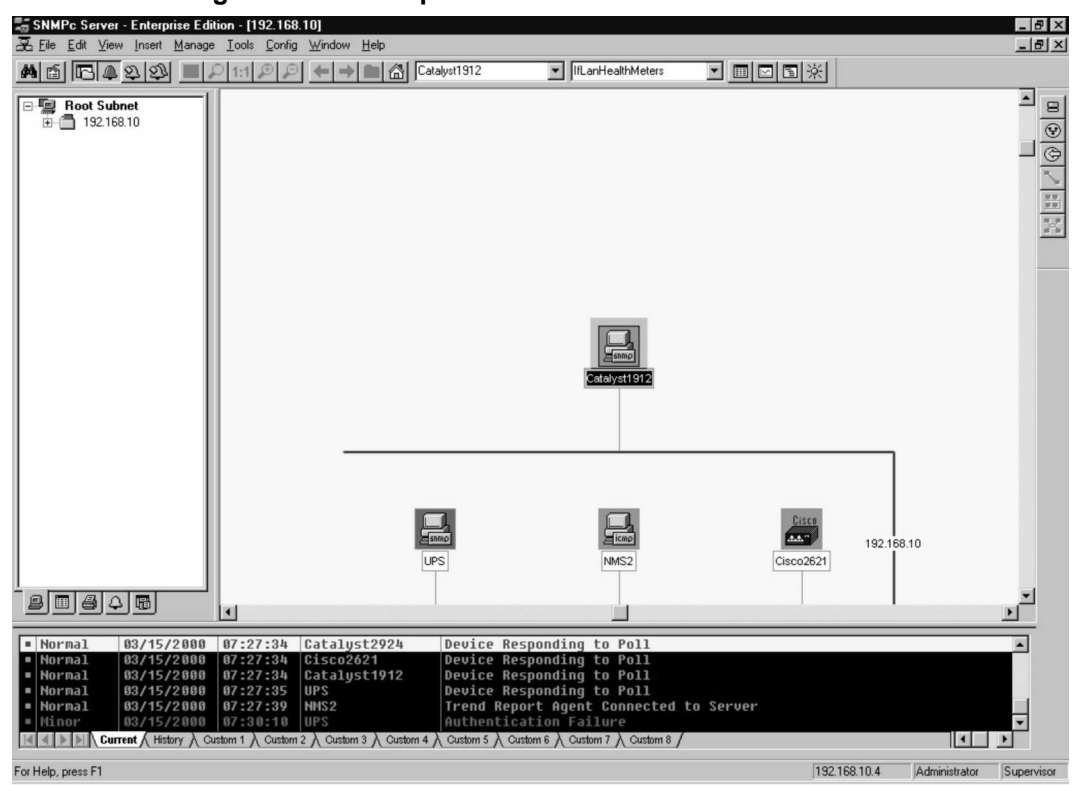

Figure 24 Example of the SNMPc Server Main Screen

2. On the main SNMPc screen, click the icon for the device.

| SNMPc Server - Enterprise Edition - [10]                | ×                                  |
|---------------------------------------------------------|------------------------------------|
| Z File Edit View Insert Manage Tools Config Window Help | _ <u>_8</u> ×                      |
| M ≦ □ ▲ 2 2 3 = 2 1:1 2 2 ← → ■ △ 10.0.9 SystemInfo     |                                    |
|                                                         |                                    |
| 9 1 4 4 6                                               | ▼                                  |
| For Help, press F1                                      | 127.0.0.1 Administrator Supervisor |

Figure 25 SNMPc Server Network Map

3. Click the Insert menu and select Trend Report.

The Insert Trend Report screen appears with the General tab displayed.

| Insert Trend Re        | eport 🗵                                                      |
|------------------------|--------------------------------------------------------------|
| General Expo           | t Destinations Export Filter Page Layout                     |
| Report <u>T</u> itle   | A New Report(1)                                              |
| <u>M</u> ib Table:     | WAN Interface Health                                         |
| <u>P</u> oll Interval: | Counters/Expressions Only     Instances       10     Minutes |
|                        | CCU-3                                                        |
|                        | OK Cancel Apply Help                                         |

Figure 26 Insert Trend Report—General Tab

- 4. Click browse for the MIB file.
- 5. Find the path, and highlight the folder name.

C:/Program Files/SNMPc 5.0/mibfiles/

- 6. Click **OK**.
- 7. From the **MIB Table** drop-down list, choose the entry that you want to graph and then name the report in the **Report Title** to reflect the MIB Table choice.

#### **To Set Export Destinations**

- 1. In SNMPc Server, click the Insert menu and select Trend Report.
- 2. Click the **Export Destinations** tab.

Figure 27 Trend Report Properties—Export Destinations Tab

| Insert Trend Report                                                                                                    | ×                                                                                           |
|----------------------------------------------------------------------------------------------------|---------------------------------------------------------------------------------------------|
| General Export Destinations Export Filter Page Layout                                                                                   |                                                                                             |
| Export Image<br>To Printer: <default><br/>© Landscape  C Portrait<br/>To WEB Server<br/>Styles:  Styles:  Styles:  Bars  Dist</default> | - Schedule<br>☐ <u>H</u> ourly<br>☑ <u>D</u> aily<br>☐ Wee <u>k</u> ly<br>☐ <u>M</u> onthly |
| Export Text                                                                                                    |                                                                                             |
| To <u>F</u> ile:                                                                                                    |                                                                                             |
| C Tgb Sep. © Comma Sep.                                                                                                    |                                                                                             |
| OK Cancel Apply                                                                                                    | Help                                                                                        |

### WARNING!

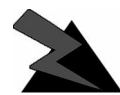

Hourly and Daily monitoring consumes system space and slows the system. Use only for detailed troubleshooting for specific devices.

- 3. Configure the screen with the settings you require.
- 4. Click **OK**.

| TONNE Course Estavorias Edition (1921) | 201            |             |   |
|----------------------------------------|----------------|-------------|---|
| Elle Edit View Insert Manage Tools Con | ia Window Help |             |   |
|                                        |                | 20          |   |
| ' <u>M</u> ≦ ⊫1:1₽,                    |                | SystemInfo  |   |
| CCU-2000                               | 1900-switch    | 2900-switch |   |
|                                        |                |             | • |

Figure 28 SNMPc Trend Report Menu

5. To see which reports have been defined, click the **Trend Reports icon** on the task bar at the bottom of the left frame.

Note that the **Trend Report** list appears at the top of the left frame.

# 5

# Configuring the NAP and CAP

The NAP and CAP are the first components you will configure in your network. Many of the settings are default and are best left as default. When you configure the NAP and CAP, you will need to verify the default properties and define others as necessary.

# 5.1 Configuring the NAP

The NAP is pre-configured using factory defaults. For a listing of default configuration settings, please refer to *Device Configuration Defaults*, on page 291. You should open the database records for the NAP components in the NMS software to verify that they are configured correctly. Also, assign a unique name to the NAP.

## 5.1.1 Understanding NAP IP Address Defaults

Each new LMS system comes with default IP addresses for all NAP and CAP components, which are listed in *Device Configuration Defaults*, on page 291. If you are unable to connect to a new device through the NMS, check the IP addresses on the related records.

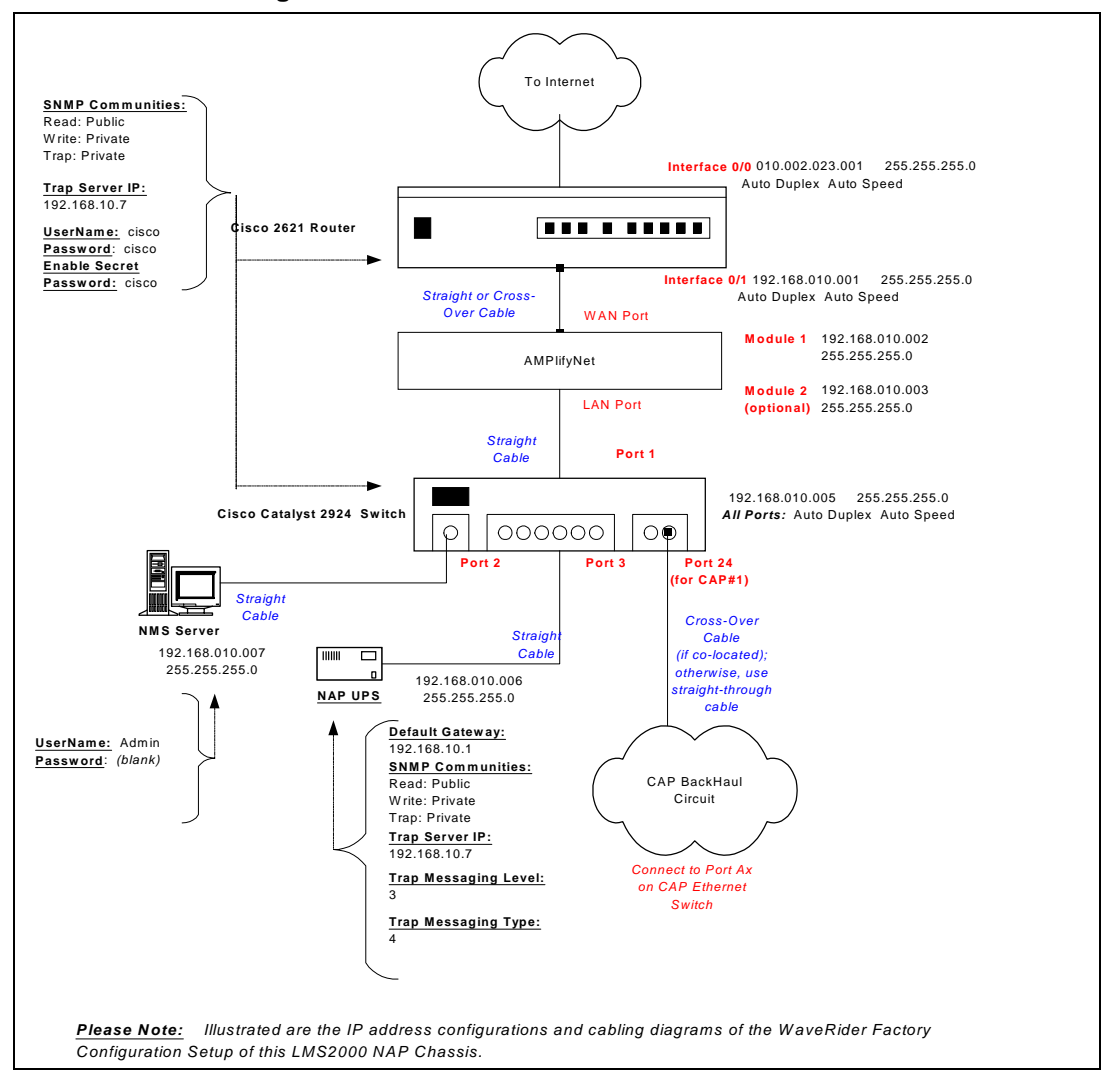

Figure 29 LMS2000 NAP Default IP Addresses

#### 5.1.2 Naming the NAP

#### To Name the NAP

1. In the NMS software, under the LMS2000 tree, right-click the NAP name.

A shortcut menu opens.

2. Select Properties.

|                | Figure 30          | NAP Properties          |   |
|----------------|--------------------|-------------------------|---|
| NAP Properties | : WaveRider(1)     | E                       | × |
| Network:       | LMS2000            | NAP ID: 1               |   |
| * NAP Name:    | WaveRider          |                         |   |
| Description:   | Description of NAP | ×                       |   |
| Comments:      |                    | ×                       |   |
| Date Entered:  | 25-Apr-00          | Date Updated: 26-May-00 |   |
|                | Cl <u>o</u> se     | <u>R</u> estore         |   |

3. Ensure the NAP Name field has been completed.

#### 5.1.3 Verifying the NAP Configuration

For each NAP device, verify the default configuration according to the list in *Device Configuration Defaults*, on page 291. The screen captures on the following pages also show the defaults.

#### To Verify NAP Device Defaults

- 1. In the NMS software, under the LMS2000 tree, right-click the device and select **Properties**.
- 2. Verify the properties.

| Router Configuration                                                                 |                                          | -                                                                                            | _                                                                 |
|--------------------------------------------------------------------------------------|------------------------------------------|----------------------------------------------------------------------------------------------|-------------------------------------------------------------------|
|                                                                                      | 5.                                       |                                                                                              | ENIT                                                              |
| NAP<br>LMS2000 NAP                                                                   |                                          |                                                                                              |                                                                   |
| General                                                                              | IP/Network Access                        | SNMP                                                                                         | IP Routing                                                        |
| Internet (WAN) Port:<br>Interface Port: Interface F<br>IP Address: 10<br>NetMask: 24 | 2     23     1       2     255.255.255.0 | LMS (LAN) Port:<br>* Interface Port Interface F0/1<br>* IP Address: 192 . 1<br>* NetMask: 24 | <ul> <li>■</li> <li>68 . 10 . 1</li> <li>255.255.255.0</li> </ul> |
| Network Information:<br>Host Name:                                                   |                                          | Login Information                                                                            |                                                                   |
| HTTP Interface:<br>Enable HTTP Access                                                |                                          | Enable Password: second                                                                      |                                                                   |
| ate Entered: 25-Jul-00                                                               | Date Updated:                            | Cl <u>o</u> se <u>R</u> es                                                                   | tore <u>A</u> pply                                                |
|                                                                                      |                                          |                                                                                              |                                                                   |

Figure 31 NAP Router Configuration

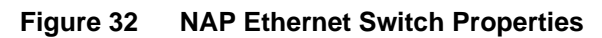

| Ethernet Switch Properties Web Interface                                                                                                    | SwitchForm                                                                       |
|----------------------------------------------------------------------------------------------------|----------------------------------------------------------------------------------|
| NAP<br>LMS2000 NAP                                                                                                    | ]                                                                                |
| General Information:         Ethernet Switch ID:         *         IP Address:         192.         168.         SNMP Communities:         Read Community String:         Write Community String:         private         Trap Community String:         private | Trap Servers:<br>Trap Server IP: 192 . 168 . 10 . 7<br>NetMask: 24 255.255.255.0 |
| Date Entered: 21-Nov-00 Date Updated:                                                                                                    | Close <u>R</u> estore Apply                                                      |
| Status: Settings:                                                                                                    |                                                                                  |
| LMS2000 NAP                                |                            | *Router Name: 260 |      |
|--------------------------------------------|----------------------------|-------------------|------|
| General                                    |                            |                   |      |
| Bandwidth Manager ID                       | : 3                        | Service Sets      |      |
| * Name:                                    |                            | Set Name          | CIR  |
| BWM1                                       |                            | Copper            | 128  |
| Location:                                  |                            | Fire              | 512  |
|                                            |                            | Silver            | 1600 |
|                                            |                            | Gold              | 3200 |
| i                                          | <u> </u>                   | Diamond           | 6400 |
|                                            |                            |                   |      |
| Description:                               |                            |                   |      |
| Description:                               |                            | 3                 |      |
| Description:                               | <u>×</u>                   |                   |      |
| Description:                               | <u>×</u>                   | 1                 |      |
| Description:                               | Date Updated:              |                   |      |
| Description:                               | Date Updated:              |                   |      |
| Description:<br>Date Entered:<br>18-Dec-00 | Date Updated:<br>18-Dec-00 | Add               | Edit |

Figure 33 Router-Based Bandwidth Manager Properties

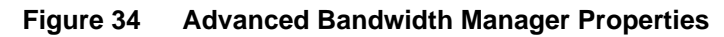

| Bandwidth Manager Properties NAP LMS2000 NAP                                  |                                                                                                    |
|-------------------------------------------------------------------------------|----------------------------------------------------------------------------------------------------|
| General Controller Bandwidth Sets Schedules Policies Syste<br>Redundancy Mode | em/Security<br>Physical Connection Capacity<br>* Pipe In Size (Kbps): 100000                            |
| IP Addressing                                                                 | * Pipe Out Size (Kbps): 100000                                                                          |
| * Secondary, N/A                                                              | CIR Thresholds<br>* Activity Reset Timer(sec): 10                                                       |
| Parallel Redundancy-                                                          | * Max Burst Hate In (Kbps): 15000 * Max Burst Rate Out (Kbps): 15000 * Beserved Margin In (Kbps): 15000 |
| Keep Alive Port: O A. O B. O Both                                             | * Reserved Margin Out (Kbps): 15000                                                                     |
| Number of Packets before Switch-Over.                                         | Alert Thresholds                                                                                        |
|                                                                               | Update Close                                                                                            |

| General                               |     |     | Network/SNMP                                            |  |
|---------------------------------------|-----|-----|---------------------------------------------------------|--|
| Network Addressing                    |     |     | Trap Server                                             |  |
| *UPS IP Address: 192 . 168 . 10 . 6   |     |     |                                                         |  |
| * Netmask: 🛃 💽 255.255.255.0          |     |     | Trap Community String:                                  |  |
| * Default Gateway: 192 . 168 . 10 . 1 |     |     |                                                         |  |
| SNMP                                  |     |     | Trapping Type                                           |  |
| System Name:                          | GET | SET | C Standard MIB                                          |  |
| System Contact:                       | GET | SET | C Standard MIB and Messages                             |  |
| System Location:                      | GET | SET | <ul> <li>Exide MIB and Messages</li> <li>SET</li> </ul> |  |
| Attached Devices: SNMP Device         | GET | SET | Trapping Level                                          |  |
| Read Community String: public         |     |     | C No Traps                                              |  |
|                                       |     |     | C Critical Traps and Messages                           |  |
| Write Community String: private       |     |     | All Traps and Messages     SET                          |  |

Figure 35 NAP UPS Properties

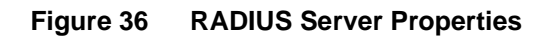

| LMS2000 NAP                          |                                |
|--------------------------------------|--------------------------------|
| General                              |                                |
| RADIUS Server ID: 1                  | Set For Default Configuration? |
| *RADIUS Server Name: Radius Server 1 |                                |
| Location:                            | × ×                            |
| Description:                         | × ×                            |
| Comments:                            | ×                              |
| P                                    | 100 10 7                       |
| * RADIUS Server Netmask: 24          | 255.255.255.0                  |
| Date Entered: 25-Jul-00              | Date Updated:                  |

| LMS2000 NA                                                                                                    | λP                                                                               |                              |                               |   |
|----------------------------------------------------------------------------------------------------|----------------------------------------------------------------------------------|------------------------------|-------------------------------|---|
| General                                                                                                    |                                                                                  |                              |                               |   |
| SNMP Manage                                                                                                    | erID: 1                                                                          | M                            | Set For Default Configuration |   |
| * SNMP Manager Na                                                                                                    | ame: SNMP Server 1                                                               |                              |                               |   |
|                                                                                                    |                                                                                  |                              |                               | ~ |
|                                                                                                    |                                                                                  |                              |                               |   |
| IP<br>* Trap Server IP<br>* Trap Server I                                                                                  | Address: 192 . 1<br>Netmask: 24 💌                                                | 68 . 10 . 7<br>255.255.255.0 | 1                             |   |
| IP<br>* Trap Server IP<br>* Trap Server 1<br>Default                                                                       | Address: 192 . 1<br>Netmask: 24                                                  | 68 . 10 . 7<br>255.255.255.0 | 1                             |   |
| IP<br>* Trap Server IP<br>* Trap Server I<br>Default<br>* Trap Community Na                                                | 'Address: 192 . 1<br>Netmask: 24 💌<br>ame: private                               | 68 . 10 . 7<br>255.255.255.0 |                               |   |
| P<br>* Trap Server IP<br>* Trap Server I<br>Default<br>* Trap Community Na<br>* Read Community Na                          | Address: 192 . 1<br>Netmask: 24 💌<br>ame: private<br>ame: public                 | 68 . 10 . 7<br>255.255.255.0 |                               |   |
| IP<br>* Trap Server IP<br>* Trap Server I<br>Default<br>* Trap Community Na<br>* Read Community Na<br>* Write Community Na | Address: 192 . 1<br>Netmask: 24 💌<br>ame: private<br>ame: public<br>ame: private | 68 . 10 . 7<br>255.255.255.0 |                               |   |

Figure 37 SNMP Manager Properties

# 5.1.4 Configuring the NAP Ethernet Switch

The NAP Ethernet switch uses a web interface for configuration. The following procedure explains how to access the configuration interface. For detailed instructions on configuring the switch, please refer to the following URL:

 Cisco IOS Desktop Switching Software Configuration Guide: http:// www.cisco.com/univercd/cc/td/doc/product/lan/c2900xl/29\_35sa6/scg/

**NOTE:** The default user name and password for the NAP Ethernet switch are both **cisco**, all lowercase.

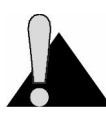

**CAUTION:** Changing Ethernet Switch variables on the Cisco web interface requires that you also change these values manually on the NMS screens. Changing the values on the web interface only, without changing them on the NMS screens, will prevent you from connecting to the switch.

# To Access the NAP Switch Configuration Interface

1. In the NMS software, open the screen for the **NAP Ethernet Switch**.

| AP                                                                                                    |                                                                                                    |
|----------------------------------------------------------------------------------------------------|----------------------------------------------------------------------------------------------------|
| Gen                                                                                                    | eral                                                                                                    |
| General Information:<br>Ethernet Switch ID: 1<br>* IP Address: 192 . 168 . 10 . 5<br>SNMP Communities:<br>Read Community String: public<br>Write Community String: private<br>Trap Community String: private | Trap Servers:           Trap Server IP:           192           NetMask:           24           255.255.255.0 |
| te Entered: 21-Nov-00 Date Updated:                                                                                                    | Close <u>R</u> estore Apply                                                                                   |

Figure 38 NAP Ethernet Switch Properties

- 2. Click the Web Interface button.
- 3. On the web interface, click the Virtual Switch Manager link.

| KEthernet Switch P<br>Web/Interface                                                                                      | Port   System   Security   Device   VLAN   Fault                                                                                                    |
|----------------------------------------------------------------------------------------------------|----------------------------------------------------------------------------------------------------|
| Apply<br>Apply the<br>new settings<br>to the<br>configuration<br>Cancel<br>Cancel to the<br>previous<br>settings<br>Help | Visual Switch Manager Home Switch IP Address: 192.168.10.5 Software Version: Version 12.0(5.1)XP, MAINTENANCE INTERIM SOFTWARE Stand Host Name: Physical location: User/Contact Name: Assien/Change password |
| Switch<br>Network<br>View                                                                                                | Reconfirm password:                                                                                                    |

Figure 39 NAP Ethernet Switch Web Interface

- 4. Click the **Port**, **System**, **Security**, **Device**, **VLAN**, or **Fault** menu links to access the various configuration screens.
- 5. Click Apply.
- 6. Click Switch Form when you have completed your configuration.

The Ethernet Switch Properties screen switches from the web interface to the NMS interface.

- 7. Update the Ethernet Switch Properties screen to reflect any changes you made on the web interface.
- 8. Click **Apply** to save the changes to the database.

# 5.1.5 Configuring the NAP Router

The SNMP tab of the NAP Router Configuration screen contains a field for TFTP Server IP, shown in Figure 40. This is a calculated address of the workstation where the NMS is currently installed. If you have a dedicated TFTP server, you can type its IP address in this field. However, the NMS will not save the IP address.

**NOTE:** In future versions, the TFTP IP address will be permanently stored in the database.

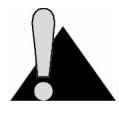

**CAUTION:** The NAP Router retains all user-defined access lists manually entered in the router's configuration. However, extended access list number definitions, in the range of 2000-2750, are reserved for WaveRider use if the router is used as the primary means of bandwidth management. It is recommended that you do not use access lists defined in this range because the router will overwrite all user settings from 2000-2750.

# To Update the NAP Router Configuration Using TFTP

1. In the NMS software, open the NAP Router Configuration screen.

Figure 40 NAP Router Configuration—SNMP Tab

| 🗱 Router Configuration  |                         |                          |                     |                      | _ 🗆 × |
|-------------------------|-------------------------|--------------------------|---------------------|----------------------|-------|
|                         |                         |                          |                     |                      | ENIT  |
| NAP                     |                         |                          |                     |                      |       |
| LMS2000 NAP             |                         |                          |                     |                      |       |
| <u>G</u> eneral         | IP/Network Access       | <u>S</u> NMP             |                     | I <u>P</u> Routing   |       |
| General SNMP Inform     | nation:                 | - SNMP Communities:      |                     |                      |       |
| System Name:            |                         | * Read Community String  | public              |                      |       |
| System Contact:         |                         | * Write Community String | private             |                      |       |
| System Location:        |                         | * Trap Community String  | private             |                      |       |
| Trap Servers:           |                         | Tftp Server:             |                     |                      |       |
| * Trap Server IP: 19    | 2 . 168 . 10 . 7        | Tftp Server IP:          | 192.168.10.7        |                      |       |
|                         |                         | This                     | s address is not st | ored in the database |       |
|                         |                         |                          |                     |                      |       |
| Date Entered: 31-Uct-00 | Date Updated: 15-Nov-UU | Close                    | <u>H</u> estore     | Apply                |       |
| Status: Settings:       |                         |                          |                     |                      |       |
| o coungo.               |                         |                          |                     | )                    |       |

- 2. Change the device configuration as necessary.
- 3. Click **Apply** to save changes to the database.
- 4. Click **upload** the changes.

The Router Reboot Confirmation dialog box opens.

| Figure 41 | Router Reboot | Confirmation | Dialog | Box |
|-----------|---------------|--------------|--------|-----|
|-----------|---------------|--------------|--------|-----|

| LMS Net | LMS Network Management System 🛛 🕅                                         |  |
|---------|---------------------------------------------------------------------------|--|
| ٩       | This process requires a reboot of the router.<br>Do you wish to continue? |  |
|         | Yes No                                                                    |  |

- 5. Click Yes to continue.
- 6. [Optional] Click the TFTPD icon on the Windows task bar to monitor the connections.

| 🛃 TFTPD - C:/TFTP/                                      |
|---------------------------------------------------------|
| <u>File</u> <u>H</u> elp                                |
| Mon Nov 13 18:20:12 2000 - Closing connection to 192.16 |
| Mon Nov 13 18:20:14 2000 - Connect from 192.168.10.1    |
| Mon Nov 13 18:20:14 2000 - Closing connection to 192.16 |
| Mon Nov 13 18:20:14 2000 - Connect from 192.168.10.1    |
| Mon Nov 13 18:20:14 2000 - Closing connection to 192.16 |
| Mon Nov 13 18:20:15 2000 - Connect from 192.168.10.1    |
| Mon Nov 13 18:20:15 2000 - Closing connection to 192.16 |
| Mon Nov 13 18:20:15 2000 - Connect from 192.168.10.1    |
| Mon Nov 13 18:20:15 2000 - Closing connection to 192.16 |
| L                                                       |

Figure 42 TFTPD Window

As TFTP uploads the configuration, status messages appear in the status bar on the NAP Router Configuration screen. When it has finished, the Upload Complete dialog box opens.

Figure 43 Upload Complete Dialog Box

| routerocx X                                                  |
|--------------------------------------------------------------|
| Upload has been completed. The router will now be restarted. |
| OK                                                           |

7. Click **OK** to restart the router.

The configuration has been successfully updated.

# 5.1.6 Configuring Router-based Bandwidth Management

The LMS2000 system uses either router-based bandwidth management or advanced bandwidth management (ABWM). Advanced bandwidth management is optional and requires iSurfRanger hardware. If you configure your system to use router-based bandwidth management, you can convert it to ABWM using the procedures described in this section. Refer to *Configuring the Advanced Bandwidth Manager*, on page 127 for instructions on ABWM.

Router-based bandwidth management includes six pre-configured six service sets, each with a different maximum data rate:

- Copper (128 Kbps)
- Fire (512 Kbps)
- Bronze (1024 Kbps)
- Silver (1600 Kbps)
- Gold (3200 Kbps)
- Diamond (6400 Kbps)

When you add subscribers and assign them EUMs, you will also associate a service level with that EUM. You may use the pre-configured service sets, or you may add your own.

# To Add a Router-based Bandwidth Manager to the NMS

- 1. In the NMS software, right-click the LMS2000 NAP branch.
- 2. From the shortcut menu, select Add New Device > Bandwidth Manager.

The New Bandwidth Manager Definition dialog box opens.

#### Figure 44 New Bandwidth Manager Definition Dialog Box

| 🖷, Ne | w Bandwidth Manager Definition 🛛 🛛 🔀                                            |
|-------|---------------------------------------------------------------------------------|
| F     | Please select the desired BWM type you wish to<br>lefine within the LMS system: |
| Γ     | NAP Router                                                                      |
|       | O Advanced BWM                                                                  |
|       | OK Cancel                                                                       |

3. Select the NAP Router option and click OK.

A new bandwidth manager record opens.

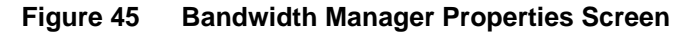

| Router<br>*F                              | outer Name: |                                                                                                    |
|-------------------------------------------|-------------|----------------------------------------------------------------------------------------------------|
| Service                                   | Gets        |                                                                                                    |
| Set Na                                    | me          | CIR                                                                                                    |
| Coppe<br>Fire<br>Bronze<br>Silver<br>Gold |             | 128<br>512<br>1024<br>1600<br>3200                                                                                                    |
|                                           | u           | 6400                                                                                                    |
| e Updated:                                | Add Delete  | Edit                                                                                                    |
|                                           | Router * F  | Router       * Router Name:       * Router Name:       Service Sets       Set Name       Copper       Fire       Bronze       Silver       Gold       Diamond |

- 4. In the Name field, type a name to uniquely identify the bandwidth manager.
- 5. Click the Router Name drop-down arrow.

A list of available routers appears in the list.

| NAP                   |               |     | Router         |        |              |
|-----------------------|---------------|-----|----------------|--------|--------------|
| LMS2000 NAP           |               |     | * Router Name: |        | •            |
| General               |               |     |                | 2600   |              |
| Bandwidth Manager ID: |               | _ 9 | ervice Sets    | -      |              |
| * Name:               |               |     | Set Name       | -      |              |
| Bandwidth Manager 1   |               |     | Copper         | 1      |              |
| Location:             |               |     | Fire<br>Bronze |        | 1024         |
|                       | à             |     | Silver         |        | 1600         |
|                       | -             |     | Diamond        |        | 5200<br>6400 |
| Description:          |               |     |                |        |              |
|                       | 4             |     |                |        |              |
|                       |               |     |                |        |              |
| I                     | 7             |     |                |        |              |
| Date Entered:         | Date Updated: |     | 1              |        |              |
|                       |               |     | Add            | Delete | Edit         |

Figure 46 Router Name Drop-down List

- 6. Select the NAP router, 2600, from the list.
- 7. Click **Apply** to save the changes to the database.
- 8. Click Close.

# To Add a New Service Set

- 1. Open the Bandwidth Manager Properties screen.
- 2. Click Add.

The Bandwidth Set Definition dialog box opens.

| Figure 47 | Bandwidth Set Definition Dialog Bo |
|-----------|------------------------------------|
|-----------|------------------------------------|

| 🖷, Bandwidth Set Definiti | on                        | × |
|---------------------------|---------------------------|---|
| Set Name:                 |                           |   |
| I                         |                           |   |
| Commited Information Ra   | ite (Kbps):               |   |
|                           |                           |   |
|                           | <u>D</u> K <u>C</u> ancel | J |

- 3. In the Set Name box, type a name for the service set (e.g., Platinum).
- 4. In the **Committed Information Rate (Kbps)** box, type the bit rate in Kbps at which EUMs using this service set will be able to connect to the network.
- 5. Click **OK** to close the dialog box.
- 6. Click **Apply** to save the changes to the database.

# To Edit an Existing Service Set

- 1. Open the Bandwidth Manager Properties screen.
- 2. Select an existing service set.
- 3. Click Edit.

The Edit Service Set dialog box opens.

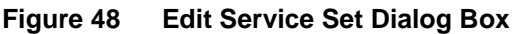

| 🖡 Edit Service Set      |           |            |        | > |
|-------------------------|-----------|------------|--------|---|
| Set Name:               |           |            |        |   |
| Copper                  |           |            |        |   |
| 0                       |           |            |        |   |
| Lommited Information R- | ate (Kbps | sj:        |        | - |
| 120                     |           |            |        |   |
|                         |           | <u>0</u> K | Cancel | 1 |

- 4. Update the **Set Name** and/or **Committed Information Rate (Kbps)** boxes to reflect the desired values.
- 5. Click **OK** to close the dialog box.
- 6. Click Apply to save the changes to the database.

# 5.1.7 Changing the IP Address of the NMS

If your network uses private network addressing (an address other than 192.168.10.7), then you will have to change the NMS server IP to match your network. If you use a non-default IP address for the NMS server, the ABWM NMS control no longer transposes the IP address to the NMS server name. As a result, you must change the server settings to identify the NMS server by name rather than by IP address. The procedures for changing the IP address of the NMS server and changing the IP connection parameters of the ABWM NMS control are both described on the following pages.

#### To Change the IP Address of the NMS Server

- 1. On your Windows desktop, right-click the **Network Neighborhood** icon.
- 2. On the drop-down list, click **Properties**.
- 3. Click the **Protocols** tab.

|                                                       | ls:                                                          |                                             |                          |
|-------------------------------------------------------|--------------------------------------------------------------|---------------------------------------------|--------------------------|
|                                                       | ocol                                                         |                                             |                          |
|                                                       |                                                              |                                             |                          |
|                                                       |                                                              |                                             |                          |
|                                                       |                                                              |                                             |                          |
| <u>A</u> dd                                           | <u>R</u> emove                                               | Properties                                  | ∐pdate                   |
| escription: —                                         |                                                              |                                             |                          |
| Fransport Contr<br>area network p<br>diverse intercor | rol Protocol/Inter<br>rotocol that provi<br>nnected network: | net Protocol. The<br>des communicatio<br>s. | default wide<br>n across |
|                                                       |                                                              |                                             |                          |
|                                                       |                                                              |                                             |                          |

Figure 49 Network Dialog Box—Protocols Tab

- 4. If it is not already selected, select the **TCP/IP Protocol**.
- 5. Click **Properties**.
- 6. Click the **IP Address** tab.

| Microsoft TCP/IP Properties                                                                                                    |  |  |  |  |
|----------------------------------------------------------------------------------------------------|--|--|--|--|
| IP Address DNS WINS Address Routing                                                                                                    |  |  |  |  |
| An IP address can be automatically assigned to this network card<br>by a DHCP server. If your network does not have a DHCP server,<br>ask your network administrator for an address, and then type it in<br>the space below. |  |  |  |  |
| Adapter:                                                                                                    |  |  |  |  |
| [1] 3Com EtherLink 10/100 PCI NIC (3C905B-TX)                                                                                                    |  |  |  |  |
| C Dbtain an IP address from a DHCP server                                                                                                    |  |  |  |  |
| Specify an IP address                                                                                                    |  |  |  |  |
| IP Address: 192 . 168 . 10 . 245                                                                                                    |  |  |  |  |
| Subnet Mask: 255 . 255 . 255 . 0                                                                                                    |  |  |  |  |
| Default <u>G</u> ateway:                                                                                                    |  |  |  |  |
|                                                                                                    |  |  |  |  |
| Advanced                                                                                                    |  |  |  |  |
| OK Cancel Apply                                                                                                    |  |  |  |  |

Figure 50 Microsoft TCP/IP Properties Dialog Box—IP Address Tab

- 7. Select the correct adapter from the Adapter drop-down list.
- 8. Specify the new IP address.
- 9. Click **OK** to close the Microsoft TCP/IP Properties dialog box.
- 10. Click **OK** to close the Network dialog box.
- 11. If you have an iSurfRanger box in your NAP, change the IP connection parameters of the ABWM NMS control, as described below.

#### To Change the IP Connection Parameters of the ABWM NMS Control

- 1. From the Windows Start menu, open the Windows Explorer application.
- 2. Navigate to the Program Files\AmplifyNet\iSurfCommander\bin directory.
- 3. Double-click AppSetup.exe to open the Application Server Config window.

|          | Database    | IDBC Drivers               |                  |
|----------|-------------|----------------------------|------------------|
| Jeneral  | Database    | ODDC DIIVCIS               |                  |
| Server   | Setting     |                            | -195             |
| Serve    | r Name: 192 | 2.168.10.27                | ☑ Use IP Address |
| Serve    | r Port: 109 | 99                         |                  |
| Log Set  | tting       |                            |                  |
|          |             | 🗹 Event Log 🔽 Error Log    | 3                |
| Applet : | Setting     |                            |                  |
| Fna      | hle Anniet  |                            |                  |
|          |             |                            |                  |
| Applet   | Directory:  | C:\InetPub\wwwroot\iSurfCo | mmand Browse     |

Figure 51 ABWM Application Server Config Window

4. On the General tab, clear the Use IP Address check box.

The name of the computer should appear in the Server Name field.

| , on or a | Database   | JDBC Drivers                 |                |
|-----------|------------|------------------------------|----------------|
|           | Dutundoo   | 0000011010                   |                |
| Server    | Setting    |                              |                |
| Server    | Name: nm   | s0005                        | Use IP Address |
| Serve     | Port: 109  | 99                           |                |
| Log Set   | ting       |                              |                |
|           |            | 🗹 Event Log 🔽 Error Log      |                |
| Applet 9  | Setting —  |                              |                |
| Enal      | ole Applet |                              |                |
|           |            |                              |                |
| Applet    | Directory: | C:\InetPub\www.root\ISurfCom | imand Browse   |

Figure 52 Application Server Config Window

5. Click **OK**.

The NMS Application will now function properly when connecting to the AMP database.

# 5.1.8 Configuring Other NAP Components

Configure the NAP UPS on-site from the serial console to give it it's network parameters. The only parameters to set for the UPS are the SNMP parameters on the UPS Properties screen.

For instructions on configuring the Advanced Bandwidth Manager, please refer to *Configuring the Advanced Bandwidth Manager*, on page 127.

# 5.2 Configuring the CAP

Like the NAP, the CAP is pre-configured using factory defaults. For a listing of default configuration settings, please refer to *Device Configuration Defaults*, on page 291. You should open the database records for the CAP components in the NMS software to verify that they are configured correctly. Also, assign a unique name to the CAP.

# 5.2.1 Understanding CAP IP Address Defaults

If a new installation has more than one CAP, the component defaults are set so that all CAPs can be connected and commissioned without changing IP addresses. *Device Configuration Defaults*, on page 291 lists the default IPs for seven CAPs and the replacement CCUs.

**NOTE:** The table shows four CCUs per CAP. Not all systems have this option. Contact your **WaveRider Sales Representative** for details on availability.

New CAPs and CCUs that get added after the initial installation of the system also have preconfigured IP addresses. However, since all replacement devices have the same IP addresses, these addresses must be changed using the NMS as soon as the system connects to the devices.

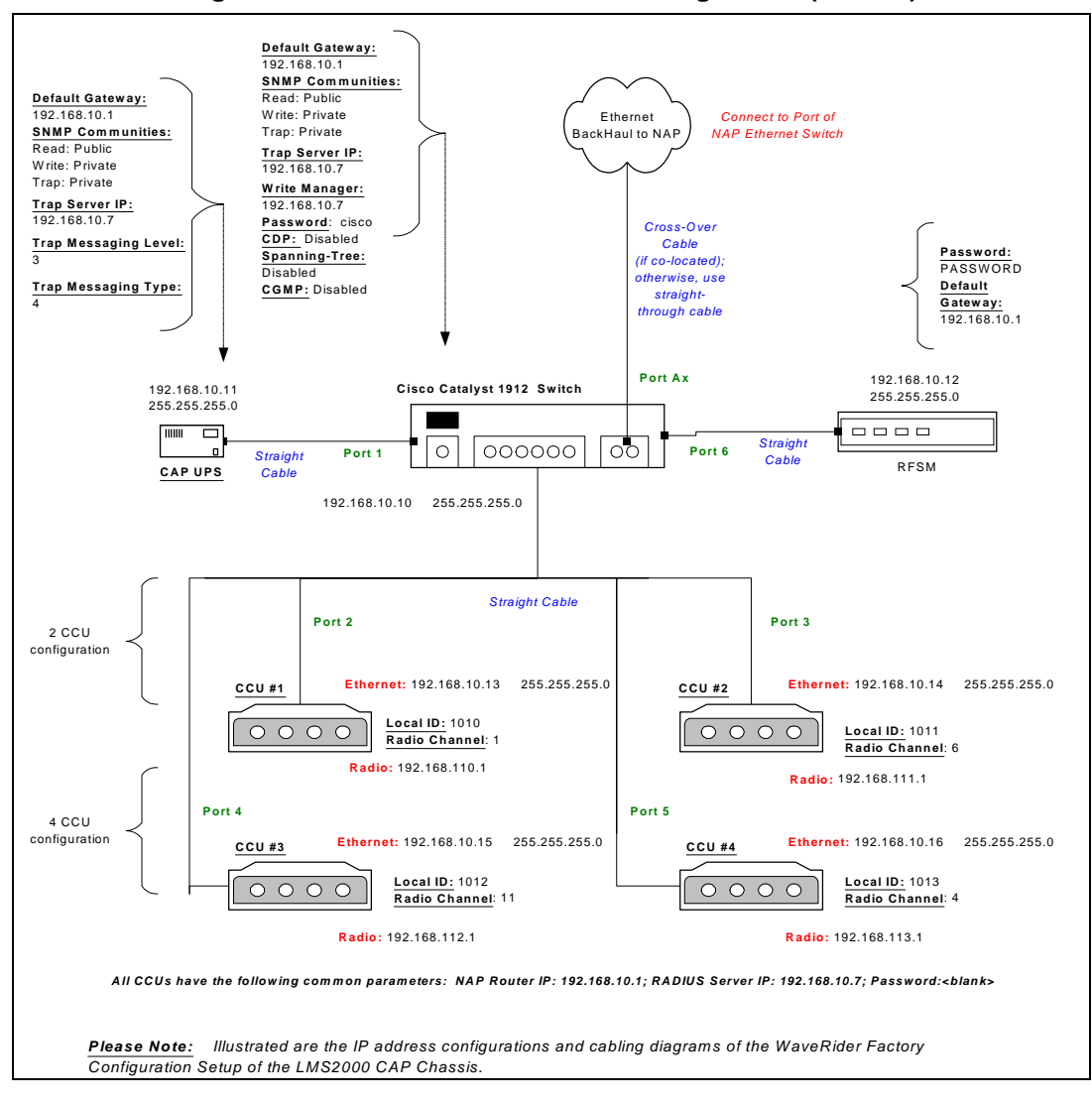

Figure 53 LMS2000 CAP Default Configuration (CAP #1)

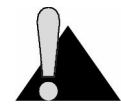

**CAUTION:** If you add a new CAP or CCU after the initial installation, you must change the default IP addresses of the new equipment once you establish a connection to the device.

# 5.2.2 Naming the CAP

# To Name the CAP

1. Open the CAP record.

| Figure 54 CAP Properties Dialog Box            |     |
|------------------------------------------------|-----|
| A CAP Properties: MAIN CAP(3)                  | ×   |
| WaveRider                                      |     |
| CAP ID: 3                                      |     |
| * CAP Name: MAIN CAP                           |     |
| Location: Location of CAP                      | 4 5 |
| Description: Description of CAP                |     |
| Date Entered: 1-May-00 Date Updated: 30-May-00 |     |
| Cl <u>o</u> se <u>R</u> estore <u>Apply</u>    |     |

2. Confirm the identity and location of the CAP.

# 5.2.3 Verifying the CAP Configuration

For each CAP that you have, verify the CAP UPS and Ethernet switch to the default values shown in *Device Configuration Defaults*, on page 291. If you have more than one CAP, refer to the default configuration provided with each CAP. If the IP addresses are incorrect in any of the devices, update the correct value to the device.

# To Verify CAP Device Configurations

- 1. In the NMS software, right-click the device and select **Properties**.
- 2. Verify the configuration.

The following screen captures show the device configuration defaults for each.

| Ethernet Switch Properties                                                                                                    | SwitchForm Exit                                                                                               |
|----------------------------------------------------------------------------------------------------|----------------------------------------------------------------------------------------------------|
| CAP<br>LMS2000 CAP                                                                                                    | ]                                                                                                    |
| General Information:<br>Ethernet Switch ID: 2<br>* IP Address: 132 . 168 . 10 . 10<br>SNMP Communities:<br>Read Community String: public<br>Write Community String: private<br>Trap Community String: private | Trap Servers:           Trap Server IP:           192           NetMask:           24           255.255.255.0 |
| Date Entered: 21-Nov-00 Date Updated:                                                                                                    | Close <u>R</u> estore Apply                                                                                   |
| tus: Settings:                                                                                                    |                                                                                                    |

Figure 55 CAP Ethernet Switch Properties

Figure 56 CAP UPS Properties

| General                                                                                     |     |     | Network/SNMP                                                                                                    |
|---------------------------------------------------------------------------------------------|-----|-----|----------------------------------------------------------------------------------------------------|
| Network Addressing<br>*UPS IP Address: 192 . 168 . 10 . 11                                  | -   |     | Trap Server<br>Trap Server IP:                                                                                  |
| * Netmask: 24 💽 255.255.255.0                                                               | _   |     | Trap Community String:                                                                                          |
| SNMP<br>System Name:                                                                        | GET | SET | C Standard MIB                                                                                                  |
| System Contact:                                                                             | GET | SET | Exide MIB     Standard MIB and Messages     Evide MIP and Messages                                              |
| System Location:                                                                            | GET | SET | SET                                                                                                    |
| Attached Devices: SNMP Device Read Community String: public Write Community String: private | GET | SET | Trapping Level     No Traps     C No Traps     C Critical Traps and Messages     All Traps and Messages     SET |

# 5.2.4 Configuring the CAP Ethernet Switch

The CAP switch uses a web interface for configuration. The following procedure explains how to access the configuration interface. For detailed instructions on configuring the switch, please refer to the following URL:

 Catalyst 1900 Series Installation and Configuration Guide: http://www.cisco.com/ univercd/cc/td/doc/product/lan/28201900/1928v8x/19icg8x/index.htm

**NOTE:** The default user name and password for the CAP Ethernet switch are both **cisco**, all lowercase.

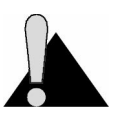

**CAUTION:** Changing Ethernet Switch variables on the Cisco web interface requires that you also change these values manually on the NMS screens. Changing the values on the web interface only, without changing them on the NMS screens, will prevent you from connecting to the switch.

# To Access the CAP Switch Configuration Interface

1. In the NMS software, open the screen for the CAP Ethernet Switch.

| AP<br>LMS2000 CAP                                                                                                    |                                                                                                    |
|----------------------------------------------------------------------------------------------------|----------------------------------------------------------------------------------------------------|
| Gene                                                                                                    | ral                                                                                                    |
| General Information:<br>Ethernet Switch ID: 2<br>* IP Address: 192 . 168 . 10 . 10<br>SNMP Communities:<br>Read Community String: public<br>Write Community String: private<br>Trap Community String: private | Trap Server IP:         192         168         10         7           NetMask:         24         255.255.255.0 |
| the Frederick Of New OO                                                                                                    | Church Restored Apple                                                                                            |

Figure 57 CAP Ethernet Switch Properties

2. Click the Web Interface button.

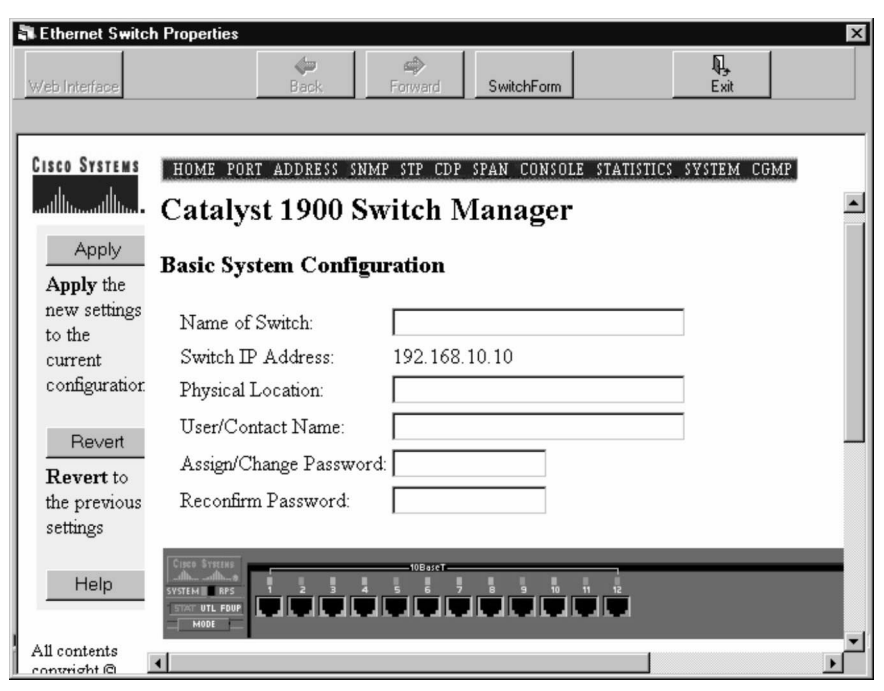

Figure 58 CAP Switch Web Interface

- 3. Click the Port, Address, SNMP, STP, CDP, SPAN, Console, Statistics, System, or CGMP menu links to access the various configuration screens.
- 4. Click **Switch Form** when you have completed your configuration.
- 5. Click **Apply** to save the changes to the database.

# 5.2.5 Configuring Other CAP Components

For instructions on configuring other CAP components, please refer to the following sections:

- Configuring a CCU, on page 71
- Configuring RFSM, on page 109

# 5.3 Connecting the NAP to the Internet

You can now connect to the Internet through the LMS2000 NAP Router. Refer to your Internet Point-Of-Presence (POP) Provider for specifications on your IP address and netmask.

# To Connect to the Internet

1. In the NMS application, right-click the router for your network to open the Router Configuration dialog box.

| Figure 59 IP/Network Acc                                                                    | ess Tab—Router Configuration                                                                                                    |
|---------------------------------------------------------------------------------------------|----------------------------------------------------------------------------------------------------|
|                                                                                             |                                                                                                    |
| LMS2000 NAP General IP/Network Access                                                       | SNMP IP Routing                                                                                                    |
| Internet (WAN) Port:           Interface Port:<br>IP Address:              10             2 | LMS (LAN) Port:           * Interface Port:         Interface F0/1           * IP Address:         192         168         10         1           * NetMask:         24         255.255.255.0 |
| Network Information:<br>Host Name:                                                          | Login Information UserName: Cisco Password:                                                                                                    |
| HTTP Interface:<br>Enable HTTP Access                                                       | Enable Password:                                                                                                    |
| Date Entered: 25-Jul-00 Date Updated:                                                       | Close <u>R</u> estore Apply                                                                                                    |
| atus: Settings:                                                                             |                                                                                                    |

- 2. Click the **IP/Network Access** tab.
- 3. Type the public IP Address and Netmask in the Internet (WAN) Port group.
- 4. Ensure that the **Interface Port** corresponds to the Ethernet ports used to connect your network.
- 5. Type the **Password** and **Enable Password** in the **Login Information** group.
- 6. Select Enable HTTP Access to allow the router to be configured via web access.
- 7. Click **Apply** to save the changes to the database.
- 8. Click To upload the changes to the router.

#### 5.3.1 Testing the Internet Connection

After the NAP is installed and connected, test the network connection to the Internet.

- 1. From the NMS Workstation, start your Telnet application.
- 2. Initiate a remote connection using the NAP router IP address.
- 3. Type the User Name and Password at the prompts.
- 4. Enter ENABLE mode in the router.

5. At the prompt, type <ping internet\_ip\_address> where internet\_ip\_address is a network destination located on the Internet, such as the IP address of your POP Provider.

If the connection is successful, you will see the following message:

```
Type escape sequence to abort
Sending 5, 100-byte ICMP echo to 193.165.10.2, timeout is 2 seconds:
!!!!!
Success rate is 100 percent (5/5), round trip min/ave/max = 4/4/4 ms
```

#### If the connection is unsuccessful, you will see the following message:

```
Type escape sequence to abort
Sending 5, 100-byte ICMP echo to 193.165.10.2, timeout is 2 seconds:
.....
Success rate is 0 percent (0/5)
```

Verify that your router tables and all connections to your POP Provider are valid. If they are correct, and you are unable to establish a connection, contact your POP Provider for assistance.

# 6

# **Configuring a CCU**

A CCU is pre-configured with default network and radio IP addresses and radio channels for your network. See *Device Configuration Defaults*, on page 291 for the default IP addresses. You must, however, set the password and enable the radio transmission. You can optionally configure various other properties of the CCU.

The following list identifies the high level steps in configuring a CCU. The remainder of this chapter outlines each of these steps in detail.

- 1. Assigning a Password to a CCU, on page 72
- 2. Configuring the Ethernet and Radio Properties, on page 73
  - Assigning a CCU ID, on page 73
  - Adding EUMs to the CCU Record, on page 73
  - Assigning a Radio Channel to the CCU, on page 74
  - Enabling Radio Transmission, on page 75
  - Verifying the Network IP Address, on page 75
  - Verifying the Radio IP Address, on page 75
- 3. Configuring the IP Routing Properties, on page 76
  - Configuring Static Routing, on page 76
  - *Configuring RIP*, on page 78
- 4. Configuring the SNMP Properties, on page 79
  - Defining SNMP Communities, on page 80
  - Defining SNMP Trap Servers, on page 81
- 5. Uploading the Configuration to the CCU, on page 83

# 6.1 Assigning a Password to a CCU

The CCU is factory configured with no password. To properly secure your network, use a different password for each CCU in your network. Set the password in the Tools tab of the Channel Unit Properties screen. Record the password in a secure location for future reference. The NMS stores the password in a hidden field in the database. When you connect to the CCU from the NMS database, it uses the password from this hidden field. Remember to upload the password change to the CCU before you close the Properties screen.

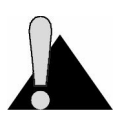

**CAUTION:** For security, WaveRider recommends that you change the password in the CCU <u>before</u> you enable the radio transmission.

# To Set the CCU Password

1. In the Channel Unit Properties dialog box, click the Tools tab.

| 🚢 Channel Unit       | Properties: CCU-1     |                                       | <i>(</i> ). | -                                         |     |                     | × |
|----------------------|-----------------------|---------------------------------------|-------------|-------------------------------------------|-----|---------------------|---|
|                      | General               | <u>E</u> thernet/Radio<br>Diagnostics |             | <u>I</u> P Routing<br><b><u>I</u>ools</b> |     | <u>s</u> nmp/radius |   |
| - Change I           | <sup>D</sup> assword: |                                       |             |                                           |     |                     |   |
| Current Pa           | assword:              |                                       |             |                                           |     |                     |   |
| New Pa               | ssword:               | _                                     |             |                                           |     |                     |   |
|                      | Apply                 | Clear                                 |             |                                           |     |                     |   |
| System: -<br>Load De | j<br>efaults<br>pot   |                                       |             |                                           |     |                     |   |
|                      |                       |                                       |             |                                           |     |                     |   |
| Date Entered         | : 31-Oct-00 Dat       | e Updated: 10-Nov-0                   |             | Cl <u>o</u> se                            | Ber | store <u>Apply</u>  |   |
| Status:              | Settings:             |                                       |             |                                           |     | •                   |   |

Figure 60 Channel Unit Properties—Tools Tab

2. Type your new password in the **New Password** box.

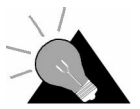

**TIP:** Use a maximum of sixteen (16) alphanumeric, ASCII characters. Passwords are case-sensitive. For example, "abc" is not the same as "aBc".

- 3. Type the password again in the **Retype** box.
- 4. Record the password in a secure location.
- 5. Click Apply in the Change Password group to accept the new password.
- 6. Click Apply in the bottom-right corner of the screen to save to the database.

# 6.2 Configuring the Ethernet and Radio Properties

The Ethernet/Radio tab contains properties for enabling communications between the CCU, the NAP, and the EUMs.

| Sta                                | tistics                                                    | Diagnostics    |                                                        |                        |                |
|------------------------------------|------------------------------------------------------------|----------------|--------------------------------------------------------|------------------------|----------------|
| <u>G</u> en                        | eral                                                       | Ethernet/Radio | [P Routing                                             | ) j                    | NMP/RADIUS     |
| - Network A<br>IP Addres<br>Netmas | <b>ddressing:</b><br>:s: 192 . 168<br>:k: 24 <b>▼</b> 255. | . 10 . 13      | Radio Addressi                                         | ng:<br>192 . 168 . 110 | . 1            |
| Radio Para<br>Regulatory D         | meters:<br>Iomain: FCC                                     | Loca           | al CCU ID:<br>Local ID: 1010                           |                        |                |
| - Radio Chan<br>Radio E<br>Radio C | nel Parameters:                                            | 422 MHz        | it IDs:<br>it ID Destination Radio IP<br>192.168.110.2 |                        | Edit<br>Delete |
|                                    | 5 1.400 <b>D</b>                                           |                |                                                        |                        |                |

Figure 61 Channel Unit Properties—Ethernet/Radio Tab

# 6.2.1 Assigning a CCU ID

Every CCU and EUM in your network will have a Local ID number. You can choose any Local ID number as long as it is between 1 and 16,384 and is unique within your network.

# To Assign a CCU ID

- 1. In the Channel Unit Properties dialog box, click the Ethernet/Radio tab.
- 2. In the Local ID box, type the ID number for the CCU.
- 3. Click **Apply** to save the changes to the database.

# 6.2.2 Adding EUMs to the CCU Record

The EUM ID list in the Channel Unit Properties dialog box must contain a list of the Unit ID and Radio IP addresses of every EUM connected to that CCU. You can find this information about the EUMs on the Ethernet/Radio tab of each EUM record. If you do not yet have any EUMs deployed on your network, you will have to add them to the CCU record as you deploy them.

# To Add an EUM to a CCU Record

- 1. In the Channel Unit Properties dialog box, click the Ethernet/Radio tab.
- 2. In the EUM ID group, click the Add button.

| Figure 62 | Add Unit Dialog Box |  |
|-----------|---------------------|--|
|-----------|---------------------|--|

| Add Unit          |     |          |   |     |            |      | X |
|-------------------|-----|----------|---|-----|------------|------|---|
| ID:               | 010 |          |   |     |            |      |   |
| Radio IP Address: | 192 | 168      |   | 110 |            | 2    |   |
|                   |     | <u>0</u> | < |     | <u>C</u> a | ncel |   |

- 3. In the ID box, type the EUM ID.
- 4. In the Radio IP Address box, type the Radio IP Address for the EUM.
- 5. Click **OK**.

You have successfully added the EUM to the CCU record.

6. Repeat steps 2 through 5 for every EUM that will communicate with this CCU.

# 6.2.3 Assigning a Radio Channel to the CCU

Each CCU in a CAP must use a different radio channel. By default, the Radio Channel is set according to the *Device Configuration Defaults*, on page 291. Typically, every CCU in the network will use a different radio channel, and all EUMs associated with that CCU must use the same radio channel.

# To Assign a Radio Channel

- 1. In the Channel Unit Properties dialog box, click the Ethernet/Radio tab.
- 2. In the **Radio Channel** drop-down list, select the channel for the CCU as determined by the site survey.
- 3. Click **Apply** to save the changes to the database.

# 6.2.4 Enabling Radio Transmission

You MUST enable radio transmission on both the CCU and a connected EUM to enable communications between them.

# To Enable Radio Transmission

- 1. Click the Ethernet/Radio tab.
- 2. In the Radio Channel Parameters group, select Radio Enabled.
- 3. Click **Apply** to save the changes to the database.

# 6.2.5 Verifying the Network IP Address

The CCU is pre-configured with a default Network IP address, which enables the CCU to communicate with the NAP. If you decide to use a non-default IP address, you must ensure that it uses the same host ID as identified in the LMS (LAN) Port of the NAP Router record.

# To Verify the Network IP Address

- 1. In the Channel Unit Properties dialog box, click the Ethernet/Radio tab.
- 2. In the **Network Addressing** group, verify that the **IP Address** and **Netmask** match the defaults listed in *Device Configuration Defaults*, on page 291.

# 6.2.6 Verifying the Radio IP Address

The CCU is also pre-configured with a default Radio IP address, which enables it to communicate with the EUM. If you decide to use a non-default IP address, you must ensure that it uses the same host ID as the Radio IP address for the EUMs that are attached to it.

# To Verify the Radio IP Address

- 1. In the Channel Unit Properties dialog box, click the Ethernet/Radio tab.
- 2. In the **Radio Addressing** group, verify that the **IP Address** matches the default listed in *Device Configuration Defaults*, on page 291.

# 6.3 Configuring the IP Routing Properties

Use the **IP Routing** tab to set up the routing tables for the CCU. Routing tables define the gateways available from the CCUs. The LMS2000 currently supports static routing and RIP.

The CCU routing table should include IP addresses for the following devices, which are gateways for the CCU:

- NAP router
- Every EUM on the subnetwork of the CCU

**NOTE:** Routing Information Protocol (RIP) may not be configured in some LMS2000 releases. Contact your WaveRider Sales Representative for details on availability.

# 6.3.1 Configuring Static Routing

The buttons in the static routing table perform the following functions:

- The Flush Table button removes all dynamic entries from the Routing Table.
- The **Erase Table** button removes all static and dynamic entries from the Routing Table. This command cannot be undone.
- The **Delete** button removes a selected entry from the Routing Table.
- The Add button adds a static route to the Routing Table.
- The **Edit** button displays the current IP address, subnet, and Gateway IP address and lets you modify the information for that static route entry.

# To Add a Default Static Route

1. Click the IP Routing tab.

| <u>St</u> atistics<br><u>G</u> eneral          |                       | Diagnostic<br>Ethernet/Radi | 0                                                | Lools<br>IP Routing                                                                           | <u><u>S</u>NMP/RADIUS</u>         |
|------------------------------------------------|-----------------------|-----------------------------|--------------------------------------------------|-----------------------------------------------------------------------------------------------|-----------------------------------|
| Routing Mode:                                  | C RIP                 | C C                         |                                                  | RIP Options:                                                                                  |                                   |
| louting Table:                                 |                       |                             |                                                  | C Quiet                                                                                       | C Active                          |
| Destination Network<br>0.0.00<br>192.168.210.0 | Destinatio<br>0<br>24 | n Netmask                   | Gateway (Next H<br>192.168.10.1<br>192.168.110.2 | S RIP Version<br>Version 1<br>Interval of:<br>Default Route:<br>No<br>Multicast:<br>Encodeast | Version 2  Expire in:  Vers  Vers |
| Flush Table Eras                               | e Table               | Delete                      | Add Edit                                         | Static Routes Up<br>C No Updatin                                                              | dating:                           |

- 2. Select Static in the Routing Mode group.
- 3. Click Add in the Routing Table group.

| Figure 64 A          | dd   | Ne  | tw | ork  | Ro    | outes      | Di | alog          | Box |
|----------------------|------|-----|----|------|-------|------------|----|---------------|-----|
| 🚊 Add Network Rou    | ıtes |     |    |      |       |            |    |               | X   |
|                      |      |     |    |      |       |            |    |               |     |
|                      | _    |     |    |      |       |            |    |               |     |
| Destination Network: |      | 0   |    | 0    |       | 0          |    | 0             |     |
| Netmask:             | 0    |     |    | • 0. | .0.0. | 0          |    |               |     |
| Gateway:             |      | 192 |    | 168  |       | 110        |    | 1             |     |
|                      |      |     |    |      |       |            |    |               |     |
|                      |      |     |    |      | 0     | <u>i</u> k |    | <u>C</u> ance |     |

- 4. In the Add Network Routes dialog box, type an IP address in the Destination Network box to define a static route.
- 5. Select the appropriate Netmask for the destination from the drop-down list.
- 6. Type an IP address for the Gateway in the **Gateway** box.

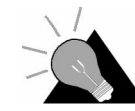

**TIP:** To add the NAP router as a Gateway, use its LAN Ethernet IP address. To add each of the EUMs on the network as a Gateway, use its radio IP address.

7. Click OK.

You have successfully added the route to the routing table.

- 8. Repeat steps 3 through 7 until you have added the NAP Router and every EUM on the CCU's network as a gateway in the routing table.
- 9. Click **Apply** to save the changes to the database.

# 6.3.2 Configuring RIP

RIP is the routing information protocol. It is an alternate method of configuring routing for the CCUs, which dynamically updates the routing tables for the device.

Some of the configuration parameters for RIP are dependent on which version of the protocol you are running. Specifically, the Multicast option is only available if you are running RIP Version 2. Version 1 of RIP supports only the Broadcast option.

**NOTE:** LMS2000 R6 does not support RIP version 1.

# To Configure the CCU for RIP

- 1. In the Channel Unit Properties dialog box, click the IP Routing tab.
- 2. In the **Routing Mode** group, select **RIP** to activate the RIP Options group.

```
Figure 65 Channel Unit Properties—IP Routing—RIP
```

| S <u>t</u> atistic:<br>General              | s                        | Diagnostics<br>Ethernet/Radio       |                                                                                                    | SNMP/RADIUS                      |
|---------------------------------------------|--------------------------|-------------------------------------|----------------------------------------------------------------------------------------------------|----------------------------------|
| Routing Mode: –<br>C Static                 | © RIP                    | C OSPF                              | RIP Options:<br>Activity:                                                                            |                                  |
| Destination Netwo<br>0.0.0<br>192.168.230.0 | ik Destinatic<br>0<br>24 | n Netmask Gatew<br>192.16<br>192.16 | ay (Next Hc<br>8.10.1<br>8.111.2<br>Interval of:<br>Default Route<br>© No<br>Multicast:<br>© Broadca | Version 2     Expire in:     Yes |
| ✓ Flush Table                               | Erase Table              | Delete Add                          | Edit Static Routes                                                                                   | Updating:<br>lating ⓒ Updating   |

- 3. In the **Activity** group, select **Active** unless you want only to receive RIP packets and not broadcast them.
- 4. In the RIP Version group, select the version of RIP your network is using.

**NOTE:** LMS2000 R6 does not support RIP version 1.

- 5. In the **Default Route** group, select **Yes** or **No** to indicate whether a default route exists for the subnetwork.
- In the Multicast group, select Broadcast if you want the CCU to send routing information packets to everyone on the subnetwork or Multicast to send packets to select devices on the subnetwork.
  - **NOTE:** The **Multicast** option is only available if you are using RIP Version 2.
- 7. In the Static Routes Updating group, select one of the following options:
  - **No Updating** if you do not want the static routes to update dynamically
    - Updating to dynamically update the all routes

# 6.4 Configuring the SNMP Properties

The LMS2000 network uses SNMPc Server to monitor network devices and determine when and why a device stops passing traffic.

SNMPc Server and network devices use community strings to authenticate messages between them. Each LMS2000 network device must have three types of community strings defined:

- Read community string
- Read/write community string
- Trap community string

These community strings are essentially passwords to verify that messages are from an authorized source.

If SNMPc Server sends a message to a device using a read community string, it can read information regarding the status of a device but not change the configuration.

If SNMPc Server sends a message using a read/write community string, it can read information about the status of the device and request the device to change a configuration parameter.

Network devices send messages to the SNMPc Server using the trap community string. These messages provide status information about the operation of the device.

Devices in the LMS2000 network are pre-configured with one of each type of community string:

- The community string for read is "public".
- The community string for read/write is "private".
- The community string for trap is "private".

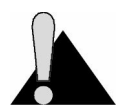

**CAUTION:** Since these default community strings are commonly used by other systems, you should change them to prevent unauthorized access to your network devices.

# 6.4.1 Defining SNMP Communities

The SNMP Communities group defines the read and read/write community strings for the CCU. Confirm that SNMP Communities lists at least one community with write privileges and one with read privileges. If not, you must define the communities for the device. You can define up to five community strings.

**NOTE:** Community String fields are case-sensitive.

# To Set CCU Communities

1. In the Channel Unit Properties dialog box, click the SNMP/RADIUS tab.

Figure 66 Channel Unit Properties—SNMP/RADIUS Tab

| hannel Unit Properties: CO   | CU-1                    |                                |
|------------------------------|-------------------------|--------------------------------|
|                              |                         | <u>○</u> ·                     |
| Statistics                   | Diagnostics             |                                |
| <u>G</u> eneral              | Ethernet/Radio          | P Routing                      |
| General SNMP Information     | on:                     | DNS Servers:                   |
| System Name: CCU2000         |                         | DNS Domain Name:               |
| System Contact: www.Wave     | Rider.com               |                                |
| System Location: Toronto, Or | ntario, Canada          | Add                            |
| CNMD Communities:            |                         |                                |
| SNMP Communicies:            |                         | Edit                           |
| Community String             | Properties              | Add                            |
| private                      | read/write              | Edit                           |
| paono                        |                         | NAP Router:                    |
|                              |                         | Delete IP Address: 192169.10.1 |
|                              |                         | Netmask: 04                    |
| Trap Servers:                |                         | 255.255.255.0                  |
| Trap Server IP Address       | Trap Community String   | Add                            |
|                              |                         | HADIUS Server:                 |
|                              |                         | IP Address: 192.168.10.5       |
|                              |                         | Delete Netmask: 24 V 255 255 0 |
| 1                            |                         | 200.200.200.0                  |
|                              |                         |                                |
| ate Entered: 19-Jun-00       | Date Updated: 19-Jun-00 | Close <u>R</u> estore Apply    |
|                              |                         |                                |

2. In the **SNMP Communities** group, click the **Add** button.

| Figure 67           | Add Community String |
|---------------------|----------------------|
| - Add Community St  | ring 🗵               |
| Community String: 📔 | ublic 🔽              |
| Options:            |                      |
| Read                | C Read/Write         |
|                     | <u> </u>             |

- 3. In the **Community String** field, type the password for the SNMPc Server to gain access to the device.
- 4. In the **Options** group, select **Read** if the password should grant read-only access, or select **Read/Write** if the password should grant both read and write privileges.
- 5. Click **OK**.
- 6. Click **Apply** to save the changes to the database.

# 6.4.2 Defining SNMP Trap Servers

The Trap Servers group defines the trap community string for the CCU. You can define up to five different trap servers.

**NOTE:** Community String fields are case-sensitive.

# **To Set CCU Trap Servers**

1. In the Channel Unit Properties dialog box, click the SNMP/RADIUS tab.

Figure 68 Channel Unit Properties—SNMP/RADIUS Tab

| 🚣 Channel Unit Properties: CCU-1                                                                                                    |                                                                                                    |
|----------------------------------------------------------------------------------------------------|----------------------------------------------------------------------------------------------------|
|                                                                                                    |                                                                                                    |
| Statistics Diagnostics                                                                                                    | Lools                                                                                                    |
| General SNMP Information:         System Name:       CCU2000         System Contact:       www.WaveRider.com         System Location:       Toronto, Ontario, Canada         SNMP Communities:       Community String         Properties       Add         private       read/write         public       read         Delete       Delete | DNS Servers:<br>DNS Domain Name:<br>Add<br>Edt<br>Delete<br>NAP Router:                                                      |
| Trap Servers:<br>Trap Server IP Address Trap Community String Add<br>Edit<br>Delete                                                                                                    | IP Address: 132.168.10.1<br>Netmask: 24 255.255.255.0<br>RADIUS Server:<br>IP Address: 132.168.10.5<br>Netmask: 24 255.255.0 |
| Date Entered: 19-Jun-00 Date Updated: 19-Jun-00                                                                                                    | Close <u>R</u> estore Apply                                                                                                  |
| Status: Settings:                                                                                                    |                                                                                                    |

2. In the Trap Servers group, click the Add button.

Figure 69 Add Trap Server

| Add Trap Server          |         |      |          |   |     |   |       | х |
|--------------------------|---------|------|----------|---|-----|---|-------|---|
| Trap Server IP Address:  | 192     |      | 168      |   | 010 |   | 7     | _ |
| Trap Community String: 🕅 | lew Tra | p Se | erver    |   |     | _ | _     |   |
|                          |         |      |          |   |     |   |       |   |
|                          |         |      | <u>0</u> | K |     | Ē | ancel |   |

- 3. In the **Trap Server IP Address** box, type the IP Address for the NMS Workstation where the SNMPc Server is installed.
- 4. In the **Trap Community String** box, type the password for the CCU to enable device information to write to the SNMPc Server.
- 5. Click **OK**.
- 6. Click **Apply** to save the changes to the database.

# 6.5 Uploading the Configuration to the CCU

Use this procedure every time you make any change to the CCU configuration in the NMS software.

**NOTE:** After you configure the CCU in the Channel Unit Properties dialog box, you must upload the configuration to the CCU for it to take effect.

# To Upload CCU Configurations to the Device

- 1. In the NMS software, open the Properties screen for the CCU.
- 2. Change the device configuration as necessary.
- 3. Click **Apply** to save changes to the database.
- 4. Click **I** to upload the changes.

As FTP uploads the configuration, status messages appear in the status bar on the Properties screen.

After the upload is complete, the Device Reboot Confirmation dialog box opens.

Figure 70 Device Reboot Confirmation Dialog Box

| WARNIN | IG!                                         |
|--------|---------------------------------------------|
| ⚠      | Are you sure you wish to Reboot the device? |
|        | Yes No                                      |

5. Click Yes to reboot the device.

The configuration is successfully updated.

- This page is intentionally left blank -
# 7

# Adding an EUM

An EUM is an End User Modem, and it routes traffic between the CCU and the subscriber's network or PC. Before an EUM can pass traffic, you must configure it through the NMS and deploy it to the subscriber's site.

The following list identifies the high level steps in configuring an EUM. The remainder of this chapter outlines each of these steps in detail.

- 1. Connecting to an EUM, on page 86
- 2. Creating a New EUM Record, on page 87
- 3. Configuring the Ethernet and Radio Properties, on page 91
- 4. Configuring the IP Routing Properties, on page 93
- 5. Configuring SNMP and DNS Server Properties, on page 97
- 6. Saving the EUM Configuration to a File, on page 100
- 7. Uploading the Configuration to the EUM, on page 101
- 8. Assigning a Subscriber and Service Level to an EUM, on page 101
- 9. Adding an EUM to a CCU Record, on page 105
- 10. Changing the Ethernet IP Address, on page 107
- 11. Deploying an EUM, on page 108

# 7.1 Connecting to an EUM

Before you configure the EUM through the NMS, you should establish a physical connection to the device.

# To Connect to the EUM

- 1. Connect one end of the RJ-45 cable to the Ethernet port on the EUM.
- 2. Plug the other end of the cable into any available Ethernet connection on the NAP switch.
- 3. Terminate the antenna lead of the EUM by attaching a 50-ohm RF load.
  - **NOTE:** The EUM radio transmission capabilities are disabled prior to shipment to prevent equipment damage. However, as a general precaution, WaveRider recommends that you always connect the antenna or load <u>before</u> connecting to a power source.

# WARNING!

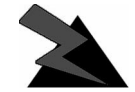

Antennas and associated transmission cable must be installed by qualified personnel. Failure to terminate the antenna port correctly can permanently damage the EUM. WaveRider assumes no liability for failure to

adhere to this recommendation or to recognized general safety precautions.

- 4. Plug the EUM into an AC power source.
- 5. Confirm the following conditions:
  - Red power LED is on.
  - Green network link LED is on.
  - Cooling fan is operating.

# 7.2 Creating a New EUM Record

The first time you create a new EUM record, you will have to configure many of the properties.

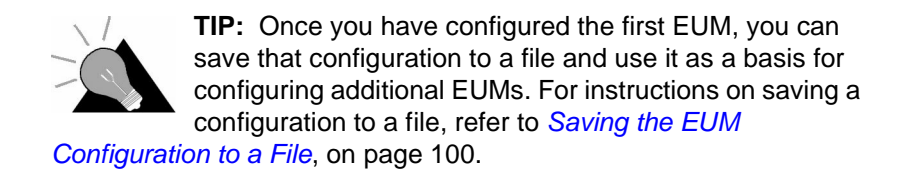

#### 7.2.1 Adding a New EUM Record to the NMS

There are two methods for creating a new EUM record:

- Add a new device to a CCU.
- Add a new EUM to inventory.

If you know the CCU to which the EUM will connect, you should add the new device directly to the CCU. Otherwise, add it to inventory.

When you add a new EUM record by adding a new device to the CCU, the following fields are defined automatically:

- The **Radio Channel** field is automatically defined to be the same as the CCU radio channel.
- The Unit ID and Destination Radio IP of the CCU automatically appear in the EUM IDs list.

When you create a new EUM record by adding it to inventory, these fields are not automatically defined, so you will have to define them later when you associate the EUM with a CCU.

#### To Add a New EUM to a CCU

- 1. In the **CAP** branch of the LMS2000 tree, right-click the **CCU** to which you want to add an EUM.
- 2. From the pop-up menu, select Add New Device, then EUM.

#### To Add a New EUM to Inventory

In the Inventory branch, right-click EUMs and select Add New EUM.

| Statistics           |               |                                                                                                  |  |
|----------------------|---------------|--------------------------------------------------------------------------------------------------|--|
| General Information: |               | System Information:<br>Unit:<br>Software Version:<br>Serial #:<br>Radio:<br>MAC Address: Unknown |  |
| e Entered:           | Date Updated: | Antenna:<br>Antenna ID:<br>Antenna Type:                                                         |  |

Figure 71 End User Modem Properties

# 7.2.2 Importing a Saved EUM Configuration

If you already have a saved EUM configuration file, you can use it to create a new EUM record more quickly. If you do not have a saved EUM configuration file, skip ahead to *Naming an EUM*, on page 89.

# To Import a Saved EUM Configuration

- 1. Create a blank EUM record.
- 2. Click 🛱.

The Import Configuration from File dialog box opens.

| Import Config      | guration from File          |       | ? ×          |
|--------------------|-----------------------------|-------|--------------|
| Look jn:           | EUMConfig                   | - 🗈 🖸 |              |
| EUMConfi           | g1.ncl                      |       |              |
|                    |                             |       |              |
|                    |                             |       |              |
|                    |                             |       |              |
|                    |                             |       |              |
| File <u>n</u> ame: | [EUMConfig1.ncl             |       | <u>O</u> pen |
| Files of type:     | Configuration Files (*.ncl) | •     | Cancel       |

Figure 72 Import Configuration From File

- 3. Navigate to the directory containing the relevant .ncl configuration file.
- 4. Select the configuration file to import into the current EUM record.
- 5. Click Open.

# 7.2.3 Naming an EUM

Every EUM in your LMS2000 network must have a unique name, which is defined in the **EUM Name** field of the **General** tab. If your company has designated naming conventions for the devices, name the EUM according to those conventions. Otherwise, you can give it any name you choose as long as it uniquely identifies the device.

# 7.2.4 Assigning a Password

The EUM is factory configured with no name and no password. To properly secure your network, use a different password for each EUM in your network. Record the password in a secure location for future reference. The NMS database stores the password in a hidden field in the database. When you connect to the EUM from the NMS, it uses the password from this hidden field. Remember to download the password change to the EUM before you close the **Properties** dialog box.

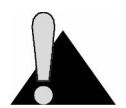

**CAUTION:** For security, WaveRider recommends that you change the password in the EUM <u>before</u> you enable the radio transmission.

# To Set the EUM Password

1. In the End User Modem Properties dialog box, click the Tools tab.

Figure 73 End User Modem Properties—Tools Tab

| nd User Modem Prop                                                                                      | erties: EUM-1          |            | _ []                           |
|----------------------------------------------------------------------------------------------------|------------------------|------------|--------------------------------|
|                                                                                                    |                        | 🕐 ·        |                                |
| <u>G</u> eneral<br>Statistics                                                                           | <u>E</u> thernet/Radio | IP Routing | SNMP/RADIUS<br>Subscriber      |
| Change Password:<br>Current Password:<br>New Password:<br>Retype:<br>Device:<br>Load Defaults<br>Reboot | Apply Clear            |            |                                |
| Date Entered: 31-0ct-00                                                                                 | Date Updated: 7-Nov-00 | Close      | e <u>B</u> estore <u>Apply</u> |

2. Click 💓 to connect to the EUM.

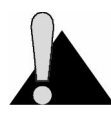

**CAUTION:** You must connect to the EUM before changing the password. Otherwise, the NMS will no longer be authorized to access the device.

- 3. Type the current password in the Current Password box.
- 4. Type your new password in the New Password box.

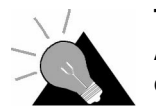

**TIP:** Use a maximum of sixteen (16) alphanumeric, ASCII characters. Passwords are case-sensitive. For example, "abc" is not the same as "aBc".

- 5. Type the password again in the **Retype** box.
- 6. Record the password in a secure location.
- 7. Click Apply in the Change Password group to accept the new password.
- 8. Click III to upload the changes to the EUM.

# 7.3 Configuring the Ethernet and Radio Properties

The Ethernet/Radio tab contains properties for enabling communications between the EUM, the CCU, and the subscriber's PC or network.

| nd User Modem Pr                                                             | operties: eum-1                     |                                                     |                                                         |                          |                |
|------------------------------------------------------------------------------|-------------------------------------|-----------------------------------------------------|---------------------------------------------------------|--------------------------|----------------|
|                                                                              | <u>لل</u>                           |                                                     | $\bigcirc$                                              | -                        | <u> </u>       |
| Statistics                                                                   |                                     | Diagnostics                                         |                                                         | <u> </u>                 | Subscriber     |
| <u>G</u> eneral                                                              | <u> </u>                            | hernet/Radio                                        | <u>I</u> P Routing                                      | <u> </u>                 | SNMP/RADIUS    |
| Network Ad<br>* IP Address<br>* Netmask                                      | dressing:<br>192 168<br>24 💌 255.25 | . 210 . 2                                           | Radio Addressing                                        | <b>g:</b><br>192 . 168 . | 110 . 2        |
| Radio Parameters<br>Regulatory Domain:<br>Radio Channel Par<br>Radio Enabled | EEE                                 | Local EUM<br>* Local<br>CCU IDs:<br>Unit ID<br>1010 | 4 ID:<br>ID: 1<br>Destination Radio IP<br>192.168.110.1 |                          | bbA            |
| Hadio Channel                                                                | U <u> </u>                          |                                                     |                                                         |                          | Edit<br>Delete |
| ate Entered: 20-Sep-                                                         | 00 Date Updat                       | ed: 21-Sep-00                                       | Cl <u>o</u> se                                          | <u>R</u> estore          |                |
|                                                                              |                                     |                                                     |                                                         |                          |                |

Figure 74 End User Modem Properties—Ethernet/Radio Tab

The following paragraphs describe the properties on the Ethernet/Radio tab, and the subsequent procedures explain the steps in configuring them.

#### **Network Addressing**

The EUM has a default Ethernet IP address, which enables it to communicate with the NMS. After you have uploaded the configuration to the device, you will have to reconfigure the EUM to use an Ethernet IP address that is compatible with the subscriber's PC or network. If you are configuring an EUM in inventory, you will not be able to assign an Ethernet IP address because the EUM is not yet associated with a subscriber.

#### **Radio Addressing**

The EUM has a default Radio IP address. Verify that the address belongs to the same network as the connected CCU. If not, you must assign the EUM a radio IP that belongs to the same network as the CCU to which it connects.

#### **Radio Channel Parameters**

The EUM must use the same radio channel as the CCU. Refer to the CCU record to determine which radio channel to assign to the EUM.

You MUST enable radio transmission on both the CCU and a connected EUM so the devices can communicate with each other.

# Local EUM ID

Every EUM and CCU in your network must have a Local ID number. You can choose any Local ID number you want, as long as it is between 1 and 16384 and is unique within the network.

# CCU ID

The CCU ID list must contain the Unit ID and Radio IP address for the CCU to which the EUM connects. Each EUM may have only one CCU defined in this list.

Whether you must update the CCU ID list depends on how you created the EUM record:

- If you created a new EUM record by adding a device to the CCU, then the CCU ID list already contains the information about that CCU.
- If you created the new EUM record in inventory, then you will have to complete the following procedure to add the CCU.
- If you imported a saved EUM configuration, you may need to change the CCU information by clicking the **Edit** button.

#### To Configure Ethernet and Radio Properties for the EUM

- 1. In the End User Modem Properties dialog box, click the Ethernet/Radio tab.
- 2. In the Radio Channel box, select the channel for the EUM.
  - **NOTE:** This channel must be the same channel as the CCU to which the EUM connects.
- 3. In the Radio Channel Parameters group, select Radio Enabled.
- 4. In the Local ID box, type the ID number for the EUM.
- 5. Click **Apply** to save the changes to the database.

# To Add a CCU to the CCU ID List

1. On the Ethernet/Radio tab of the EUM record, click Add in the CCU ID list group.

| Figure 75             | Add Unit                  |
|-----------------------|---------------------------|
| 🔚 Add Unit            | ×                         |
| ID: 1010              | 1                         |
| Radio IP Address: 192 | . 168 . 110 . 2           |
|                       | <u>O</u> K <u>C</u> ancel |

- 2. In the ID box, type the CCU ID.
- 3. In the Radio IP Address box, type the Radio IP of the CCU.
- 4. Click OK.
- 5. Click **Apply** to save the changes to the database.

# 7.4 Configuring the IP Routing Properties

Use the IP Routing tab to set up the routing tables for the EUM. Routing tables define the gateways available from the EUM. The LMS2000 currently supports static routing and RIP.

The EUM routing table should include the IP address of the CCU through which the EUM connects to the network. Before the EUM will route traffic to the Internet, you must also define the routing tables on the CCU and NAP router.

**NOTE:** RIP may not be configured in some LMS2000 releases. Contact your **WaveRider Sales Representative** for details on availability.

#### 7.4.1 Configuring Static Routing

The buttons in the Static Routing table have the following functions:

- The **Flush Table** button removes all dynamic entries from the Routing Table.
- The **Erase Table** button removes all static and dynamic entries from the Routing Table. This command cannot be undone.
- The **Delete** button removes a selected entry from the Routing Table.
- The **Add** button appends a static route to the Routing Table.
- The **Edit** button displays the current IP address, netmask, and Gateway IP address, and lets you modify the information for that static route entry.

# To Add a Default Static Route

1. Click the **IP Routing** tab.

| Figure 76 End User Modem Properties—IP Routing | Tab |
|------------------------------------------------|-----|
|------------------------------------------------|-----|

| Souting Mode:<br>© Static © RIP © 05PF<br>Souting Table:<br>Destination Network Destination Netmask Gateway (Next H<br>D0.0.0 0 192168 110.1 | RIP Options:                                        |
|----------------------------------------------------------------------------------------------------|-----------------------------------------------------|
| Nouting Table:<br>Destination Network Destination Netmask Gateway (Next H<br>1000 0 1921681101                                               | - BIP Version                                       |
|                                                                                                    | C Version 1 C Version 2                             |
| Flush Table   Erase Table   Delete   Add   Edit                                                                                              | Interval of.                                        |
| HCP:<br>Fnabled Servers                                                                                                    | Default Route:                                      |
| IP Address Add Edit                                                                                                    | Multicast C Broadcast C Multicast                   |
| Delete                                                                                                    | Static Routes Updating:<br>C No Updating C Updating |

- 2. Select Static in the Routing Mode group.
- 3. Click Add in the Routing Table group.

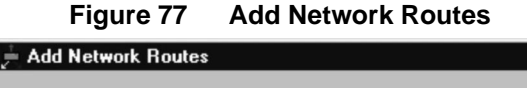

X

| Destination Network: | Γ | 0   | 0    |          | 0          |    | 0              |
|----------------------|---|-----|------|----------|------------|----|----------------|
| Netmask:             | 0 |     | • 0. | .0.0.    | 0          |    |                |
| Gateway:             | Γ | 192 | 168  |          | 110        |    | 1              |
|                      |   |     | Γ    | <u>0</u> | <u>i</u> k | Ιſ | <u>C</u> ancel |

- 4. In the Add Network Routes dialog box, type an IP address in the Destination Network box to define a static route.
- 5. Select the **Netmask** for the destination from the drop-down list.
- 6. Type the IP address for the gateway in the **Gateway** box.

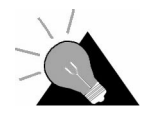

**TIP:** To add a default static route to route all traffic to the CCU, set the **Destination Network** to 0.0.0, the **Netmask** to 0, and the **Gateway** to the radio IP address of the CCU.

7. Click **OK**.

The static route is added to the Routing Table.

8. Click **Apply** to save the changes to the database.

#### 7.4.2 Configuring RIP

RIP is the routing information protocol, which is an alternate method of configuring routing for the EUMs. It dynamically updates the routing tables for the device.

The EUM supports RIP version 1 only. You can set RIP Version 2 to Multicast or Broadcast.

#### To Configure the EUM for RIP

- 1. In the End User Modem Properties dialog box, click the IP Routing tab.
- 2. In the Routing Mode group, select RIP.

The RIP Options group becomes active.

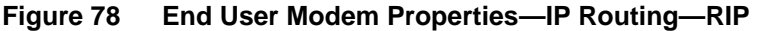

| Lend User Modem Properties: eum-1                                                                                                    |                                                                                                    |
|----------------------------------------------------------------------------------------------------|----------------------------------------------------------------------------------------------------|
| Statistics Diagnostics<br>General Ethemet/Radio                                                                                                    | Iools Subscriber                                                                                                    |
| Routing Mode:       Static       RIP       OBPF         Routing Table:       Destination Netmask       Gateway (Next Hc         D0.00       0       192.168.110.1         Image: Servers       Flush Table       Erase Table       Delete         OHCP:       IP Address       Add       Edit         Delete       Add       Edit       Delete | RIP Options:         Activity:         Quiet       Active         RIP Version:         Version 1       Mersion 2         Interval of:       Expire in:         Default Route:       Version         No       Yes         Multicast:       Multicast         Static Routes Updating:       No Updating |
| Date Entered: 12Jan-01 Date Updated:                                                                                                    | Cl <u>o</u> se <u>R</u> estore Apply                                                                                                    |
| Status: Settings:                                                                                                    |                                                                                                    |

- In the Activity group, select Active to enable RIP to transmit packets to other interfaces. Select Quiet to receive and process RIP packets but not transmit them.
- 4. In the **RIP Version** group, select the version of **RIP** your network is using.

NOTE: LMS2000 R6 does not support RIP version 1.

5. In the **Default Route** group, select **Yes** or **No** to indicate whether a default route exists for the subnetwork.

- 6. In the **Multicast** group, select **Broadcast** if you want the CCU to send routing information packets to everyone on the subnetwork or **Multicast** to send packets to select devices on the subnetwork.
  - **NOTE:** The **Multicast** option is only available if you are using RIP Version 2.
- 7. In the Static Routes Updating group, select one of the following options:
  - No Updating if you do not want the static routes to update dynamically
  - Updating to dynamically update the all routes

# 7.4.3 Configuring DHCP Relay

DHCP is an acronym for Dynamic Host Configuration Protocol. A DHCP Server dynamically assigns IP addresses to devices each time they log on to the network. You may assign a DHCP server in the EUM record, which client networks may use to obtain their network IPs by DHCP. The DHCP Server resides upstream from the NAP on the ISP's network. DHCP Servers are optional in the LMS2000 network, but if your network includes one, you must specify its IP address on each EUM record. An EUM record can support a maximum of five DHCP servers, although it will typically only use one.

# To Configure a DHCP Relay Server in an EUM Record

- 1. In the EUM record, click the IP Routing tab.
- 2. In the **DHCP** group, click **Add**.

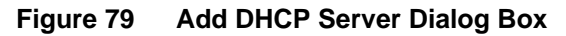

| 🖧 End User Moo           | lem Properties: Ben | _Kenobi                  |                         | _ <u> </u>         |
|--------------------------|---------------------|--------------------------|-------------------------|--------------------|
|                          | <u>به</u>           |                          | <u></u> .               |                    |
| St                       | atistics            | Diagnostics              | Tools                   | Subscriber         |
| <u><u><u>G</u>er</u></u> | neral 👔             | <u>E</u> thernet/Radio   | ] <u>I</u> P Routing    | SNMP/RADIUS        |
| - Routing Mo             | de:                 |                          | - RIP Options:          |                    |
| C Sta                    | atic 🚊 Add DH       | ICP Server               |                         | $\mathbf{X}$       |
| - Routing Tal            | ble:                |                          |                         | ave                |
| Destination              | Network DHCI        | P Server IP Address: 192 | . 168 . 0 . 0           |                    |
| 0.0.0.0                  |                     |                          |                         | Version 2          |
|                          |                     | <u>         0</u> K      | Cancel                  |                    |
|                          |                     |                          |                         |                    |
| Flush Table              | e Erase Table       | Delete Add               | Edit Default Route:     | © Yes              |
| DHCP:                    |                     |                          |                         |                    |
| Enabled                  | Servers             |                          | Multicast:              |                    |
| i chabled                | IP Address          |                          | Add C Broadcast         | Multicast          |
|                          |                     |                          | Edit                    | dating             |
|                          |                     |                          | C No Lindation          | a C Updating       |
|                          |                     |                          | lelete                  |                    |
|                          |                     |                          |                         |                    |
| Date Entered:            | Date                | Indated:                 |                         |                    |
| Dato Entoroa.            | Dates               | padroa.                  | <u>Close</u> <u>R</u> e | store <u>Apply</u> |
| Status:                  | Settings:           |                          |                         |                    |

- 3. Type the IP address for the DHCP Server.
- 4. Click OK.

- 5. Click the **Enabled** check box.
- 6. Click **Apply** to save the changes to the database.

# 7.5 Configuring SNMP and DNS Server Properties

SNMP Server enables you to define SNMP community strings and DNS Server options for the EUM.

| End User Mo                                          | dem Properties                                                                                                    | CCU1-EUM1                      |                       | •                                 |                                   |                                            | _ |
|------------------------------------------------------|----------------------------------------------------------------------------------------------------|--------------------------------|-----------------------|-----------------------------------|-----------------------------------|--------------------------------------------|---|
|                                                      | 1 in the second second |                                |                       | C                                 | ) -                               |                                            | • |
| S<br><u>G</u> e                                      | tatistics<br>meral                                                                                                    | Diagnostics                    |                       | <u>I</u> ool<br><u>I</u> P Routin | s Y<br>g Y                        | Su <u>b</u> scriber<br><u>S</u> NMP/RADIUS |   |
| General SI<br>System Na<br>System Con<br>System Loca | NMP Informatio<br>ame: EUM2000<br>tact: www.waver<br>tion: Toronto On                                                                                                    | n:<br>ider.com<br>tario Canada |                       | DNS Serve                         | ers:<br>n Name: waverider<br>1.11 | r.com                                      | - |
| SNMP Con<br>Community<br>public<br>private           | y String                                                                                                    | Properties read                | Add<br>Edit           |                                   |                                   | Edit                                       |   |
| Trap Serve                                           | ers:<br>er IP Address                                                                                                    | Trap Community String          | Add<br>Edit<br>Delete |                                   |                                   |                                            |   |
| Date Entered:                                        |                                                                                                    | Date Updated:                  |                       | Cl <u>o</u> se                    | <u>R</u> estore                   |                                            |   |
| us:                                                  | Settings:                                                                                                    |                                |                       |                                   |                                   |                                            |   |

Figure 80 End User Modem Properties—SNMP/RADIUS Tab

# 7.5.1 Configuring SNMP Properties

The following procedures describe how to configure standard SNMP security for read/write access to the EUM SNMP agent.

### To Add an SNMP Community

1. Click Add in the SNMP Communities group.

| Figure 81         | Add Community String |   |
|-------------------|----------------------|---|
| - Add Community S | tring                | х |
| Community String: | ublic                |   |
| Options:          |                      |   |
| Read              | C Read/Write         |   |
|                   | <u>K</u> ancel       |   |

- 2. In the Add Community String dialog box, type a new community in the Community String box.
- 3. Select Read or Read/Write to define the type of community you want to add.
- 4. Click OK.

The community is added to the SNMP Communities list.

5. Click **Apply** to save the changes to the database.

#### To Add an SNMP Trap Server

1. Click Add in the Trap Servers group.

| Figure 82               | Ad       | d T | rap        | Se | erve | r          |       |   |
|-------------------------|----------|-----|------------|----|------|------------|-------|---|
| Add Trap Server         |          |     |            |    |      |            |       | х |
| Trap Server IP Address: | 192      |     | 168        |    | 010  |            | 7     |   |
| Trap Community String:  | New Trap | Ser | iver       | _  |      |            |       |   |
|                         |          |     | <u>0</u> 1 | ĸ  | ] [  | <u>C</u> a | ancel |   |

- 2. In the Add Trap Server dialog box, type a new IP Address in the Trap Server IP Address box.
- 3. Type a new name in the **Trap Community String** box to define the name of the community on the Trap Server.
- 4. Click OK.

The Trap Server is added to the Trap Servers list.

5. Click **Apply** to save the changes to the database.

# 7.5.2 Configuring DNS Server Options

Configuring DNS Server for your LMS2000 network is optional, depending on whether you have a DNS Server on your network. A DNS Server resolves host names to IP addresses, so you can use host names when using Telnet or sending ping messages to a device.

When you configure DNS Server options for an EUM, provide the IP address of the DNS server and host name for the EUM. Each DNS Server defined in the list will then recognize the EUM by both its IP address and its host name.

#### To Assign a Host Name to an EUM

1. In the **EUM Properties** dialog box, click the **SNMP/RADIUS** tab.

| 🕌 End User Mo             | dem Properties:                        | CCU1-EUM1               |        |                |                        |                   | _ 🗆 × |
|---------------------------|----------------------------------------|-------------------------|--------|----------------|------------------------|-------------------|-------|
|                           | <u>که</u>                              |                         |        | Ø              | -                      |                   | -     |
| S                         | tatistics                              | Diagnostics             |        | <u>I</u> ools  | <u> </u>               | Su <u>b</u> scrib | er    |
| <u><u>G</u>e</u>          | neral                                  | <u>E</u> thernet/Radio  |        | IP Routing     |                        | <u>S</u> NMP/RADI | us ]  |
| General SM<br>System Na   | IMP Information<br>ame: EUM2000        | n:                      |        | DNS Serve      | rs:<br>Name: waverider | com               | -11   |
| System Con<br>System Loca | tact: www.waveri<br>tion: Toronto, Onl | der.com<br>ario, Canada |        | 192.168.111    | 1.11                   |                   | Add   |
| SNMP Com                  | munities:                              | Properties              |        |                |                        |                   | Edit  |
| public                    | Sung                                   | read                    | Add    |                |                        | D                 | elete |
| private                   |                                        | write                   | Edit   |                |                        |                   |       |
|                           |                                        |                         | Delete |                |                        |                   |       |
| Trap Serve                | ers:                                   |                         |        |                |                        |                   |       |
| Trap Serve<br>192.168.10  | r IP Address 1                         | Trap Community String   | Add    |                |                        |                   |       |
|                           |                                        |                         | Edit   |                |                        |                   |       |
|                           |                                        |                         | Delete |                |                        |                   |       |
|                           |                                        |                         | Delete |                |                        |                   | μ     |
|                           |                                        |                         |        |                |                        |                   |       |
| Date Entered:             | 1                                      | )ate Updated:           |        | Cl <u>o</u> se | <u>R</u> estore        | <u>Ap</u>         | ply   |
| itatus:                   | Settings:                              |                         |        |                |                        |                   |       |

Figure 83 End User Modem Properties—SNMP/RADIUS Tab

2. In the **DNS Servers** group, type a unique host name for the EUM in the **DNS Domain Server** field.

**NOTE:** A host name can be a maximum of 256 ASCII characters.

3. Click **Apply** to save the changes to the database.

# To Add a DNS Server

1. Click Add in the DNS Servers group.

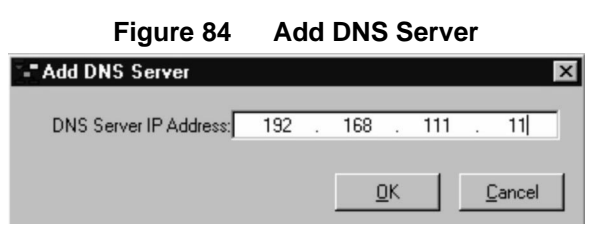

- 2. In the DNS Server IP Address field, type the IP address of the DNS server.
- 3. Click OK.

The IP address is added to the **DNS Servers** list.

4. Repeat steps 1-3 for every DNS Server in your network.

**NOTE:** You may define up to 5 DNS Servers in your network.

5. Click **Apply** to save the changes to the database.

# 7.6 Saving the EUM Configuration to a File

At this point, you have finished configuring the EUM record in the NMS software. You can optionally save the EUM configuration to a file for use as a basic configuration that you can use to configure other EUMs.

When you want to retrieve this configuration, click the **Load Configuration File** icon on the task bar and locate the file in the **Open** dialog box. The settings will load into the NMS software and can be modified and downloaded from the file to another EUM.

#### To Save the Configuration

- 1. When you have finished configuring the properties for the EUM, click Save.
- 2. In the **Save Configuration to File** dialog box, type the filename for the EUM configuration settings.

The .ncl extension will be added to the file name automatically.

3. Save the file to a directory on the NMS Workstation or to a floppy disk.

# 7.7 Uploading the Configuration to the EUM

Once you configure the EUM record in the NMS software, upload that configuration to the physical device using the following procedure.

#### To Upload an EUM Configuration to the Device

- 1. In the NMS software, open the Properties screen for the EUM.
- 2. Change the device configuration as necessary.
- 3. Click **Apply** to save changes to the database.
- 4. Click **I** to upload the changes.

As FTP uploads the configuration, status messages appear in the status bar on the Properties screen.

After the upload is complete, the Device Reboot Confirmation dialog box opens.

#### Figure 85 Device Reboot Confirmation Dialog Box

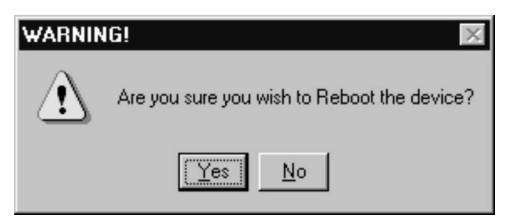

5. Click Yes to reboot the device.

The configuration is successfully updated.

# 7.8 Assigning a Subscriber and Service Level to an EUM

An account record defines the contact information for the individual or organization that is using the LMS2000 service. All subscribers must belong to accounts.

Subscriber records identify the individual or group that uses a specific EUM. Every active EUM must be assigned to one subscriber only.

Service Levels define the data rate available for a subscriber/EUM to connect to the network.

Account, Subscriber, and Service Level records are integral to deploying an EUM. The following list outlines the minimum requirements for an EUM to be deployed and functioning:

- EUM must be associated with an enabled Subscriber record.
- Account record to which the Subscriber record is associated must be enabled.
- EUM must be associated with a Service Level.
- EUM must be assigned to a CCU.

The following points describe the relationships between the various records associated with an EUM:

- An Account record may have many Subscriber records associated with it.
- A Subscriber record must have one (and only one) EUM record associated with it.
- An EUM record is associated with one Service Level record.
- A CCU record has many EUM records associated with it.

### To Add an Account

- 1. In the NMS, right-click **Account** in the Network tree structure.
- 2. On the shortcut menu, click Add New Account.

|                  | i iguio oo           |                              |
|------------------|----------------------|------------------------------|
| Recount Properti | es : AccountABC(1)   | ×                            |
| Account ID:      | 1                    | ✓ Enabled?                   |
| *Account Name:   | AccountABC           |                              |
| *Contact Name:   | J. Smith             |                              |
| Address 1:       | 404, 111 Main Street | ×                            |
| Address 2:       | 901 111 Main Street  | ×                            |
| City:            | City                 | Province/State: Ontario      |
| Country:         | Canada               | Postal/Zip Code: T2T 1T1     |
| Phone 1:         | 01-1-403-999-9999    | Phone 2: 01-1-403-999-9998   |
| Fax:             | 01-1-403-999-8888    | Email: JSmith@accountabc.com |
| Comments:        |                      | ×                            |
| Date Entered:    | 15-Apr-00            | Date Updated: 30-May-00      |
|                  | Cl <u>o</u> se       | <u>Hestore</u>               |

Figure 86 Account Properties

- 3. Fill out the fields with the account contact information.
  - **NOTE:** The **Account Name** and **Contact Name** fields must be completed before you can save the record.
- 4. Select the **Enabled?** check box.
- 5. Click **Apply** to save the changes to the database.

# To Add a Subscriber Record

- 1. In the **Accounts** tree structure, right-click the Account to which you want to add a subscriber.
- 2. Select Add New Subscriber from the shortcut menu.

|                  | Figure 87            | Subscriber Properties          |
|------------------|----------------------|--------------------------------|
| 🕵 Subscriber Pro | perties: J.Smith (3) | ×                              |
| Account Name:    | CompanyABC           |                                |
| Subscriber ID:   | 3                    | ✓ Enabled?                     |
| EUM              |                      |                                |
| eum101           |                      | EUM Detail Add New EUM         |
| * Contact Name:  | J.Smith              |                                |
| Address 1:       | 14 Rose Street       | A<br>V                         |
| Address 2:       | 18 4th Ave           | ×                              |
| City:            | RoseTown             | Province/State: North Carolina |
| Country:         | USA                  | Postal/Zip Code: 20018         |
| Phone 1:         | 555-555-5555         | Phone 2: 555-555-5556          |
| Fax              | 555-555-5557         | Email: jsmith@companyabc.com   |
| Comments:        |                      | *                              |
| Date Entered:    | 11Jun-00             | Date Updated: 11Jun-00         |
|                  | Cl <u>o</u> se       | <u>R</u> estore                |

- 3. Fill out the fields with the subscriber information.
  - **NOTE:** The **Contact Name** field must be completed before you can save the record.
- 4. From the EUM drop-down list, select an EUM for the subscriber.
- 5. Select the **Enabled?** check box.
  - **NOTE:** You cannot select this check box if the Account to which the Subscriber is assigned has been disabled.
- 6. Click **Apply** to save the changes to the database.

# To Assign a Service Level

1. Click the Subscriber tab in the End User Modem Properties dialog box.

Figure 88 End User Modem Properties—Subscriber Tab

|           | 1 6 A               |                        | <u></u>                                                                       |                    |
|-----------|---------------------|------------------------|-------------------------------------------------------------------------------|--------------------|
|           | <u>G</u> eneral     | Ethernet/Radio         | IP Routing                                                                    | <u>SNMP/RADIUS</u> |
| Subscri   | criber Information: | lame 1                 | Rate Plan:<br>copper<br>Fire<br>Bronze<br>Silver<br>Gold<br>Diamond<br>copper |                    |
|           |                     |                        |                                                                               |                    |
|           |                     |                        |                                                                               |                    |
|           |                     |                        |                                                                               |                    |
|           |                     |                        |                                                                               |                    |
| Date Ente | red: 21-Jun-00 D    | ate Updated: 21-Jun-00 | Close                                                                         | Restore Apply      |

- 2. From the drop-down list, select a **Rate Plan** to apply to the EUM.
- 3. Click **Apply** to save the changes to the database.
- 4. Click Close.
- 5. Open the NAP Router Properties screen.
- 6. Click to upload the changes to the NAP Router.

# 7.9 Adding an EUM to a CCU Record

An EUM and a CCU communicate through a radio connection. After the EUM has been configured, update the CCU configuration with the new EUM information.

**NOTE:** A CCU can communicate with a maximum of 30 EUMs.

# To Add an EUM to a CCU Record

- 1. Right-click the CCU in the NMS tree structure and select **Properties**.
- 2. Click the Ethernet/Radio tab.

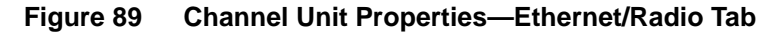

| 🚢 Channel Unit                | Properties: CCU-1                                      |                                      |                                       |                    | _ 🗆 X |
|-------------------------------|--------------------------------------------------------|--------------------------------------|---------------------------------------|--------------------|-------|
|                               | ۱                                                      |                                      | <u></u> .                             |                    | -     |
| S<br>Ge                       | tatistics                                              | Diagnostics<br><u>Ethernet/Radio</u> |                                       | <u>SNMP/RADIUS</u> |       |
| PAddr<br>IPAddr<br>Netm       | Addressing:<br>ess: 192 . 168 . 1<br>ask: 24 💌 255.255 | 10 . 13                              | Radio Addressing:                     | 168 . 110 . 1      |       |
| Radio Pa<br>Regulatory        | a <b>meters:</b><br>Domain: FCC                        | Local CCU<br>*Local                  | ID:                                   |                    |       |
| ← Radio Che<br>Radio<br>Radio | nnel Parameters:<br>Enabled<br>Channet 3 2422          | MHz                                  | Destination Radio IP<br>192.168.110.2 | Edt<br>Delete      |       |
| Date Entered:                 | 25Jul-00 Date                                          | Updated: 26-Jul-00                   | Close                                 | Restore Apply      |       |
| Status:                       | Settings:                                              |                                      |                                       |                    | •     |

3. Click Add in the EUM IDs group.

Figure 90 Add Unit Dialog Box

| - Add Unit         |    |            |     |               | × |
|--------------------|----|------------|-----|---------------|---|
| ID: <mark>h</mark> | ÷  |            |     |               |   |
| Radio IP Address;  | ). | 0          | . 0 | . 0           |   |
|                    |    | <u>0</u> K |     | <u>C</u> ance | 9 |

- 4. In the **ID** box, type the **Local ID** for the EUM.
- 5. In the Radio IP Address box, type the Radio IP Address for the EUM.

- 6. Click **OK**.
- 7. Click **Apply** to save the changes to the database.

# To Add an EUM to the CCU Routing Table

- **NOTE:** If you already added the EUM to the routing table for the CCU in *Configuring the IP Routing Properties*, on page 76, then you do not need to complete this procedure.
- 1. Click the IP Routing tab.

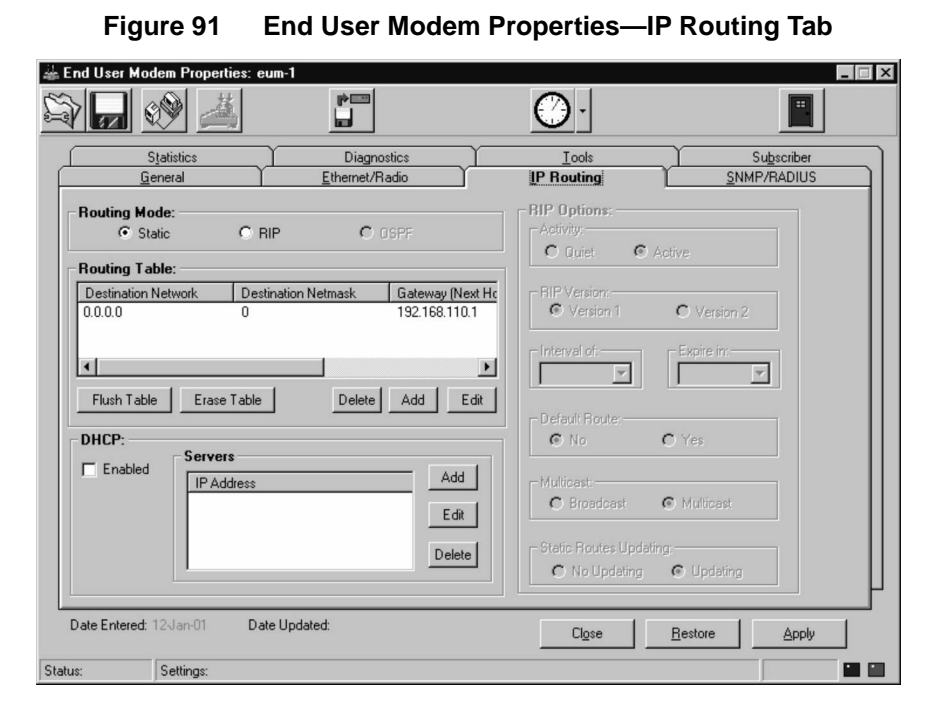

2. Click Add in the Routing Table group.

| Figure 92 | Add Network Routes | Dialog | Box |
|-----------|--------------------|--------|-----|
|-----------|--------------------|--------|-----|

| Add Network Route    | s   |   |     |       |     |                | х |
|----------------------|-----|---|-----|-------|-----|----------------|---|
|                      |     |   |     |       |     |                |   |
| Destination Network: | 0   |   | 0   |       | 0   | 0              |   |
| Netmask: 0           |     | _ | • 0 | .0.0. | D   |                |   |
| Gateway:             | 192 |   | 168 |       | 110 | 1              |   |
|                      |     |   |     |       |     |                |   |
|                      |     |   |     | 0     | К   | <u>C</u> ancel |   |

3. In the **Destination Network** box, type the network IP address of the subscriber's PC or network.

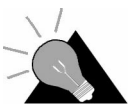

**TIP:** Use 0.0.0.0 as a **Destination Network** for any device that communicates with the CCU through the NAP router.

- 4. Select the appropriate **Netmask** for the destination from the drop-down list.
- 5. Type an IP address for the Gateway in the Gateway box.

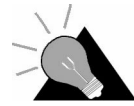

**TIP:** Use the radio IP address of the EUM as a gateway from the CCU to the subscriber's PC or network.

6. Click OK.

You have successfully added the route to the routing table.

- 7. Repeat steps 3 through 6 until you have added every EUM on the CCU network, as a gateway in the routing table.
- 8. Click **Apply** to save the changes to the database.
- 9. Click III to upload the changes to the CCU.

# 7.10 Changing the Ethernet IP Address

At this point, the EUM is configured with the Ethernet address to communicate with the NMS workstation, which will not enable the EUM to communicate with the subscriber's network or PC once it has been deployed. Change the Ethernet address of the EUM as a last stage before deployment.

# To Change the Ethernet IP Address

- 1. Open the End User Modem Properties dialog box for the EUM, and click the Ethernet/Radio tab.
- 2. In the **Network Addressing** group, change the **IP Address** and **Netmask** to an IP address on the subscriber's network.
- 3. Click **Apply** to save the changes to the database.
- 4. Click **[1]** to upload the changes.

As FTP uploads the configuration, status messages appear in the status bar on the Properties screen.

After the upload is complete, the Device Reboot Confirmation dialog box opens.

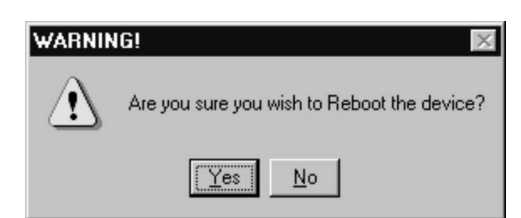

#### Figure 93 Device Reboot Confirmation Dialog Box

5. Click Yes to reboot the device.

The configuration is successfully updated.

# 7.11 Deploying an EUM

Once you have configured an EUM and uploaded the configuration to the device, it is ready to deploy in the field. At the site, complete the following procedure to set up the EUM connections.

# To Deploy an EUM

- 1. Connect one end of an RJ-45 straight-through cable to the Ethernet port on the EUM.
- 2. Connect the other end into an Ethernet connection on the subscriber's PC or network.
- 3. Terminate the EUM by attaching an antenna to the unit's antenna lead.
  - **NOTE:** The EUM radio transmission capabilities are disabled prior to shipment to prevent equipment damage. However, as a general precaution, WaveRider recommends that you always connect the antenna or load <u>before</u> connecting to a power source.

# WARNING!

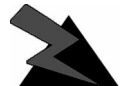

Antennas and associated transmission cable must be installed by qualified personnel. Failure to terminate the antenna port correctly can permanently damage the EUM. WaveRider assumes no liability for failure to

adhere to this recommendation or to recognized general safety precautions.

- 4. Plug the EUM into an AC power source.
- 5. Confirm the following conditions on the EUM.
  - Red power LED is on.
  - Green network link LED is on.
  - Cooling fan is operating.

# 8 Configuring RFSM

RFSM is the radio frequency switching matrix—a device that resides within the CAP. CCUs and their associated antennas connect through the RFSM. The RFSM facilitates redundancy of CCUs. It uses polling engines to monitor CCU health. If a CCU fails, the RFSM automatically configures the backup CCU to operate as the failed CCU until the unit can be replaced.

The following diagrams illustrate how the RFSM switches over to the backup CCU whenever an operating CCU fails. Figure 94 shows each of the CCUs connected to antennas through the RFSM under normal conditions. Figure 95 shows that CCU 3 has failed and its antenna has been re-routed to the backup CCU, which is operating as CCU 3.

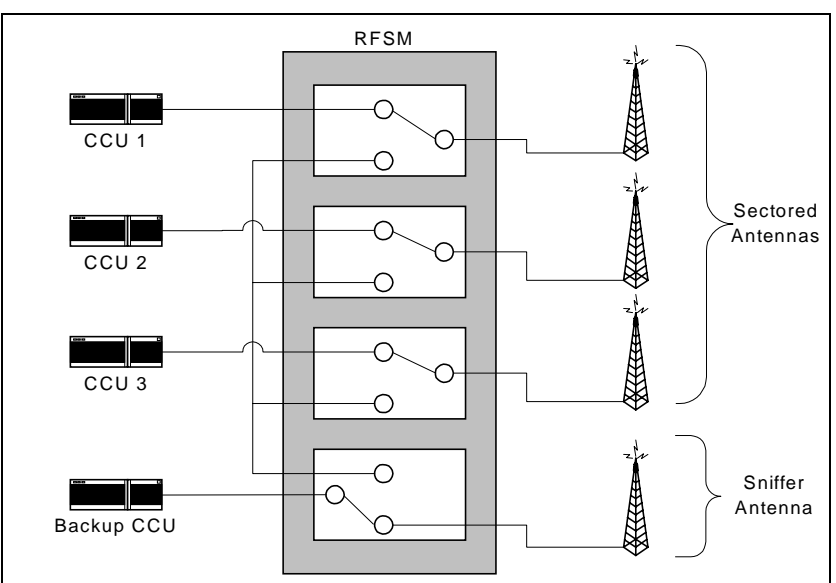

Figure 94 RFSM Connections Under Normal Conditions

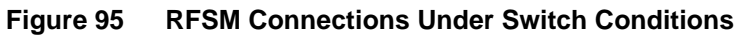

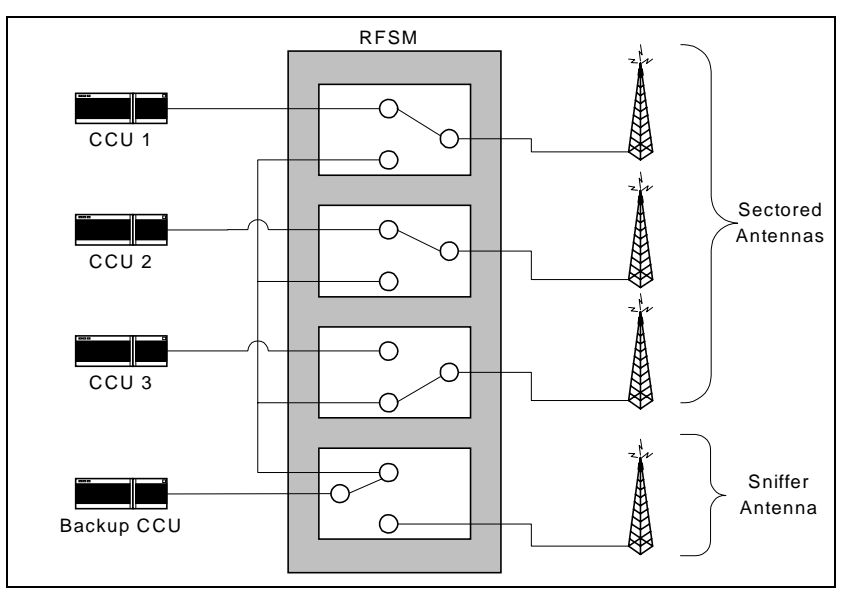

Table 5 describes each of the symbols on the RFSM device and in the RFSM Properties screen within the NMS.

| Symbol    | What it represents                                                                                                    |
|-----------|----------------------------------------------------------------------------------------------------|
|           | A light-emitting diode (LED) on the RFSM.                                                                                |
| Ϋ́        | An antenna port on the RFSM. The number<br>in the square indicates whether it is the<br>antenna port for CCU 1, 2, or 3. |
| ¥<br>     | The antenna port for the backup CCU.                                                                                     |
|           | Status of the RFSM CPU. This light is green whenever the RFSM CPU is running.                                            |
| С<br>С    | Power supply of the RFSM. This light is green whenever the RFSM is connected to a power source.                          |
| $\ominus$ | RFSM output. (Reserved for future LMS2000 functionality.)                                                                |
| -6        | RFSM input. (Reserved for future LMS2000 functionality.)                                                                 |

# Table 5 RFSM Symbols—Front Plane

#### Table 6 RFSM Symbols—Back Plane

| Symbol | What it represents                                                                |
|--------|-----------------------------------------------------------------------------------|
|        | RF Port for CCU 1. (Those marked 2 and 3 are for CCUs 2 and 3 respectively.)      |
| ¥      | Antenna port for CCU 1. (Those marked 2 and 3 are for CCUs 2 and 3 respectively.) |
| H      | RF Port for backup CCU.                                                           |
|        | Port for sniffer antenna.                                                         |
| Ø      | Unused port.                                                                      |

# 8.1 Installing an RFSM into a CAP

If you purchased a CAP with an RFSM pre-installed, you do not need to use the procedures described in this section. Proceed directly to the next section, *Configuring the RFSM*, on page 115.

If you are installing an RFSM into an existing CAP, follow the procedures in this section. Install an RFSM in each CAP. Once you have installed the RFSM units, change the IP addresses using the command line interface, and then configure them through the NMS. Instructions for these procedures are included on the following pages.

#### WARNING!

When adding an RFSM to an existing CAP, the existing EUMs and CCUs must be fully configured before you configure the RFSM in the NMS. Once you have the RFSM installed and configured, you can safely add new CCUs and EUMs.

Figure 96 and Figure 97 describe the components of the RFSM front and back planes.

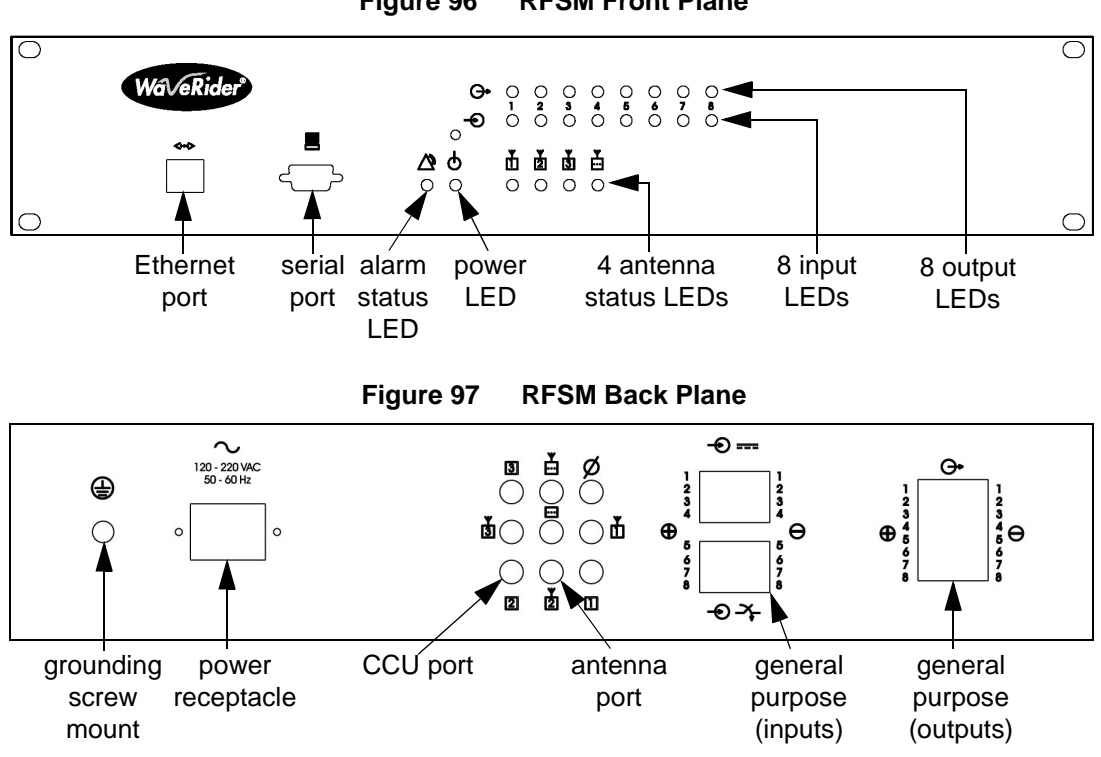

Figure 96 RFSM Front Plane

# To Install the RFSM into the CAP

- 1. Power down all radios.
- 2. Remove the CCU RF cables from the copper plate and the CCU.
- 3. Place two rail clips on each rail at the front of the cabinet for the screws.
  - Fourth hole from top on both sides.
  - Ninth hole from top on both sides.
- 4. Position the RFSM in the rack.
- 5. Screw the RFSM into the rail clips.
- 6. Install surge protectors into the copper plate.
- 7. Connect RF cables from the surge protectors to the RFSM antenna ports as shown in Figure 98.
- Connect RF cables from the CCU into each of the RFSM CCU ports as shown in Figure 98.

**NOTE:** Ensure the reverse SMA end goes to the CCU.

- 9. Connect a terminator to the blank RF port as shown in Figure 98.
  - **NOTE:** For neatness, loop the RF cables once and fasten them with a cable tie.

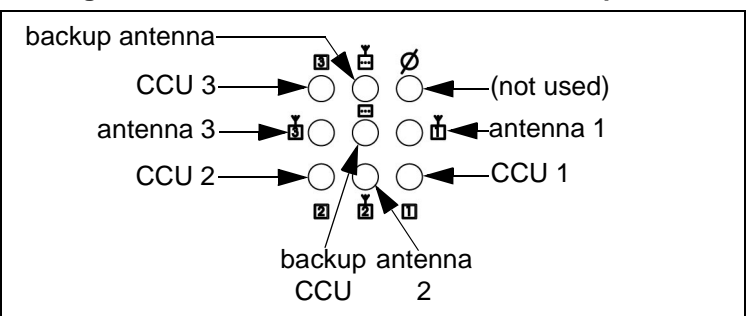

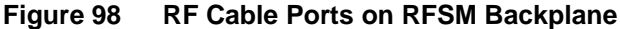

- 10. Attach an Ethernet cable from the CAP Ethernet switch into the Ethernet port on the RFSM, running the cable along the inside of the CAP rail.
  - **NOTE:** It is assumed that the CCUs are already connected to the CAP Ethernet switch with Ethernet cables.
- 11. Plug the RFSM power cord into the CAP power bar.
- 12. Ensure the light for the RFSM port on the Ethernet switch is green.
  - **NOTE:** If the light is orange, plug the RFSM Ethernet cable into a different port on the switch.

# 8.1.1 Changing the IP Address of the RFSM

The Network IP address is the IP address for the RFSM device itself. The first and last octets of the Network IP address must not contain 255 or 0. The following list shows four Network IP addresses that would not be allowed:

- 255.xxx.xxx.xxx
- 0.xxx.xxx.xxx
- xxx.xxx.xxx.0
- xxx.xxx.xxx.255

For a list of configuration defaults for RFSM units, please refer to *Device Configuration Defaults*, on page 291.

**NOTE:** For information about RFSM command line syntax, please refer to *Entering RFSM Commands*, on page 312.

# To Change the IP Address of the RFSM

- 1. Use a serial cable or null modem cable to connect a terminal to the DB9 console port on the RFSM.
- 2. Start a computer terminal-emulation program, such as HyperTerminal.

**NOTE:** When completing the following steps, you may not see your keystrokes displayed on the screen.

- 3. Select the communications port that you are using to connect to the device.
- 4. Configure the communications parameters as follows:
  - Bits per second = 9600
  - Data bits = 8
  - Parity = None
  - Stop bits = 1
  - Flow control = None
- 5. At the : prompt, type the password for the device.

The default password is PASSWORD, all uppercase.

- **NOTE:** When typing your password, the screen will not display your keystrokes.
- 6. At the ? prompt, type **S10=<ip address>** and press **Enter** to set the Ethernet IP address of the RFSM. (For example, **S10=192.168.010.012**.)

For the RFSM, all octets must be three digits.

**NOTE:** To determine which Ethernet IP, Netmask, and Gateway to assign to the RFSM, refer to *Device Configuration Defaults*, on page 291.

- 7. At the ? prompt, type S11=<netmask> and press Enter to set the netmask.
- At the ? prompt, type S12=<gateway> and press Enter to set the default gateway IP address.
- 9. At the ? prompt, type X and press Enter to save the changes to the RFSM.
- 10. At the ? prompt, type **R** and press **Enter** to reboot the RFSM.
- 11. Disconnect the serial cable from the RFSM.

# 8.2 Configuring the RFSM

Each CAP contains a single RFSM. If you purchased a CAP with an RFSM unit included, the RFSM record in the NMS will contain pre-configured defaults. If you are adding a new RFSM unit to an existing CAP, it will not contain default values. The procedure in this section describes configuring an RFSM record under both circumstances.

The following fields are required on the RFSM record:

- Switch Matrix Name
- Network IP
- Netmask
- Gateway

**NOTE:** The first and last octets of the Network IP address must not contain 255 or 0.

The Network IP address is the IP address for the RFSM device itself. The following list shows four Network IP addresses that would not be allowed:

- 255.xxx.xxx.xxx
- 0.xxx.xxx.xxx
- xxx.xxx.xxx.0
- xxx.xxx.xxx.255

For a list of configuration defaults for RFSM units, please refer to *Device Configuration Defaults*, on page 291.

#### To Configure an RFSM

- 1. In the LMS2000 branch of the NMS software, right-click the CAP and select Add New Device.
- 2. From the shortcut menu, select **RF Switch Matrix**.

A new RFSM screen opens.

| CAP                                                                                       |                   |                                    |
|-------------------------------------------------------------------------------------------|-------------------|------------------------------------|
| <u>G</u> eneral                                                                           | RESM Control      | Switch Control                     |
| General Information<br>Switch Matrix ID: 1<br>* Switch Matrix Name: HOSTNAME<br>Comments: | Description:      | Active Status: 🔽                   |
| Password                                                                                  | Address           |                                    |
| Current Password: xxxxxxxxx                                                               | * Network IP: 192 | . 168 . 10 . 12                    |
| New Password:                                                                             | Netmask: 24 💌 25  | 5.255.255.0                        |
| Retype:                                                                                   | Gateway: 192      | . 168 . 10 . 1                     |
| Apply Clear                                                                               | Switched IP: 192  | . 168 . 10 . 16                    |
| FirmWare                                                                                  |                   |                                    |
| Version: 1.02<br>Date: 21-Aug-00                                                          |                   | <u>Close</u> <u>R</u> estore Apply |
| Disconnected. Ready.                                                                      |                   |                                    |

Figure 99 RFSM Properties—General Tab

3. In the Switch Matrix Name field, type a name that uniquely identifies the device.

**NOTE:** The name must be eight alphanumeric characters, all uppercase. The default is HOSTNAME.

- 4. Verify that the following fields have been defined correctly.
  - Network IP
  - Netmask
  - Gateway

They should match the settings indicated in *Device Configuration Defaults*, on page 291.

If these fields are already defined correctly, proceed to step 7.

- 5. If the Network IP, Netmask, and Gateway fields are blank, define them to match the settings in *Device Configuration Defaults*, on page 291.
- 6. Click **Apply** to save the changes to the database.
- 7. Click 💓 to connect to the RFSM.
- 8. Click Apply again.
- 9. Click III to upload the changes to the RFSM.

The new RFSM record has now been saved in the database.

#### 8.2.1 Changing the RFSM Password

By default, the RFSM password is PASSWORD, all uppercase. Change the password when you create a new RFSM record.

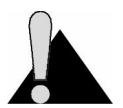

**CAUTION:** The password must be exactly eight alphanumeric characters. It may be upper or lowercase, but it is case sensitive.

#### To Change the RFSM Password

1. Open the RFSM screen.

| RFSM Maintenance                                                              |                   |                                    |
|-------------------------------------------------------------------------------|-------------------|------------------------------------|
| LMS2000 CAP                                                                   |                   |                                    |
| <u>G</u> eneral                                                               | RESM Control      | Switch Control                     |
| General Information<br>Switch Matrix ID: 11<br>* Switch Matrix Name: HOSTNAME | Description:      | Active Status: 🔽                   |
| Comments:                                                                     |                   |                                    |
| Password                                                                      | Address           |                                    |
| Current Password: ********                                                    | * Network IP: 192 | . 168 . 10 . 12                    |
| New Password:                                                                 | Netmask: 24 💌 25  | 5.255.255.0                        |
| Retype:                                                                       | Gateway: 192      | . 168 . 10 . 1                     |
| Apply Clear                                                                   | Switched IP: 192  | . 168 . 10 . 16                    |
| FirmWare                                                                      |                   |                                    |
| Version: 1.02<br>Date: 21-Aug-00                                              |                   | <u>Close</u> <u>R</u> estore Apply |
| Jisconnected. Ready.                                                          |                   |                                    |

Figure 100 RFSM Properties—General Tab

2. Click 🖤 to connect to the RFSM.

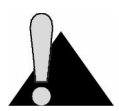

**CAUTION:** You must be connected to the RFSM before you change the password. If you change the password while disconnected, you will be unable to re-establish a connection.

- 3. Type the new password in both the **New Password** and **Retype** fields.
- 4. Click **Apply** to save the changes to the database.

The Password Change dialog box opens.

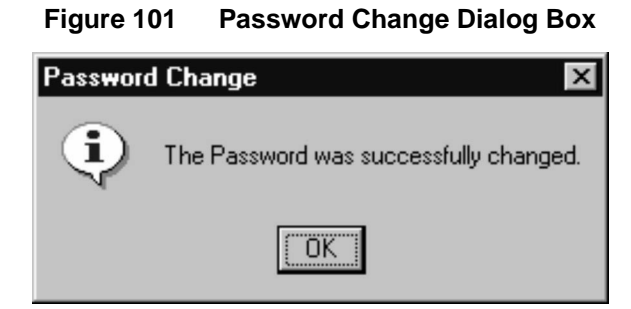

- 5. Click **OK** to accept the password change.
- 6. Click III to upload the changes to the RFSM.

The password has now been changed.

# 8.3 Configuring CCU Connections to the RFSM

Each CCU in the CAP, including the backup CCU, must be assigned to an RFSM antenna port. The CCU connects to EUMs through this port. In the NMS record, the connections between the CCUs and the antenna ports must reflect the physical connections.

Connecting a CCU to the RFSM is a two-step process:

- Assign a CCU to an antenna port.
- Activate RFSM polling of the CCU.

Once you have completed these procedures, the CCU and its connected EUMs can begin passing traffic.

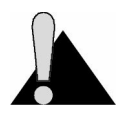

**CAUTION:** When assigning CCUs to RFSM antenna ports in the NMS, ensure that the antenna assignments reflect the physical connections.

For more information about RFSM, please refer to *Operating RFSM*, on page 211.

#### To Assign a CCU to an Antenna Port

- 1. Open the RFSM screen, and click the RFSM Control tab.
- 2. If you are not already connected to the RFSM, click it to connect.
- 3. In the CCU-Antenna Assignment group, select the Port #1 option.

| 🖏 RFSM Maintenance                              | ×                                                                                                    |
|-------------------------------------------------|----------------------------------------------------------------------------------------------------|
| <u>م الم الم الم الم الم الم الم الم الم ال</u> | ENT                                                                                                    |
| CAP LMS2000 CAP2                                |                                                                                                    |
| General                                         | RESM Control                                                                                                    |
| FRONT PANEL                                     |                                                                                                    |
| Wa√eRider <sup></sup>                           | → @ @ @ @ @ @ @ @<br>→ 1 <sup>2</sup> <sup>3</sup> <sup>4</sup> <sup>5</sup> <sup>6</sup> <sup>7</sup> <sup>8</sup><br>→ @ @ @ @ @ @ @ @ |
|                                                 |                                                                                                    |
| CCU-Antenna Assigment                           |                                                                                                    |
| Antenna Ports: <ul> <li>Port #1</li> </ul>      | C Port #2 C Port #3 C Backup Port                                                                                                    |
| Available (Unassigned) CCUs:                    | CCU-5                                                                                                    |
| Disconnected. Ready.                            |                                                                                                    |

#### Figure 102 RFSM CCU-Antenna Assignment

- **NOTE:** Functionality for the 16 input/output LEDs will be incorporated into future revisions of the NMS.
- 4. From the **Available (Unassigned) CCUs** drop-down list, select the CCU that is connected to port 1 on the RFSM.
  - **NOTE:** Only unassigned CCUs residing within that CAP appear in the list.
- 5. Click the **Assign** button.
  - **NOTE:** If you click a port to which a CCU has already been assigned, you will see an error message.

The CCU is now assigned to the antenna port.

- 6. Repeat this procedure for every CCU in the CAP, assigning CCUs to antenna ports that reflect the physical configuration.
- 7. Click to upload the changes to the RFSM.

# To Activate RFSM Polling of a CCU

- 1. If you are not already connected to the RFSM, click 🔊 to connect.
- 2. On the **RFSM Control** tab of the RFSM screen, right-click for the CCU you want to activate.

Ľ

Figure 103 Activate CCU Shortcut Menu

| 🗱 RFSM Maintenance                              | x                                                                                                    |
|-------------------------------------------------|----------------------------------------------------------------------------------------------------|
| 1                                               | ENIT                                                                                                    |
| CAP LMS2000 CAP                                 |                                                                                                    |
| <u>G</u> eneral                                 | RESM Control                                                                                                    |
| FRONT PANEL                                     |                                                                                                    |
| Wa eRider                                       | → @ @ @ @ @ @ @ @<br>→ <sup>1</sup> <sup>2</sup> <sup>3</sup> <sup>4</sup> <sup>5</sup> <sup>6</sup> <sup>7</sup> <sup>8</sup><br>→ <sup>0</sup> @ @ @ @ @ @ @ @ |
|                                                 |                                                                                                    |
| CCU-Antenna Assigment Antenna Ports:  • Port #1 | C Port #2 C Port #3 C Backey row                                                                                                    |
| Available (Unassigned) CCUs:                    | Assign Refresh                                                                                                    |
| Disconnected. Ready.                            |                                                                                                    |

3. On the shortcut menu, select **State** > **Active**.

The Activate CCU dialog box opens.

Figure 104 Activate CCU Dialog Box

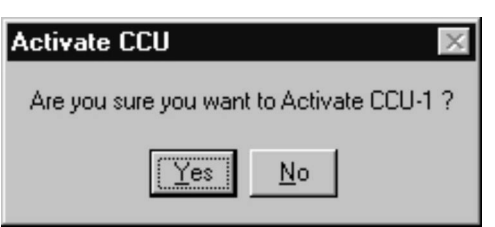

- 4. Click Yes to activate CCU polling.
  - **NOTE:** When CCU redundancy is activated, a check mark appears beside the word "Active" in the shortcut menu.
- 5. Repeat this procedure for every antenna port.
When you activate polling for the Backup CCU, the following dialog box opens.

Figure 105 RFSM Backup Antenna Reminder

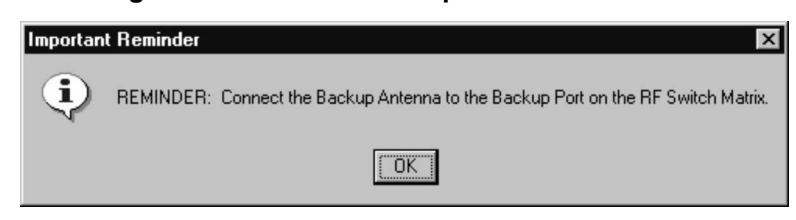

This is just a reminder that your RFSM should have an RF cable for an antenna connected to the backup port.

6. Click **OK** to close the dialog box.

7. Click To upload the changes to the RFSM.

# 8.4 Starting the RFSM Service

Once you have installed and configured the RFSM, you must start the RFSM service in Windows NT. You must also configure the RFSM service to start automatically every time you log on to Windows NT.

#### To Start the RFSM Service

- 1. Click the Start button.
- 2. Select Settings > Control Panel.

The Control Panel window opens.

3. In the Control Panel window, double-click the Services icon.

| Services                            |         |           | ×            |
|-------------------------------------|---------|-----------|--------------|
| Ser <u>v</u> ice                    | Status  | Startup   | Close        |
| NT LM Security Support Provider     | Started | Manual    | ▲            |
| Plug and Play                       | Started | Automatic | Start        |
| Promise FastTrak Log Service        | Started | Automatic |              |
| Protected Storage                   | Started | Automatic | Stop         |
| Remote Procedure Call (RPC) Locator |         | Manual    |              |
| Remote Procedure Call (RPC) Service | Started | Automatic | Eause        |
| RFSM Service Manager                |         | Manual    | Continue     |
| Server                              | Started | Automatic |              |
| Spooler                             | Started | Automatic | Charlen      |
| SQLServerAgent                      |         | Manual 👔  |              |
|                                     |         |           | HW Profiles  |
| Startup Parameters:                 |         |           |              |
|                                     |         |           | <u>H</u> elp |

Figure 106 RFSM Service Manager in Services Window

4. Scroll down to RFSM Service Manager and select it.

Note that the service is currently set to Manual startup.

5. Click the **Startup** button.

Figure 107 Service Startup Dialog Box

| Service                                | X            |  |  |  |
|----------------------------------------|--------------|--|--|--|
| Service: RFSM Service Manager          |              |  |  |  |
| Startup Type                           | ОК           |  |  |  |
|                                        |              |  |  |  |
| C <u>M</u> anual                       | Cancel       |  |  |  |
| C <u>D</u> isabled                     | <u>H</u> elp |  |  |  |
| Log On As:                             |              |  |  |  |
| System Account                         |              |  |  |  |
| Allow Service to Interact with Desktop |              |  |  |  |
| O <u>I</u> his Account:                |              |  |  |  |
| Password:                              |              |  |  |  |
| Confirm<br>Password:                   |              |  |  |  |
|                                        |              |  |  |  |

- 6. In the Service Startup dialog box, select Automatic from the Startup Type group.
- 7. Click **OK**.

| Services                            |         |           |   | ×                |
|-------------------------------------|---------|-----------|---|------------------|
| Service                             | Status  | Startup   |   | Close            |
| Plug and Play                       | Started | Automatic |   |                  |
| Promise FastTrak Log Service        |         | Disabled  | _ | Start            |
| Protected Storage                   | Started | Automatic |   |                  |
| Remote Procedure Call (RPC) Locator |         | Manual    |   | Stop             |
| Remote Procedure Call (RPC) Service | Started | Automatic |   |                  |
| RFSM Service Manager                |         | Automatic |   | Hause            |
| Server                              | Started | Automatic |   | Continue         |
| Spooler                             | Started | Automatic |   | Source           |
| SQLServerAgent                      |         | Manual    |   | Charlen          |
| System Event Notification           |         | Manual    | - | Sta <u>r</u> tup |
|                                     |         |           | _ | HW Profiles      |
| Startup Parameters:                 |         |           |   |                  |
|                                     |         |           | - | Help             |
| J                                   |         |           |   |                  |

Figure 108 RFSM Service Manager in Services Window

- 8. Ensure the RFSM Service Manager is still selected.
- 9. Click Start.

While the Service Control is starting the RFSM Service Manager, you will see the following window.

Figure 109 Service Control

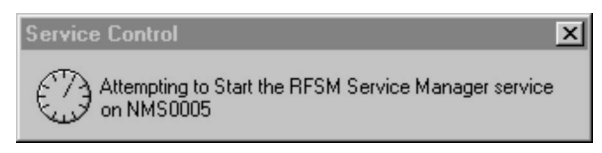

When the service is started, the status changes to Started and the icon appears in the Windows task bar.

- 10. Click Close in the Services window.
- 11. Close the Control Panel window.

# 8.5 Verifying the Polling Engine is Running

Each RFSM uses a polling engine, which runs in the background and monitors CCU status. There is one polling engine for each CAP. These polling engines start automatically when you start the NMS, but you should verify that they are running.

If a polling engine is not running, you will have to restart it from the RFSM Service Manager. The following procedures explain how to verify a polling engine is running and restart an RFSM polling engine.

#### To Verify the Polling Engine is Running

- 1. In the Windows system tray, in the bottom right corner, double-click the 📩 icon to open the RFSM Service Manager window.
  - **NOTE:** If the icon does not appear in your system tray, you must restart the RFSM Service Manager as described in *To Start the RFSM Service*, on page 121.

| 🚆 RFSM S      | ervice Manager |               |
|---------------|----------------|---------------|
| Server:       | NMS0005        |               |
| CAP Name:     | LMS2000 CAP    | CAP ID: 1     |
| RFSM Servio   | ces: THE RESMI | ▼ Started     |
| CCU Statu     | 15             | Chevel        |
| -             | CCU-1          | <u>D</u> tart |
| È             | CCU-2          | <u>P</u> ause |
| È             | CCU-3          | Continue      |
| È             | CCU-4 (backup) | Stop          |
| 'RFSM1' is ru | nning          |               |

Figure 110 RFSM Service Manager

- 2. From the **RFSM Services** drop-down list, select the RFSM unit for which to verify polling engine status.
- 3. Verify that the Started icon appears beside the drop-down list.

If the **Stopped** icon appears, you will have to restart the polling engine for that RFSM unit, as described in the following procedure.

#### To Restart the RFSM Polling Engine

- 1. In the Windows system tray, double-click the double-click the double-click the AFSM Service Manager window.
  - **NOTE:** If the icon does not appear in your system tray, you must restart the RFSM Service Manager, as described in *To Start the RFSM Service*, on page 121.

| 🛓 RFSM Serv     | vice Manager   | _ 🗆 X         |
|-----------------|----------------|---------------|
| Server:         | NMS0004        |               |
| CAP Name: L     | MS2000 CAP     | CAP ID: 1     |
| RFSM Services   | E RESM1        | - Solate      |
| CCU Status-     |                |               |
| 1.1             |                | <u>S</u> tart |
| <b>E</b>        | CCU-1          |               |
|                 | CCU-2          | Pause         |
| -               | CCU-3          | Continue      |
| -               | CCU-4 (backup) | Chan          |
|                 |                | sīda          |
| "LABTESTS" is s | topped         |               |

Figure 111 RFSM Service Manager

- 2. From the RFSM Services drop-down list, select the RFSM unit to start.
- 3. Click the Start button.

The status icon beside the RFSM Services drop-down list changes to **Started** and the **PEngine** icon appears in the Windows task bar.

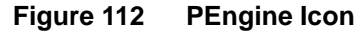

🔄, PEngine f...

#### 8.6 Testing the Backup Antenna

The backup antenna is a necessary component of the RFSM polling engine functionality. In the event that the RFSM polling engine is able to poll a CCU, but unable to poll any of the EUMs connected to the CCU, the backup CCU will simulate an EUM to verify the CCU is functioning properly. The backup antenna is necessary for this verification process to occur, as it is an RF process. If the CCU is functional, there is no reason to switch the CCU configuration over to the backup.

The backup antenna—preferably a dipole antenna—can be placed inside the CAP cabinet. When the RFSM polling engine can poll a CCU, but not the EUMs attached to it, the backup antenna will provide an RF link between the backup CCU and the CCU.

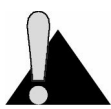

**CAUTION:** Ideally, you should only conduct this test during initial system installation. Testing the backup antenna in this manner requires that there are no operational links between any CCUs and EUMs.

#### To Test the Backup Antenna

- 1. Ensure that the following conditions exist:
  - All CCUs are installed and properly configured.
  - RFSM is installed and properly configured.
  - EUMs have been configured in the NMS database, but no CCU-EUM radio links are operating.
  - Backup antenna, ideally a dipole antenna, is connected to the RFSM backup antenna port located in the CAP cabinet.
- 2. Ensure the RFSM polling engine is running. If it is not, start it. (For instructions on starting the RFSM polling engine, please refer to *To Restart the RFSM Polling Engine*, on page 124.)
- 3. Allow the RFSM polling engine to run for at least one hour.
- 4. Monitor the system to verify that no CCUs switch their configuration over to the backup CCU.

# 9

# **Configuring the Advanced Bandwidth Manager**

The LMS2000 system uses service policies to manage EUM bandwidth. The Advanced Bandwidth Manager (ABWM) is an option that provides additional control of data throughput to EUMs. It is server software that integrates bandwidth allocation, prioritization, metering, and usage charting. Throughout this document, the ABWM hardware is referred to as the controller.

Advanced Bandwidth Manager provides the following features:

- Enables you to dynamically allocate, manage, prioritize, and control your bandwidth for up to 20,000 IP groups based on IP addresses
- Alerts you to unusual or sudden surges of bandwidth consumption to prevent usage abuse
- Provides an easy-to-use administration interface
- Enables you to use data collected by the controller for real-time charting
- Supports SNMP management functions
- Centralizes management of multiple distributed controllers through server-based software
- Supports password-protected access at several points
- Provides redundant configurations that maintain uninterrupted traffic flow, even if a controller fails.
- Manages bandwidth usage between IP ports, non-IP ports, and TCP ports
- Streamlines the importing and exporting of large amounts of subscriber information and usage data
- Provides a quick and easy method of creating classes of service and traffic policies

Setting up advanced bandwidth management in the NMS involves the following procedures:

- 1. Installing iSurfRanger Hardware into the NAP, on page 130
  - Installing the iSurfRanger Controller, on page 130
  - Initializing the iSurfRanger Controller, on page 132
  - Connecting the Controller to the Network, on page 134
  - Installing a Dual Controller, on page 135
  - Installing Non-redundant Controllers, on page 135
  - Cabling a Serial Redundant Controller, on page 136
  - Cabling a Parallel Redundant Controller, on page 137
- 2. Adding a Bandwidth Manager Record to the NMS, on page 138
- 3. Defining Controller Properties, on page 143
  - Configuring Redundancy, on page 143
  - Configuring Bandwidth Controls, on page 148
- 4. Defining System Security Parameters, on page 151
- 5. Configuring Bandwidth Sets, on page 153
  - Setting Priorities, on page 153
  - Configuring a Bandwidth Set, on page 155
- 6. Establishing Schedules, on page 160
- 7. Setting a Traffic Policy, on page 161

To aid your understanding of configuring the ABWM, Figure 113 contains a flowchart of the relationship between the various ABWM elements.

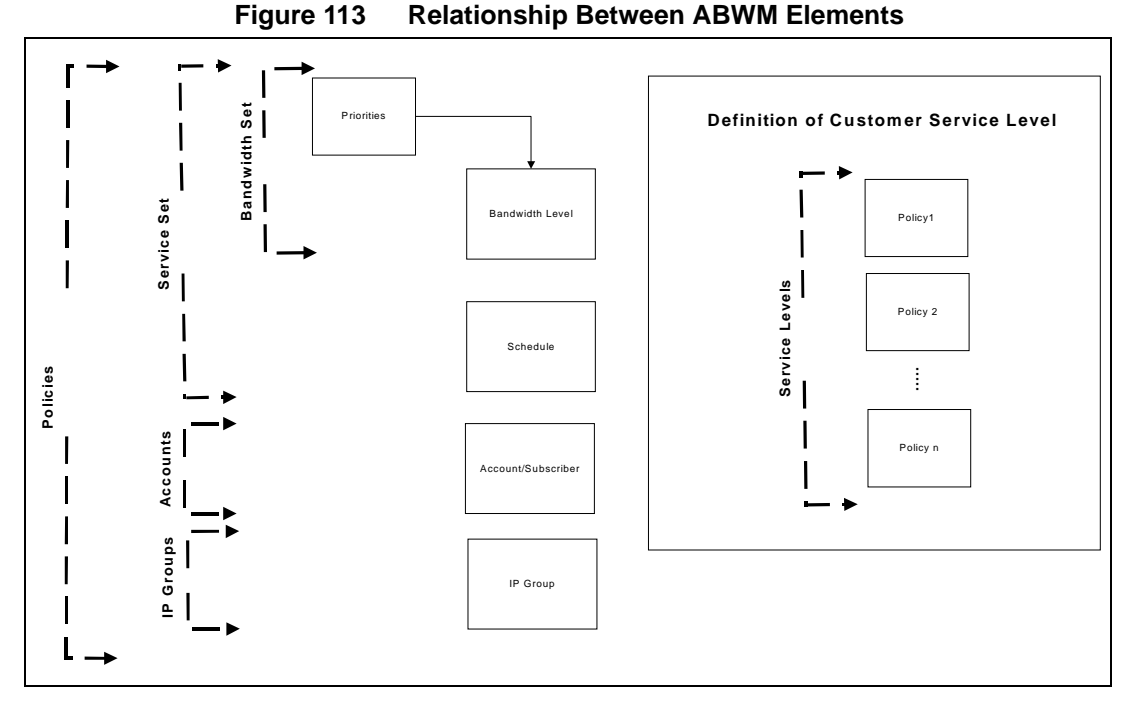

Configuring advanced bandwidth manager policies requires you to define the following elements:

- **Priorities** are part of a bandwidth set, and they determine how quickly a user reaches its maximum burst rate (MBR).
- **Bandwidth levels** are also part of a bandwidth set and determines the bandwidth available to a user.
- Schedules establish a pattern of time(s) during which a traffic policy applies.
- In the context of ABWM, **subscribers**, or **accounts**, are billable entities that identify who to charge for specific portions of the bandwidth managed by the controller.
- An **IP group** is a collection of IP addresses associated with a subscriber.

These elements have the following associations:

- A bandwidth set is comprised of a priority and a bandwidth level.
- A service set is comprised of a bandwidth set and a schedule.
- A policy is comprised of a bandwidth set, a service, and account, and an IP group.
- Policies comprise a service level.

# 9.1 Installing iSurfRanger Hardware into the NAP

If your NAP includes a pre-installed ABWM controller, proceed directly to *Configuring Bandwidth Sets*, on page 153.

Installing an iSurfRanger controller consists of the following general steps:

- 1. Connecting the controller.
- 2. Initializing the controller.
- 3. Connecting the controller to the network.

You can install an iSurfRanger controller in a network with no redundancy, with serial redundancy, or with parallel redundancy. Both serial and parallel redundancy provide fail-safe, non-stop operation.

#### 9.1.1 Installing the iSurfRanger Controller

The following steps describe how to install an iSurfRanger controller containing a single module. If you are installing a dual controller or a redundant controller, see also the applicable directions later in this section.

#### WARNING!

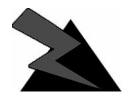

Failure to follow equipment installation instructions could damage the assembly and render the unit unusable. Read the entire procedure before installing.

#### To Install the iSurfRanger Controller into the NAP

- 1. Place the iSurfRanger controller in the NAP rack.
- 2. Ensure the controller has adequate space around it for ventilation.
- 3. Attach the mounting brackets to the controller.

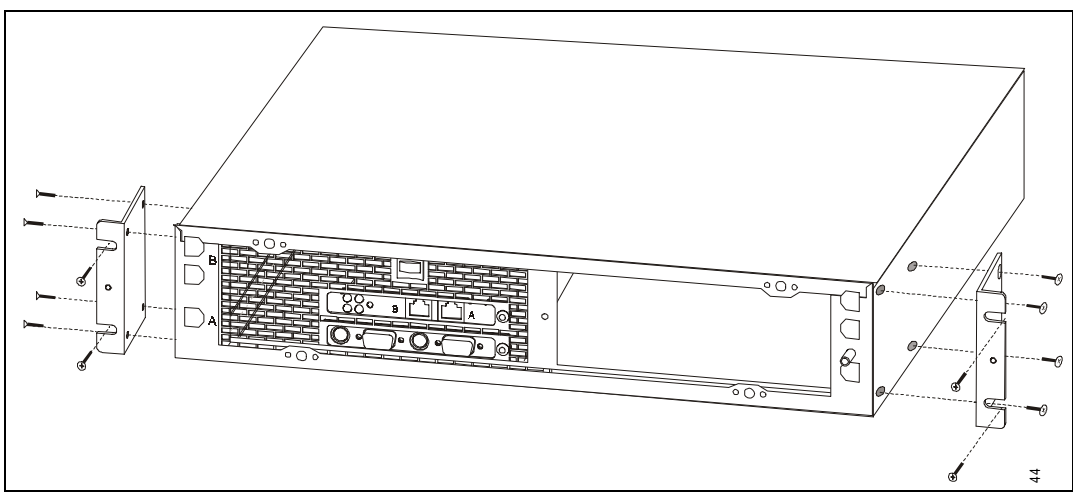

Figure 114 **Attaching the Mounting Brackets** 

4. Mount the controller in the rack.

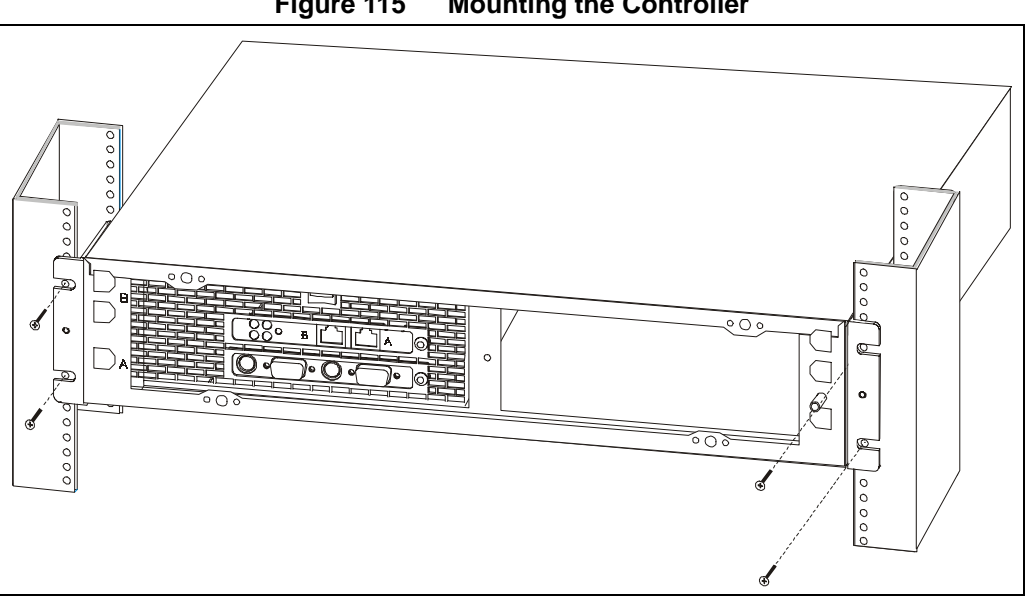

Figure 115 Mounting the Controller

- 5. Ensure the module in the controller and the NMS server are turned off.
- 6. Remove the cover from the front of the controller by grasping the cover on the top and bottom edges and firmly pulling it straight out.
- 7. Connect the null modem cable, and the DB-to-DB25 adapter if necessary, to the left console port on the module and to the NMS server.

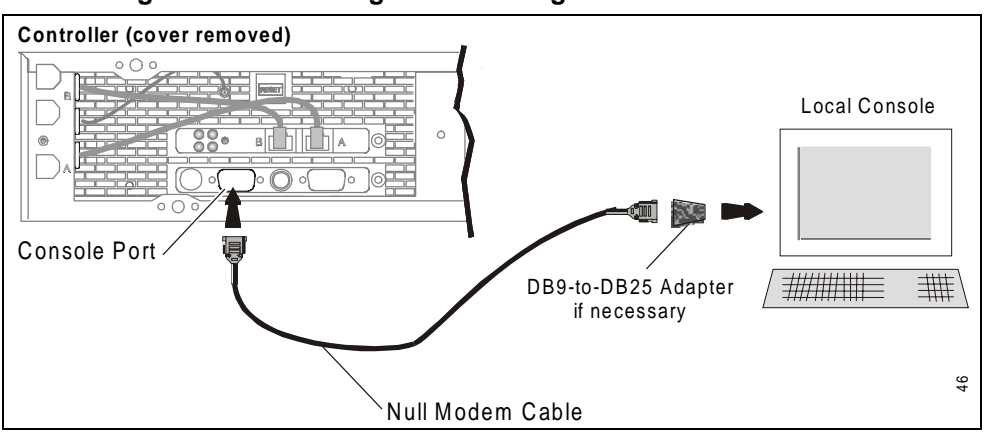

Figure 116 Cabling the iSurfRanger Controller to the NMS

#### 9.1.2 Initializing the iSurfRanger Controller

#### To Initialize the iSurfRanger Controller

- 1. Run terminal emulation software on the NMS.
- 2. Ensure the terminal's communication settings are as follows:
  - 38400 bps
  - 8 bit
  - no parity
  - 1 stop bit
- 3. Ensure the module in the controller is not connected to the network.
- 4. Turn on the module.
- 5. Wait a few seconds while the controller firmware starts processing.
  - **NOTE:** During the following procedure, respond to prompts and enter commands quickly. Slow responses cause the firmware to continue processing without allowing you to initialize the controller.
- 6. At the login prompt, type **isr**, which is a factory-set login name (case sensitive).
- 7. At the password prompt, type **amplify**, which is a factory-set password (case sensitive).
- 8. Press **Enter** to display the C:\> command line prompt.

An "init failure..." message appears, ending with the message "Switching to command line prompt." This is normal.

- 9. At the C:\> prompt, type **password** in lowercase.
- 10. At the present-login-name prompt, type isr.
- 11. At the preset-password prompt, type amplify.

- 12. At the new-login and new-password prompts, enter the new login name and new password of your choice.
  - **NOTE:** The new login name and new password can each be from 3-14 case-sensitive alphanumeric characters. You must enter this new login name and new password in the NMS to enable internal communication between the ABWM controller and the NMS. Once the ABWM has been added to the NMS, add the login name and password to the System/Security tab of the ABWM properties, as described in *To Specify a User Name and Password for Controllers*, on page 152.
- 13. When prompted to update the name and password, type y.

The controller displays a message that the update (login name and password change) is complete.

- 14. Assign an IP address to the module by typing chgip <address> at the C:\> prompt.
  - **NOTE:** The IP address must be in the format a.b.c d. Ensure you type a space but no period between the c and d segments. This address is also required information for configuring the controller from the NMS. For this IP address and all other IP addresses required for configuring the iSurfRanger controller, the range for each of the four segments is from 1-254.

The controller displays miscellaneous initialization messages.

15. Ensure the IP address just entered is correct by typing **type conf** at the C:\> prompt:

The controller displays the IP address you just entered.

- 16. Turn off the module.
- 17. If the controller has two modules, repeat the preceding steps to initialize the second module.
- 18. You can now connect the controller to the network at the current location or send it to another location for connecting.

# 9.1.3 Connecting the Controller to the Network

#### To Connect the Controller to the Network

1. Connect the module in the controller to the network at the "edge" that separates the WAN from the LAN.

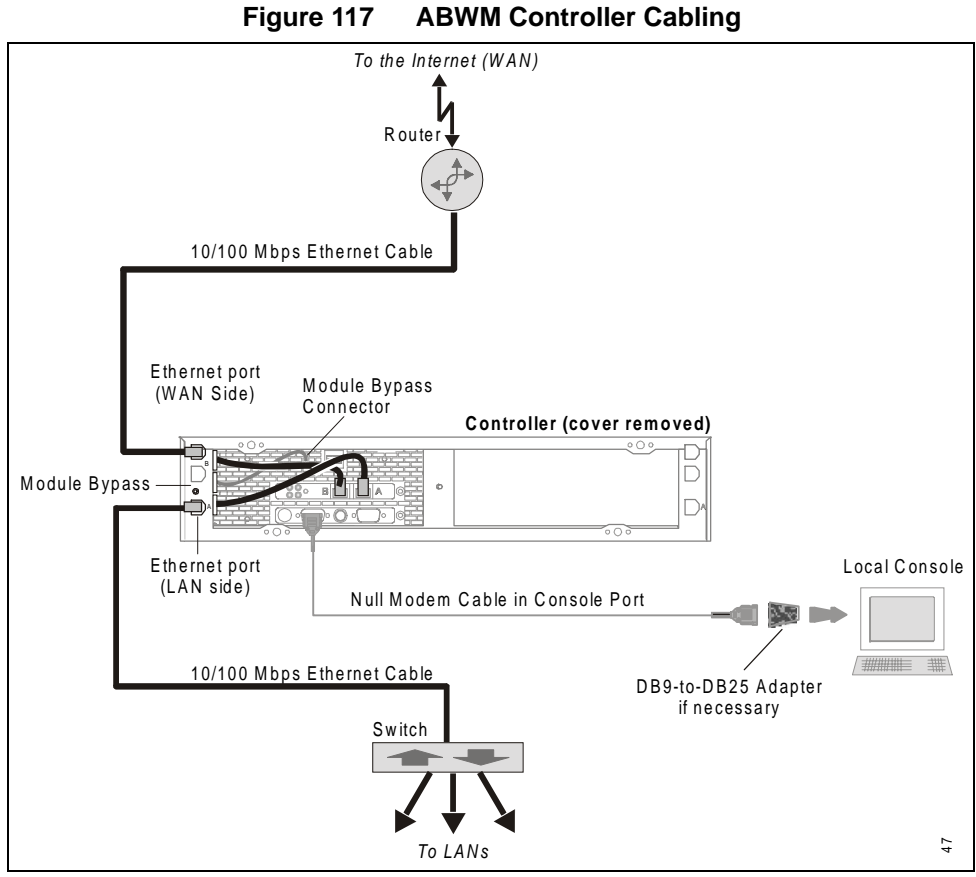

2. Turn on the module.

iSurfRanger controller cycles through the login prompt and other initialization messages at the NMS server, ending with the message Initialization Complete.

3. Check the lamps on the module front panel.

When the controller is operating correctly, lamp activity is as shown in Figure 118.

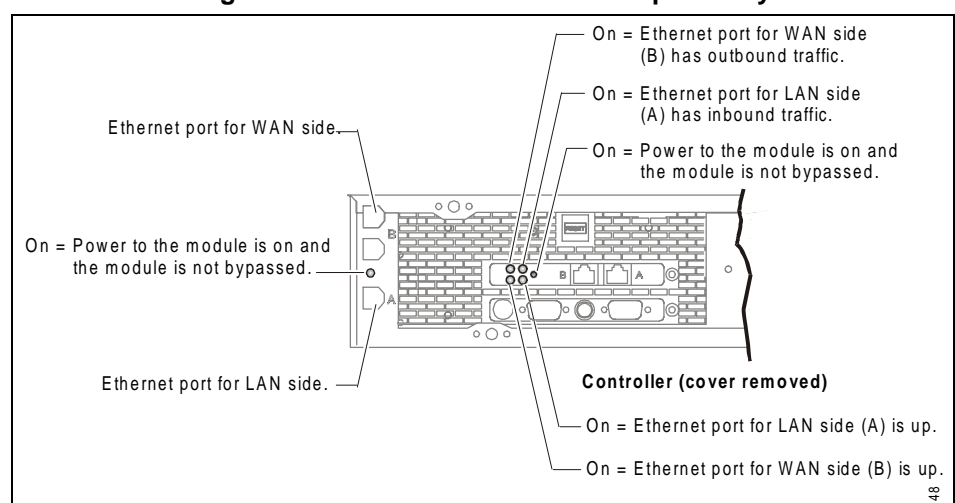

Figure 118 ABWM Controller Lamp Activity

4. If lamps are on as shown in the following figure, install iSurfRanger controller software.

#### 9.1.4 Installing a Dual Controller

A dual controller contains two modules that operate independently of each other. Neither of the modules in a dual controller is aware of the other. If this is how you want iSurfRanger controller to operate, simply repeat the preceding steps for the second module.

#### 9.1.5 Installing Non-redundant Controllers

In non-redundant configurations you can have a single iSurfRanger controller (containing one module) or a dual iSurfRanger controller (containing two modules). When there is no redundancy, modules in a dual iSurfRanger controller operate independently of each other even though they are in the same controller.

Traffic flows through a single or dual iSurfRanger controller as shown in Figure 119.

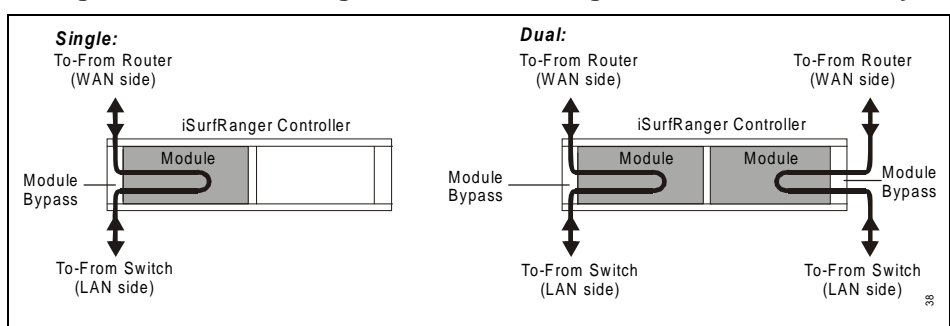

Figure 119 iSurfRanger Controller Configured for No Redundancy

#### 9.1.6 Cabling a Serial Redundant Controller

A serial redundant controller contains two modules wired to provide non-stop fail-safe operation. Configuring for serial redundancy requires the modules to be connected to their respective module bypasses the same as when there is no redundancy. In addition, the module bypasses must be connected to each other. The modules are then initialized as a primary and a secondary module. In normal operation, both modules are online, processing traffic, and transmitting traffic. If the primary module fails, it goes into bypass mode and the secondary module takes over with no disruption to traffic.

Traffic flows through a serial redundant ABWM controller as shown in Figure 120.

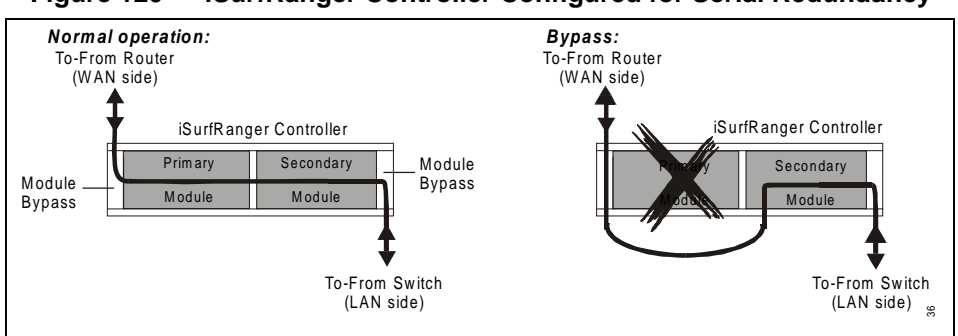

Figure 120 iSurfRanger Controller Configured for Serial Redundancy

#### To Cable for Serial Redundancy

- 1. If the front cover has not been removed, remove it by grasping the cover on the top and bottom edges and firmly pulling it straight out.
- 2. Ensure cables are connected between the module bypass and the modules as shown in Figure 121.

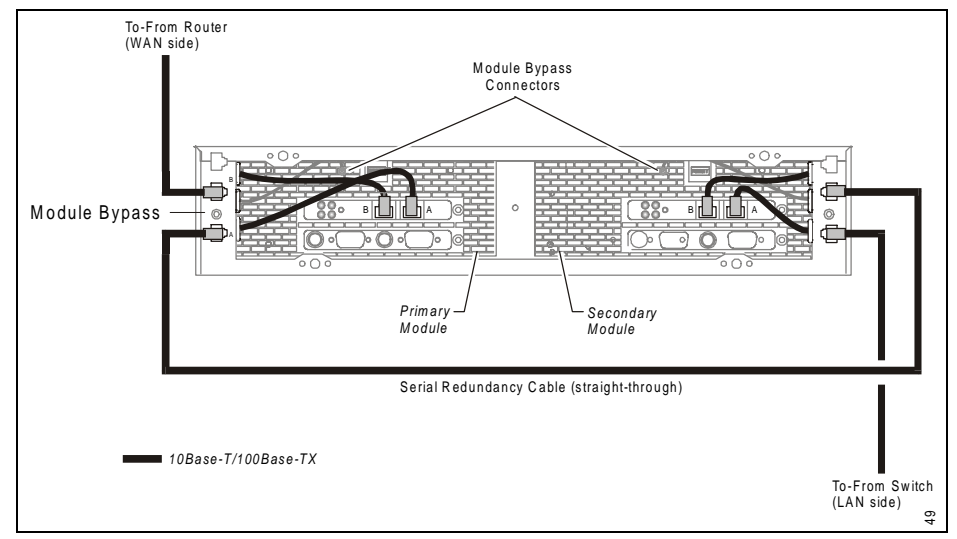

Figure 121 Cabling for Serial Redundancy

#### 9.1.7 Cabling a Parallel Redundant Controller

A parallel redundant controller contains two modules wired independently of each other. A parallel redundant iSurfRanger controller contains two modules wired independently of each other. The modules are connected directly to the network. Module bypasses are not used. The modules are then initialized as a primary and a secondary module. In normal operation, both modules are online and processing traffic, but only the primary module transmits traffic. The modules exchange "keep-alive" messages with each other over the network. If the primary module fails, a switch-over occurs. That is, the secondary module takes over, and there is no bypass mode.

Traffic flows through a parallel redundant iSurfRanger controller in a network as shown in Figure 122.

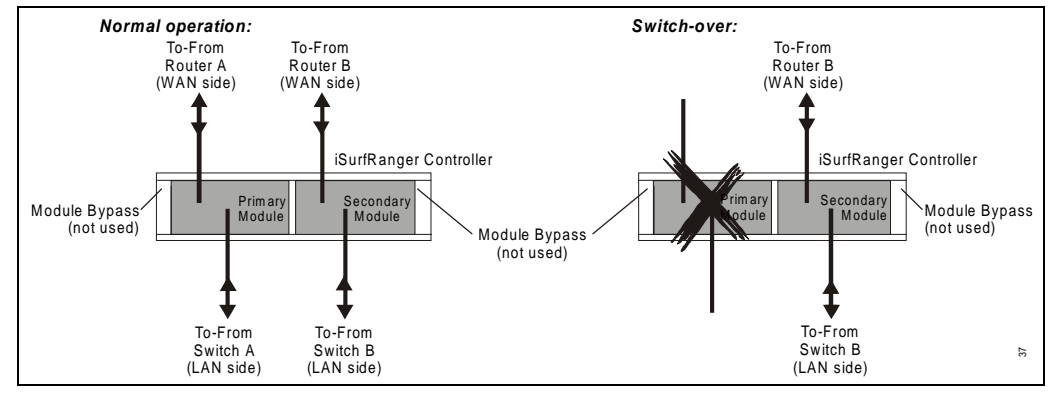

Figure 122 iSurfRanger Controller Configured for Parallel Redundancy

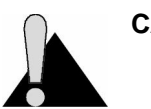

CAUTION: Observe precautions for handling electrostatic sensitive devices.

### To Cable for Parallel Redundancy

- 1. If the front cover has not been removed, remove it by grasping the cover on the top and bottom edges and firmly pulling it straight out.
- 2. Ensure cables are connected to the network as shown in Figure 123.

Normal operation: Switch-over: To-From To-From To-From Router A Router B Router B (WAN side) (WAN side) (WAN side) iSurfRanger Controller iSurfRanger Controller Secondary Primary Module Secondary Module Bypass Module Bypass Module Module (not used) (not used) Module Bypass (not used) To-From To-From To-From Switch B Switch A Switch B 40 (LAN side) (LAN side) (LAN side)

Figure 123 Cabling for Parallel Redundancy

3. Add the second module

# 9.2 Adding a Bandwidth Manager Record to the NMS

Once you have installed the controller into the NAP, create an ABWM record in the NMS and configure the controller. If you have an existing router-based bandwidth manager, you can convert it to ABWM. Procedures for converting a BWM to ABWM or creating a new ABWM follow.

**NOTE:** Throughout the NMS, required fields are indicated by a red asterisk (\*).

#### To Create a New Bandwidth Manager Record

- 1. In the NMS software, right-click the LMS2000 NAP branch.
- 2. From the shortcut menu, select Add New Device > Bandwidth Manager.

The ABWM Login dialog box opens.

| 🖷, Amplifynet Bandwidth Manager Login | × |
|---------------------------------------|---|
| User Name:                            |   |
| Password:                             |   |
| Server:                               |   |
| OK Cancel                             |   |

Figure 124 Amplifynet Bandwidth Manager Login Dialog Box

- 3. Fill in the User Name, Password, and Server fields, and click OK.
  - **NOTE:** By default the User Name and Password are both **admin**. The Server is the identification of the NMS Server PC.

The new ABWM record opens.

4. On the **General** tab of the **Bandwidth Manager Properties** screen, type a unique name to identify the Bandwidth Manager.

| Randwidth Manager Properties      |                                      | × |
|-----------------------------------|--------------------------------------|---|
| NAP                               |                                      |   |
| General Controller Bandwidth Sets | s Schedules Policies System/Security |   |
| Bandwidth Manager ID:             | 17                                   |   |
| * Name:                           | 2600                                 |   |
| Location:                         | False                                |   |
|                                   | -                                    |   |
| Description:                      | False                                |   |
|                                   |                                      |   |
|                                   |                                      |   |
|                                   |                                      |   |
|                                   | Update Close                         |   |

Figure 125 Bandwidth Manager Properties—General Tab

5. Ensure all fields marked by a red asterisk, on all tabs of the Bandwidth Manager Properties screen, are filled out as described in the remainder of this chapter, beginning with *Defining Controller Properties*, on page 143.

#### To Convert Router-based Bandwidth Management to ABWM

- 1. In LMS2000 tree of the NMS, click Bandwidth Manager.
- 2. In the right pane, right-click the Bandwidth Manager record.

Figure 126 Bandwidth Manager Shortcut Menu

| R.                                                                                                    |                |                                              |                                                                                                    |                            | _ 🗆 ×                         |
|----------------------------------------------------------------------------------------------------|----------------|----------------------------------------------|----------------------------------------------------------------------------------------------------|----------------------------|-------------------------------|
| Action - Tools -                                                                                                    |                |                                              |                                                                                                    | X<br>Switch to Advanced BW | лм                            |
| Network  LMS2000  LMS2000 NAP(1)  LMS2000 NAP(1)  CHAPTER Switch  RADIUS Server  SNMP Manager  LMS2000 CAP(1)  ALMS2000 CAP(1)  ALMS2000 CAP(1)  ACAP 2(2)  Accounts | Bandwidth Name | Location<br>AULLS<br>idth Manager<br>ced BWM | Use AB Des<br>NO <nl< td=""><td>cription<br/>JLL&gt;</td><td>Data Entry Da<br/>12/12/00 1:1</td></nl<> | cription<br>JLL>           | Data Entry Da<br>12/12/00 1:1 |
| Bandwidth Manager 1                                                                                                    | •              |                                              |                                                                                                    |                            | <u>·</u><br>64                |

3. Click Switch to Advanced BWM.

The Switch to ABWM dialog box opens.

| Fi      | igure 127 Switch to ABWM Dialog Box                                                                                                    |
|---------|----------------------------------------------------------------------------------------------------|
| LMS Net | twork Management System 🛛 🛛 🕅                                                                                                    |
| ?       | This action will cause the following to happen: <ol> <li>Add a new advanced bandwidth manager,</li> <li>Delete all current EUM bandwidths managed by router,</li> <li>Delete all service sets associated with current bandwidth manager,</li> <li>Delete current bandwidth manager,</li> <li>Upload changed configuration to the active router,</li> <li>Reboot the active router.</li> </ol> Are you sure you want to do this?   Yes |

4. Click Yes.

The ABWM Login dialog box opens.

| 🖷 Amplifynet Bandwidth Manager Login | × |
|--------------------------------------|---|
| User Name:                           |   |
| Password:                            |   |
| Server:                              |   |
| OK Cancel                            |   |

Figure 128 Amplifynet Bandwidth Manager Login Dialog Box

- 5. Fill in the User Name, Password, and Server fields, and click OK.
  - **NOTE:** By default the User Name and Password are both **admin**. The Server is the identification of the NMS Server PC.

The new ABWM record opens.

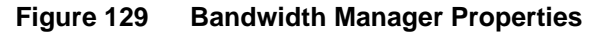

| : Bandwidth Manager Properties<br>NAP<br>LMS2000 NAP       |            |
|------------------------------------------------------------|------------|
| General Controller Bandwidth Sets Schedules Policies Syste | m/Security |
| Bandwidth Manager ID:                                      |            |
| * Name:                                                    |            |
| Location:                                                  | ×          |
| Description:                                               | <u>×</u>   |
|                                                            | <u>×</u>   |
|                                                            | Add Close  |

The following dialog box opens.

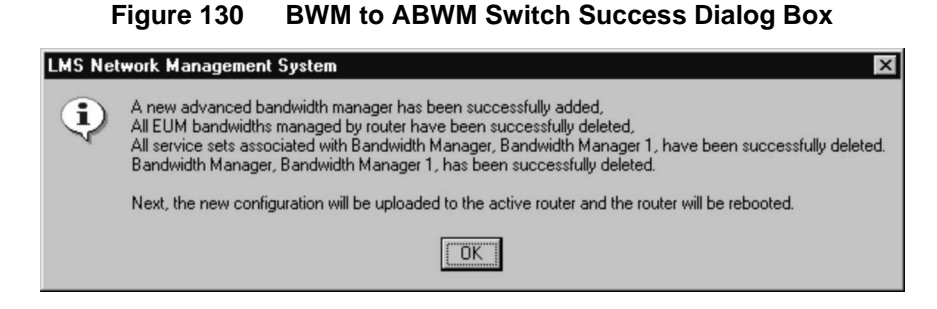

- 6. Click OK.
- 7. The Router Restart dialog box opens.

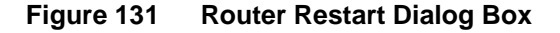

| routerocx                  | ×                                 |
|----------------------------|-----------------------------------|
| Upload has been completed. | The router will now be restarted. |
|                            | OK                                |

8. Click OK.

The router restarts and the conversion is complete.

 Ensure all fields marked by a red asterisk, on all tabs of the Bandwidth Manager Properties screen, are filled out as described in the remainder of this chapter, beginning with *Defining Controller Properties*, on page 143.

#### To Open the Bandwidth Manager Record

- 1. In the NMS, click Bandwidth Manager.
- 2. Double-click the Bandwidth Manager icon.

The Amplifynet Bandwidth Manager Login window opens.

| Figure 132 | Bandwidth | Manager | Login |
|------------|-----------|---------|-------|
|------------|-----------|---------|-------|

| 🐃 Amplifynet Bandwidth Manager Login | X |
|--------------------------------------|---|
| User Name: admin                     | _ |
| Password: *****                      | _ |
| Server: nms0005                      |   |
| OK Cancel                            |   |

3. Fill in the User Name, Password, and Server fields to connect to the database.

- **NOTE:** The defaults for each of these fields are User Name: **admin**, Password: **admin**; Server: **<identification of NMS PC>**.
- 4. Click OK.

The Bandwidth Manager Properties screen opens.

5. Define the Advanced Bandwidth Manager properties as described in the remainder of this chapter.

NOTE: Fields with a red asterisk are required.

# 9.3 Defining Controller Properties

The first step in setting up ABWM in the NMS is to configure the controller. Controller settings enforce the real time distribution of bandwidth according to policy.

| LMS2000 NAP                                             |                                     |
|---------------------------------------------------------|-------------------------------------|
| eneral Controller Bandwidth Sets Schedules Policies Sys | tem/Security                        |
| Redundancy Mode                                         | Physical Connection Capacity        |
| None     C Serial     C Parallel                        | * Pipe In Size (Kbps): 100000       |
| IP Addressing                                           | * Pipe Out Size (Kbps): 100000      |
| Primary: 192.168.10.2                                   | CIR Thresholds                      |
| * Secondary: N/A                                        | * Activity Reset Timer(sec): 10     |
|                                                         | * Max Burst Rate In (Kbps): 15000   |
| * Defends De des IR                                     | Max Burst Rate Out (Kbps): 15000    |
|                                                         | * Reserved Margin In (Kbps): 15000  |
| Keep Alive Port: C A C B © Both                         | * Reserved Margin Out (Kbps): 15000 |
| * Keep-Alive Interval (sec): 0                          |                                     |
| * Number of Packets before Switch-Over.                 | Soft 1 * Hard: 5 *                  |

Figure 133 Bandwidth Manager Properties—Controller Tab

#### 9.3.1 Configuring Redundancy

A controller connected for serial or parallel redundancy must be configured accordingly. By default, the **Redundancy Mode** is None. Configure redundancy on the Controller tab of the Bandwidth Manager Properties screen. The Secondary IP Address field is only enabled if redundancy mode is Serial or Parallel, and the Parallel Redundancy group is only enabled if the redundancy mode is Parallel.

The **Primary IP Address** of the controller is the address given to the primary module during hardware setup. If only one module is in the controller, it is considered the primary module and you must enter its IP address here. If the controller has two modules, configured for

redundancy, you must identify one module as primary and the other as secondary. The primary module processes and logs the traffic flow; the secondary module also processes traffic flow, but does not log data, remaining in "hot" standby mode.

**Secondary IP Address** applies only to serial or parallel redundancy. It is the address that was given to the secondary module during hardware setup. When two modules are installed and properly cabled for redundancy, the secondary module takes over immediately if the primary module fails.

**Default Router IP** applies to parallel redundancy only. It applies only if the primary module is linked to the secondary module through a router. If so, enter the IP address of that router. For this IP address, as well as all other IP addresses required for configuring ABWM, the range for each of the four segments is 1–254.

The **Keep Alive Port** applies to parallel redundancy only. It specifies whether both modules in a parallel redundant configuration use only port A, port B, or both for exchanging keep-alive messages.

The **Keep Alive Interval** field only applies to parallel redundancy. It is the number of seconds during which the secondary module must receive a keep alive message for their primary module. If a time-out occurs, traffic transmission switches to the secondary module.

The **Number of Packets before Switchover** field applies to parallel redundancy only. It identifies the number of packets that can be dropped before a switch-over actually occurs. This parameter prevents an unjustified switch-over that results when a keep-alive message is among the packets dropped, even though the modules are in communication.

To change from a redundant configuration to two modules operating independently (dual controllers), delete the redundant controller, and then reconfigure each module as a new controller.

#### To Configure for No Redundancy

1. In the Bandwidth Manager Properties screen, click the **Controller** tab.

Figure 134 Bandwidth Manager Properties—Controller Tab

| LMS2000 NAP                                             |                                     |
|---------------------------------------------------------|-------------------------------------|
| eneral Controller Bandwidth Sets Schedules Policies Sys | tem/Security                        |
| Redundancy Mode                                         | Physical Connection Capacity        |
| None C Serial C Parallel                                | * Pipe In Size (Kbps): 100000       |
| 10 A LL                                                 | * Pine Dut Size (Kbrs): 100000      |
| * Primarin 19216910.2                                   |                                     |
| 1 milling. [132.100.10.2                                | CIR Thresholds                      |
| Secondary: N/A                                          | * Activity Reset Timer(sec): 10     |
|                                                         | * Max Burst Rate In (Kbps): 15000   |
|                                                         | * Max Burst Rate Out (Kbps): 15000  |
| * Default Router IP:                                    | * Reserved Margin In (Kbps): 15000  |
| Keep Alive Port: 🔿 A 💍 B 💿 Both                         | * Reserved Margin Out (Kbps): 15000 |
| * Keep-Alive Interval (sec): 0                          |                                     |
| * Number of Packets before Switch+Over.                 | Soft: 1 - Hard: 5 -                 |

- 2. In the Redundancy Mode group, select **None**.
- 3. In the **Primary** field, type the IP address of the controller.

**NOTE:** Default IP address is 192.168.10.2.

- 4. Click **Update** to save the changes in the database and upload the configuration to the controller.
- 5. Configure the physical connection capacity, CIR thresholds, and alert thresholds, as described on *To Configure Physical Connection Capacity*, on page 149.

#### **To Configure Serial Redundancy**

1. In the Bandwidth Manager Properties screen, click the **Controller** tab.

Figure 135 Bandwidth Manager Properties—Controller Tab

| LMS2000 NAP                                              |                                     |
|----------------------------------------------------------|-------------------------------------|
| eneral Controller Bandwidth Sets Schedules Policies Syst | tem/Security                        |
| Redundancy Mode                                          | Physical Connection Capacity        |
| C None C Serial O Parallel                               | * Pipe In Size (Kbps): 100000       |
| IP Addressing                                            | * Pipe Out Size (Kbps): 100000      |
| <sup>a</sup> Primary: 192.168.10.2                       | CIR Thresholds                      |
| * Secondary: 192.168.10.3                                | * Activity Reset Timer(sec): 10     |
| Parallel Redundancy                                      | * Max Burst Rate In (Kbps): 50000   |
| * Default Baster IP: Less ses ses s                      | * Max Burst Rate Out (Kbps): 50000  |
| 192.168.10.1                                             | * Reserved Margin In (Kbps): 25000  |
| Keep Alive Port: O A O B 💿 Both                          | * Reserved Margin Out (Kbps): 25000 |
| * Keep-Alive Interval (sec): 2                           | Alert Thresholds                    |
| * Number of Packets before Switch-Over: 2                | * Soft: 3 * Hard: 1 *               |

- 2. In the Redundancy Mode group, select Serial.
- 3. In the **Primary** field, type the IP address of the primary controller.

**NOTE:** The default IP address is 192.168.10.2.

4. In the **Secondary** field, type the IP address of the second controller.

NOTE: The default IP address is 192.168.10.3.

- 5. Click **Update** to save the changes in the database and upload the configuration to the controller.
- 6. Configure the physical connection capacity, CIR thresholds, and alert thresholds, as described on *To Configure Physical Connection Capacity*, on page 149.

#### To Configure Parallel Redundancy

1. In the Bandwidth Manager Properties screen, click the **Controller** tab.

Figure 136 Bandwidth Manager Properties—Controller Tab

| LMS2000 NAP                                             |                                                     |
|---------------------------------------------------------|-----------------------------------------------------|
| eneral Controller Bandwidth Sets Schedules Policies Sys | tem/Security                                        |
| Redundancy Mode                                         | Physical Connection Capacity                        |
| C None C Serial C Parallel                              | * Pipe In Size (Kbps): 100000                       |
| IP Addressing                                           | * Pipe Out Size (Kbps): 100000                      |
| * Primary: 192.168.10.2                                 |                                                     |
| * Secondary: 192.168.10.3                               | CIFI Thresholds     * Activity Reset Timer(sec): 10 |
| Parallel Bedundancu                                     | * Max Burst Rate In (Kbps): 50000                   |
|                                                         | * Max Burst Rate Out (Kbps): 50000                  |
| * Default Router IP: 192.168.10.1                       | * Reserved Margin In (Kbps): 25000                  |
| Keep Alive Port: C A C B 💿 Both                         | * Reserved Margin Out (Kbps): 25000                 |
| * Keep-Alive Interval (sec): 2                          | - Alert Thresholds                                  |
| * Number of Packets before Switch-Over: 2               | Soft 3 * Hard 1 *                                   |

2. In the Redundancy Mode group, select **Parallel**.

The Parallel Redundancy group becomes active.

3. In the **Default Router IP** field, type the IP address of the NAP Router.

NOTE: The default IP address of the NAP router is 192.168.10.1.

- 4. In the Keep Alive Port field, select **A**, **B**, or **Both**, to specify which port the modules use for exchanging keep-alive messages.
- 5. In the Keep Alive Interval field, type the number of seconds during which the secondary module must receive a keep-alive message from the primary module.
- 6. In the **Number of Packets Before Switch-Over** field, type the number of packets that can be dropped before switch-over actually occurs.
- 7. Click **Update** to save the changes in the database and upload the configuration to the controller.
- 8. Configure the physical connection capacity, CIR thresholds, and alert thresholds, as described on *To Configure Physical Connection Capacity*, on page 149.

# 9.3.2 Configuring Bandwidth Controls

Configure bandwidth controls to identify the maximum bandwidth available and the committed information rate (CIR) thresholds.

The **Pipe In Size** and **Pipe Out Size** fields identify the maximum bandwidth available (in Kbps) for all the traffic through the controller from the WAN side (Pipe In) and LAN side (Pipe Out). The bandwidth should be the same for Pipe In and Pipe Out.

The **Activity Reset Timer** field identifies the total number of seconds, without controller traffic, that can elapse before bandwidth is reset to the committed information rate (CIR). For example, an activity-reset timer set to 120 would cause the bandwidth to be reset every 2 minutes, if there were no traffic during that 2 minute period. The minimum is 60 seconds.

The **Max Burst Rate In** and **Out** fields identify the maximum bandwidth (in Kbps) that each user is allowed to burst, regardless of the policy setting. The maximum bandwidth is 100Mbps.

The **Reserved Margin In** field defines a reserved in traffic bandwidth with which to satisfy the demand of new users to meet their CIR.

**Reserved Margin Out** is very similar to Margin In, except that Margin Out defines a reserved out traffic bandwidth with which to satisfy the demand of new users to meet their CIR. Margin In and Out both define a level of total traffic, below which every user is allowed to burst towards its maximum burst rate (MBR). Exceeding either level, every user is brought back towards its CIR.

The alerts are the percentage of the CIR that, when exceeded, cause an SNMP trap message to be sent. There are two alert thresholds:

- Soft alert threshold This threshold is usually lower than the hard alert threshold and indicates an undesirable situation, rather than severe abuse. A typical value for a soft alert threshold is 10%.
- **Hard alert threshold** This threshold is usually higher than the soft alert threshold and indicates severe abuse. A typical value for hard alert threshold is 20%.

Configure the soft and hard alert thresholds on the controller tab of the Bandwidth Manager Properties screen.

#### **To Configure Physical Connection Capacity**

1. Open the **Controller** tab on the Bandwidth Manager Properties screen.

Figure 137 Bandwidth Manager Properties—Controller Tab

| LMS2000 NAP                                            |                                     |
|--------------------------------------------------------|-------------------------------------|
| neral Controller Bandwidth Sets Schedules Policies Sys | stem/Security                       |
| Redundancy Mode                                        | Physical Connection Capacity        |
|                                                        | * Pipe In Size (Kbps): 100000       |
| ID Addressing                                          | * Pipe Out Size (Kbos): 100000      |
| * Primary: 19216810.2                                  |                                     |
|                                                        | CIR Thresholds                      |
| Secondary: N/A                                         | Activity neset filler(sec). [10     |
| Parallel Redundancy                                    | * Max Burst Rate In (Kbps): 15000   |
| * Default Bouter IP:                                   | * Max Burst Rate Out (Kbps): 15000  |
|                                                        | * Reserved Margin In (Kbps): 15000  |
| Keep Alive Port: C A C B C Both                        | * Reserved Margin Out (Kbps): 15000 |
| * Keep-Alive Interval (sec): 0                         | - Alert Thresholds                  |
| Number of Packets before Switch+0 ver.                 | * Soft 1 * Hard: 5                  |

- 2. In the **Pipe In Size** field, type the maximum number of kilobits per second (Kbps) available for all traffic through the controller from the WAN side.
- 3. In the **Pipe Out Size** field, type the maximum number of Kbps available for all traffic through the controller from the LAN side.
- 4. Click **Update** to save the changes in the database and upload the configuration to the controller.

#### **To Configure Committed Information Rate Thresholds**

1. Open the **Controller** tab on the Bandwidth Manager Properties screen.

Figure 138 Bandwidth Manager Properties—Controller Tab

| LMS2000 NAP                                              |                                     |
|----------------------------------------------------------|-------------------------------------|
| eneral Controller Bandwidth Sets Schedules Policies Syst | em/Security                         |
| Redundancy Mode                                          | Physical Connection Capacity        |
| None     O Serial     O Parallel                         | * Pipe In Size (Kbps): 100000       |
| IP Addressing                                            | * Pipe Out Size (Kbps): 100000      |
| Primary: [192.168.10.2                                   | CIR Thresholds                      |
| * Secondary: N/A                                         | * Activity Reset Timer(sec): 10     |
| Parallel Redundance                                      | * Max Burst Rate In (Kbps): 15000   |
|                                                          | * Max Burst Rate Out (Kbps): 15000  |
| Default Houter IP:                                       | * Reserved Margin In (Kbps): 15000  |
| Keep Alive Port: O A O B O Both                          | * Reserved Margin Out (Kbps): 15000 |
| Keep-Alive Interval (sec): 0                             | - Alert Thresholds                  |
| * Number of Packets before Switch-Over:                  | Soft 1 * Hard 5                     |

2. In the **Activity Reset Timer** field, type the number of seconds, without controller traffic, that can elapse before bandwidth is reset to the CIR.

NOTE: The minimum for the Activity Reset Timer is 60 seconds.

3. In the **Maximum Burst Rate In** field, type the maximum Kbps that each user is allowed to burst their incoming data rate, regardless of policy setting.

**NOTE:** The maximum bandwidth for **Maximum Burst Rate In** and **Out** is 10 0000Kbps.

- 4. In the **Maximum Burst Rate Out** field, type the maximum Kbps that each user is allowed to burst their outgoing data rate, regardless of policy setting.
- 5. In the **Reserved Margin In** field, type the number of Kbps of reserved in-traffic bandwidth for satisfying the demand of new users to meet their CIR.
  - **NOTE:** The **Reserved Margin In** and **Out** also define a level of total traffic, below which every user is allowed to burst towards its MBR. Exceeding this level, every user is brought back towards its CIR.
- 6. In the **Reserved Margin Out** field, type the number of Kbps of reserved out traffic bandwidth for satisfying the demand of new users to meet their CIR.
- 7. Click **Update** to save the changes in the database and upload the configuration to the controller.

#### **To Configure Alert Thresholds**

1. On the Bandwidth Manager Properties screen, click the Controller tab.

Figure 139 Bandwidth Manager Properties—Controller Tab

| LMS2000 NAP                                            |                                     |
|--------------------------------------------------------|-------------------------------------|
| eneral Controller Bandwidth Sets Schedules Policies Sy | stem/Security                       |
| Redundancy Mode                                        | Physical Connection Capacity        |
| None C Serial C Parallel                               | * Pipe In Size (Kbps): 100000       |
| 10 A L L S S S S S S S S S S S S S S S S S             | * Pine Dut Size (Kbos): 100000      |
| * Primary 19210910.2                                   |                                     |
| Filindiy. [132.166.10.2                                | CIR Thresholds                      |
| <ul> <li>Secondary: N/A</li> </ul>                     | * Activity Reset Timer(sec): 10     |
|                                                        | * Max Burst Rate In (Kbps): 15000   |
| Parallel Hedundancy                                    | * Max Burst Bate Out (Kbps): 15000  |
| * Default Router IP:                                   | * Reserved Margin In (Kbps): 15000  |
| Keep Alive Port: C A C B 💿 Both                        | * Reserved Margin Out (Kbps): 15000 |
| * Keep-Alive Interval (sec): 0                         | Alext Thresholds                    |
| * Number of Packets before Switch-Over.                | * Soft 1 * Hard: 5 *                |

- 2. In the **Soft** field, type the percentage for the soft alert threshold, or select the percentage using the scroll buttons.
- 3. In the **Hard** field, type the percentage for the hard alert threshold, or select the percentage using the scroll buttons.
- 4. Click **Update** to save the changes in the database and upload the configuration to the controller.

#### 9.4 Defining System Security Parameters

The System/Security tab of the Bandwidth Manager Properties screen enables you to set a user name, password, and time zone for the controller. The user name and password must match the ABWM login name and password defined during the ABWM command line interface setup, as described in *Initializing the iSurfRanger Controller*, on page 132.

Defining the user name and password on the System/Security tab does not change the ABWM login name and password. However, to enable communication between the NMS and the ABWM, the user name and password on the System/Security tab must match the login name and password on the ABWM device, as configured through the command line interface. The only way you can change the login name and password on the ABWM is through the command line interface. Once you change them through the CLI, you much change the fields on the System/Security tab to match.

#### To Specify a User Name and Password for Controllers

- 1. On the Bandwidth Manager Properties screen, click the System/Security tab.
- 2. In the **User Name** field, type the user name for the software or hardware controller personnel.
- 3. Click the Change Password button.

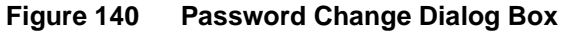

| Change Password     |
|---------------------|
| * Current Password: |
| * New Password:     |
| * Retype:           |
| Apply Cancel        |

4. In the Change Password dialog box, fill out each of the fields and click Apply.

#### To Set the Time Zone

1. On the Bandwidth Manager Properties screen, click the System/Security tab.

Figure 141 Bandwidth Manager Properties—System/Security Tab

| NAP                                           |
|-----------------------------------------------|
| LMS2000 NAP                                   |
| Zonesel _ Zonesel _ Zonesel _ Zonesel _ Loose |
| Update Close                                  |

2. In the **Difference of Time Zone from GMT** drop-down box, select the appropriate time zone.

**NOTE:** Time zones which have half-hour differences from the GMT are not included in the drop-down list. Instead, use the closest available time zone.

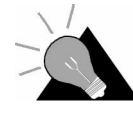

**TIP:** To determine your time zone's difference from GMT, click **Start > Settings > Control Panel**, double-click the **Date/Time** icon, and click the **Time Zone** tab. Look up your time zone in the drop-down list.

3. Click the **Update** button before configuring Bandwidth Sets, Schedules, Priorities, and Policies.

# 9.5 Configuring Bandwidth Sets

Use bandwidth sets to control application bandwidth and to streamline traffic policy configuration. A bandwidth set saves you from entering each traffic policy parameter when you create a new traffic policy. A bandwidth set also gives you a quick way of changing an existing traffic policy for large groups of subscribers by simply changing the bandwidth set.

A bandwidth set is a named collection of parameters that specify bandwidth rate and capacity information. You would typically configure several bandwidth sets, any of which you can then include in a traffic policy. Once you configure a bandwidth set, access the set by selecting its name.

A bandwidth set includes the following parameters:

- CIR In and Out
- Maximum Burst Rate (MBR) In and Out
- Priority

To understand the role of the CIR, MBR, and priority, think of the total bandwidth available to a subscriber as a virtual pipe through which Internet traffic flows. The controller treats the WAN link as a conduit, which it divides into multiple virtual pipes. The CIR, MBR, and priority allocate levels of bandwidth utilization within the virtual pipe. The priority specified for a bandwidth set determines how quickly a virtual pipe can ramp up to its Maximum Burst Rate:

- A high priority allows a rapid ramp-up.
- A low priority allows a slow ramp-up.

You can offer a greater percentage of excess bandwidth to subscribers who pay a higher tariff by allowing a quick ramp-up to the maximum burst rate.

#### 9.5.1 Setting Priorities

Setting priorities is a prerequisite to configuring a bandwidth set. Setting a priority for a bandwidth set lets you define how quickly a user reaches its MBR. This priority only effects those bandwidth sets that have MBRs associated with them.

A priority consists of an Attack Rate and a Retreat Rate. An **Attack Rate** identifies the number of Kbps that bandwidth will increase every 10 seconds to accommodate the initially high bandwidth (also known as bursting) needed when a subscriber accesses a web site. The attack rate controls how quickly traffic ramps up from the CIR to the MBR. The higher the rate, the quicker bandwidth ramps up from the CIR.

A **Retreat Rate** identifies the number of Kbps that bandwidth will decrease every 10 seconds to the CIR after bursting. The retreat rate controls how quickly traffic ramps down from the MBR to the CIR. This value must be no greater than the MBR minus the CIR. In most cases, this value should be much smaller than the attack rate. The lower the rate, the slower bandwidth ramps down to the CIR. The Attack-and-Retreat function works best when the attack rate is high and the retreat rate is 0.

To streamline configuring a bandwidth set, ABWM supplies you with seven Attack-Rate-Retreat-Rate pairs, each assigned to a priority. You can specify any of the seven priorities supplied, or you can change them. You can then assign the priority representing the desired Attack-Rate-Retreat-Rate pair to the bandwidth set.

#### **To Set Priorities**

1. Open the Bandwidth Manager Properties screen, and click the **Bandwidth Sets** tab.

| eral Control                                                                                   | ler Bandwidth                                                                         | Sets Schedule                                                                      | s   Pol | licies Sustem                                                               | /Security                                                                            |                                                                                                 |                                                                                                    |                                                                                                    |                                                                                                    |
|------------------------------------------------------------------------------------------------|---------------------------------------------------------------------------------------|------------------------------------------------------------------------------------|---------|-----------------------------------------------------------------------------|--------------------------------------------------------------------------------------|-------------------------------------------------------------------------------------------------|----------------------------------------------------------------------------------------------------|----------------------------------------------------------------------------------------------------|----------------------------------------------------------------------------------------------------|
| Priority Level                                                                                 | \$                                                                                    |                                                                                    |         | - Bandwidth Se                                                              | et                                                                                   |                                                                                                 |                                                                                                    |                                                                                                    |                                                                                                    |
| Priority ID                                                                                    | Attack                                                                                | Retreat                                                                            |         | Bandwid                                                                     | CIR In                                                                               | CIR Out                                                                                         | MBR In                                                                                                    | MBR Out                                                                                                    | Priority 🔺                                                                                                    |
| Priority 1<br>Priority 2<br>Priority 3<br>Priority 4<br>Priority 5<br>Priority 6<br>Priority 7 | 1.000000<br>9.000000<br>17.000000<br>25.000000<br>33.000000<br>41.000000<br>49.000000 | 49.000000<br>41.00000<br>33.000000<br>25.00000<br>17.000000<br>9.00000<br>1.000000 |         | Astron<br>Astron<br>Busin<br>Econo<br>Efficient<br>Efficie<br>High<br>Vight | 6400.00<br>6400.00<br>384.000<br>128.000<br>128.000<br>768.000<br>768.000<br>1544.00 | 6400.00<br>6400.00<br>384.000<br>384.000<br>128.000<br>128.000<br>768.000<br>768.000<br>1544.00 | 19200.0<br>0.000000<br>1044.00<br>0.000000<br>384.000<br>0.000000<br>3088.00<br>0.000000<br>4632.00<br>0.000000 | 19200.0<br>0.000000<br>1044.00<br>0.000000<br>384.000<br>0.000000<br>3088.00<br>0.000000<br>4632.00<br>0.000000 | Priority 1<br>Priority 1<br>Priority 4<br>Priority 4<br>Priority 6<br>Priority 6<br>Priority 3<br>Priority 3<br>Priority 2<br>Priority 2 |
| 4                                                                                              |                                                                                       | •                                                                                  |         | 1                                                                           | FC 0000                                                                              | FC 0000                                                                                         | 100.000                                                                                                    | 100.000                                                                                                    | <u>î p</u> i                                                                                                    |
|                                                                                                |                                                                                       | Edit                                                                               |         |                                                                             |                                                                                      | bhá                                                                                             | l n                                                                                                    | elete                                                                                                    | Edit                                                                                                    |

Figure 142 Bandwidth Manager Properties—Bandwidth Sets Tab

- 2. In the **Priority Levels** group, select a priority level to edit.
- 3. Click Edit.

| 3 Pric | rityLevelDlg            |        | > |
|--------|-------------------------|--------|---|
|        | Level: Priority 1       |        |   |
|        | Attack Rate: 1.000000   |        |   |
| I.     | Retreat Rate: 49.000000 |        |   |
|        | OK                      | Cancel | 1 |
|        |                         |        |   |

Figure 143 Priority Edit Dialog Box

- 4. In the **Attack Rate** field, type the number of Kbps that bandwidth will increase every 10 seconds.
- 5. In the **Retreat Rate** field, type the number of Kbps that bandwidth will decrease every 10 seconds.

**NOTE:** The Retreat Rate must be no greater than the MBR minus the CIR.

- 6. Click OK.
- 7. Click **Update** to save the changes in the database and upload the configuration to the controller.

#### 9.5.2 Configuring a Bandwidth Set

Before configuring a bandwidth set, you need to set priorities. For your convenience, Advanced Bandwidth Manager comes with 21 supplied pre-configured bandwidth sets. You can edit or delete any of the supplied bandwidth sets as well as create additional bandwidth sets.

The **CIR In** and **CIR Out** fields identify the amount of bandwidth for traffic from the WAN side (CIR In) or the LAN side (CIR Out), in Kbps, that you guarantee as a minimum for each account associated with this bandwidth set. The range is 0–100Mbps. If you did not specify an MBR In, the CIR In will be the maximum bandwidth available.

The **MBR In** and **Out** fields identify the bandwidth utilization limit (in Kbps) that you set for each message received from the WAN side (In) and the LAN side (Out). The range for MBR In is 0Mbps; the range for MBR Out is 0–100Mbps. MBR Out operates in the same way as MBR In, except that it applies to outgoing traffic. If the CIR Out equals the maximum bandwidth available, you cannot specify an MBR Out.

#### WARNING!

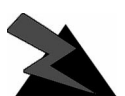

The MBR Out value must be equal to or greater than the CIR Out.

The **Priority Level** field identifies the priority to assign to this bandwidth set. The selected priority will apply to traffic flowing to and from each IP group governed by this bandwidth set.

Once you have configured the bandwidth sets, you must select one as the default fallback rate. Any IP addresses that are not specified in any policy on this controller will use the default fallback rate. Set a bandwidth set the default by selecting its corresponding check box. Only one bandwidth set may be the default.

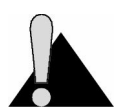

**CAUTION:** Only one bandwidth set may be the default. This default bandwidth set must have a CIR In of at least 1 meg; otherwise, the bandwidth set will not limit bandwidth.
#### To Edit a Bandwidth Set

- 1. Open the Bandwidth Manager Properties screen, and click the Bandwidth Sets tab.
- 2. In the Bandwidth Set group, select the Bandwidth Set to edit.
- 3. Click the Edit button.

Figure 144 Bandwidth Set Edit Dialog Box

| 📽 Bandwidth Set   | Edit 🗵            |
|-------------------|-------------------|
|                   |                   |
| * Set Name:       | Business No-burst |
| * CIH In (Kbps):  | 384.000000        |
| * MPD in (Kbps):  | 384.000000        |
|                   |                   |
| - MBH OUT (KOPS): | 10.00000          |
| * Priority Level: | Priority 4        |
|                   | OK Cancel         |
|                   |                   |

- 4. In the **CIR In** field, type the amount of bandwidth (in Kbps) allowed for traffic from the WAN side.
- 5. In the **CIR Out** field, type the amount of bandwidth (in Kbps) allowed for traffic from the LAN side.
- 6. In the **MBR In** field, type the bandwidth utilization limit (in Kbps) that you set for each message received for the WAN side and destined for an account.
- 7. In the **MBR Out** field, type the bandwidth utilization limit (in Kbps) that each user is allowed to burst, regardless of the policy setting (maximum 100Mbps).
- 8. In the **Priority Level** field, type the priority level number to associate with this bandwidth set.
- 9. Click OK.
- 10. Click **Update** to save the changes in the database and upload the configuration to the controller.

### To Create a Bandwidth Set

- 1. Open the **Bandwidth Manager Properties** screen, and click the **Bandwidth Sets** tab.
- 2. Click Add.

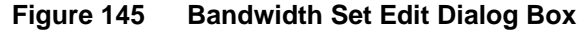

| 🛾 Bandwidth Set 🛛 | Edit | )<br>S | < |
|-------------------|------|--------|---|
|                   |      |        |   |
|                   |      |        | 1 |
| * Set Name:       |      |        |   |
| * CIR In (Kbps):  | 0    |        |   |
| * CIR Out (Kbps): | 0    |        |   |
| * MBR In (Kbps):  | 0    |        |   |
| * MBR Out (Kbps): | 0    |        |   |
| * Priority Level: |      | •      |   |
|                   | OK   | Cancel |   |

- 3. In the **Set Name** field, type a name of your choice, up to 30 alphanumeric characters, that uniquely identifies this bandwidth set.
- 4. In the **CIR In** field, type the amount of bandwidth (in Kbps) for traffic from the WAN side.
- 5. In the **CIR Out** field, type the amount of bandwidth (in Kbps) for traffic from the LAN side.
- 6. In the **MBR In** field, type the bandwidth utilization limit (in Kbps) that you set for each message received for the WAN side and destined for an account.
- 7. In the **MBR Out** field, type the bandwidth utilization limit (in Kbps) that each user is allowed to burst, regardless of the policy setting. (Maximum 100 000Kbps.)
- 8. In the **Priority Level** field, type the priority level number to associate with this bandwidth set.
- 9. Click **OK**.
- 10. Click **Update** to save the changes in the database and upload the configuration to the controller.

#### To Select a Default Bandwidth Set

1. Open the **Bandwidth Manager Properties** screen, and click the **Bandwidth Sets** tab.

| ral Control     | ler Bandwidth | Sets Schedul | es i Po | licies Sustem  | /Security |         |          |          |            |
|-----------------|---------------|--------------|---------|----------------|-----------|---------|----------|----------|------------|
| Priority Levels | s             |              | 1       | - Bandwidth Se | et        |         |          |          |            |
| Priority ID     | Attack        | Retreat      |         | Bandwid        | CIR In    | CIR Out | MBR In   | MBR Out  | Priority   |
| Priority 1      | 1.000000      | 49.000000    |         | Astron         | 6400.00   | 6400.00 | 19200.0  | 19200.0  | Priority 1 |
| Priority 2      | 9.000000      | 41.000000    |         | Astron         | 6400.00   | 6400.00 | 0.000000 | 0.000000 | Priority 1 |
| Priority 3      | 17.000000     | 33.000000    |         | Busin          | 384.000   | 384.000 | 1044.00  | 1044.00  | Priority 4 |
| Priority 5      | 23.000000     | 17 000000    |         | Busin          | 384.000   | 384.000 | 0.000000 | 0.000000 | Priority 4 |
| Priority 6      | 41.000000     | 9.000000     |         | Econo          | 128.000   | 128.000 | 384.000  | 384.000  | Priority 6 |
| Priority 7      | 49.000000     | 1.000000     |         | Econo          | 128.000   | 128.000 | 0.000000 | 0.000000 | Priority 6 |
|                 |               |              |         | Efficient      | 768.000   | 768.000 | 3088.00  | 3088.00  | Priority 3 |
|                 |               |              |         | Efficie        | 768.000   | 768.000 | 0.000000 | 0.000000 | Priority 3 |
|                 |               |              |         | High           | 1544.00   | 1544.00 | 4632.00  | 4632.00  | Priority 2 |
|                 |               |              |         | High           | 1544.00   | 1544.00 | 0.000000 | 0.000000 | Priority 2 |
| 4               |               | 1.1          |         | 7              | FC 0000   | FC 0000 | 100.000  | 100.000  | 111        |
| 2               |               |              |         |                |           |         |          |          |            |

Figure 146 Bandwidth Manager Properties—Bandwidth Sets Tab

2. In the **Bandwidth Sets** group, click the check box for the bandwidth set to define as default.

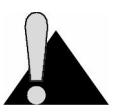

**CAUTION:** Only one bandwidth set may be the default. This default bandwidth set must have a CIR In of at least 1 meg; otherwise, the bandwidth set will not limit bandwidth.

# 9.6 Establishing Schedules

A schedule is a part of a traffic policy. You use the Schedule function to create the pattern of times when a traffic policy is applied. Establishing a range of schedules by high–low volume use patterns also enables you to refine bandwidth management. You can employ scheduling to provide suitable bandwidth to the correct IP groups during the appropriate times.

For your convenience, Advanced Bandwidth Manager includes two supplied schedules: 24x7 and Workdays. You can edit or delete the supplied schedules and add your own.

#### To Edit a Schedule

- 1. Open the Bandwidth Manager Properties screen, and click the Schedules tab.
- 2. In the Schedules group, select the schedule to change and click Edit.

Figure 147 Schedule Edit Dialog Box—Edit Mode

| 😋 Schedule Edit  | X                                                                                          |
|------------------|--------------------------------------------------------------------------------------------|
| Schedule Name: 🔽 | /orkdays Fill All Clear All Delete                                                         |
| Day of Week      | 0:00   1:00   2:00   3:00   4:00   5:00   6:00   7:00   8:00   9:00   10:00 11:00 12:00 13 |
| Sunday           |                                                                                            |
| Monday           |                                                                                            |
| Tuesday          |                                                                                            |
| Wednesday        |                                                                                            |
| Thursday         |                                                                                            |
| Friday           |                                                                                            |
| Saturday         |                                                                                            |
|                  | <                                                                                          |
|                  | 0k Cancel                                                                                  |

- 3. Modify the schedule as necessary.
  - Click Fill All to set the schedule to 24x7.
  - Click Clear All to remove all current schedule settings.
  - Click and drag on the schedule to set schedule days and times.
  - Drag and drop to move a schedule bar to another time slot.
- 4. Click OK.
- 5. Click **Update** to save the changes in the database and upload the configuration to the controller.

#### To Add a Schedule

- 1. Open the Bandwidth Manager Properties screen, and click the Schedules tab.
- 2. Click Add.

Figure 148 Schedule Edit Dialog Box—Add Mode

| Day of Week | 0:00   1:00   2:00   3:00   4:00   5:00   6:00   7:00   8:00   9:00   10:00   11:00   12:00   13 |
|-------------|--------------------------------------------------------------------------------------------------|
| Sunday      |                                                                                                  |
| Monday      |                                                                                                  |
| Tuesday     |                                                                                                  |
| Wednesday   |                                                                                                  |
| Thursday    |                                                                                                  |
| Friday      |                                                                                                  |
| Saturday    |                                                                                                  |
|             |                                                                                                  |

- 3. In the **Schedule Name** field, type a unique name for the schedule.
- 4. Set the schedule in the Date/Time graph.
  - Click **Fill All** to set the schedule to 24x7.
  - Click **Clear All** to remove all current schedule settings.
  - Click and drag on the schedule to set schedule days and times.
  - Drag and drop to move a schedule bar to another time slot.
- 5. Click **OK**.
- 6. Click Update to save the changes in the database and upload the configuration to the controller.

# 9.7 Setting a Traffic Policy

A traffic policy governs the bandwidth used by subscribers. The following procedures are prerequisites to setting a traffic policy:

- Configuring subscribers, as described in Assigning a Subscriber and Service Level to an EUM, on page 101
- Configuring the controller
- Configuring a bandwidth set
- Establishing a schedule

Traffic policies implement a bandwidth management Service Level Agreement (SLA). A comprehensive and complete set of policies will cover the full spectrum of your needs. Each policy is an association of an account, an IP group, a schedule, and a bandwidth set. Each policy accommodates one specific scenario. To accommodate multiple scenarios for a single IP group, create multiple policies for that group.

A subscriber is a billable, or charge-back, entity that identifies who to charge for specific portions of the bandwidth managed by the controller. Through a policy, a subscriber is linked to an IP group, schedule, priority, and bandwidth set. The subscriber identifies who to bill for the bandwidth usage of the associated IP Group. (One IP group may include a large collection of individual IP addresses.)

**NOTE:** An SLA includes all policies associating the same subscriber and IP group. Within the policies for one SLA, the schedule, priorities and bandwidth set vary. Through creating multiple policies, you can schedule all the bandwidth access variations that you may require.

An IP group is a collection of IP addresses and is associated with a subscriber. A traffic policy governs each IP group. An IP group may contain one or more single IP addresses. An address cannot appear in more than one IP group.

**NOTE:** All additional policies for the same subscriber and IP group must use a different, as well as non-overlapping, schedule. The bandwidth set data may have the same or different settings.

When different traffic policies govern two communicating IP groups, the traffic policy with the lower bandwidth setting governs the connection. Suppose one IP address has a traffic policy specifying a 10Mbps bandwidth limit and communicates with an IP address that has a traffic policy specifying a 5Mbps bandwidth limit. The connection between these IP addresses would automatically be limited to 5Mbps of bandwidth.

To effectively limit the bandwidth of an EUM and its associated network, it is advised that the entire IP range for the EUM network be assigned to one policy definition. This will force the network attached to that EUM to share the bandwidth for the entire policy. By defining multiple policies for a network attached to an EUM, you are allowing multiple virtual bandwidth pipes to be created and governed separately for each definition. This situation is elaborated in the following diagram.

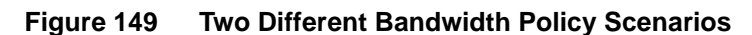

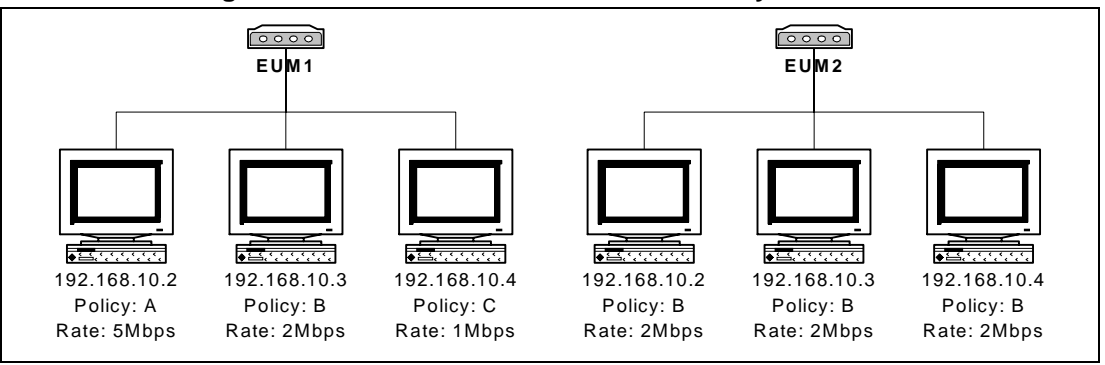

Figure 149 shows two different IP groups—an IP group associated with EUM1, and an IP group associated with EUM2. The IPs associated with EUM1 are each using a different policy and therefore have different data rates. The IPs associated with EUM2 are each using the same policy and the same data rate.

When the IPs associated with an EUM use different data rates, as exemplified with EUM1 in Figure 149, you can determine the effective data rate by adding the data rates for each of the different policies. Therefore, the effective data rate for EUM1 would be 8Mbps.

When the IPs associated with an EUM use the same policy, and consequently the same data rate, as exemplified with EUM2 in Figure 149, the effective data rate is the data rate for that policy. Therefore, the effective data rate for EUM2 would be 2Mbps.

#### 9.7.1 Adding a Policy

Adding a policy involves the following procedures:

- Creating an IP group
- Defining policy control options for the IP group

On the New Policy Definition screen, **EUM/Subscriber Name** identifies an existing EUM and the subscriber associated with that EUM.

**IP Group Name** is a descriptive name of up to 30 alphanumeric characters that uniquely identifies the IP group within the account.

**IP/IP Range** is a list of IP addresses that comprise the IP group. This field may contain up to 256 alphanumeric characters. An IP address cannot appear in more than one IP group.

**Bandwidth Set** identifies the bandwidth set available to the IP addresses in this policy. This drop-down list contains all of the bandwidth sets identified on the Bandwidth Sets tab.

**Schedule** includes a drop-down list of all schedules defined in the Bandwidth Manager record. The bandwidth identified in the Bandwidth Set field is available to the IP addresses in the IP group during the time periods identified in the selected schedule.

**Traffic Policy Direction** specifies blocking or non-blocking of traffic flowing to and from the designated IP group. There are three traffic policy directions: None, Inbound, and Outbound. **None** allows traffic through both port A (LAN side) and port B (WAN side). **Inbound** blocks

traffic originated from the WAN side (i.e., blocks traffic received on B, which has a source address outside the defined IP group). **Outbound** blocks traffic originating from the LAN side to keep it from going out (i.e., blocks traffic received on A, which has a source address in the defined IP group).

**Policy Alerts** enable you to select an alert type in the traffic policy to arm and activate the alert, but only if that alert was originally configured for the current controller. You may select both, either, or no alerts.

**Policy Active** identifies whether a policy is in the NMS database and whether this policy should govern the specified IP group whenever the controller is operating.

#### To Add an IP Group for an EUM

- 1. Open the **Policies** tab of the Bandwidth Manager Properties screen.
- 2. Click Add.

| New Policy Definition        |
|------------------------------|
| Policy Control               |
| User/IP Group                |
| * EUM/Subscriber Name: EUM-2 |
| * IP Group Name: EUM-2-0     |
| IP/IP Range: 192.168.230.1   |
| Add/E dit                    |
| * Bandwidth Set: Business    |
| * Schedule: Workdays         |
| Traffic Policy Direction     |
| O None O Inbound O Outbound  |
| Policy Alerts Policy Active  |
| Soft Hard • Yes • No         |
| Ok Cancel                    |

Figure 150 New Policy Definition Dialog Box

3. Click Add/Edit.

| Account/User Group                                                                                                | C Other                                                                                   |
|----------------------------------------------------------------------------------------------------|-------------------------------------------------------------------------------------------|
| EUM<br>- CCU-1<br>- CCU-1<br>- CCU-1<br>- CCU-1<br>- CCU-1<br>- CCU-1<br>- CCU-2<br>- CCU-2<br>- CCU-2<br>- CCU-3 | IP Group  * EUM Name eum-1  * IP Group Name: Available IP Groups:  IP Group Name IP Range |
| CCU-4                                                                                                    | Add Edit Delete<br>Available Subscribers:<br>Subscriber                                   |
| × >                                                                                                    | Add Delete Cancel                                                                         |

Figure 151 Add/Edit Account/User Group

- 4. Ensure the EUM option is selected.
- 5. In the EUM group, expand the tree and select the EUM for which to create an IP group.
- 6. Under Available IP Groups, click Add.

Figure 152 Add IP Group

| 🕬 Add IP Group               | x      |
|------------------------------|--------|
| * IP Group Name: EUM-1-1     |        |
| * IP/IP Range: 192.168.210.1 |        |
| OK                           | Cancel |

- 7. In the IP/IP Range field, type the IP address of the computer to add to the group.
  - **NOTE:** To add a range of IP addresses, type the first IP address followed by a dash and the last IP address in the range. If the initial octets in the IP range match, you need only include the changed portion of the IP address in the second portion of the range. For example, typing **192.168.10.1-254** would add all IP addresses in that range to the IP group. DO NOT include spaces when typing the IP address range.
- 8. Click **OK** to close the Add IP Group dialog box.
- 9. Click OK to close the Add/Edit Account/User Group dialog box.

### To Define Policy Control Options for the IP Group

1. Complete the steps in To Add an IP Group for an EUM, on page 164.

| New Policy Defin   | ition                   |
|--------------------|-------------------------|
|                    |                         |
| Policy Control     |                         |
| User/IP Group-     |                         |
| * EUM/Subscri      | ber Name: EUM-2         |
| * IP Gro           | pup Name: EUM-2-0       |
| IP/                | IP Range: 192.168.230.1 |
|                    | Add/E dit               |
| * Bandwidth Set:   | Business                |
| * Schedule:        | Workdays 💌              |
| Traffic Policy Dir | ection                  |
| C None             | C Inbound  © Outbound   |
| Policy Alerts      | Policy Active           |
| Soft               | Hard • Yes • No         |
|                    | Ok Cancel               |

Figure 153 New Policy Definition Dialog Box

- 2. From the **Bandwidth Set** drop-down list, assign a bandwidth set to the members of this IP group.
- 3. From the **Schedule** drop-down list, select the schedule to which the bandwidth set applies.
- 4. Select one of the following traffic policy options:
  - None allows traffic through both port A (LAN side) and port B (WAN side).
  - **Inbound** blocks traffic originating from the WAN side.
  - **Outbound** blocks traffic originating from the LAN side to keep it from going out.
- 5. Select the desired policy alerts.

NOTE: You may select one, both, or no policy alerts.

- 6. Select Yes to activate the policy.
- 7. Click **OK** to close the New Policy Definition screen.
- 8. Click **Update** to save changes in the database and upload them to the controller.

# 10 Testing Communications

Once you have configured the devices on the LMS2000 network, you should test the communications. This chapter includes instructions for running communications tests for new and existing devices on the network. They are useful for performance monitoring and troubleshooting.

There are four tests available:

- Continuous Transmit (Tx)
- Continuous Receive (Rx)
- Transmit/Receive Loopback
- Ping

NOTE: You should not run more than one test at a time on a device.

For information about monitoring the performance of network devices, refer to *Monitoring Performance*, on page 239.

The first three tests in this chapter report on the radio packet error rate (PER) ratio. Table 7 identifies the transmission quality indicated by each of the radio PER ratios.

| Table 7 Radio Packet Error Rate Definitio |
|-------------------------------------------|
|-------------------------------------------|

| Radio PER Ratio | Transmission Quality |
|-----------------|----------------------|
| less than 1%    | excellent            |
| less than 2%    | good                 |
| less than 5%    | marginal             |
| greater than 5% | poor                 |

#### 10.1 Running the Continuous Transmit (Tx) Test

This test should only be used when setting up a new CCU. The purpose of this test is to send a continuous stream of messages broadcasted from a CCU to EUMs, which receive and discard the messages, or to a spectrum analyzer for signal monitoring. The Radio Packet Error Rate (PER) is displayed at an EUM receiving the Continuous Transmit messages and, using that information, an installer aligns the antenna accordingly. Refer to Radio Packet Error Rate, on page 245 for more information.

You will need one CCU. At the other end of the link, you must have at least one EUM or a spectrum analyzer. The following procedure describes the test for a CCU and EUM configuration. If you are using a spectrum analyzer, adjust the antenna for a maximum received signal.

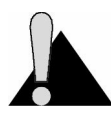

**CAUTION:** Do NOT run this test in a working CCU configuration. Doing so will cause the CCU and all associated EUMs to slow down.

#### To Run the Continuous Transmit (Tx) Test

- 1. Ensure that the CCU is operating.
- 2. Deploy the EUM, connecting the antenna as required.

# WARNING!

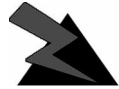

Antennas and associated transmission cable must be installed by gualified personnel. Failure to terminate the antenna port correctly can permanently damage the CCU or EUM. WaveRider assumes no liability for failure to adhere to this recommendation or to recognized

general safety precautions.

- 3. Connect a terminal and log into the EUM using a serial cable.
- 4. From the NMS Workstation, open a Telnet session to the CCU and log into the device.
- 5. Type <radio txTest start> to begin the Continuous Transmit Test. "Radio Tx Test On" is displayed above the device prompt when the test is running.
- 6. At the EUM console terminal, type <radio per continuous> to begin displaying the Radio PER. Refer to Radio Packet Error Rate, on page 245 for more information.
- 7. Using the information from Radio PER, align the antenna at the EUM so that the number of packets missed is at a minimum rate.
- 8. When done with the antenna alignment, stop the test at the CCU. Type <radio txTest stop>.

- 9. At the EUM, press any key to end the Radio PER output.
  - **NOTE:** By default, a CCU keeps track of the Radio PER of each EUM. An EUM does not track the Radio PER of another visible EUM unless it is running the Continuous Receive test. Refer to *Running the Continuous Receive (Rx) Test*, on page 170. An EUM does track the Radio PER of both direct and broadcast communication with the CCU.

The information received from Radio PER during the Continuous Transmit test will be similar to the following output. The following output is from an EUM (ID 2) communicating with the CCU (ID 1) that is running the Continuous Transmit test.

| Unit Id        | Link Status | Total # Received | Total # Missed | PER (%) |
|----------------|-------------|------------------|----------------|---------|
| 1<br>broadcast | UP          | 2<br>5           | 0<br>0         | 0<br>0  |
| Unit Id        | Link Status | Total # Received | Total # Missed | PER (%) |
| 1<br>broadcast | UP          | 2<br>820         | 0<br>56        | 0<br>6  |
| Unit Id        | Link Status | Total # Received | Total # Missed | PER (%) |
| 1<br>broadcast | UP          | 2<br>1679        | 0<br>91        | 0<br>5  |
| Unit Id        | Link Status | Total # Received | Total # Missed | PER (%) |
| 1<br>broadcast | UP          | 2<br>2545        | 0<br>126       | 0<br>4  |
| Unit Id        | Link Status | Total # Received | Total # Missed | PER (%) |
| 1<br>broadcast | UP          | 2<br>3411        | 0 149          | 0       |

EUM> radio per continuous

EUM>

#### 10.2 Running the Continuous Receive (Rx) Test

The purpose of this test is to help you deploy an additional EUM in an existing network without interrupting traffic to the currently active EUMs in the network. The test is run from the new EUM to "sniff" packets destined to every other EUM (originated by the CCU) in the system. The test is run simultaneously with Radio PER which displays the number of packets received and missed for each EUM that is sniffed.

#### To Run a Continuous Receive Test

- 1. Ensure that the new EUM has been configured and tested.
- 2. Deploy the EUM, and connect the antenna.

## WARNING!

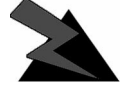

Antennas and associated transmission cable must be installed by qualified personnel. Failure to terminate the antenna port correctly can permanently damage the EUM. WaveRider assumes no liability for failure to adhere to this recommendation or to recognized general safety precautions.

- 3. Connect a terminal at the EUM using a serial cable and log into the device.
- 4. At the EUM, type <radio rxTest start> to begin "sniffing" the transmissions and automatically start the Radio PER display. "Continuous Rx test started" is displayed when the test is started.
  - NOTE: If you stop the Radio PER display (press any key), you can restart the display by typing <radio per continuous>.
- 5. Using the information from Radio PER, align the antenna at the EUM so that the number of packets missed is at a minimum rate.
- 6. When done with the antenna alignment, press any key to stop the Radio PER display, then type <radio rxTest stop> to stop the test.
  - **NOTE:** When the Continuous Receive test is stopped, the CCU statistics. both direct and broadcast, remain in the Radio PER list and continue to be updated. If the Continuous Receive test is restarted, the statistics for the CCU and broadcast will continue from where they left off. The EUMs will start from zero again.

The information received from Radio PER during the Continuous Receive test will be similar to the following output. The following output is from an EUM (ID 2) communicating with the CCU (ID 1) that is also transmitting to another EUM (ID 3).

EUM> radio rxtest start

Continuous Rx test started

| Unit Id        | Link Status | Total # Received | Total # Missed | PER (%) |
|----------------|-------------|------------------|----------------|---------|
| 1<br>broadcast | UP          | 1<br>509         | 0              | 0       |
| 3              | UP          | 1                | 0              | 0       |
| Unit Id        | Link Status | Total # Received | Total # Missed | PER (%) |
| 1              | UP          | 1                | 0              | 0       |
| broadcast<br>3 | UP          | 510<br>1         | 0<br>0         | 0<br>0  |
| Unit Id        | Link Status | Total # Received | Total # Missed | PER (%) |
| 1              | UP          | 1                | 0              | 0       |
| broadcast<br>3 | UP          | 512<br>1         | 0<br>0         | 0<br>0  |
| Unit Id        | Link Status | Total # Received | Total # Missed | PER (%) |
| 1              | UP          | 1                | 0              | 0       |
| broadcast<br>3 | UP          | 515<br>1         | 0<br>0         | 0<br>0  |
| Unit Id        | Link Status | Total # Received | Total # Missed | PER (%) |
| 1<br>broadcast | UP          | 1<br>518         | 0<br>0         | 0<br>0  |
| 3              | UP          | 1                | 0              | 0       |

[Radio Rx Test On] EUM> radio rxtest stop EUM>

# 10.3 Running the Transmit/Receive Loopback Test

This test should only be used when setting up a new network. The purpose of this test is to ensure that the CCU can "see" the EUM. It also determines the quality of the links between CCU and EUM. The test originates at the CCU, repeatedly sending test packets to the EUMs. An EUM recognizes these as test packets from the CCU and echoes them back to the CCU. When the CCU receives the replies from the EUM, it updates its Radio PER for that EUM. One CCU can have up to 30 EUMs simultaneously echoing test packets back to it.

You will need one CCU and at least one EUM.

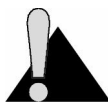

**CAUTION:** Do NOT run this test in a working CCU configuration. Doing so will cause the CCU and all associated EUMs to slow down.

# To Run the Transmit/Receive Loopback Test

- 1. Ensure that the CCU and EUMs have been configured and tested.
- 2. Deploy the CCU and at least one EUM, connecting the antennas for each device as required.

### WARNING!

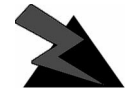

Antennas and associated transmission cable must be installed by qualified personnel. Failure to terminate the antenna port correctly can permanently damage the EUM. WaveRider assumes no liability for failure to

adhere to this recommendation or to recognized general safety precautions.

- 3. Open a Telnet session to the CCU and log into the device.
- 4. Type <radio txrx start> to begin the Transmit/Receive Loopback test and automatically start the Radio PER display. "Tx/Rx test started" is displayed when the test is started.
- 5. Using the information from Radio PER, determine the quality of the link between the CCU and EUMs.
- 6. When done, press any key to stop Radio PER, then stop the Transmit/Receive Loopback Test by typing <radio txrx stop>.

The information received from Radio PER during the Transmit/Receive Loopback test will be similar to the following output. The following output is from a CCU (ID 1) communicating with two EUMs (IDs 2 and 3).

CCU> radio txrx start Tx/Rx test started Unit Id Link Status Total # Received Total # Missed PER (%) ----- ----- ----- ------ ------9 0 0 2 UP 3 ΠP 5 0 0 Unit Id Link Status Total # Received Total # Missed PER (%) UP UP 827 53 UP 820 56 2 б б 3 Unit Id Link Status Total # Received Total # Missed PER (%) ----- ----- ------ ------ ------1689 85 1679 91 UP 2 4 UP 1679 91 5 3 Unit Id Link Status Total # Received Total # Missed PER (%) UP 2566 109 2 4 3 UP 2545 126 4 Unit Id Link Status Total # Received Total # Missed PER (%) ----- ----- ----- ------ ------UP 3423 141 UP 3411 149 3 2 4 3

[Radio TxRx Test On] CCU> radio txrx stop CCU>

# 10.4 Performing a Ping Test

The ping test is used to verify that a radio link exists between two devices. You can perform the ping test from an EUM or CCU or from the NMS Workstation.

#### To Perform a Ping Test from an EUM or CCU

- 1. At the terminal console keyboard, log into the EUM or CCU.
- 2. At the prompt, type <ip ping *ip\_address*> where *ip\_address* is the IP address LMS2000 network.
- 3. Let the ip ping command run for approximately 10 seconds. Press any key to end the ip ping command. If your configuration is correct, you should get a response similar to the following:

```
EUM>
EUM> ip ping 10.0.2.52
Press any key to stop.
PING 10.0.2.52: 56 data bytes
64 bytes from 10.0.2.52: icmp_seq=0. time=0. ms
64 bytes from 10.0.2.52: icmp_seq=1. time=30. ms
64 bytes from 10.0.2.52: icmp_seq=2. time=0. ms
64 bytes from 10.0.2.52: icmp_seq=3. time=0. ms
64 bytes from 10.0.2.52: icmp_seq=4. time=0. ms
64 bytes from 10.0.2.52: icmp_seq=5. time=0. ms
64 bytes from 10.0.2.52: icmp_seq=6. time=0. ms
64 bytes from 10.0.2.52: icmp_seq=6. time=0. ms
7 packets transmitted, 7 packets received, 0% packet loss
round-trip (ms) min/avg/max = 0/4/30
```

If the connection does not work, you will receive the following message:

```
EUM>
EUM> ip ping 10.0.2.52
Press any key to stop.
PING 10.0.2.52: 56 data bytes
no answer from 10.0.2.52
```

You receive replies only if the link is operational.

#### To Perform a Ping Test from the NMS Workstation

- 1. At the NMS Workstation, select **Start**, then **Command Prompt** to open an MS DOS window.
- 2. Type <ping *ip\_address*> where *ip\_address* is the IP address of a device in the LMS2000 network.
- 3. Let the ping command run to completion. If your configuration is correct, you should get a response similar to the following:

```
D:\>ping 192.168.10.1

Pinging 192.168.10.1 with 32 bytes of data:

Reply from 192.168.10.1: bytes=32 time<10ms TTL=255

Reply from 192.168.10.1: bytes=32 time<10ms TTL=255

Reply from 192.168.10.1: bytes=32 time<10ms TTL=255

Reply from 192.168.10.1: bytes=32 time<10ms TTL=255
```

If the connection does not work, you will receive the following message:

```
D:\>ping 192.168.10.1
Pinging 192.168.10.1 with 32 bytes of data:
Request timed out.
Request timed out.
Request timed out.
Request timed out.
```

When the ping test has finished returning messages, close the DOS window.

- This page is intentionally left blank -

# 11 Backing up the System

This chapter describes how to back up your LMS2000 system using Backup Exec.

WaveRider recommends that you back up the NMS Workstation daily using the tape drive and Backup Exec on the NMS Workstation. A daily backup secures your system and subscriber information.

For detailed instructions about Backup Exec, refer to the *Backup Exec Administrator's Guide* included with your NAP equipment.

The SQL Server Agent plug-in to Backup Exec allows you to do hot backups of the SQL database. After installation, an SQL tab opens on the **Backup**, **Restore**, and **Tools > Options** screens.

# 11.1 Recommended Backup Schedule

The Backup Exec program transfers system information to a pre-formatted, labeled tape. A tape drive for backups is included as part of the NMS Workstation.

WaveRider recommends that you back up your system every day, and store each week's seventh backup off-site. Figure 154 shows a schedule for sites that require a 30-day retention schedule.

|   |          |                 | inguio   | 01 00           | ggooloa E       |                 | 00000      |   |               |
|---|----------|-----------------|----------|-----------------|-----------------|-----------------|------------|---|---------------|
|   | SA       | SU              | м        | Tu              | w               | Th              | F          | Ĺ | _Vault        |
|   | backup 1 | backup 2        | backup 3 | backup 4        | backup 5        | backup 6        | backup 7-1 |   | - 60          |
|   | backup 1 | backup 2        | backup 3 | backup 4        | backup 5        | backup 6        | backup 7-2 |   | - 60          |
|   | backup 1 | o o<br>backup 2 | backup 3 | a a<br>backup 4 | a a<br>backup 5 | o o<br>backup 6 | backup 7-3 |   | . <b> C</b> O |
|   | backup 1 | backup 2        | backup 3 | backup 4        | backup 5        | backup 6        | backup 7-4 |   | - <b>6</b> 0  |
|   | backup 1 | backup 2        | backup 3 | backup 4        | backup 5        | backup 6        |            |   |               |
| F | backup 1 | backup 2        | backup 3 | backup 4        | backup 5        | backup 6        |            |   |               |

#### Figure 154 Suggested Backup Process

# 11.2 Setting Backup Properties

Before you can back up your system, you must configure your backup settings through the VERITAS Backup Exec. Configuring backup settings involves three procedures:

- 1. Set backup application defaults. These application defaults apply to every backup job.
- 2. Backup SNMP.
- 3. **Define backup job properties.** These job properties are job specific, and you must re-define them for each backup.
- 4. Schedule the backup.

The following pages describe the steps in each of these procedures. Once you have completed them, you are ready to back up your system.

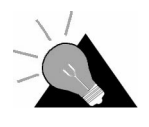

**TIP:** Remember to create a reminder in your daily process tasks to change the tape each day before the next backup. The once-a-week archived tape should be stored off-site in a secure location.

The following procedures include settings recommended by WaveRider. However, choose the settings that best meet your backup requirements.

#### **To Set Application Defaults**

- 1. From the Start menu select Programs, and then click VERITAS Backup Exec to open Backup Exec.
  - A progress indicator appears while the program is connecting to the server.

Figure 155 **Progress Indicator** 

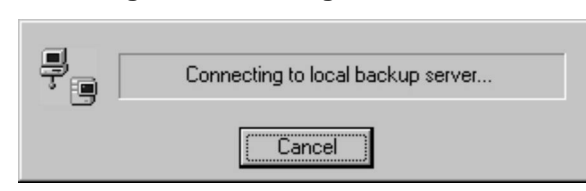

When the connection is established, the Backup Exec Assistant window opens.

| Figure 156 Bacl                                                                                                    | kup Exec Assistant                                                                                                    |
|----------------------------------------------------------------------------------------------------|----------------------------------------------------------------------------------------------------|
| Backup Exec Assistant                                                                                                    | ×                                                                                                    |
| Backup Exec Assistant                                                                                                    |                                                                                                    |
| Monitor Jobs<br>View scheduled, active, and completed jobs                                                                     | Create Disaster Recovery Boot Media<br>Prepare boot media to use with Backup Exects<br>Intelligent Disaster Recovery (TM) |
| Generate a Backup Job<br>Set up a one-time or recurring backup job to<br>protect servers and workstations on the network       | Group backup drives together to allow automatic media spanning                                                            |
| Eperate a Restore Job<br>Eperator data to a server or workstation on the<br>network                                            | Group backup drives together to provide fault tolerance and dynamic load balancing                                        |
| Create an Automated Backup Strategy<br>Set up a complete backup strategy to protect<br>servers and workstations on the network | Create a Media Set<br>Define a new logical group of media                                                                 |
| Confirm Backup Device Availability<br>Verify that Backup Exec can access your<br>backup devices                                | Configure Backup Exec Settings<br>Select preferred Backup Exec Options                                                    |
| Always show me this at startup                                                                                                 |                                                                                                    |

- NOTE: If the Backup Exec Assistant doesn't open automatically, click the Tools menu and select Backup Exec Assistant.
- 2. In the Backup Exec Assistant, click Configure Backup Exec Settings.

The Options - Set Application Defaults screen opens.

3. Set the application defaults as shown in the following figures.

You need modify properties on the following tabs only:

- Media Overwrite ٠
- Backup
- SQL
- Job History

**NOTE:** These figures show the WaveRider recommended settings. You may configure your backup properties to suit your backup needs.

| NetWare SMS Network AppleTalk Job History                                                                                                    | Catalog |  |  |
|----------------------------------------------------------------------------------------------------|---------|--|--|
| General Media Overwhite Backup Restore                                                                                                    | SQL     |  |  |
| Media overwrite protection level                                                                                                    |         |  |  |
| Eull - protect allocated and imported media                                                                                                    |         |  |  |
| <ul> <li>Partial - protect only allocated media</li> <li>Prompt before overwriting imported media</li> <li>None</li> <li>Prompt before overwriting allocated or imported media</li> </ul> |         |  |  |
| Media overwrite options<br>© Overwrite scratch media before overwriting recyclable media                                                                                                  |         |  |  |
| Overwrite recyclable media contained in the targeted media set before overwriting scratch media                                                                                           |         |  |  |
| Media Overwrite derault iaber                                                                                                    |         |  |  |
| Cartridge type:                                                                                                    |         |  |  |
| Cartridge type:<br>4mm                                                                                                    |         |  |  |
| Cartridge type:<br>4mm Prefix: Next value: Digits:                                                                                                    |         |  |  |
| Cartridge type:       4mm       Prefix:       Next value:       Digits:       4MM                                                                                                    |         |  |  |
| Cartridge type:       4mm       Prefix:       Next value:       Digits:       4MM       1       6                                                                                         |         |  |  |
| Description       Prefix:     Next value:     Digits:       4MM     1     6                                                                                                    |         |  |  |
| Cartridge type:       4mm       Prefix:       Next value:       Digits:       4MM       1                                                                                                 |         |  |  |
| Cartridge type:       4mm       Prefix:       Next value:       Digits:       4MM                                                                                                    |         |  |  |
| Cartridge type:       4mm       Prefix:       Next value:       1       6                                                                                                    |         |  |  |

Figure 157 Options - Set Application Defaults—Media Overwrite

| Options - Set Application Defaults                                                                                                    |  |  |  |  |
|----------------------------------------------------------------------------------------------------|--|--|--|--|
| NetWare SMS Network AppleTalk Job History Catalog<br>General Media Overwrite Backup Restore SQL                                                                                                    |  |  |  |  |
| Backup method for files:                                                                                                    |  |  |  |  |
| NORMAL - Back Up Files - Reset Archive Bit                                                                                                    |  |  |  |  |
| Overwrite options:                                                                                                    |  |  |  |  |
| Overwrite media                                                                                                    |  |  |  |  |
| Image: Second second second |  |  |  |  |
| Hardware [ if available, otherwise none]                                                                                                    |  |  |  |  |
| Virus protection<br>Perform virus scan (on supported platforms)<br>Clean infected files<br>Back up infected files                                                                                                    |  |  |  |  |
| OK Cancel <u>H</u> elp                                                                                                    |  |  |  |  |

Figure 158 Options - Set Application Defaults—Backup Tab

**NOTE:** In the Microsoft Windows 2000 options group, uncheck the **Back up files and directories by using links and junctions** option, which is checked by default.

| Options - Set Application Defaults                                                                                                    | X                     |
|----------------------------------------------------------------------------------------------------|-----------------------|
| NetWare SMS Network AppleTalk Job History<br>General Media Overwrite Backup Restore SQL 7                                                                                                    | Catalog  <br>Exchange |
| Note: If an option is available only for a specific version of Microsoft SQL<br>Server, then that version is listed beside the option.   Enable SQL support Backup Method for databases: DATABASE - Back Up Entire Database   Consistency check before backup   Do not check indexes  Continue with backup if consistency check fails   Consistency check after backup |                       |
| Restore<br><u>Recover database (v7.0)</u>                                                                                                    |                       |
| Replace databases or filegroups (v7.0)      Qverwrite existing tables (v6.5)      Centrictmen about after rates                                                                                                    |                       |
| Do not check indexes                                                                                                    |                       |
|                                                                                                    |                       |
| OK Cancel                                                                                                    | <u>H</u> elp          |

Figure 159 Options - Set Application Defaults—SQL Tab

| tions - Set Application Defaults                                                                                   | [                   |
|----------------------------------------------------------------------------------------------------|---------------------|
| General   Media Overwrite   Backup   Restore   SQL   B<br>NetWare SMS   Network   AppleTalk Job History            | Exchange<br>Catalog |
| Number of completed jobs to keep: 99                                                                               |                     |
| Summary information, directories and files processed     Summary information, directories, files, and file details |                     |
| Log file base name: BEX                                                                                            |                     |
|                                                                                                    |                     |
| Print log file after job completes                                                                                 |                     |
| Print log file after job completes                                                                                 |                     |
| Print log file after job completes                                                                                 |                     |
| Print log file after job completes                                                                                 |                     |
| Print log file after job completes                                                                                 |                     |

Figure 160 Options - Set Application Defaults—Job History

- **NOTE:** By default, the **Information to include in log** option is set to **Summary information only**. Change this option to **Summary information, directories, files, and file directories**.
- 4. Click **OK** to close the Options Set Application Defaults dialog box.
- 5. Close the Backup Exec Assistant window.
- 6. Define your backup properties, as described in the following procedure.

### **To Backup SNMP**

- 1. Open SNMPc Server.
- 2. Click File > Backup.

The Backup SNMPc Files dialog box opens.

Figure 161 Backup SNMPc Files

| Backup SNMPc Files                    | ×              |
|---------------------------------------|----------------|
| Backup <u>T</u> o: SNMPBackup00-11-03 |                |
| Existing Backups                      |                |
| c:\program files\snmpc 5.0\backup     |                |
|                                       | S <u>e</u> tup |
|                                       | Delete         |
|                                       |                |
|                                       |                |
|                                       |                |
|                                       |                |
| <u>B</u> ackup <u>D</u> one           | <u>H</u> elp   |

- 3. In the Backup SNMPc Files dialog box, type a name for the backup file in the **Backup To** field.
- 4. Click Backup.
- 5. The SNMP dialog box opens.

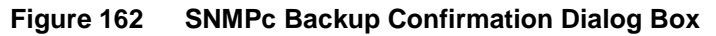

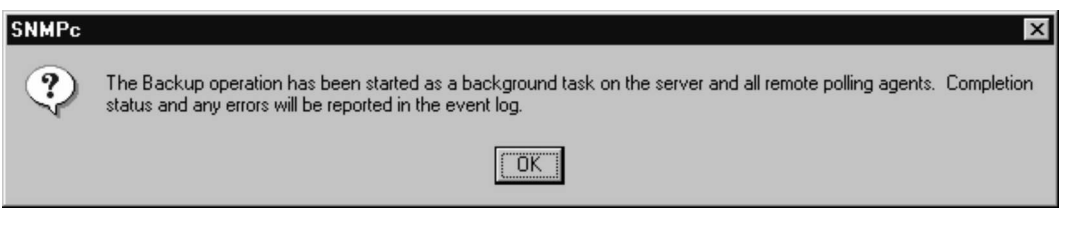

- 6. Click **OK**.
- 7. Click Done.

#### **To Define Backup Job Properties**

1. Click the **Backup** button on the Backup Exec button bar.

The Backup Job Properties screen opens with the Selections tab showing.

2. In the left pane, expand the tree for the C: drive to select the following directory:

C:\Program Files\SNMPc 5.0.

**NOTE:** This is the default path for the file, but it may be located elsewhere if it has been moved.

- 3. Ensure the following directory is not selected: C:\MSSQL7\Data.
  - **NOTE:** Typically, SNMPc 5.0 is the only directory you will back up on the C: drive.

| Figure 163 | Backup Job Pro | perties—Selections | Tab—C Drive Backup |
|------------|----------------|--------------------|--------------------|
|------------|----------------|--------------------|--------------------|

| ackup Job Properties<br>General Advanced Windows 2000 Selections SQL                                                                                                    | Exchange NetWare                                                             |
|----------------------------------------------------------------------------------------------------|------------------------------------------------------------------------------|
| Selection list names:                                                                                                    | Display:<br>© Graphics version<br>© Lext version                             |
| Catalyst Name<br>Cisco Systems<br>Common Files<br>DBG_Setup<br>MarkVis<br>Microsoft Office<br>Microsoft Office<br>NetWeetingNT<br>Outlook Expres<br>Plusl<br>Promise<br>Pwrchute<br>Seagate Softw<br>Snapshot View<br>W SNMPc 5.0 | Comment<br>ackup Exec Agents<br>rives<br>ntire Network<br>ser-defined Shares |
| <u>R</u> un Now Sa <u>v</u> e Job <u>S</u> chedule                                                                                                    | Cancel <u>H</u> elp                                                          |

4. Select the Microsoft SQL Server check box.

The SQL Database Profile Information dialog box opens.

| QL Database Profile Information                                                                                                    |
|----------------------------------------------------------------------------------------------------|
| User tables (SQL Server v6.5) or filegroups (SQL Server v7.0) have not been selected as a result of checking this box. To enable backup and restore of individual tables or filegroups, select specific tables or filegroups, or specific table or filegroup containers. |
| Do not display this message the next time     Do     D     Help                                                                                                    |

Figure 164SQL Database Profile Information Dialog Box

5. Click **OK** to close the dialog box.

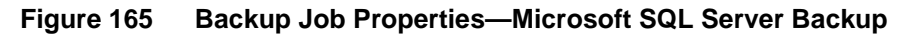

| Backup Job Properties<br>General Advanced Windows 2000 Selection<br>Selection jist names:<br><new></new>                                                                                                    | Display:                                                                                                    |
|----------------------------------------------------------------------------------------------------|----------------------------------------------------------------------------------------------------|
| NMS0005     Drives     Drives     Drive | Name         Image: Filegroups in LMS2000_v6         Image: Filegroups in master         Image: Filegroups in model         Image: Filegroups in model         Image: Filegroups in model         Image: Filegroups in Northwind         Image: Filegroups in pubs         Image: Filegroups in pubs |
| <u>R</u> un Now Sa <u>v</u> e Job                                                                                                    | Schedule Cancel <u>H</u> elp                                                                                                    |

- 6. In the right pane, select the LMS2000\_v6 and amp databases and leave the other databases and file groups unchecked.
- 7. Click the **General** tab.

| Backup Job Properties                                                                                   |                                    |                             |                                                |                          |         | _ 🗆 ×        |
|----------------------------------------------------------------------------------------------------|------------------------------------|-----------------------------|------------------------------------------------|--------------------------|---------|--------------|
| General Advanced Win                                                                                    | dows 2000                          | Selections                  | SQL                                            | Exchange                 | NetWare | 1            |
| Job name: Bac                                                                                           | kup 0001                           |                             |                                                |                          |         |              |
| When this job begins<br>© Over <u>w</u> rite media<br>© Append to media, ove<br>© Append to media, term | rwrite if no aj<br>ninate job if n | ppendable m<br>10 appendabl | edia is a <sup>.</sup><br>e media <sup>;</sup> | vailable<br>is available |         |              |
| Media <u>n</u> ame:                                                                                     | Media create                       | ed 10/24/00                 | 06:36:50                                       | 0 PM                     |         |              |
| Backup s <u>e</u> t description:                                                                        | Backup 000                         | 1                           |                                                |                          |         |              |
| Backup method for files:                                                                                |                                    |                             |                                                |                          |         |              |
| NORMAL - Back Up Files                                                                                  | - Reset Arch                       | iive Bit                    |                                                |                          | •       |              |
| Eiles accessed in 30                                                                                    | ≁ days                             |                             |                                                |                          |         |              |
| Destination                                                                                             |                                    |                             |                                                |                          |         |              |
| Device: All D                                                                                           | rives (NMS)                        | 0005)                       |                                                |                          | •       |              |
| Media set: Med                                                                                          | lia Set 1                          |                             |                                                |                          | •       |              |
|                                                                                                    |                                    |                             |                                                |                          |         |              |
| <u>R</u> un Now                                                                                         | Sa <u>v</u> e J                    | ob <u>S</u> ch              | edule                                          | Cance                    | el      | <u>H</u> elp |

Figure 166 Backup Job Properties—General Tab

- 8. Enter a **Job Name** to identify this schedule.
- 9. Configure the other properties as shown in Figure 166 or to suit your backup needs.
- 10. Click the **Advanced** tab.

| aeneral | Advanced                                                                                                   | Windows 2000                                     | ) Selections               | SQL                                         | Exchange                                                      | e NetWare                     | 1 |
|---------|----------------------------------------------------------------------------------------------------|--------------------------------------------------|----------------------------|---------------------------------------------|---------------------------------------------------------------|-------------------------------|---|
| 🔽 Veri  | fy after backu                                                                                             | p <u>c</u> ompletes                              | Password:                  |                                             |                                                               |                               |   |
| Prin    | t log file after j                                                                                         | ob completes                                     | Confirm                    | É.                                          |                                                               |                               |   |
| 🗖 Ejec  | t media after j                                                                                            | ob completes                                     | passwor <u>d</u> :         |                                             |                                                               |                               |   |
| 🔽 🔟 rit | e checksums                                                                                                | to media                                         |                            |                                             |                                                               |                               |   |
|         | ssion type:                                                                                                |                                                  |                            |                                             |                                                               |                               |   |
| Hardw   | are [if availabl                                                                                           | e, otherwise soft                                | ware]                      |                                             |                                                               | -                             |   |
|         | se <u>O</u> pen File (<br><u>N</u> ever                                                                    | )ption if available                              | e, otherwise us            | e:<br>Yes, v                                | with a lock                                                   |                               |   |
| Virus   | se <u>O</u> pen File (<br><u>N</u> ever<br>I <u>f</u> closed with<br>protection                            | )ption if available<br>nin <u>30 <del></del></u> | e, otherwise us<br>econds  | e:<br>Yes, v<br>Yes, v                      | vith a lock<br>vithout a loc <u>i</u>                         | <u>k</u>                      |   |
| Virus   | se <u>O</u> pen File (<br><u>N</u> ever<br>I <u>f</u> closed with<br>protection<br><u>e</u> rform virus so | option if available                              | e, otherwise us<br>seconds | e:<br>  Yes, v<br>  Yes, v<br>  Cle<br>  Ba | with a lock<br>without a loc<br>ean infected<br>ick up infect | <b>k</b><br>files<br>ed files |   |

Figure 167 Backup Job Properties—Advanced Tab

- 11. Leave the other settings as default.
- 12. Schedule the backup, as described in the following procedure.

#### To Schedule the Backup

1. In the **Backup Job Options** window, click the **Schedule** button.

The Schedule Options window opens.

| IS                     |
|------------------------|
| ×                      |
| ime<br>M               |
| 3/29/00 ¥<br>2:00 AM ÷ |
| 3/<br>2                |

2. Choose the options on the screen to define your backup schedule.

i.e. day, time, repeat interval, etc.

- 3. Click **OK** to save the schedule.
- 4. Place a formatted and labeled tape in the tape drive.

The program executes automatically at the time indicated.

5. If the backup tape already contains data, the following Media Request dialog box opens.

| Media Overwrite Protection is configured to<br>overwrite imported media.<br>Please consult the online help for more information<br>on imported media.<br>Server name: NMS0005<br>Device name: HP 1<br>Job name: Backup 0001<br>Time: 10/20/00 6:45 PM | <b>(f)</b> | Overwriting imp                  | ported media 'MC000001'.                      | ۸ | Respond <u>O</u> K |
|----------------------------------------------------------------------------------------------------|------------|----------------------------------|-----------------------------------------------|---|--------------------|
| Please consult the online help for more information on imported media.         Server name:       NMS0005         Device name:       HP 1         Job name:       Backup 0001         Time:       10/20/00 6:45 PM                                    | Ŷ          | Media Overwri<br>overwrite impo  | e Protection is configured to<br>ted media.   |   |                    |
| Server name: NMS0005<br>Device name: HP 1<br>Job name: Backup 0001<br>Time: 10/20/00 6:45 PM                                                                                                    |            | Please consult<br>on imported me | the online help for more information<br>edia. |   |                    |
| Server name: NMS0005<br>Device name: HP 1<br>Job name: Backup 0001<br>Time: 10/20/00 6:45 PM                                                                                                    |            |                                  |                                               | 7 |                    |
| Device name: HP 1<br>Job name: Backup 0001<br>Time: 10/20/00 6:45 PM                                                                                                    |            | Server name:                     | NMS0005                                       |   |                    |
| Job name: Backup 0001<br>Time: 10/20/00 6:45 PM                                                                                                    |            | Device name:                     | HP 1                                          |   |                    |
| Time: 10/20/00 6:45 PM                                                                                                    |            | Job name:                        | Backup 0001                                   |   |                    |
|                                                                                                    |            | Time:                            | 10/20/00 6:45 PM                              |   |                    |
|                                                                                                    | 🔽 Auto     | matically <u>d</u> isplay r      | new alerts                                    |   | (Clos <u>e</u> )   |

Figure 169 Media Request Dialog Box

6. Click **Respond OK** to overwrite the tape.

# 11.3 Backing Up Manually

If you want to back up only some of the files, or if your backup schedule is not consistent enough to schedule, you can perform a manual backup.

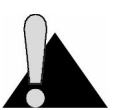

**CAUTION:** This procedure will cause system delays. Perform this procedure during off hours or low traffic times, so there is minimal impact to users.

#### To Back up Manually

- 1. Follow the steps in *To Define Backup Job Properties*, on page 185.
- 2. Ensure that you have a formatted and labeled tape in the tape drive.
- 3. Click Run Now.

The backup starts immediately. When the backup is complete, the completed job appears in the Job Monitor of Backup Exec.

| Figure 170 | Backup Exe | c Job Monitor | with Com | pleted Job |
|------------|------------|---------------|----------|------------|
|            |            |               |          |            |

| Backup Exec - [Job           | Monitor]                         |                                          |          |            |           |               |        |              | _ 🗆 ×       |
|------------------------------|----------------------------------|------------------------------------------|----------|------------|-----------|---------------|--------|--------------|-------------|
| <u>File ⊻iew Admin N</u> etw | vork <u>S</u> elect <u>J</u> obs | <u>T</u> ools <u>W</u> indow <u>H</u> el | p        |            |           |               |        |              |             |
| 😰 🗃 Backup 🗄                 | Restore                          |                                          |          |            | 5 X P     | <u>·</u> []   |        |              |             |
| Scheo                        | luled, Ac                        | tive, and                                | Com      | pleted     | Jobs      |               | 38     | iekur        |             |
| Class                        | Job Name                         | Device Name                              | Job Type | Job Status | Percent C | Start Time    |        | Elapsed Time | Byte Count  |
| Scheduled                    | Backup 0001                      | All Drives (NMS00                        | Backup   | Scheduled  |           | 10/23/00 6:44 | PM     |              |             |
|                              | Backup 0001                      | HP 1                                     | Backup   | Successful | 100%      | 10/20/00 6:44 | PM     | 0:52:05      | 916,171,750 |
| Backup Selections            | Restore Selections               | Job Definitions                          | Job Mo   | nitor Devi | ces Media | Reports       | Alerts |              |             |

# 11.4 Checking the Backed-up Files

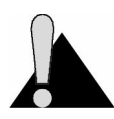

**CAUTION:** As part of your daily schedule, WaveRider recommends that you check that the last backup occurred without error.

The **Scheduled**, **Active**, **and Completed Jobs** screen shows a list of jobs that have been processed as well as jobs that are waiting or which had errors. This includes both backup and restored jobs.

#### To Check a Backup File

- 1. Start VERITAS Backup Exec.
- 2. If the Backup Exec Assistant window is open, close it.
- 3. Ensure you are on the Job Monitor tab.

The Job Monitor screen opens and shows scheduled, active, and completed jobs.

| ~      | onour        |             | s, and   | Complet    | ed 0003          | Back             |              |            |  |
|--------|--------------|-------------|----------|------------|------------------|------------------|--------------|------------|--|
| lass   | Job Name     | Device Name | Job Type | Job Status | Percent Complete | Start Time       | Elapsed Time | Byte Count |  |
| Sche   | Backup 0001  | HP 1        | Backup   | Scheduled  |                  | 3/30/00 2:00 AM  |              |            |  |
| Active | Daily Backup | HP 1        | Backup   | Running    |                  | 3/29/00 2:02 PM  | 0:01:29      | 3,746,222  |  |
| Compl  | Restore 0057 | HP 1        | Restore  | Successful | 100%             | 3/29/00 12:00 PM | 0:00:40      | 3,031,652  |  |
| Compl  | Restore 0055 | HP 1        | Restore  | Successful | 100%             | 3/29/00 11:53 AM | 0:00:42      | 3,031,652  |  |
| Compl  | Backup 0045  | HP 1        | Backup   | Failed     | Unknown          | 3/29/00 10:51 AM | 0:55:28      | 2,204,575  |  |
|        |              |             |          |            |                  |                  |              |            |  |
|        |              |             |          |            |                  |                  |              |            |  |

Figure 171 Job Monitor

You can perform a number of operations on the entries, including accessing the log file which identifies the specifics of what the job did when it executed.

For detailed information about the specific activities you might want to perform, refer to the OEM VERITAS Backup Exec Administrator's Manual included with your NAP equipment.
# 12 Restoring Backups

To restore backed-up files, complete the following procedures in order:

- 1. Close all files and programs, including the RFSM Service Manager, SNMPc, and NMS.
- 2. Restore SNMP.
- 3. Stop MSSQLServer and SQLServerAgent.
- 4. Switch the LMS2000\_v6 database to single-user mode.
- 5. Switch the AMP database to single-user mode.
- 6. Stop and Restart MSSQLServer.
- 7. Restore files.
- 8. Verify that the LMS2000\_v6 database has returned to multi-user mode.
- 9. Verify that the AMP database has returned to multi-user mode.
- 10. Restart MSSQLServer.
- 11. Reboot the computer.

Each of these procedures are outlined in detail on the following pages.

## WARNING!

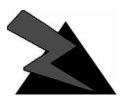

During this restore procedure, you must stop MSSQLServer, which will cause your LMS2000 system to stop operating. Whenever possible, run this restore procedure during low traffic periods.

## To Stop the RFSM Service Manager

- 1. Click the Start button.
- 2. Select Settings > Control Panel.

The Control Panel window opens.

3. In the Control Panel window, double-click the Services icon.

Figure 172 RFSM Service Manager in Services Window

| Services                            |         |           |   | ×            |
|-------------------------------------|---------|-----------|---|--------------|
| Ser⊻ice                             | Status  | Startup   |   | Close        |
| Protected Storage                   | Started | Automatic | • |              |
| Remote Procedure Call (RPC) Locator |         | Manual    |   | Start        |
| Remote Procedure Call (RPC) Service | Started | Automatic |   |              |
| RFSM Service Manager                | Started | Automatic |   | Stop         |
| Server                              | Started | Automatic |   | Dever        |
| SNMP                                | Started | Automatic |   | <u></u> ause |
| SNMP Trap Service                   | Started | Automatic |   | Continue     |
| Spooler                             | Started | Automatic |   | Berninae     |
| SQLServerAgent                      |         | Manual    |   | Startup      |
| System Event Notification           |         | Manual    | • | Stajtup      |
|                                     |         |           |   | HW Profiles  |
| Startup Parameters:                 |         |           |   |              |
|                                     |         |           | - | Help         |
|                                     |         |           |   |              |

- 4. Scroll down to RFSM Service Manager and select it.
- 5. Click the Stop button.

Figure 173 Service Control

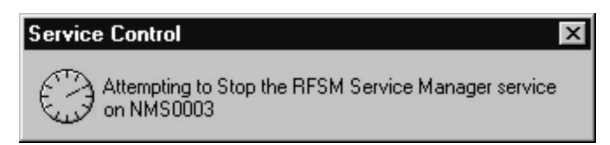

When the service is stopped, the 🚈 icon disappears from the Windows task bar.

- 6. Click **Close** in the **Services** window.
- 7. Close the Control Panel window.

## To Close SNMPc

- 1. Open the SNMPc Server.
- 2. On the File menu, click Exit.

## To Close the NMS

On the NMS main screen, click the button.

#### To Restore SNMP

- 1. Open SNMPc Server.
- 2. Click File > Restore.

The Restore SNMP Files dialog box opens.

Figure 174 Restore SNMP Files Dialog Box

| Restore SNMPc Files               | ×              |
|-----------------------------------|----------------|
| Restore Erom: SNMPBackup00-11-03  |                |
| Existing Backups                  |                |
| c:\program files\snmpc 5.0\backup |                |
| SNMPBackup00-11-03                | S <u>e</u> tup |
|                                   | Delete         |
|                                   |                |
|                                   |                |
|                                   |                |
| <u>R</u> estore <u>D</u> one      | <u>H</u> elp   |

- 3. In the Restore SNMPc Files dialog box, select the backup file to restore.
- 4. Click Restore.

The SNMPc dialog box opens.

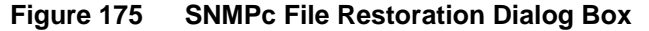

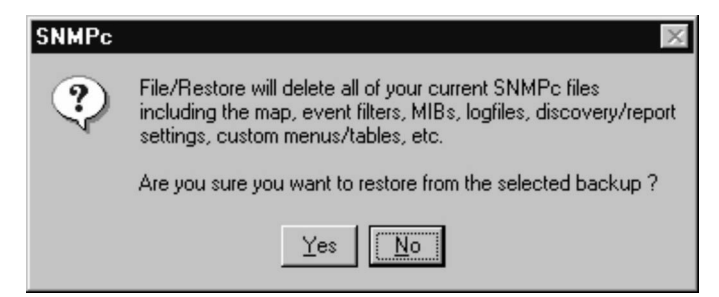

- 5. Click Yes.
- 6. Click **Done** in the Restore SNMP Files dialog box.

The restoration of SNMP is complete.

## To Stop MSSQLServer and SQLServerAgent

1. In the Windows System Tray, in the bottom right corner of your screen double-click the MSSQLServer icon.

Figure 176 MSSQLServer Icon in Windows System Tray

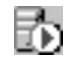

The SQL Server Service Manager opens.

Figure 177 SQL Server Service Manager

| 🐻 SQL S          | erver Service M      | lanager 📕 🗖 🗙                   |
|------------------|----------------------|---------------------------------|
| Ser <u>v</u> er: | NMS0005              | •                               |
| Services:        | MSSQLServer          | <b>T</b>                        |
|                  |                      | Start/Continue<br>Pause<br>Stop |
| Auto-s           | start service when ( | DS starts                       |
| NMS000           | 5 - MSSQLServer -    | Running                         |

- 2. From the **Server** drop-down list, select the NMS Server on which to pause a database.
- 3. From the Services drop-down list, select MSSQLServer.
- 4. Click the **Stop** button.

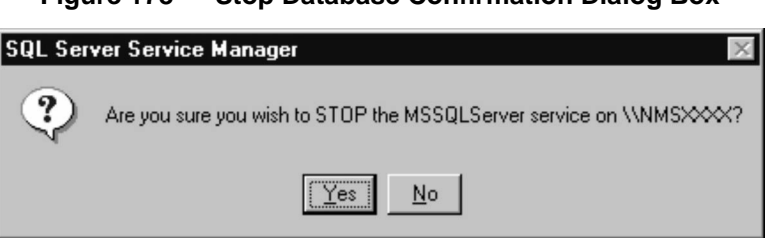

Figure 178 Stop Database Confirmation Dialog Box

5. Click **Yes** to stop the MSSQLServer service.

The following dialog box opens to confirm that SQLServerAgent will stop.

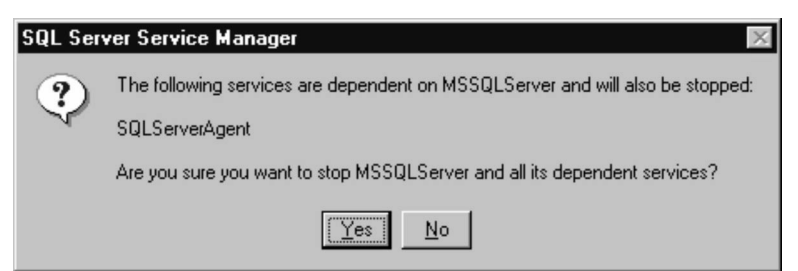

Figure 179 Stopping SQLServerAgent Confirmation Dialog Box

- 6. Click Yes to stop SQLServerAgent and close the dialog box.
- 7. From the Services drop-down list, select SQLServerAgent.
- 8. Verify that the SQLServerAgent has stopped, as shown in Figure 180, SQL Server Service Manager—SQLServerAgent Stopped, on page 197.

Figure 180 SQL Server Service Manager—SQLServerAgent Stopped

|               | Jeivice     | manayer <b></b>                         |
|---------------|-------------|-----------------------------------------|
| Server: NMS   | 0008        | •                                       |
| Services:     | ServerAge   | ent 🔽                                   |
|               | )<br>  <br> | <u>S</u> tart/Continue<br>Bause<br>Stop |
| Auto-start se | rvice whe   | n OS starts                             |

- 9. If the SQLServerAgent is not stopped, click the Stop button.
- 10. From the Services drop-down list, select MSSQLServer.
- 11. Click the Start button.
- 12. When MSSQLServer has restarted, close the SQL Server Service Manager.

#### To Switch the LMS2000\_v6 Database to Single-user Mode

- 1. Click the Windows Start button and select Programs > Microsoft SQL Server 7.0 > Enterprise Manager.
- 2. Select the SQL Server Group.
- 3. Wait until the green arrow appears on the server icon, as shown in Figure 181, SQL Server Group Started, on page 198.

| Console Window Help                                                                                       |   |
|----------------------------------------------------------------------------------------------------|---|
|                                                                                                    |   |
| 📅 Console Root\Microsoft SQL Servers\SQL Server Group 🛛 🗖 🗖                                               | 1 |
| _ <u>A</u> ction ⊻iew Iools ] <= → 🗈 📧 🗙 🖀 🔂 😫 ] 🔆   ≫   🕬 🗊 😰 🕞                                          |   |
| 1 Item                                                                                                    |   |
| Console Root<br>Microsoft SQL Servers<br>SQL Server Group<br>MMS0008 (Windows NT)<br>NMS0008 (Windows NT) |   |
|                                                                                                    |   |
|                                                                                                    |   |

Figure 181 **SQL Server Group Started** 

- 4. In the left pane, navigate to the LMS2000\_v6 database and select it.
- The Console Root/Microsoft SQL Servers/SQL Server Group/NMS0005 (Windows NT)/Databases/LMS2000\_v6 \_ 🗆 × 📄 Console Root General Tables & Indexes Space Allocated 🗄 🗐 Microsoft SQL Servers SQL Server Group LMS2000\_v6 🖃 🛄 Databases Databases **Owner:** sa Database 11/21/00 4:59:08 PM Date created: 4MB Size: database properties Space available: 0.38MB view database diagram Database options: normal shrink database Data Transformation Services
   Management
   Security Number of users 2 import data export data E Support Services generate SQL scripts Last database backup: None Backup Last differential backup: None Last transaction log backup: None backup database restore database truncate transaction log Maintenance plans: None Maintenance new maintenance plan The following dialog box opens.

Figure 182 Microsoft SQL Server Enterprise Manager

| Connect to SQL Ser     | ver D                              |
|------------------------|------------------------------------|
| SQL Server:            | (LOCAL)                            |
| Connection Information | n:<br> Sa                          |
| Password:              | ******                             |
| Save connection i      | nformation and do not prompt again |
|                        | Connect <u>C</u> ancel             |

Figure 183 Connect to SQL Server Dialog Box

5. In the dialog box, type your Login name and Password.

The Login name is **sa**; the password is **wave2000** (all lowercase).

- 6. Click Connect.
- 7. Right-click LMS2000\_v6 to open the shortcut menu.
- 8. Select **Properties** from the shortcut menu.

The LMS2000\_v6 Properties dialog box opens.

- 9. Click the **Options** tab.
- 10. Select the **Single User** option.

| Figure 184 | LMS2000_ | _v6 Pro | perties | Dialog | Box |
|------------|----------|---------|---------|--------|-----|
|------------|----------|---------|---------|--------|-----|

| LMS2000_v6 Properties                                                        | ×    |
|------------------------------------------------------------------------------|------|
| General Transaction Log Options Permissions                                  |      |
| General       Transaction Log       Uptions       Permissions         Access |      |
|                                                                              |      |
| OK Cancel Apply                                                              | Help |

11. Click Apply.

12. Click **OK**.

## To Switch the AMP Database to Single-user Mode

1. In the left pane of SQL Server Enterprise Manager, navigate to the **amp** database and select it.

Figure 185 Microsoft SQL Server Enterprise Manager

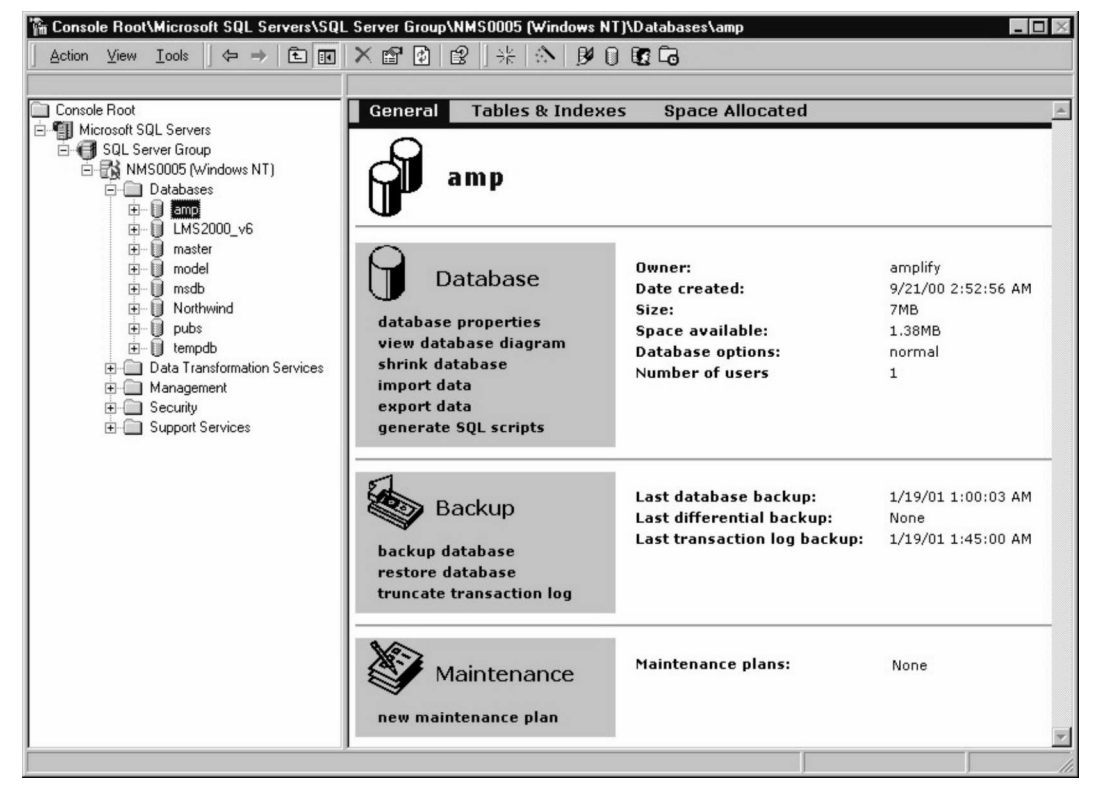

- 2. Right-click **amp** to open the shortcut menu.
- 3. Select Properties from the shortcut menu.

The amp Properties dialog box opens.

- 4. Click the **Options** tab.
- 5. Select the Single User option.

| amp Properties                                     | X                              |
|----------------------------------------------------|--------------------------------|
| General Transaction Log Options Permissions Access |                                |
| Eead only Settings                                 |                                |
| ANSI NULL default                                  | Auto close                     |
| Recursive triggers                                 | Auto shrink                    |
| Select into / bulk copy                            | Auto create statistics         |
| <u>I</u> runcate log on checkpoint                 | Auto update <u>s</u> tatistics |
| Torn gage detection                                | Use guoted identifiers         |
| OK                                                 | Cancel <u>A</u> pply Help      |

Figure 186 AMP Properties Dialog Box

- 6. Click Apply.
- 7. Click OK.
- 8. Close Microsoft SQL Server Enterprise Manager.

## To Stop and Restart MSSQLServer in Single-User Mode

1. In the Windows System Tray, in the bottom right corner of your screen, double-click the MSSQL Server icon.

Figure 187 MSSQL Server Icon in Windows System Tray

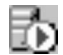

The SQL Server Service Manager opens.

| E COL Corver Cor               |                         |
|--------------------------------|-------------------------|
| D SQL Server Ser               |                         |
| Ser <u>v</u> er: <u>NMS000</u> |                         |
| Services: MSSQLS               | ierver 💌                |
|                                |                         |
|                                | ▶ <u>Start/Continue</u> |
|                                |                         |
|                                | • <u>P</u> ause         |
|                                | Stop                    |
| -<br>Auto-start service        | e when OS starts        |
| NNMS0005 - MSSQL               | Server - Bunning        |

Figure 188 **SQL Server Service Manager** 

- 2. From the Server drop-down list, select the NMS Server on which to pause a database.
- 3. From the Services drop-down list, select MSSQLServer.
- 4. Click the Stop button.

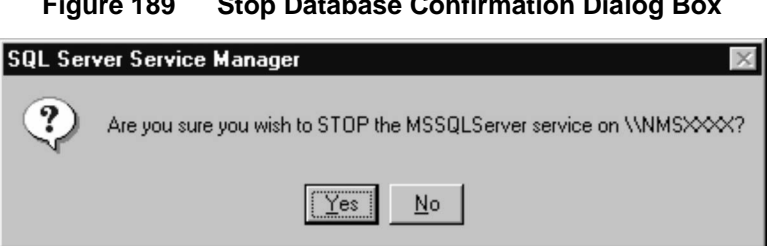

Figure 189 **Stop Database Confirmation Dialog Box** 

- 5. Click Yes to stop the MSSQLServer service.
- 6. Click the Start button.

#### **To Restore Files**

- 1. Start VERITAS Backup Exec.
- 2. Click the **Restore** button on the Backup Exec menu bar.

The Restore Job Properties screen opens with the Selections tab displayed.

**NOTE:** By default, the Backup Exec is set to do a full restore.

| Restore Job Properties                                                                                                    |                                                                  |
|----------------------------------------------------------------------------------------------------|------------------------------------------------------------------|
| General Advanced Windows 2000 Selection                                                                                                    | ns Redirection SQL Exchange                                      |
| Selection jist names:<br><new></new>                                                                                                    | Display:<br>© <u>G</u> raphics version<br>© <u>I</u> ext version |
| All Volumes     NMS0003     Our C:     Our C: | Name Comment                                                     |
| <u>B</u> un Now Sa <u>v</u> e Job                                                                                                    | Schedule Cancel Help                                             |

Figure 190 Restore Job Properties—Selections Tab

- 3. Ensure the folders are selected as shown in Figure 190, *Restore Job Properties—Selections Tab*, on page 203.
- 4. Click the SQL tab.

| Restore Job Properties                                                                                                    |
|----------------------------------------------------------------------------------------------------|
| General Advanced Windows 2000 Selections Redirection SQL Exchange N                                                                    |
| Note: If an option is available only for a specific version of Microsoft SQL<br>Server, then that version is listed beside the option. |
| Recover database (v7.0)                                                                                                    |
| Replace databases or filegroups (v7.0)                                                                                                 |
| ✓ Qverwrite existing tables (v6.5)                                                                                                    |
| Consistency check after restore                                                                                                    |
| Do not check indexes                                                                                                    |
| Default drive for restoring database files (v7.0):                                                                                     |
| Restore all database files to default drive (v7.0)                                                                                     |
| □ Point in time restore: 10/26/00 2:15:03 AM 🛫 (∀6.5, ∀7.0)                                                                            |
|                                                                                                    |
|                                                                                                    |
|                                                                                                    |
|                                                                                                    |
|                                                                                                    |
|                                                                                                    |
|                                                                                                    |
|                                                                                                    |
| <u>R</u> un Now Save Job <u>S</u> chedule Cancel <u>H</u> elp                                                                          |

Figure 191 Restore Job Properties—SQL Tab

5. Before you restore the final or only backup tape, select the **Recover database (v7.0)** check box.

If you have a multi-tape restore, leave this check box cleared until just before you restore the final tape.

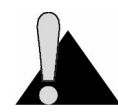

**CAUTION:** You must select the Recover database (v7.0) check box before you restore the final or only tape. Otherwise, your restore will fail.

- 6. Ensure the **Replace databases or filegroups (v7.0)** check box is not selected.
- 7. Ensure the Overwrite existing tables (v6.5) check box is selected.

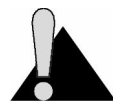

**CAUTION:** Ensure that Enterprise Manager is closed before proceeding. Otherwise, your restore will fail.

8. To restore immediately, click the Run Now button.

OR

To schedule the restore for later, click the **Schedule** button, and set the Schedule properties accordingly.

## To Verify that the LMS2000\_v6 Database Has Returned to Multi-user Mode

- 1. Click the Windows Start button and select Programs > Microsoft SQL Server 7.0 > Enterprise Manager.
- 2. Select the SQL Server Group.
- 3. Wait until the green arrow appears on the server icon, as shown in Figure 192, SQL Server Group Started, on page 205.

| 🛱 Console Root\Microsoft SQL Servers\SQL Server Grou                              | ab 🖉 🖬 🖉                     |
|-----------------------------------------------------------------------------------|------------------------------|
| Action ⊻iew Iools   ⇐ → 🗈 🖬 🗙 🖅 🔮                                                 | 😫   米   か   <b>ቓ  ] 😰 </b> ங |
| 1 Item                                                                            |                              |
| Console Root<br>Microsoft SQL Servers<br>SQL Server Group<br>MMS0008 (Windows NT) |                              |
|                                                                                   |                              |
|                                                                                   |                              |
|                                                                                   |                              |
| × 🛛                                                                               |                              |

Figure 192 SQL Server Group Started

4. In the left pane, navigate to the LMS2000\_v6 database and select it.

| Action       Yew       Tools       Image: Action       Yew       Yew<                                                                                                    | Console Root\Microsoft SQL Servers\SQL Server Group\NMS0005 (Windows NT)\Databases\LMS2000_v6                                                          |                                                                                                    |                                                                                              |                                                           |  |
|----------------------------------------------------------------------------------------------------|----------------------------------------------------------------------------------------------------|----------------------------------------------------------------------------------------------------|----------------------------------------------------------------------------------------------|-----------------------------------------------------------|--|
| Console Root<br>Console Root<br>C | Action ⊻iew Iools   ⇐ ⇒   ᡄ 💽                                                                                                    | ×≌'⊠ ≌ ;¥ ≫ ₽U                                                                                                    | La                                                                                           |                                                           |  |
| IMS2000_v6     master     model     model     model     Database     Dwner:     sa     Date created:     11/21/00 4:59:08 PM                                                                                                    | Console Root  Microsoft SQL Servers  SQL Server Group  SQL Server Group  SMS0005 (Windows NT)                                                          | General Tables & Indexes Space Allocated                                                                                          |                                                                                              |                                                           |  |
| Image: Size:     4mB       Image: Size:     4mB       Image: Size:     4mB       Image: Size:     4mB       Image: Size:     4mB       Image: Size:     4mB       Image: Size:     4mB       Image: Size:     4mB       Image: Size:     4mB       Image: Size:     0.38MB       Image: Size:     0.38MB <td>LMS2000_v6     master     model     msdb     model     pubs     pubs     Data Transformation Services     Management     Security     Support Services</td> <td>Database<br/>database properties<br/>view database diagram<br/>shrink database<br/>import data<br/>export data<br/>generate SQL scripts</td> <td>Owner:<br/>Date created:<br/>Size:<br/>Space available:<br/>Database options:<br/>Number of users</td> <td>sa<br/>11/21/00 4:59:08 PM<br/>4MB<br/>0.38MB<br/>normal<br/>2</td>                                                                                                    | LMS2000_v6     master     model     msdb     model     pubs     pubs     Data Transformation Services     Management     Security     Support Services | Database<br>database properties<br>view database diagram<br>shrink database<br>import data<br>export data<br>generate SQL scripts | Owner:<br>Date created:<br>Size:<br>Space available:<br>Database options:<br>Number of users | sa<br>11/21/00 4:59:08 PM<br>4MB<br>0.38MB<br>normal<br>2 |  |
| backup     Last database backup:     None       backup database     None     Last differential backup:     None       cestore database     transaction log backup:     None                                                                                                    |                                                                                                    | backup backup<br>backup database<br>restore database<br>truncate transaction log                                                  | Last database backup:<br>Last differential backup:<br>Last transaction log backup:           | None<br>None<br>None                                      |  |
| Maintenance     Maintenance plans:     None       new maintenance plan                                                                                                    |                                                                                                    | Maintenance                                                                                                    | Maintenance plans:                                                                           | None                                                      |  |

Figure 193 Microsoft SQL Server Enterprise Manager

**NOTE:** The LMS2000\_v6 database icon appears gray instead of yellow if you did not complete step 5 in *To Restore Files*, on page 202. Run the restore procedure again.

The following dialog box opens.

| SQL Server:                                         | (LOCAL)   |  |
|-----------------------------------------------------|-----------|--|
| Connection Informatio                               | n:<br> sa |  |
| Password:                                           | ******    |  |
| Save connection information and do not prompt again |           |  |

Figure 194 Connect to SQL Server Dialog Box

5. In the dialog box, type your Login name and Password.

The Login name is **sa**; the password is **wave2000** (all lowercase).

- 6. Click Connect.
- 7. Right-click LMS2000\_v6 to open the shortcut menu.

8. Select **Properties** from the shortcut menu.

The LMS2000\_v6 Properties dialog box opens.

- 9. Click the **Options** tab.
- 10. Ensure that the **Single User** option is unchecked.

Figure 195 LMS2000\_v6 Properties Dialog Box

| LMS2000_v6 Properties                       |                        | ×    |
|---------------------------------------------|------------------------|------|
| General Transaction Log Options Permissions |                        |      |
| Access<br>DB0 use only<br>Single user       |                        |      |
| Settings                                    |                        |      |
| ANSI NULL default                           | Aut <u>o</u> close     |      |
| Recursive triggers                          | 🔽 Auto shri <u>n</u> k |      |
| Select into / bulk copy                     | Auto create statistics |      |
| Iruncate log on checkpoint                  | Auto update statistics |      |
| Torn page detection                         | Use guoted identifiers |      |
|                                             |                        |      |
|                                             |                        |      |
|                                             |                        |      |
|                                             |                        |      |
|                                             |                        |      |
| OK                                          | Cancel <u>A</u> pply   | Help |

- 11. Click Apply.
- 12. Click OK.

## To Verify that the AMP Database Has Returned to Multi-user Mode

1. In the left pane of SQL Server Enterprise Manager, navigate to the **amp** database and select it.

| Action View Iools   ← → È                                                                                                    |                                                                                                    | Ty Databases yamp                                                                            |                                                               |
|----------------------------------------------------------------------------------------------------|----------------------------------------------------------------------------------------------------|----------------------------------------------------------------------------------------------|---------------------------------------------------------------|
| Console Root  Microsoft SQL Servers  SQL Server Group  SQL Server Group  Databases  Databases  Dat | General Tables & Indexe                                                                                                    | s Space Allocated                                                                            | <u> </u>                                                      |
| Original Security      Original Security     | Database<br>database properties<br>view database diagram<br>shrink database<br>import data<br>export data<br>generate SQL scripts | Owner:<br>Date created:<br>Size:<br>Space available:<br>Database options:<br>Number of users | amplify<br>9/21/00 2:52:56 AM<br>7M8<br>1.38MB<br>normal<br>1 |
|                                                                                                    | Backup<br>backup database<br>restore database<br>truncate transaction log                                                         | Last database backup:<br>Last differential backup:<br>Last transaction log backup:           | 1/19/01 1:00:03 AM<br>None<br>1/19/01 1:45:00 AM              |
|                                                                                                    | Maintenance                                                                                                    | Maintenance plans:                                                                           | None                                                          |

Figure 196Microsoft SQL Server Enterprise Manager

- **NOTE:** The amp database icon appears gray instead of yellow if you did not complete step 5 in *To Restore Files*, on page 202. Run the restore procedure again.
- 2. Right-click **amp** to open the shortcut menu.
- 3. Select **Properties** from the shortcut menu.

The amp Properties dialog box opens.

- 4. Click the **Options** tab.
- 5. Ensure that the Single User option is unchecked.

| amp Properties                              | X                         |
|---------------------------------------------|---------------------------|
| General Transaction Log Options Permissions |                           |
| Access                                      |                           |
|                                             |                           |
| Settings                                    |                           |
| ANSI NULL default                           | Auto close                |
| Recursive triggers                          | Auto shri <u>n</u> k      |
| Select into / bulk copy                     | Auto create statistics    |
| Iruncate log on checkpoint                  | Auto update statistics    |
| Torn gage detection                         | Use guoted identifiers    |
|                                             |                           |
|                                             |                           |
|                                             |                           |
|                                             |                           |
| ОК                                          | Cancel <u>A</u> pply Help |

Figure 197 AMP Properties Dialog Box

- 6. Click Apply.
- 7. Click OK.
- 8. Close SQL Server Enterprise Manager.

## To Verify that MSSQLServer has Restarted

1. In the Windows System Tray, in the bottom right corner of your screen double-click the MSSQL Server icon.

Figure 198 MSSQL Server Icon in Windows System Tray

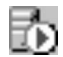

The SQL Server Service Manager opens.

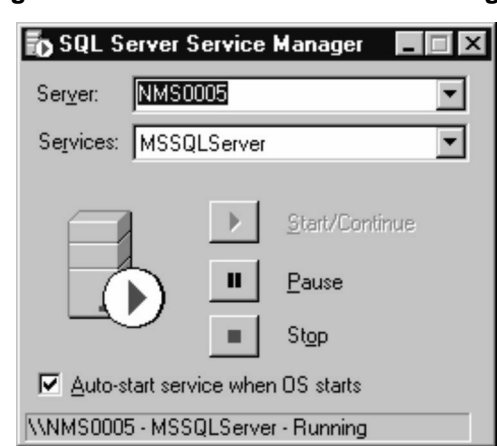

Figure 199 SQL Server Service Manager

- 2. From the **Server** drop-down list, select the NMS Server on which to pause a database.
- 3. From the Services drop-down list, select MSSQLServer.
- 4. Verify that the MSSQLServer is running, as it is in Figure 199, *SQL Server Service Manager*, on page 210.

If not, click the Start button.

- 5. From the Services drop-down list, select SQLServerAgent.
- 6. Verify that the SQLServerAgent is running.

If not, click the Start button.

7. Verify that the Auto-start service when OS starts check box is selected.

If not, select the check box.

8. Reboot the computer.

# 13 Operating RFSM

The radio frequency switching matrix (RFSM) monitors CCUs. When a CCU fails, the RFSM automatically reconfigures the backup CCU to replace the failed CCU, preventing service disruption. This chapter explains RFSM functionality and how to replace failed CCUs.

# 13.1 Monitoring CCU Status Using RFSM

The RFSM uses color codes to indicate the status of CCUs and antenna ports. The color codes for CCU status are reflected in three places:

- On the front panel of the RFSM
- On the RFSM control tab of the RFSM Properties screen
- In the tree view of the NMS (These icons will be red or green to reflect CCU status, but they will not flash.)

The color codes for each CCU state are outlined in Table 8, on page 212.

Table 9, on page 213 outlines the color codes on the Switch Control tab of the RFSM Properties screen, which reflect switched configurations or antennas.

| CAP LMS2000 CAP                                | ENT                                                           |
|------------------------------------------------|---------------------------------------------------------------|
| <u>G</u> eneral                                | RESM Control                                                  |
| FRONT PANEL                                    |                                                               |
| WaveRider*                                     | → @ @ @ @ @ @ @ @<br>→ 1 2 3 4 5 6 7 8<br>→ @ @ @ @ @ @ @ @ @ |
|                                                |                                                               |
| CCU-Antenna Assigment Antenna Ports: O Port #1 | O Port #2 O Port #3 O Backup Port                             |
| Available (Unassigned) CCUs:                   | Assign Refresh                                                |
| Disconnected. Ready.                           |                                                               |

Figure 200 RFSM Control

The following table outlines the CCU LED colors on the **RFSM Control** tab and the states they reflect. These colors are also reflected on the front panel of the RFSM and in the tree view of the NMS. The icons in the NMS tree view will be red or green, but they will not flash.

**NOTE:** To refresh the CCU icons in the NMS tree view, collapse and then re-expand the branch for the CAP containing those CCUs.

| State                                                                                                    | CCU Color           | Backup Color        |
|----------------------------------------------------------------------------------------------------|---------------------|---------------------|
| The RFSM, CCUs, and Backup CCU are in normal operational mode. All systems are performing within accepted limits, and the RFSM is polling the CCUs for possible failure.                                                                                       | Solid Green         | Slow Flash<br>Green |
| A backup CCU has been manually switched to direct<br>its radio frequency (RF) traffic through the designated<br>antenna.                                                                                                    | Fast Flash<br>Green | Solid Green         |
| The operator has manually switched the backup CCU into operational mode. The original CCU is now offline.                                                                                                    | Solid Red           | Solid Green         |
| The RFSM has detected a failure in an operational<br>CCU and has switched the backup CCU into<br>operational mode, taking over the communication and<br>administrative duties of the failed CCU. The failed<br>CCU will be indicated by the flashing red icon. | Slow Flash<br>Red   | Solid Green         |

#### Table 8 CCU LED Colors

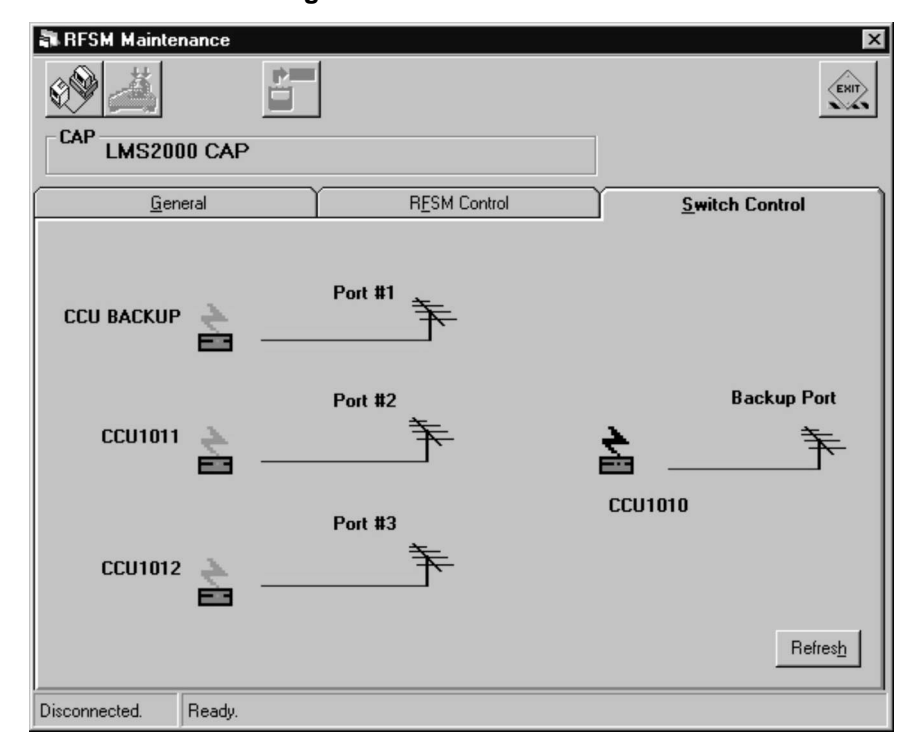

## Figure 201 Switch Control

The following table outlines the colors on the Switch Control tab and the states they reflect.

| сси                           | Assigned | Active in<br>RFSM | Lightning Bolt<br>Color | Color of Line<br>from CCU to<br>Antenna  |
|-------------------------------|----------|-------------------|-------------------------|------------------------------------------|
| CCU                           | no       | no                | n/a                     | no line                                  |
| CCU                           | yes      | no                | black                   | blue line                                |
| CCU                           | yes      | yes               | black                   | blue line                                |
| CCU (failed)                  | yes      | yes               | red                     | red line                                 |
| Backup CCU                    | no       | no                | n/a                     | no line                                  |
| Backup CCU                    | yes      | no                | black                   | no line                                  |
| Backup CCU                    | yes      | yes               | slow flash<br>green     | blue line                                |
| Backup CCU<br>In Use          | yes      | yes               | green                   | red line to<br>antenna being<br>replaced |
| Backup CCU In<br>Use (failed) | yes      | yes               | flashing red            | red line                                 |

 Table 9
 Switch Control Icon Colors

## 13.1.1 Refreshing the Display

Refresh the RFSM display periodically to reflect any changes made by the RFSM polling engine.

## To Refresh the Display

• Click the **Refresh** button.

# 13.2 Monitoring CCUs with the RFSM Polling Engine

The polling engine for the RFSM monitors CCU status. If a CCU fails, the RFSM will switch the configuration from the failed CCU to the backup CCU. The backup CCU will act in place of the failed CCU until the failed unit is repaired or replaced.

There are three possible conditions under which the RFSM will switch the configuration to the backup CCU:

- Ethernet link to the CCU is disconnected or broken.
- CCU loses power.
- CCU radio fails.

The RFSM will not switch the configuration to the backup CCU under the following condition:

• Radio link failure between an EUM and CCU.

The RFSM polling engine monitors CCU status by polling the EUMs attached to the CCU. Figure 202 shows a RFSM polling engine window with device information.

|   | <b>a, PEngine</b><br>−Status Polli | for capid = 1 |
|---|------------------------------------|---------------|
|   | CCU ID                             | 1             |
|   | Ethernet IP<br>Address             | 192.168.10.13 |
|   | EUM_ID                             | 1             |
|   | Ethernet<br>IP Addres              | 10.11.1.1     |
|   |                                    |               |
| F | Engine Busy                        |               |

Figure 202 RFSM Polling Engine Window

# 13.3 Replacing a CCU After Configuration has Switched to Backup

When a CCU fails, you must replace the unit. To replace a CCU, complete the following procedures:

- 1. Stop the RFSM Polling Engine.
- 2. Power down the failed CCU.
- 3. Disconnect the Ethernet and RF cables from the CCU.
- 4. Change the IP address of the new CCU to the original IP address of the backup CCU before it was activated.
  - **NOTE:** Before you restore the configuration, the backup CCU is using the configuration of the failed CCU. When you restore the configuration, the backup CCU will be restored to its original configuration and the new CCU will receive the configuration of the failed CCU.

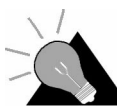

**TIP:** To check the IP, use the NMS to view the properties of the CCU you are about to replace. The IP shown on the screen is the IP to assign to the replacement CCU.

- 5. Replace the failed CCU with the new CCU in the CAP.
- 6. Connect the Ethernet and RF cables to the new CCU.
- 7. Restore configuration from backup CCU to new CCU.
- 8. Restart the RFSM polling engine.

Each of these procedures is described below.

**NOTE:** This procedure only applies to replacing CCUs when the CCU has failed and the backup CCU is using the configuration of the failed CCU. This procedure is not applicable to replacing CCUs under any other circumstances.

## To Stop the RFSM Polling Engine

- 1. In the Windows system tray, double-click the <sup>the</sup> icon to open the RFSM Service Manager window.
  - **NOTE:** If the icon does not appear in your system tray, you must restart the RFSM Service Manager, as described in *To Start the RFSM Service*, on page 121.

| 🚊 RFSM S      | ervice Manager |               |
|---------------|----------------|---------------|
| Server:       | NMS0005        |               |
| CAP Name:     | LMS2000 CAP    | CAPID: 1      |
| RFSM Servi    | ces: THE RESMI | ▼ Started     |
| CCU Statu     | 18             |               |
| È             | CCU-1          | <u>S</u> tart |
| 1             | CCU-2          | Pause         |
| È             | CCU-3          | Continue      |
| È             | CCU-4 (backup) | Stop          |
| 'RFSM1' is ru | nning          |               |

#### Figure 203 RFSM Service Manager

- 2. From the RFSM Services drop-down list, select the RFSM unit to stop.
- 3. Click the Stop button.

The status icon beside the RFSM Services drop-down list changes to Stopped.

#### To Power Down a CCU

• Disconnect the power supply from the back of the failed CCU.

## To Disconnect the Cables from the CCU

- 1. Disconnect the Ethernet cable from the back of the failed CCU.
- 2. Disconnect the RF antenna cable from the back of the failed CCU.

## To Change the IP Address of the New CCU

1. Attach a 50-ohm load to the antenna connection on the back of the replacement CCU.

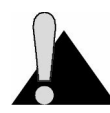

**CAUTION:** Do NOT plug the device into the power outlet until you have the 50ohm load connected.

- 2. Use a serial cable to connect a terminal to the DB9 console port on the CCU.
- 3. Start a computer terminal-emulation application, such as HyperTerminal.

- 4. Select the communications port that you are using to connect to the device.
- 5. Configure the application using the following settings:
  - 9600 bps
  - 8 data bits
  - No parity
  - 1 stop bit
  - No flow control
- 6. Plug the CCU into a 110 or 220 V AC power source using the power cord provided with the unit.

An initialization sequence displays progress messages to the terminal screen.

- 7. Type the password for the device at the prompt.
- 8. Type **ip address ethernet <network IP> <netmask>**, where <network IP> and <netmask> are that of the original backup CCU configuration.
  - **NOTE:** Remember that, at this point, the backup CCU is using the configuration of the failed CCU.
- 9. Press Enter.
- 10. Type save and press Enter.
- 11. Disconnect the serial cable.

The replacement CCU is now ready for installation into the CAP.

#### To Replace the Failed CCU in the CAP

- 1. Remove the failed CCU from the CAP.
- 2. Place the new CCU in the CAP.

#### To Connect the Ethernet and RF Cables to the New CCU

- 1. Connect the Ethernet cable to the back of the replacement CCU.
- 2. Connect the RF antenna cable to the back of the replacement CCU.

### To Restore the Configuration from the Backup CCU to the New CCU

- 1. In the Windows system tray, double-click the double-click the double-click the Manager window.
  - **NOTE:** If the icon does not appear in your system tray, you must restart the RFSM Service Manager as described in *To Restart the RFSM Service Manager*, on page 220.

| 🛔 RFSM Se      | ervice Manager | _ 🗆 ×     |
|----------------|----------------|-----------|
| Server:        | NMS0005        |           |
| CAP Name:      | LMS2000 CAP    | CAPID: 1  |
| RFSM Servic    | es: THE RESMI  | ▼ Started |
| CCU Statu:     | 5              |           |
| 1              | CCU-1          | Start     |
| -              | CCU-2          | Pause     |
| È              | CCU-3          | Continue  |
| È              | CCU-4 (backup) | Stop      |
| 'RFSM1' is run | ning           |           |

#### Figure 204 RFSM Service Manager

- 2. From the RFSM Services drop-down list, select the RFSM unit to stop.
- 3. Click the Stop button.

The status icon beside the RFSM Services drop-down list changes to Stopped and the PEngine icon disappears from the Windows task bar.

- 4. Open the RFSM record, and click the Switch Control tab.
- 5. If you are not already connected to the RFSM, click 💓 to connect.
- 6. Right-click the antenna port to open the shortcut menu.

| 🖥 RFSM Maintenance    |                                                                                           | ×                                 |
|-----------------------|-------------------------------------------------------------------------------------------|-----------------------------------|
| CAP LMS2000 CAP       |                                                                                           | ENIT                              |
| <u><u>G</u>eneral</u> | RESM Control                                                                              | <u>S</u> witch Control            |
| CCU-1                 | Port #1<br>Switch Antenna<br>Restore Antenna<br>Switch Configuratio<br>Port #2<br>Port #3 | m<br>on Backup Port<br>T<br>CCU-4 |
|                       |                                                                                           | Refres <u>h</u>                   |
| Disconnected. Ready.  |                                                                                           |                                   |

Figure 205 RFSM Switch Control Shortcut Menu—Restore Configuration

7. On the shortcut menu, select Restore Configuration.

The CCUs now return to their original configuration.

8. Click III to upload the changes to the RFSM.

## To Restart the RFSM Polling Engine

- 1. In the Windows system tray, double-click the discrete the RFSM Service Manager window.
  - **NOTE:** If the icon does not appear in your system tray, you must restart the RFSM Service Manager. The procedure for restarting the RFSM Service Manager follows this procedure.

| 📲 RFSM Se      | rvice Manager  | _ 🗆 ×         |
|----------------|----------------|---------------|
| Server:        | NMS0005        |               |
| CAP Name:      | LMS2000 CAP    | CAPID: 1      |
| RFSM Service   | es: INF RESM1  | ▼ Started     |
| CCU Status     |                |               |
|                | CCU-1          | <u>S</u> tart |
| È              | CCU-2          | <u>P</u> ause |
| È              | CCU-3          | Continue      |
| È              | CCU-4 (backup) | Stop          |
| 'RFSM1' is run | ning           |               |

#### Figure 206 RFSM Service Manager

- 2. From the RFSM Services drop-down list, select the RFSM unit to start.
- 3. Click the Start button.

The status icon beside the RFSM Services drop-down list changes to Started and the PEngine icon appears in the Windows task bar.

## To Restart the RFSM Service Manager

- 1. Click the Start button.
- 2. Select Settings > Control Panel.

The Control Panel window opens.

3. In the Control Panel window, double-click the **Services** icon.

| Services                            |         |           |   | ×                |
|-------------------------------------|---------|-----------|---|------------------|
| Ser <u>v</u> ice                    | Status  | Startup   |   | Close            |
| Plug and Play                       | Started | Automatic | • |                  |
| Promise FastTrak Log Service        |         | Disabled  |   | Start            |
| Protected Storage                   | Started | Automatic |   |                  |
| Remote Procedure Call (RPC) Locator |         | Manual    |   | Stop             |
| Remote Procedure Call (RPC) Service | Started | Automatic |   |                  |
| RFSM Service Manager                |         | Automatic |   | Pause            |
| Server                              | Started | Automatic |   | Continue         |
| Spooler                             | Started | Automatic |   | Source           |
| SQLServerAgent                      |         | Manual    |   | Charlen          |
| System Event Notification           |         | Manual    | - | Sta <u>r</u> tup |
|                                     |         |           |   | HW Profiles      |
| Startup Parameters:                 |         |           |   |                  |
|                                     |         |           | _ | Help             |
|                                     |         |           |   |                  |

Figure 207 RFSM Service Manager in Services Window

- 4. Scroll down to RFSM Service Manager and select it.
- 5. Click Start.

While the Service Control is starting the RFSM Service Manager, you will see the following window.

Figure 208 Service Control

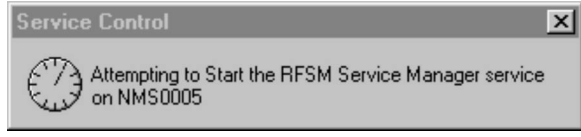

When the service is started, the status changes to Started and the 🛃 icon appears in the Windows task bar.

- 6. Click Close in the Services window.
- 7. Close the Control Panel window.

# 13.4 Switching CCU Antennas and Configurations Using RFSM

Once you have assigned and activated the connections between CCUs and antenna ports, the RFSM polling engine will begin monitoring the CCU status. One instance of the polling engine runs for each RFSM. If any CCUs fail, RFSM takes the following actions:

- Switches the backup CCU to the configuration of the failed CCU
- Takes the failed CCU out of service
- Switches the backup CCU to the antenna of the failed CCU

The **Refresh** button updates the RFSM display to reflect any changes that the RFSM made dynamically.

## 13.4.1 Switching CCU Configurations

Typically, the RFSM polling engine will automatically switch the CCU configurations. You have the option of switching manually for testing purposes.

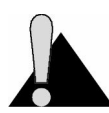

**CAUTION:** Ensure redundancy has been activated for all CCUs before switching configurations. For instructions, please refer to *To Activate RFSM Polling of a CCU*, on page 120.

## To Switch CCU Configuration Manually

- 1. Open the RFSM screen, and click the Switch Control tab.
- 2. If you are not already connected to the RFSM, click 💓 to connect.
- 3. Right-click the antenna port of the CCU with the configuration you want to transfer to the backup CCU.

```
Figure 209 RFSM Switch Control Shortcut Menu—Switch Configuration
```

| <table-of-contents> RFSM Maintenance</table-of-contents>                                                                                                    |         |                                                                                    |       | ×             |
|----------------------------------------------------------------------------------------------------|---------|------------------------------------------------------------------------------------|-------|---------------|
| 1 konte de la conte de la cont |         |                                                                                    |       | ENIT          |
| CAP<br>LMS2000 CAF                                                                                                    | >       |                                                                                    |       |               |
| <u>G</u> eneral                                                                                                    |         | RESM Control                                                                       | S     | vitch Control |
| CCU-1                                                                                                    | Port #1 | Switch Antenna<br>Hestore Antenna<br>Switch Configuration<br>Restore Configuration | CCU-4 | Backup Port   |
|                                                                                                    |         |                                                                                    |       | Refresh       |
| Disconnected. Ready.                                                                                                    |         |                                                                                    |       |               |

4. On the shortcut menu, select Switch Configuration.

The configuration of the CCU has now been switched to the backup CCU.

5. Click III to upload the changes to the RFSM.

## 13.4.2 Switching Antennas

RFSM enables you to switch an antenna to the backup CCU. When you switch the antenna, it disables the radio on the affected CCU. When you restore the antenna, it will re-enable the radio on that CCU.

#### **To Switch Antennas**

- 1. Open the RFSM screen, and click the Switch Control tab.
- 2. If you are not already connected to the RFSM, click 🖤 to connect.
- 3. Right-click the antenna port to open the shortcut menu.

Figure 210 RFSM Switch Control Shortcut Menu—Switch Antenna

| RESM Maintenance     | 1                                                                                                    | ×               |
|----------------------|----------------------------------------------------------------------------------------------------|-----------------|
| CAP<br>LMS2000 CAP   |                                                                                                    |                 |
| <u>G</u> eneral      | RESM Control                                                                                                    | Switch Control  |
| CCU-1                | Port #1<br>Switch Antenna<br>Restore Antenne<br>Switch Configuration<br>Restore Configuration<br>Port #2<br>Port #3 | Backup Port     |
|                      |                                                                                                    | Refres <u>h</u> |
| Disconnected. Ready. |                                                                                                    |                 |

4. On the shortcut menu, select Switch Antenna.

The antenna is now switched to the backup CCU.

5. Click **I** to upload the changes to the RFSM.

#### To Restore an Antenna

- 1. Open the RFSM record in the NMS software, and click the Switch Control tab.
- 2. If you are not already connected to the RFSM, click 💇 to connect.
- 3. Right-click the disabled antenna port to open the shortcut menu.

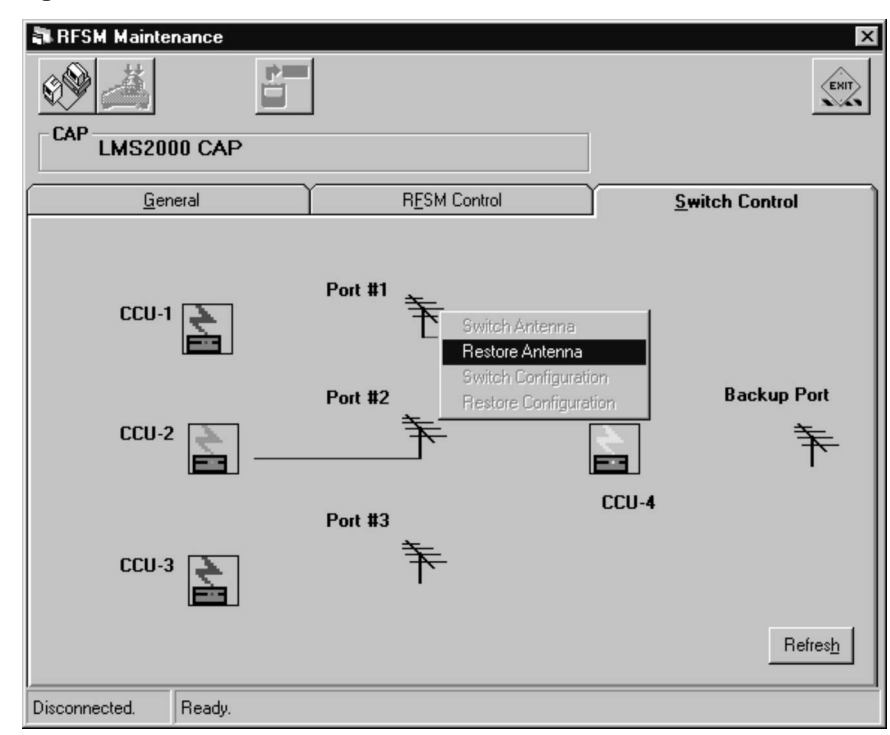

Figure 211 RFSM Switch Control Shortcut Menu—Restore Antenna

4. On the shortcut menu, select Restore Antenna.

The antenna is now restored to the CCU.

- 5. Click the RFSM Control tab.
- 6. Right-click the port for the CCU with the restored antenna.

| 🖏 RFSM Maintenance                                                                                                    |                                                                                                    | × |
|----------------------------------------------------------------------------------------------------|----------------------------------------------------------------------------------------------------|---|
| 1 in the second second |                                                                                                    |   |
| CAP LMS2000 CAP                                                                                                    |                                                                                                    |   |
| <u>G</u> eneral                                                                                                    | RESM Control                                                                                                    |   |
| FRONT PANEL                                                                                                    |                                                                                                    |   |
| Wa eRider*                                                                                                    | Image: Constraint of the constraint of the constr |   |
| $\bigcirc \bigcirc$                                                                                                    |                                                                                                    |   |
| CCU-Antenna Assigment Antenna Ports: © Port #1                                                                                                    | C Port #2 C Port #3 C Backwap rott                                                                                                    |   |
| Available (Unassigned) CCUs:                                                                                                    | Assign Refresh                                                                                                    |   |
| Disconnected. Ready.                                                                                                    |                                                                                                    |   |

#### Figure 212 RFSM Control Shortcut Menu

- 7. From the shortcut menu, select **State > Active**.
- 8. Click III to upload the changes to the RFSM.

## 13.5 Re-establishing RFSM Polling

In the event that the CAP loses power, or the NMS loses its Ethernet connection, the RFSM becomes unable to poll the CCUs within the CAP. Consequently, the RFSM considers the CCUs to be permanently out of service.

There are three indicators that this situation has occurred:

- CCU icons on the RFSM Switch tab of the RFSM Properties screen appear red.
- Buttons on the polling engine window are grayed-out.
- CCUs on the NMS tree appear yellow. (You may have to collapse and expand the tree before the color change appears.)

To re-establish RFSM polling of the CCUs, complete the following procedures:

- 1. Power up the CAP.
- 2. Re-activate RFSM CCU states (procedure described later in this section).
- 3. Upload the configuration to the RFSM.

**NOTE:** This procedure only applies when the backup CCU is not operating in place of a failed CCU.

## To Activate RFSM CCU States

1. If you are not already connected to the RFSM, click 💓 to connect.

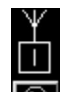

2. On the **RFSM Control** tab of the RFSM screen, right-click of the CCU to activate.

Figure 213 Activate CCU Shortcut Menu

| 🖥 RFSM Maintenance                                                                                                    | ×                                                                                  |
|----------------------------------------------------------------------------------------------------|------------------------------------------------------------------------------------|
| 1 in the second second | (ENIT)                                                                             |
| CAP LMS2000 CAP                                                                                                    |                                                                                    |
| General                                                                                                    | RESM Control                                                                       |
| FRONT PANEL                                                                                                    |                                                                                    |
| Wa√eRider <sup></sup>                                                                                                    | → Q Q Q Q Q Q Q Q<br>1 2 3 4 5 6 7 8<br>→ Q Q Q Q Q Q Q Q Q<br>→ Q Q Q Q Q Q Q Q Q |
| $\bigcirc \bigcirc$                                                                                                    |                                                                                    |
| CCU-Antenna Assigment Antenna Ports: © Port #1                                                                                                    | C Port #2 C Port #3 C Backaper on                                                  |
| Available (Unassigned) CCUs:                                                                                                    | Assign Refresh                                                                     |
| Disconnected. Ready.                                                                                                    |                                                                                    |

3. On the shortcut menu, select **State** > **Active**.

The Activate CCU dialog box opens.

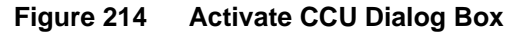

| Activate CCU 🛛 🕅                          |
|-------------------------------------------|
| Are you sure you want to Activate CCU-1 ? |
| <u>Y</u> es <u>N</u> o                    |

- 4. Click **Yes** to activate CCU polling.
  - **NOTE:** When CCU redundancy is activated, a check mark appears beside the word "Active" in the shortcut menu.

5. Repeat this procedure for every antenna port.

When you activate polling for the Backup CCU, the following dialog box opens.

Figure 215 RFSM Backup Antenna Reminder

| Importa | nt Reminder                                                                      |
|---------|----------------------------------------------------------------------------------|
| į       | REMINDER: Connect the Backup Antenna to the Backup Port on the RF Switch Matrix. |
|         | ΟΚ                                                                               |

This is just a reminder that your RFSM should have an RF cable for an antenna connected to the backup port.

- 6. Click **OK** to close the dialog box.
- 7. Click The upload the changes to the RFSM.

- This page is intentionally left blank -
# 14 Running Reports

The NMS software includes the following reports:

- Accounts Report
- CCU/EUM Firmware Report
- Network IP Report
- Service Level Report
- SNMPc Trend Reports

# 14.1 Running a Report

The procedure for running reports in the NMS software is the same for all reports except the SNMPc reports. Instructions for running a report are below. The subsequent sections simply describe the information you will find in each of the reports.

# To Run a Report

1. On the menu bar at the top of the main screen, click **Reports**.

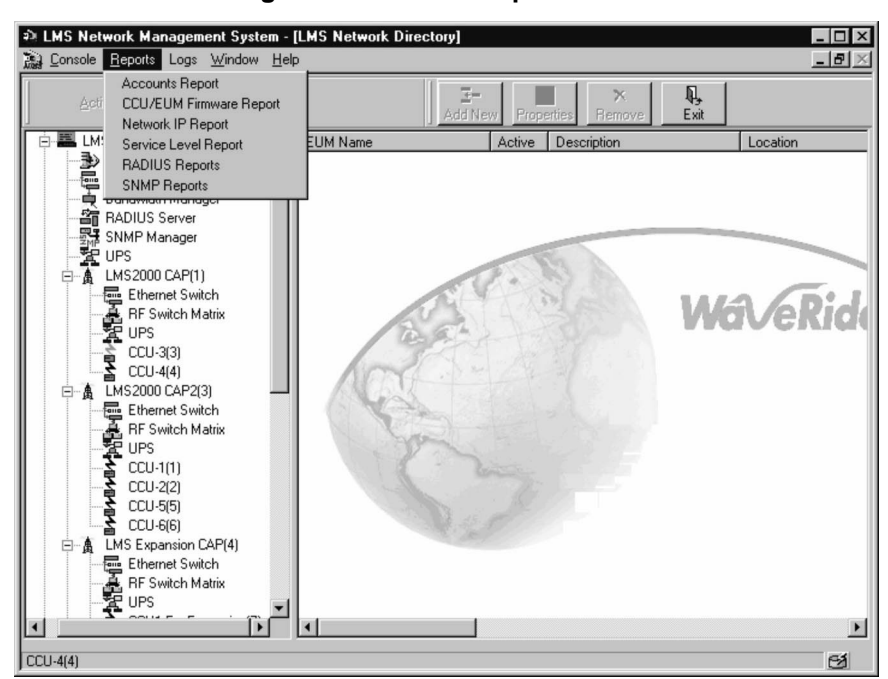

Figure 216 NMS Reports Menu

2. On the **Reports** menu, click the name of the report to run.

# 14.1.1 Adding Your Logo to Reports

Most of the NMS reports include a logo graphic. The sample reports in this chapter show the default graphic. To change the logo graphic to your company's logo, create a graphic file with the following parameters:

- Graphic must be in bitmap (.bmp) format.
- Graphic file must be named logo.bmp.
- File must reside in the .../reports/images sub-directory of the application directory.

# 14.2 Accounts Report

The Accounts report contains information about EUMs, the subscribers they are associated with, their service level, and their activity state (enabled or disabled). This report generates a separate report page for each account. Figure 217 shows a sample report for an individual account.

Specifically, it reports on the following fields:

- Account Name
- Account ID
- Account Information
  - Contact Name
  - Entry Date
  - Country
  - Address1
  - City
  - Phone
  - Address2
  - State or Province
  - Zip or Postal Code
  - E-mail Name
  - Fax
  - Service Level
- Subscriber Information
  - EUM Name
  - EUM ID
  - Active
  - Contact Name
  - E-Mail Name
  - Phone

| Your Company, Inc.<br>Insert a 1"x3" logo here for report distribution<br>(See LogoHelp.txt in the Reports/Images directory for help)<br>my Account<br>WaveRider Communications<br>Calgary, Alberta, Canada<br>T2H 0G3 |          | pany, Inc.                                                |                   | Acco                                                                    | p <b>unts Re</b><br>eptember 18, 200<br>Pa                                                   | 2 <b>001</b><br>10 16:5<br>1ge 1 of |
|----------------------------------------------------------------------------------------------------|----------|-----------------------------------------------------------|-------------------|-------------------------------------------------------------------------|----------------------------------------------------------------------------------------------|-------------------------------------|
|                                                                                                    |          | Reports/Images directory for help)<br>unications<br>anada |                   | Account Name:  <br>Account ID:<br>Phone:<br>Phone2:<br>Ernait  <br>Fax: | my Account<br>1<br>01-1-403-509-20<br>01-1-403-888-88<br>info@waverider.0<br>01-1-403-319-23 | 23<br>88<br>:om<br>59               |
| EUM ID                                                                                                    | Location | EUM Name                                                  | Contact           | Phone                                                                   | Service                                                                                      | Active                              |
| 1                                                                                                    |          | EUM1                                                      | Subscriber Name 1 | 01-1-403-509-2023                                                       | Diamond                                                                                      | Yes                                 |
| 2                                                                                                    |          | EUM2                                                      | User2             |                                                                         | Bronze                                                                                       | Yes                                 |
|                                                                                                    |          |                                                           |                   |                                                                         |                                                                                              |                                     |

#### Figure 217 Sample Accounts Report

## To Open the Report for the Next Account

1. Run the **Accounts** report.

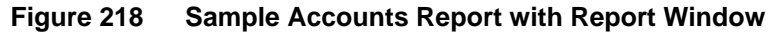

| Your Co                                                                           | mpany, Inc.                                                      | 1                                     | Ac                                              | counts Report<br>September 25, 2000 11:40<br>Page 1 of                                                                        |
|-----------------------------------------------------------------------------------|------------------------------------------------------------------|---------------------------------------|-------------------------------------------------|----------------------------------------------------------------------------------------------------|
| (See LogoHelp1xt in<br>my Account<br>WaveRider Com<br>Calgary, Alberta<br>T2H 0G3 | the Reports/Images directory for he<br>ununications<br>,, Canada | Np)                                   | Account Na<br>Account<br>Pho<br>Pho<br>Err<br>F | ne: my Account<br>ID: 1<br>ne: 01-1-403-509-2023<br>22: 01-1-403-888-888<br>alil: info@waverider.com<br>ax: 01-1-403-319-2359 |
|                                                                                   |                                                                  |                                       |                                                 |                                                                                                    |
| EUM ID Location                                                                   | EUM Name                                                         | Contact                               | Phone                                           | Service Active                                                                                                    |
| EUM ID Location                                                                   | EUM Name<br>eum-1                                                | Contact<br>User 1                     | Phone                                           | Service Active<br>Silver Yes                                                                                                  |
| EUM ID Location                                                                   | EUM Name<br>eum-1<br>eum-2                                       | Contact<br>User 1<br>User 2           | Phone                                           | Service Active<br>Silver Yes<br>Bronze Yes                                                                                    |
| EUM ID Location                                                                   | EUM Name<br>eum-1<br>eum-2<br>eum3                               | Contact<br>User 1<br>User 2<br>User 3 | Phone                                           | Service Active<br>Silver Yes<br>Bronze Yes<br>Diamond Yes                                                                     |

The left pane lists numbers for each of the accounts. By default, the report opens with the first account.

2. In the left pane, click the number for the account report to view.

In 'the sample report, there are only two accounts: 1 and 2. Account 1 opens by default. To view a report for the second account, click **2**.

# 14.3 CCU/EUM Firmware Report

The CCU/EUM Firmware report contains the following information:

- CCU information, including firmware version and enabled state of the radio
- EUM information, including firmware version and serial number

Specifically, it reports on the following fields:

- CCU Name
- CCU ID
- CCU Active (Yes/No)
- Description
- Model/Firmware Version
- Location
- EUM Name
- EUM ID
- Model/Firmware Version
- Serial Number

#### Figure 219 Sample Firmware Report

| Your Co<br>Insert a 1"x3" log<br>(See LogoHelp.txt i | ompany,<br>to here for report dis | Inc.<br>stribution<br>directory for help) |                  | FIITMW<br>Septe | <b>are Kepoi</b><br>mber 18, 2000 16:<br>Page 1 o |
|------------------------------------------------------|-----------------------------------|-------------------------------------------|------------------|-----------------|---------------------------------------------------|
| Device                                               | Device ID                         | Firmware Version                          | ESN              | Location        | Active                                            |
| CCU1 For Expansion                                   | 4                                 | Firmware                                  |                  | Calgary         | Yes                                               |
| CCU2 For Expansion                                   | 4                                 | Firmware                                  |                  | Calgary         | Yes                                               |
| CCU3 For Expansion                                   | 4                                 | Firmware                                  |                  | Calgary         | Yes                                               |
| CCU4 For Expansion                                   | 4                                 | Firmware                                  |                  | Calgary         | Yes                                               |
| CCU1 For Expansion                                   | 5                                 | Firmware                                  |                  | Calgary         | Yes                                               |
| CCU2 For Expansion                                   | 5                                 | Firmware                                  |                  | Calgary         | Yes                                               |
| CCU3 For Expansion                                   | 5                                 | Firmware                                  |                  | Calgary         | Yes                                               |
| CCU4 For Expansion                                   | 5                                 | Firmware                                  |                  | Calgary         | Yes                                               |
| CCU-3                                                | 1                                 | 1.7                                       | CCU2000_V0_00013 | Calgary         | Yes                                               |
| CCU-4                                                | 1                                 | 1.7                                       | CCU2000_\0_00014 | Calgary         | Yes                                               |
| CCU-1                                                | 3                                 | 1.7                                       | CCU2000_\0_00011 | Calgary         | Yes                                               |
| CCU-2                                                | 3                                 | 1.7                                       |                  | Calgary         | Yes                                               |
| CCU-5                                                | 3                                 |                                           |                  |                 | No                                                |
| 0.011-6                                              | 3                                 |                                           |                  |                 | No                                                |

# 14.4 Service Level Report

The Service Level report contains the following information:

- EUMs sorted by service level and account
- Account contact information
- Active/inactive EUMs

Specifically, it reports on the following fields:

- Service Level
- Service Level ID
- Account Information
- Account ID
- Contact Name
- Entry Date
- Country
- Address1
- City
- Phone
- Address2
- State/Province
- Zip/Postal code
- E-Mail
- Fax
- EUM Name
- EUM ID
- Subscriber Enabled (Yes/No)

Figure 220 Sample Service Level Report

| Your Company, Inc.<br>Insert a 1*X3" logo here for report distribution<br>(See LogoHelp.txt in the Reports/Images directory for help) |       |        | s          | ervice Level<br>September 18,<br>Santoe La<br>Gold= 1<br>Silver= 2<br>Bronce 3<br>Wood= 4 | Report<br>2000 16:56<br>Page 1 of 1<br>vel Legend |        |
|----------------------------------------------------------------------------------------------------|-------|--------|------------|-------------------------------------------------------------------------------------------|---------------------------------------------------|--------|
| CCU Name                                                                                                    | сси ю | EUM ID | EUM Name   | Location                                                                                  | Service                                           | Active |
| CCU-1                                                                                                    | 1     | 1      | EUM1       |                                                                                           | Service level 6                                   | Yes    |
| CCU-1                                                                                                    | 1     | 7      | bob        |                                                                                           | Service level 3                                   | Yes    |
| CCU-2                                                                                                    | 2     | 2      | EUM2       |                                                                                           | Service level 3                                   | Yes    |
| CCU-3                                                                                                    | 3     | 3      | EUM3       |                                                                                           | Service level 3                                   | Yes    |
| CCU2 For Expansion                                                                                                    | 8     | 6      | testing123 |                                                                                           | Service level 4                                   | No     |

# 14.5 Network IP Address Report

The Network IP report lists IP addresses for all equipment, sorted in hierarchical order from NAP to CAP to EUM.

Specifically, it reports on the following fields:

- NAP Name/ID/Description
- Router Name/ID/Description
  - Router IP/Subnet/Router Internet IP/Subnet
- UPS Name/ID/Description
  - UPS IP/Subnet
- Ethernet Switch Name/ID/Description
  - Ethernet Switch IP/Subnet
- RADIUS Server Name/ID/Description
  - RADIUS Server IP/Subnet
- SNMP Server Name/ID/Description
  - Trap Server IP/Subnet
- CAP Name/ID/Description
- CCU Name/ID/Description
  - CCU IP/Subnet/CCU Radio IP/Subnet/Device Active/Local ID
- EUM Name/ID/Description
  - EUM IP/Subnet/EUM Radio IP/Subnet/Subscriber Enabled/Local ID

| (See Log                                        | oHelp.txt in th                                                                                         | ne Reports/Images direct                                                                                               | ory for help |                       |                                                                  |                                                                                                    |                                                                                                    |                                                                             |                                                                                                    |
|-------------------------------------------------|----------------------------------------------------------------------------------------------------|----------------------------------------------------------------------------------------------------|--------------|-----------------------|------------------------------------------------------------------|----------------------------------------------------------------------------------------------------|----------------------------------------------------------------------------------------------------|-----------------------------------------------------------------------------|----------------------------------------------------------------------------------------------------|
| LMS2                                            | 000 NAP (                                                                                               | D: 1)                                                                                                    |              |                       |                                                                  |                                                                                                    |                                                                                                    |                                                                             |                                                                                                    |
| Compo                                           | onent ID                                                                                                |                                                                                                    | Devic        | e ID Ir               | iternet (W                                                       | AN) Port                                                                                             | Subnet                                                                                                    | LMS (LAN)                                                                   | Port                                                                                                    |
| 2600                                            |                                                                                                    |                                                                                                    | 1            | 1                     | 0.2.23.1                                                         |                                                                                                    | 24                                                                                                    | 192.168.10.1                                                                |                                                                                                    |
| CISCO                                           | ) Switch NA                                                                                             | Æ                                                                                                    |              | 1 <sup>n</sup>        | /a                                                               |                                                                                                    | 24                                                                                                    | 192.168.10.6                                                                | 5                                                                                                    |
| NAP (                                           | IPS                                                                                                    |                                                                                                    | 1            | r                     | /a                                                               |                                                                                                    | 24                                                                                                    | 192.168.10.0                                                                | 6                                                                                                    |
| Radius                                          | s Server 1                                                                                              |                                                                                                    | 1            | n                     | 'a                                                               |                                                                                                    | 24                                                                                                    | 192.168.10.7                                                                |                                                                                                    |
| SNMP                                            | SNMP Server 1                                                                                           |                                                                                                    | 1            | n                     | n/a                                                              |                                                                                                    | 24                                                                                                    | 192.168.10.7                                                                |                                                                                                    |
|                                                 | LM                                                                                                    | S2000 CAP (ID: 1)                                                                                                    |              |                       |                                                                  |                                                                                                    |                                                                                                    |                                                                             |                                                                                                    |
|                                                 | Co                                                                                                    | mponent ID                                                                                                    | D            | vice ID               | Ethe                                                             | ernet IP Add                                                                                         | iress Su                                                                                                    | ibnet                                                                       |                                                                                                    |
|                                                 | CI                                                                                                    | SCO Switch CAP                                                                                                    | 2            |                       | 192.                                                             | 168.10.10                                                                                            | 24                                                                                                    | ÷                                                                           |                                                                                                    |
|                                                 |                                                                                                    | 0.1.100                                                                                                    |              |                       | 100                                                              | 160 10 11                                                                                            | 24                                                                                                    |                                                                             |                                                                                                    |
| 152000 CA                                       | P CCU/EU                                                                                                | M Information                                                                                                    | 2            | FUMID                 | 192.                                                             | Radio                                                                                                | Ethornot IR Addre                                                                                                    |                                                                             | Padia ID Addess                                                                                                    |
| <b>152000 CA</b><br>U Name                      |                                                                                                    | M Information                                                                                                    | 2            | EUM ID                | Active                                                           | Radio<br>Channel                                                                                     | Ethernet IP Addre                                                                                                    | ess Subnet                                                                  | Radio IP Addres                                                                                                    |
| <b>IS2000 CA</b><br>U Name<br>U-1               |                                                                                                    | M Information D EUM Name EUM1                                                                                          | 2            | EUM ID                | Active<br>Yes<br>Yes                                             | Radio<br>Channel<br>1                                                                                | Ethernet IP Addre<br>192.168.10.13<br>192.168.210.2                                                                                                    | s Subnet                                                                    | Radio IP Addres<br>192.168.110.1<br>192.168.110.2                                                                                       |
| <b>IS2000 CA</b><br>U Name<br>U-1<br>U-2        | P CCU/EUI<br>ccu ic<br>1                                                                                | M Information           )         EUM Name           EUM1                                                              | 2            | EUM ID                | Active<br>Yes<br>Yes<br>Yes                                      | Radio<br>Channel<br>1<br>1                                                                           | Ethernet IP Addre<br>192.168.10.13<br>192.168.210.2<br>192.168.10.14                                                                                                    | 24<br>24<br>24                                                              | Radio IP Addres<br>192.168.110.1<br>192.168.110.2<br>192.168.111.1                                                                      |
| <b>IS2000 CA</b><br>U Name<br>U-1<br>U-2        | P CCU/EUI<br>ccu ic<br>1                                                                                | M Information  EUM Name EUM1 EUM2                                                                                      | 2            | EUM ID<br>1           | Active<br>Yes<br>Yes<br>Yes                                      | Radio<br>Channel<br>1<br>1<br>6                                                                      | Ethernet IP Addre<br>192.168.10.13<br>192.168.210.2<br>192.168.10.14<br>192.168.220.2                                                                                                    | ,<br>24<br>24<br>24<br>24<br>24<br>24                                       | Radio IP Address<br>192.168.110.1<br>192.168.110.2<br>192.168.111.1<br>192.168.111.2                                                    |
| UName<br>UName<br>U-1<br>U-2<br>U-3             | P CCU/EUI<br>ccu ic<br>1<br>2<br>3                                                                      | M Information U EUM Name EUM1 EUM2                                                                                     | 2            | EUM ID<br>1<br>2      | Active<br>Yes<br>Yes<br>Yes<br>Yes                               | Radio<br>Channel<br>1<br>1<br>6<br>6<br>1                                                            | Ethernet IP Addre<br>192.168.10.13<br>192.168.210.2<br>192.168.10.14<br>192.168.220.2<br>192.168.10.15                                                                                                    | 24<br>24<br>24<br>24<br>24<br>24<br>24<br>24                                | Radio IP Address<br>192.168.110.1<br>192.168.110.2<br>192.168.111.1<br>192.168.111.2<br>192.168.111.2                                   |
| U Name<br>U-1<br>U-2<br>U-3                     |                                                                                                    | M Information  EUM Name EUM1 EUM2 EUM3                                                                                 | 2            | EUM ID<br>1<br>2<br>3 | Active<br>Yes<br>Yes<br>Yes<br>Yes<br>Yes<br>Yes<br>Yes          | Radio<br>Channel<br>1<br>1<br>6<br>6<br>11<br>11                                                     | Ethernet IP Addre<br>192.168.10.13<br>192.168.210.2<br>192.168.20.2<br>192.168.0.14<br>192.168.20.2<br>192.168.10.16<br>192.168.230.2                                                                        | ,                                                                           | Radio IP Address<br>192.168.110.1<br>192.168.110.2<br>192.168.111.1<br>192.168.111.2<br>192.168.112.1<br>192.168.112.1<br>192.168.112.1 |
| IS2000 CA<br>U Name<br>U-1<br>U-2<br>U-3<br>U-4 | P CCU/EUI<br>ccu ic<br>1<br>2<br>3<br>4                                                                 | M Information  EUM Name EUM1 EUM2 EUM3                                                                                 | 2            | EUM ID<br>1<br>2<br>3 | Active<br>Yes<br>Yes<br>Yes<br>Yes<br>Yes<br>Yes<br>Yes          | Radio<br>Channel<br>1<br>1<br>6<br>6<br>6<br>11<br>11<br>3                                           | Ethernet IP Addre<br>192.168.10.13<br>192.168.210.2<br>192.168.20.2<br>192.168.20.2<br>192.168.20.2<br>192.168.20.2<br>192.168.10.16<br>192.168.10.16                                                        | ,<br>24<br>24<br>24<br>24<br>24<br>24<br>24<br>24<br>24<br>24               | Radio IP Address<br>192.168.110.1<br>192.168.110.2<br>192.168.111.1<br>192.168.111.2<br>192.168.112.1<br>192.168.112.1<br>192.168.113.1 |
| U Name<br>U-1<br>U-2<br>U-3<br>U-4              | P CCU/EUI<br>ccu ic<br>1<br>2<br>3<br>4                                                                 | M Information          EUM Name         EUM1         EUM2         EUM3                                                 | 2<br>        | EUM ID<br>1<br>2<br>3 | Active<br>Yes<br>Yes<br>Yes<br>Yes<br>Yes<br>Yes<br>Yes          | Radio<br>Channel<br>1<br>1<br>6<br>6<br>7<br>11<br>11<br>3                                           | Ethernet IP Addre<br>192.168.10.13<br>192.168.10.14<br>192.168.10.14<br>192.168.10.16<br>192.168.10.16<br>192.168.10.16<br>192.168.10.16                                                                     | ,<br>24<br>24<br>24<br>24<br>24<br>24<br>24<br>24<br>24                     | Radio IP Address<br>192.168.110.1<br>192.168.110.2<br>192.168.111.1<br>192.168.111.2<br>192.168.112.1<br>192.168.112.1<br>192.168.113.1 |
| U Name<br>U-1<br>U-2<br>U-4                     | P CCU/EUI<br>CCU IC<br>1<br>2<br>3<br>4<br>LM<br>Cc                                                     | M Information  EUM Name EUM1 EUM2 EUM3 S Expansion CAP ( omponent ID                                                   | 2<br> D: 6)  | EUM ID<br>1<br>2<br>3 | Active<br>Yes<br>Yes<br>Yes<br>Yes<br>Yes<br>Yes<br>Yes          | Radio<br>Channel<br>1<br>1<br>6<br>6<br>6<br>11<br>11<br>3<br>3                                      | Ethernet IP Addre<br>192.168.10.13<br>192.168.210.2<br>192.168.20.2<br>192.168.20.2<br>192.168.01.6<br>192.168.20.2<br>192.168.10.16<br>192.168.10.16<br>192.168.20.2<br>192.168.10.16<br>192.168.50.5<br>54 | ,<br>24<br>24<br>24<br>24<br>24<br>24<br>24<br>24<br>24<br>24               | Radio IP Address<br>192.168.110.1<br>192.168.110.2<br>192.168.111.1<br>192.168.111.2<br>192.168.112.1<br>192.168.112.2<br>192.168.113.1 |
| U Name<br>U-1<br>U-2<br>U-4                     |                                                                                                    | Minformation EUM Name EUM1 EUM2 EUM3 SExpansion CAP ( omponent ID SCO Switch CAP                                       | 2<br>(D: 6)  | EUM ID<br>1<br>2<br>3 | Active<br>Yes<br>Yes<br>Yes<br>Yes<br>Yes<br>Yes<br>Ethe<br>102. | Radio<br>Channel<br>1<br>1<br>6<br>6<br>6<br>11<br>11<br>3<br>3<br>ernet IP Add<br>168.10.80         | Ethernet IP Addre<br>192.168.10.13<br>192.168.210.2<br>192.168.20.2<br>192.168.20.2<br>192.168.20.2<br>192.168.20.2<br>192.168.10.16<br>192.168.20.2<br>192.168.10.16<br>24                                  | ss Subnet<br>24<br>24<br>24<br>24<br>24<br>24<br>24<br>24<br>24<br>24<br>24 | Radio IP Address<br>192.168.110.1<br>192.168.110.2<br>192.168.111.1<br>192.168.111.2<br>192.168.112.1<br>192.168.112.1<br>192.168.113.1 |
| IS2000 CA<br>U Name<br>U-1<br>U-2<br>U-3<br>U-4 | P CCUJEUT<br>CCU IE<br>1<br>2<br>3<br>4<br>LIM<br>CCC<br>CF                                             | Minformation EUM Name EUM1 EUM2 EUM3 SExpansion CAP ( proponent ID SCO Switch ~ CAP P Expansion UPS                    | 2 2 2        | EUM ID<br>1<br>2<br>3 | Active<br>Yes<br>Yes<br>Yes<br>Yes<br>Yes<br>Yes<br>Etho<br>192. | Radio<br>Channel<br>1<br>1<br>6<br>6<br>6<br>11<br>11<br>3<br>arnet IP Add<br>168.10.80              | Ethernet IP Addre<br>192.168.10.13<br>192.168.10.13<br>192.168.10.14<br>192.168.10.14<br>192.168.10.15<br>192.168.10.16<br>192.168.10.16<br>192.168.10.16<br>192.168.230.2<br>192.168.10.16<br>24<br>24      | ,<br>24<br>24<br>24<br>24<br>24<br>24<br>24<br>24<br>24<br>24<br>24         | Radio IP Address<br>192.168.110.1<br>192.168.110.2<br>192.168.111.1<br>192.168.111.2<br>192.168.112.1<br>192.168.112.2<br>192.168.113.1 |
| <b>IS Expans</b>                                | P CCU/EU<br>CCU IE<br>1<br>2<br>3<br>4<br>LM<br>CC<br>CC<br>CC<br>CC<br>CC<br>CC<br>CC<br>CC<br>CC<br>C | M Information  EUM Name EUM1 EUM2 EUM3 SExpansion CAP ( mponent ID SCO Switch ~ CAP P Expansion UPS CU/EUM Information | 2 2          | EUM ID<br>1<br>2<br>3 | Active<br>Yes<br>Yes<br>Yes<br>Yes<br>Yes<br>Etht<br>192.        | Radio<br>Channel<br>1<br>1<br>6<br>6<br>11<br>11<br>3<br>3<br>ernet IP Add<br>168.10.80<br>168.10.81 | Ethernet IP Addre<br>192.168.10.13<br>192.168.210.2<br>192.168.10.14<br>192.168.200.2<br>192.168.10.16<br>192.168.200.2<br>192.168.10.16<br>ress Su<br>24<br>24                                              | 24<br>24<br>24<br>24<br>24<br>24<br>24<br>24<br>24<br>24<br>24<br>24        | Radio IP Address<br>192.168.110.1<br>192.168.110.2<br>192.168.111.1<br>192.168.111.2<br>192.168.112.1<br>192.168.112.1<br>192.168.112.1 |

## Figure 221 Sample Network IP Address Report

# 14.6 SNMPc Trend Report

The SNMPc Trend Reports are available in hourly, daily, weekly, and monthly increments, and you can select time intervals on which to report. These reports consume system resources, and it is recommended that you record hourly and daily reports only for troubleshooting. SNMPc Trend Reports assigned to each new device allow the system to recover individual device statistics and display them in graphical format through a Web-based report. Use this report to help you forecast trends and monitor system activity.

To add a Trend Report to new devices, refer to Adding a Trend Report, on page 40.

## To Open an SNMP Report

- 1. In the NMS software, click the Reports menu.
- 2. From the Reports menu, select SNMP Reports.

The SNMPc Trend Reports window opens in your Web browser.

- 3. From the links across the top of the screen, select the type of Trend report:
  - Hourly Reports
  - Daily Reports
  - Weekly Reports
  - Monthly Reports

A list of reports available for that time period appears in the left pane of your browser.

4. From the left pane, select the report to view.

The report opens in your browser.

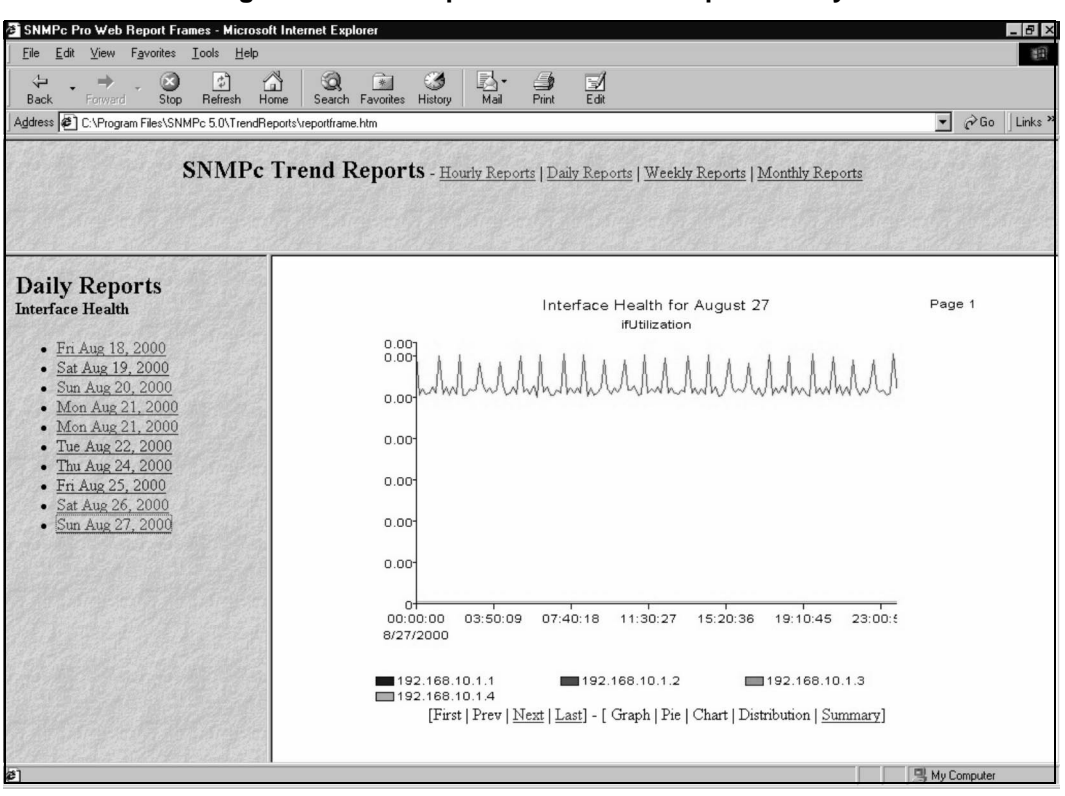

Figure 222 Sample SNMPc Trend Report—Daily

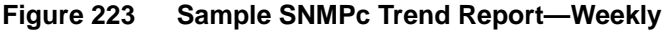

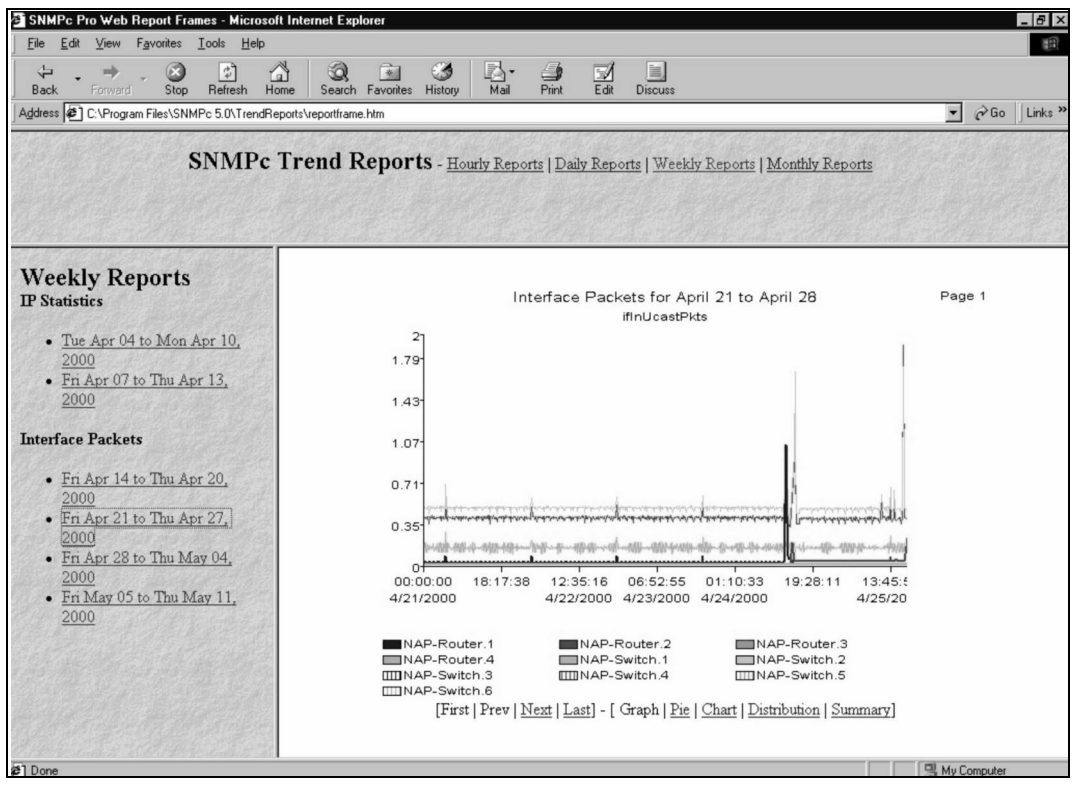

# 15 Monitoring Performance

Your system operations activities should include monitoring the performance of the network devices to determine whether they are operating efficiently. The NMS workstation includes the following tools that you can use to monitor device performance:

- Network Interface Statistics, on page 239
- IP Statistics, on page 242
- Radio Packet Error Rate, on page 245
- NMS Application Logs, on page 246
- NMS Transaction Logs, on page 248
- RADIUS Server Error Log, on page 251
- RADIUS Server User Log, on page 252
- RADIUS Server Statistics, on page 253
- SNMPc Server Device Management Details, on page 254

*SNMPc Server Event Logs*, on page 258When you need to verify a wireless connection between two devices, or verify the re-establishment of the wireless connection between two devices, test the connection using the ping test described in *Performing a Ping Test*, on page 174.

# **15.1 Network Interface Statistics**

The Statistics tab of the CCU and EUM records displays network interface statistics, which are statistics on the data flowing in and out of the CCU or EUM through its network interface. Table 10 describes each of the fields in the Network Interface Statistics table. Following the table, you will find an explanation of how to access the Network Interface Statistics.

| Label                      | Description                                                                                                    |
|----------------------------|----------------------------------------------------------------------------------------------------|
| Flags                      | <ul> <li>Specify the operational state and properties of the interface. Possible flags are:</li> <li>BROADCAST: interface is for a broadcast network</li> <li>MULTICAST: interface supports multicasting</li> <li>POINT-TO-POINT: interface is for a point-to-point network</li> <li>LOOPBACK: interface is for a loopback network</li> <li>RUNNING: resources are allocated for this interface</li> <li>SIMPLEX: interface is receiving all multicast packets</li> <li>DEBUG: debugging is enabled for the interface</li> <li>NOARP: do not use ARP on this interface</li> <li>NOTRAILERS: avoid using trailer encapsulation</li> <li>PROMISCUOUS: interface receives all network packets</li> <li>TX: a transmission is in progress</li> <li>UP: interface is operating</li> </ul> |
| MTU                        | Maximum transmission unit or the size of the largest packet the interface can handle.                                                                                                    |
| Hardware Address           | MAC or Ethernet address of the interface.                                                                                                    |
| Administrative Status      | Desired state of the interface. The CCU supports UP and DOWN states.                                                                                                    |
| Operational Status         | Current operational state of the interface.                                                                                                    |
| Input Octets               | Number of bytes that arrived on this interface since the last interface reset or device reboot.                                                                                                    |
| Input Unicast Packets      | Number of unicast packets that arrived on this interface since the last interface reset or device reboot.                                                                                                    |
| Input Non-Unicast Packets  | Number of non-unicast packets that arrived on this interface since the last interface reset or device reboot.                                                                                                    |
| Input Discards             | Number of packets that arrived on this interface and were discarded since the last interface reset or device reboot.                                                                                                    |
| Input Errors               | Number of packets that arrived on this interface with errors since the last interface reset or device reboot.                                                                                                    |
| Output Octets              | Number of bytes that were sent from this interface since the last interface reset or device reboot.                                                                                                    |
| Output Unicast Packets     | Number of unicast packets that were sent from this interface since the last interface reset or device reboot.                                                                                                    |
| Output Non-Unicast Packets | Number of non-unicast packets that were sent from this interface since the last interface reset or device reboot.                                                                                                    |

Table 10 Network Interface Statistics

| Label           | Description                                                                                                    |
|-----------------|----------------------------------------------------------------------------------------------------|
| Output Discards | Number of outbound packets that were dropped because<br>of implementation limits since the last interface reset or<br>device reboot. |
| Output Errors   | Number of outbound packets dropped because of errors since the last interface reset or device reboot.                                |

## **To View Network Interface Statistics**

- 1. In the NMS software, open the record for the EUM or CCU you want to monitor.
- 2. Click is to connect to the device.
- 3. Click the Statistics tab.
- 4. Click the Network Interface Statistics option.

| Figure 224 | Channel Unit Properties—Network Interface Statistics |
|------------|------------------------------------------------------|
| -          | -                                                    |

|                                | <u> </u>            |                        |          | ٧                        |              | -          |
|--------------------------------|---------------------|------------------------|----------|--------------------------|--------------|------------|
| <u>G</u> er                    | neral               | <u>E</u> thernet/Radio |          | IP Routing               | SNM          | P/RADIUS   |
| S <u>t</u> atist<br>tatistics: | C Natural Interface | Diagnostics            | C IR Swi | <u>T</u> ools            | <u> </u>     |            |
| Device Port                    | Remote Device       | Flags                  | MTU      | Hardware Addr            | Admin Status | Operationa |
| local                          |                     | 0x8069                 | 32768    |                          | UP           | UP         |
| ethernet                       |                     | 0x8063                 | 1500     | 00:90:27:f4:4a:1b        | UP           | UP         |
| adio 🖬                         | 101                 | Ox f1                  | 1552     | 00:90:27:f4:4a:1b        | UP           | UP         |
|                                |                     |                        |          |                          | Flesset      | Refresh    |
| ate Entered: 19                | Jun-00 Date Up      | odated: 19-Jun-00      | C        | l <u>o</u> se <u>R</u> e | store        |            |

| <u>G</u> er<br>S <u>t</u> atist<br>itatistics: | neral         | <u>E</u> thernet/Radio<br>Diagnostics<br>e Statistics | C IP Stati | <u>IP Routing</u><br><u>T</u> ools | ∑ <u>S</u> NMI<br>Su <u>b</u> s | P/RADIUS<br>criber |
|------------------------------------------------|---------------|-------------------------------------------------------|------------|------------------------------------|---------------------------------|--------------------|
| Device Port                                    | Remote Device | Flags                                                 | мти        | Hardware Addr                      | Admin Status                    | Operationa         |
| 🖬 local                                        |               | 0x8069                                                | 32768      |                                    | UP                              | UP                 |
| 😑 ethernet                                     |               | 0x8063                                                | 1500       | 00:90:27:b1:af:51                  | UP                              | UP                 |
| iii ji radio                                   |               | Ux h                                                  | 1552       | UU:SU:27:b1:at:51                  | UP                              |                    |
| STOP                                           |               |                                                       |            |                                    | Reset                           | Fiefresh           |

Figure 225 End User Modem Properties—Network Interface Statistics

- 5. To change the monitoring rate, click the arrow beside and select a time interval of **5**, **30**, or **60 seconds**.
- 6. Click Monitor.
- 7. Click **STOP** when you are finished.
- 8. Click disconnect from the device.

# 15.2 IP Statistics

The Statistics tab of the CCU and EUM records displays IP statistics, which are statistics on the quantity and quality of packets transmitted to and from the CCU or EUM. Table 11 describes each of the fields in the IP Statistics table. Following the table, you will find an explanation of how to access the IP Statistics.

| Label                     | Descriptions                                                                           |
|---------------------------|----------------------------------------------------------------------------------------|
| Total packets received    | Number of packets sent to the IP layer.                                                |
| Bad checksum discards     | Number of packets discarded due to a bad checksum.                                     |
| Packet too short discards | Number of packets dropped due to an invalid data length.                               |
| Not enough data discards  | Number of packets dropped because they did not contain enough data to be an IP packet. |

#### Table 11 IP Statistics

| Label                      | Descriptions                                                                       |
|----------------------------|------------------------------------------------------------------------------------|
| Bad header length discards | Number of packets discarded because of inconsistent IP header and IP data lengths. |
| Fragment received          | Number of packet fragments received.                                               |
| Fragments dropped          | Number of fragments dropped due to lack of space or duplicates.                    |
| Fragments timed out        | Number of fragments that were timed-out.                                           |
| Packets forwarded          | Number of packets forwarded at the IP layer.                                       |
| Couldn't forward discards  | Number of packets received for unreachable destinations.                           |
| Redirected forwards        | Number of redirect messages that were sent.                                        |
| Unknown protocol discards  | Number of packets of unknown or unsupported protocol received and discarded.       |
| No space discards          | Number of packets dropped because of resource shortages.                           |
| Packets reassembled        | Number of packets that needed to be reassembled.                                   |
| Fragments sent             | Number of fragments successfully sent.                                             |
| No route discards          | Number of packets discarded because there was no route to the destination given.   |

## **To View IP Statistics**

- 1. Open the EUM or CCU record that you want to monitor.
- 2. Click it to connect to the device.
- 3. Click the **Statistics** tab on the device screen.

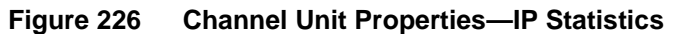

|                            | Ethernet/Radio    |               | IP Routing    |               | RADIUS  |
|----------------------------|-------------------|---------------|---------------|---------------|---------|
| atistics:<br>C Network Ini | erface Statistics | IP Statistics | <u></u> s     |               |         |
| ime                        | Packets Recei     | Bad Checksum  | Packet Too Sh | Not Enough Da | Bad Hea |
| n 20 2000 06:36:20 AM      | 504               | 0             | 0             | 0             | 1       |
|                            |                   |               |               |               |         |
|                            |                   |               |               |               |         |
|                            |                   |               |               |               |         |
|                            |                   |               |               |               |         |
|                            |                   |               |               |               |         |
|                            |                   |               |               |               | -       |
|                            |                   |               |               |               |         |
|                            |                   |               |               |               |         |
|                            |                   |               |               |               |         |
|                            |                   |               |               |               |         |
|                            |                   |               |               |               |         |
|                            |                   |               |               |               | Þ       |
| stop                       |                   |               |               | Panet         | Defrech |
| STOP                       |                   |               |               | neset         | nerresh |

Figure 227 End User Modem Properties—IP Statistics

| End User Modem Properties: EL     | JM1                  |                                   |               |               | _ []     |
|-----------------------------------|----------------------|-----------------------------------|---------------|---------------|----------|
| à 🖵 🔗 🛃                           |                      |                                   | Ô٠            |               |          |
| General                           | Ethernet/Radio       |                                   | P Routing     | SNMP/         | RADIUS   |
| Statistics                        | Diagnostics          |                                   | Tools         | Subscri       | ber      |
| Statistics:<br>C Network Inte     | erface Statistics    | <ul> <li>IP Statistics</li> </ul> |               | Ē             |          |
| Time                              | Packets Recei        | Bad Checksum                      | Packet Too Sh | Not Enough Da | Bad F 🔺  |
| Jun 20 2000 06:55:38 AM           | 392                  | 0                                 | 0             | 0             |          |
| Jun 20 2000 06:55:43 AM           | 396                  | 0                                 | 0             | 0             |          |
| Jun 20 2000 06:55:48 AM           | 400                  | 0                                 | 0             | 0             |          |
| Jun 20 2000 06:55:53 AM           | 404                  | 0                                 | 0             | 0             |          |
| Jun 20 2000 06:55:58 AM           | 409                  | 0                                 | 0             | 0             |          |
| Jun 20 2000 06:56:03 AM           | 415                  | 0                                 | 0             | 0             |          |
| Jun 20 2000 06:56:10 AM           | 419                  | 0                                 | 0             | 0             |          |
| Jun 20 2000 06:56:13 AM           | 422                  | 0                                 | 0             | 0             |          |
| Jun 20 2000 06:56:18 AM           | 426                  | 0                                 | 0             | 0             |          |
| Jun 20 2000 06:56:23 AM           | 430                  | 0                                 | 0             | 0             |          |
| Jun 20 2000 06:56:28 AM           | 435                  | 0                                 | 0             | 0             |          |
| Jun 20 2000 06:56:33 AM           | 441                  | 0                                 | 0             | 0             |          |
| Jun 20 2000 06:56:40 AM           | 445                  | 0                                 | 0             | 0             |          |
| Jun 20 2000 06:56:43 AM           | 448                  | 0                                 | 0             | 0             |          |
| Jun 20 2000 06:56:48 AM           | 452                  | 0                                 | 0             | 0             |          |
| Jun 20 2000 06:56:53 AM           | 456                  | 0                                 | 0             | 0             | <b>-</b> |
| A 20 2000 00 50 50 AM             |                      | 0                                 | 0             | 0             |          |
| STOP                              |                      |                                   |               | Reset         | Refresh  |
| Date Entered: 19-Jun-00 Date      | e Updated: 20-Jun-00 | Close                             | <u>R</u> e:   | store         | Apply    |
| us: Connected Telnet: 192.168.210 | I.2 Port:23          |                                   |               | 00            | :04:00   |

4. Click the **IP Statistics** option.

- 5. To change the monitoring rate, click the arrow beside , and select a time interval of **5**, **30**, or **60 seconds**.
- 6. Click Monitor.

Table 11 describes the information shown on the screen.

- 7. Click **STOP** when you finish.
- 8. Click 🖄 to disconnect from the device.
- 9. Click **Close** to exit the screen or choose another device to monitor.

# 15.3 Radio Packet Error Rate

Radio Packet Error Rate (PER) information helps you analyze your device capacity. If the packet error rate suddenly increases, or occurs only at specific times of the day, your CCU may be overloaded. Table 12 identifies the quality of transmission for each Radio PER.

| Table 12 | Radio Packet | <b>Error Rate</b> | Definitions |
|----------|--------------|-------------------|-------------|
|----------|--------------|-------------------|-------------|

| Radio PER Ratio | Transmission Quality |
|-----------------|----------------------|
| less than 1%    | excellent            |
| less than 2%    | good                 |
| less than 5%    | marginal             |
| greater than 5% | poor                 |

## To Display the Packet Error Rate for a CCU

- 1. Open the CCU record that you want to monitor.
- 2. Click 🖤 to connect to the device.
- 3. Click the **Diagnostics** tab.

| <u>G</u> eneral<br>S <u>t</u> atistics         | Ethe<br>Diag | met/Radio        | Ϋ́      | <u>I</u> P Routing<br><u>T</u> ools |         | SNMP/RADIUS |
|------------------------------------------------|--------------|------------------|---------|-------------------------------------|---------|-------------|
| tadio Diagnostics:<br>Radio Interframe Spacing | : Radio S    | iynchronization: | SYNC OK |                                     |         |             |
| % Radio Packet Loss                            | ł            |                  |         |                                     |         |             |
| 8                                              |              |                  |         |                                     |         | 10<br>8     |
| 6                                              |              |                  |         |                                     |         | 6<br>4      |
| 2                                              | 102          | 103              | 104     | 105                                 | 106     | 2<br>0      |
| ,                                              |              |                  | C1      |                                     |         |             |
|                                                |              |                  |         |                                     | Refresh | STOP        |

Figure 228 Channel Unit Properties—Diagnostics

- 4. Click Refresh to reset the statistics.
- 5. Click the arrow beside 2 and select an interval of **5**, **30**, or **60 Seconds**.
- 6. Click Monitor.
- 7. Click **STOP** when you finish.
- 8. Click disconnect from the CCU.
- 9. Click Close to exit the screen.

# 15.4 NMS Application Logs

The **NMS Log** displays all the events that occur during NMS operation. Use this report to help analyze the source of events occurring in the NMS application.

| Field  | Description                       |
|--------|-----------------------------------|
| Date   | Date the event occurred.          |
| Time   | Time the event occurred.          |
| Source | Program that triggered the event. |

#### Table 13 Fields in the NMS Application Log File

| Field    | Description                                |
|----------|--------------------------------------------|
| Category | Type of event.                             |
| User     | Name of user logged in.                    |
| Computer | Name of computer where the event occurred. |

## To Access the NMS Logs File

1. On the menu bar at the top of the NMS software, click Logs > NMS Application Log.

|                |                     | Figure 22        | 29 Appl    | ication | Log F | ile      |   |
|----------------|---------------------|------------------|------------|---------|-------|----------|---|
|                | wer - Application   | Log on \\NMS0005 | (Filtered) |         |       |          |   |
| Log View Q     | ptions <u>H</u> elp |                  | (1110100)  |         |       |          |   |
| Date           | Time                | Source           | Category   | Event   | User  | Computer |   |
| 9/22/00        | 2:50:33 PM          | VBRuntime        | None       | 1       | N/A   | NMS0005  |   |
| 9/22/00        | 2:50:23 PM          | VBRuntime        | None       | 1       | N/A   | NMS0005  |   |
| 9/22/00        | 2:50:03 PM          | VBRuntime        | None       | 1       | N/A   | NMS0005  |   |
| 9/22/00        | 2:49:48 PM          | VBRuntime        | None       | 1       | N/A   | NMS0005  |   |
| 9/22/00        | 2:49:33 PM          | VBRuntime        | None       | 1       | N/A   | NMS0005  |   |
| 9/22/00        | 2:49:28 PM          | VBRuntime        | None       | 1       | N/A   | NMS0005  |   |
| 9/22/00        | 2:49:18 PM          | VBRuntime        | None       | 1       | N/A   | NMS0005  |   |
| 9/22/00        | 2:49:03 PM          | VBRuntime        | None       | 1       | N/A   | NMS0005  |   |
| 9/22/00        | 2:48:53 PM          | VBRuntime        | None       | 1       | N/A   | NMS0005  |   |
| 9/22/00        | 2:48:33 PM          | VBRuntime        | None       | 1       | N/A   | NMS0005  |   |
| 9/22/00        | 2:48:18 PM          | VBRuntime        | None       | 1       | N/A   | NMS0005  |   |
| 9/22/00        | 2:48:03 PM          | VBRuntime        | None       | 1       | N/A   | NMS0005  |   |
| 9/22/00        | 2:47:58 PM          | VBRuntime        | None       | 1       | N/A   | NMS0005  |   |
| 9/22/00        | 2:47:48 PM          | VBRuntime        | None       | 1       | N/A   | NMS0005  |   |
| 9/22/00        | 2:47:33 PM          | VBRuntime        | None       | 1       | N/A   | NMS0005  |   |
| <b>9/22/00</b> | 2:47:23 PM          | VBRuntime        | None       | 1       | N/A   | NMS0005  |   |
| 9/22/00        | 2:47:03 PM          | VBRuntime        | None       | 1       | N/A   | NMS0005  |   |
| 9/22/00        | 2:46:48 PM          | VBRuntime        | None       | 1       | N/A   | NMS0005  |   |
| 9/22/00        | 2:46:33 PM          | VBRuntime        | None       | 1       | N/A   | NMS0005  |   |
| 9/22/00        | 2:46:28 PM          | VBRuntime        | None       | 1       | N/A   | NMS0005  |   |
| <b>9/22/00</b> | 2:46:18 PM          | VBRuntime        | None       | 1       | N/A   | NMS0005  |   |
| <b>9/22/00</b> | 2:46:03 PM          | VBRuntime        | None       | 1       | N/A   | NMS0005  |   |
| <b>9/22/00</b> | 2:45:53 PM          | VBRuntime        | None       | 1       | N/A   | NMS0005  |   |
| 9/22/00        | 2:45:33 PM          | VBRuntime        | None       | 1       | N/A   | NMS0005  |   |
| 9/22/00        | 2:45:18 PM          | VBRuntime        | None       | 1       | N/A   | NMS0005  |   |
| 9/22/00        | 2:45:03 PM          | VBRuntime        | None       | 1       | N/A   | NMS0005  |   |
| 9/22/00        | 2:44:48 PM          | VBRuntime        | None       | 1       | N/A   | NMS0005  |   |
| 9/22/00        | 2:44:38 PM          | VBRuntime        | None       | 1       | N/A   | NMS0005  |   |
| 9/22/00        | 2:44:23 PM          | VBRuntime        | None       | 1       | N/A   | NMS0005  | - |

2. Double-click an entry to open a message box that displays the details of the event.

| Event Deta                           | nil                                                                                           |                                           |                                             | ×            |
|--------------------------------------|-----------------------------------------------------------------------------------------------|-------------------------------------------|---------------------------------------------|--------------|
| Datas                                | C/7/00                                                                                        | E                                         |                                             |              |
| Date:                                | 5///UU<br>11.07.47.4M                                                                         | Event ID:                                 | 1<br>VDD:::::Vice.e                         |              |
| Lime:                                | TT:07:47 AM<br>NZA                                                                            | Source:<br>Tupe:                          | Fror                                        |              |
| Computer:                            | NMS0005                                                                                       | Category:                                 | None                                        |              |
| Description                          | n:                                                                                            |                                           |                                             |              |
| (The VB A<br>Applicatio<br>stopped d | pplication identified by the e<br>n dbsync: Thread ID: 174 ,<br>lue a failure connection with | event source<br>Logged: Pro<br>n DB LMS2( | e logged this<br>ogram Dbsync.exe<br>000_v6 | ~            |
|                                      |                                                                                               |                                           |                                             |              |
|                                      |                                                                                               |                                           |                                             | 7            |
| D <u>a</u> ta: C                     | ) <u>B</u> ytes C <u>₩</u> ords                                                               |                                           |                                             |              |
|                                      |                                                                                               |                                           |                                             | <b>A</b>     |
|                                      |                                                                                               |                                           |                                             |              |
|                                      |                                                                                               |                                           |                                             | <b>T</b>     |
| 4                                    |                                                                                               |                                           |                                             | $\mathbf{F}$ |
| Clo                                  | ose <u>P</u> revious                                                                          | <u>N</u> ext                              | <u>H</u> elp                                |              |

Figure 230 Event Detail

The Event Detail dialog box contains a detailed description of the specific event.

# 15.5 NMS Transaction Logs

NMS transaction logs record all changes made to database records in the NMS. Table 14 describes the fields in the NMS Transaction Log file.

The log includes a logo graphic. To change the logo graphic to your company's logo, create a graphic file with the following parameters:

- Graphic must be in bitmap (.bmp) format.
- Graphic file must be named logo.bmp.
- File must reside in the ... \reports \images sub-directory of the application directory.

| Table 14 | Fields in | the NMS | Transaction | Log File |
|----------|-----------|---------|-------------|----------|
|----------|-----------|---------|-------------|----------|

| Field       | Description                                                   |
|-------------|---------------------------------------------------------------|
| Item        | Type of record.                                               |
| Item ID     | Database identification number of the record in the database. |
| Item Name   | Name of the record.                                           |
| Action      | Type of modification made to the record.                      |
| Description | Specifics of record modification.                             |
| Date        | Date and time the record was changed.                         |

## To Open the NMS Transaction Log File

- 1. In the NMS software, click the Logs menu.
- 2. From the Logs menu, select NMS Transaction Log.

| Figure 231 | Sample NMS Transaction Log File |  |
|------------|---------------------------------|--|
|            |                                 |  |

|                                   |                | . 1                                                                          |                       | NMS Tr                                      | ansaction Log                     |
|-----------------------------------|----------------|------------------------------------------------------------------------------|-----------------------|---------------------------------------------|-----------------------------------|
| Your<br>Insert a 1'<br>(See Logo) | "X3" logo here | pany, Inc. '<br>for report distribution<br>eports/Images directory for help) |                       |                                             | September 20, 2000<br>Page 1 of 1 |
| Item                              | ltern_ID       | Item_Name                                                                    | Action                | Description                                 | Date                              |
| Accounts                          | 1              | Person Name                                                                  | Added new Account     | New Account: Person Name added.             | 9/20/00 1:55:1CPM                 |
| Subscribers                       | 1              | Subscriber Name 1                                                            | Added new Subscribers | New Subscriber: Subscriber Name 1 inserted. | 9/20/00 1:55:1CPM                 |
| SNMP Server                       | 1              | SNMP Server 1                                                                | Default Change        | Default flag is changed from 1 to 1.        | 9/20/00 1:55:11PM                 |
| SNMP Server                       | 1              | SNMP Server 1                                                                | Default Change        | Default flag is changed from 1 to 1.        | 9/20/00 1:55:11PM                 |
| EUM                               | 1              | eum-1                                                                        | Added new EUM         | New EUM: eum-1 added.                       | 9/20/00 2:44:49PM                 |
| Subscribers                       | 2              | User 1                                                                       | Added new Subscribers | New Subscriber: User 1 inserted.            | 9/20/00 2:45:15PM                 |
| Subscribers                       | 3              | User 2                                                                       | Added new Subscribers | New Subscriber: User 2 inserted.            | 9/20/00 2:45:27PM                 |
| Subscribers                       | 4              | User 3                                                                       | Added new Subscribers | New Subscriber: User 3 inserted.            | 9/20/00 2:45:36PM                 |
| Subscribers                       | 5              | User 4                                                                       | Added new Subscribers | New Subscriber: User 4 inserted.            | 9/20/00 2:45:5CPM                 |
| Subscribers                       | 2              | User 1                                                                       | Enable flag Change    |                                             | 9/20/00 2:46:08PM                 |
| EUM                               | 1              | eum-1                                                                        | Subscriber ID changed |                                             | 9/20/00 2:46:08PM                 |
| EUM                               | 1              | eum-1                                                                        | CCU ID changed        | CCU ID is changed from Null to 1.           | 9/20/00 2:46:16PM                 |
| EUM                               | 1              | eum-1                                                                        | CCU ID changed        | CCU ID is changed from 1 to 4.              | 9/20/00 3:50:02PM                 |
| EUM                               | 1              | eum-1                                                                        | CCU ID changed        | CCU ID is changed from 4 to 1.              | 9/20/00 3:51:52PM                 |
| EUM                               | 2              | eum-2                                                                        | Added new EUM         | New EUM: eum-2 added.                       | 9/20/00 3:53:06PM                 |
| EUM                               | 2              | eum-2                                                                        | Subscriber ID changed |                                             | 9/20/00 3:53:18PM                 |
| Subscribers                       | 3              | User 2                                                                       | Enable flag Change    |                                             | 9/20/00 3:58:24PM                 |
| EUM                               | 3              | eum-3                                                                        | Added new EUM         | New EUM: eum-3 added.                       | 9/20/00 4:10:00PM                 |
| EUM                               | 3              | eum-3                                                                        | Subscriber ID changed |                                             | 9/20/00 4:10:06PM                 |
| Subscribers                       | 4              | User 3                                                                       | Enable flag Change    |                                             | 9/20/00 4:10:12PM                 |
| *** End of Report                 | * ***          |                                                                              |                       |                                             |                                   |

# 15.6 Setting RADIUS Log Parameters

You can control the types of error messages being tracked in the RADIUS Server logs through the Windows Control Panel.

## **To Set RADIUS Log Parameters**

- 1. Open Control Panel.
- 2. Double-click the **VPRRS** icon.

The VOP Proxy and Roaming Radius Server Properties screen opens.

3. Click the Log Tracking tab.

| 🐼 Control Panel                                                                                                    |                                                                                               | <u>_</u>                                                                                                    | ٦× |
|----------------------------------------------------------------------------------------------------|-----------------------------------------------------------------------------------------------|----------------------------------------------------------------------------------------------------|----|
| <u>F</u> ile <u>E</u> dit <u>V</u> iew <u>H</u> elp                                                                                                    |                                                                                               |                                                                                                    |    |
| Set Control Panel                                                                                                    | T El                                                                                          | OP Proxy and Roaming Radius Server Properties                                                                                                    |    |
| Control rate     Control rate     Console     Console     Date/Time     Devices     Display     Fonts     Keyboard     Matrox Display Properties     Mouse     Mouse     Multimedia     Multimedia     Network     ODBC Data Sources     Ports     Ports     Pinters | System<br>Tape Device<br>Tardis 2000<br>Tardis 2000<br>UltraTune<br>UltraTune<br>UPS<br>VPRRS | Accounting       Clients       Files       Add. Database IDs       Users Online       Support         General       Options       Log Tracking       Radius Server       Cache/Fallback         Error Log Information Level       Accounting Log Options       Image: Client Server       Cache/Fallback         Image: Client Server Messages       Image: Client Server Messages       Image: Client Server Server |    |
| Regional Settings                                                                                                    |                                                                                               | OK Cancel Apply Help                                                                                                    |    |
|                                                                                                    |                                                                                               |                                                                                                    |    |
| Services                                                                                                    |                                                                                               |                                                                                                    |    |
| 🛒 Sounds                                                                                                    |                                                                                               |                                                                                                    |    |
| VOP Proxy and Roaming Rad                                                                                                    | ius Server                                                                                    |                                                                                                    | -  |

Figure 232 RADIUS Server Properties Screen

- 4. In the **Error Log Information Level** box, select the check boxes for the types of messages you want collected by RADIUS.
- 5. Leave other default settings as they are.
- 6. Click Apply.

A dialog box opens stating that the configuration options were successfully saved.

- 7. Click Yes to close the dialog box.
- 8. Click **OK** to exit the screen.

# 15.7 RADIUS Server Error Log

The RADIUS Error Log lists information about errors generated by RADIUS. The amount of information written to the file depends on the selections made through the RADIUS screen on the Control Panel.

The RADIUS Server Error Log contains the following types of information:

- Type of error
- Error number
- Date
- Time
- Error Description

### To View the Current Error Log File

- 1. In the NMS software, click the Logs menu.
- 2. From the Logs menu, select RADIUS Server Logs > Error Log.

The Error Log file opens in Notepad.

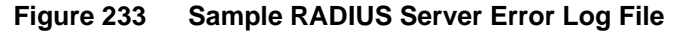

| T VPRE                                             | rror.1 - Notepa                                                           | ad                                                                   |                                                                                                    | - 🗆 × |
|----------------------------------------------------|---------------------------------------------------------------------------|----------------------------------------------------------------------|----------------------------------------------------------------------------------------------------|-------|
| <u>F</u> ile <u>E</u> dit                          | <u>S</u> earch <u>H</u> elp                                               |                                                                      |                                                                                                    |       |
| (Info<br>(Info<br>(Info<br>(Info<br>(Info<br>(Info | :00232)<br>:00232)<br>:00180)<br>:00180)<br>:00180)<br>:00180)<br>:00180) | 9/1/2000<br>9/1/2000<br>9/1/2000<br>9/1/2000<br>9/1/2000<br>9/1/2000 | 9:43:44 Reloading Client definitions<br>9:43:44 Loaded 4 MAS definitions/statistics<br>9:58:40 *** UPR RADIUS SERVER UP (Standard Version 2.1.207)<br>9:58:40 *** Machine Name: NMS0005<br>9:58:40 Loaded 4 MAS definitions/statistics<br>9:58:40 VOP Radius: ready to answer radius packets! | X     |

If the error log needs to be generated, the File Not Found dialog box opens.

Figure 234File Not Found Dialog Box

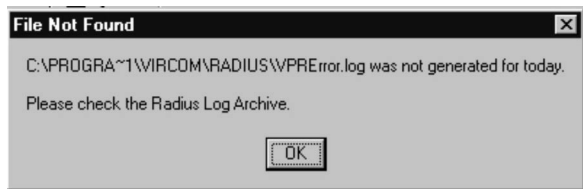

## To Open an Archived Log

- 1. Open Explorer.
- 2. Navigate to the following directory:

\Program Files\Vircom\RADIUS

- 3. Select the folder for the year you want to view.
- 4. Select the folder for the month you want to view.
- 5. Select the file you want to open.
- 6. Rename the extension to **.log**.
- 7. Double-click to open the file in **Notepad**.

# 15.8 RADIUS Server User Log

The RADIUS Server User Log is a record of RADIUS authentication of EUMs. Only enabled EUMs appear in the log. Check it periodically to verify that EUMs are connected to the CCUs and that they are functioning normally. Any fluctuation in the number of EUMs being authenticated indicates a problem.

| Field      | Description                                                                                                    |
|------------|----------------------------------------------------------------------------------------------------|
| Port       | Not used.                                                                                                    |
| User ID    | Contains the network IP address of the CCU to which the EUM is connected.                                         |
| State      | Indicates the current state of the authentication process for that EUM. Normally, this field is defined as "End". |
| Service    | Indicates whether the EUM is Local or Roaming. For EUMs, this field will always be defined as "Local".            |
| Time       | Indicates the number of minutes since the RADIUS server last authenticated that EUM.                              |
| Limit      | Not used.                                                                                                    |
| IP Address | Not used.                                                                                                    |
| Session ID | Not used.                                                                                                    |

#### Table 15 RADIUS Server User Log Fields

## To View the RADIUS Server Log File

- 1. In the NMS software, click the Logs menu.
- 2. From the Logs menu, select RADIUS Server Logs > User Log.

The file opens in Notepad.

Figure 235 Sample RADIUS Server User Log File

| VPRUsers.log - Notepad                        |       |         |      |           |            | -                    |      |
|-----------------------------------------------|-------|---------|------|-----------|------------|----------------------|------|
| <u>File E</u> dit <u>S</u> earch <u>H</u> elp |       |         |      |           |            |                      |      |
| List of RADIUS Users online                   |       |         | Tir  | neStamp:9 | 969565313  |                      | *    |
| Port UserID                                   | State | Service | Time | Limit     | IP Address | SessionID<br>======= |      |
| Nas: 1 192.168.10.13 192.168.10.13<br>-1 1    | End   | Local   | 13   | 0         |            |                      |      |
| Nas: 3 192.168.10.15 192.168.10.15<br>-1 3    | End   | Local   | 1    | 0         |            |                      |      |
| Nas: 2 192.168.10.14 192.168.10.14<br>-1 2    | End   | Local   | 2    | 0         |            |                      |      |
| 3                                             |       |         |      |           |            |                      | ► // |

# 15.9 RADIUS Server Statistics

This RADIUS Server Statistics log contains the following statistics generated by RADIUS. They are grouped by CCU, which is indicated by the NAS number and CCU network IP address. The bottom of the log contains totals for all CCUs for each time period.

Table 16 VPRStat.log File Fields

| Field          | Description                                                                    |
|----------------|--------------------------------------------------------------------------------|
| NAS            | Network IP address of CCU.                                                     |
| 0-1, 1-2, etc. | Hourly segments of operational detail, based on a 24-hour clock.               |
| Maximum Usage  | Total number of packets passed in the one-hour period.                         |
| Total Calls    | Total number of authentication calls that occurred in the one-hour period.     |
| Total AuthPkts | Total number of authenticated packets that were passed in the one-hour period. |
| Total AcctPkts | Not used.                                                                      |
| Roaming Users  | Not used.                                                                      |

## To Access the RADIUS Server Statistics Log

- 1. In the NMS software, click the Logs menu.
- 2. From the Logs menu, select RADIUS Server Logs > Statistics Log.

The file opens in Notepad.

Figure 236 VPRStat.log File

```
VPRStat.log - Notepad
                                                                                                                                          - 8 X
<u>File Edit Search Help</u>
NAS Servers-Statistics
NAS 1 : IP 192.168.10.13 (Livingston)
0-1 1-2 2-3 3-4
--- === ===
                                                               7-8 8-9 9-10 10-11 11-12 12-13 13-14 14-15 15-16 16-17 17-18 18
                                          4-5 5-6 6-7
Maximum Usage
Total Calls
Total AuthPkts
Total AcctPkts
Roaming Users
                                                                              1
                                                                                    4
                                                                                                   6
                                                                                                         7
                                                                                                                4
Maximum Usage
Total Calls
Total AuthPkts
Total AcctPkts
Roaming Users
                                                                       1
                                                                             4
                                                                                   5
                                                                                          6
                                                                                                  6
                                                                                                         5
                                                                                                                5
NAS 3 : IP 192.168.10.15 (Livingston)
0-1 1-2 2-3 3-4 4-5 5-6 6-7 7-8 8-9 9-10 10-11 11-12 12-13 13-14 14-15 15-16 16-17 17-18 18
Maximum Usage
Total Calls
Total AuthPkts
Total AcctPkts
Roaming Users
                                                                        1
                                                                              h
                                                                                     6
                                                                                           6
                                                                                                  2
                                                                                                         13
                                                                                                                11
NAS 4 : IP 192.168.10.16 (Livingston)
0-1 1-2 2-3 3-4 4-5 5-6 6-7
--- --- --- --- --- ---
                                                               7-8 8-9 9-10 10-11 11-12 12-13 13-14 14-15 15-16 16-17 17-18 18
Maximum Usage
Total Calls
Total AuthPkts
Total AcctPkts
Roaming Users
 *** TOTALS ***
                       1-2 2-3 3-4 4-5 5-6 6-7 7-8 8-9 9-10 10-11 11-12 12-13 13-14 14-15 15-16 16-17 17-18 18
                 0-1
Maximum Usage
Total Calls
Total AuthPkts
Total AcctPkts
Roaming Users
                                                                             9
                                                                                     15
                                                                                          12
                                                                                                  14
                                                                                                         25
                                                                                                                20
                                                                       2
                                                                                                                                               •
```

# 15.10 SNMPc Server Device Management Details

The SNMPc Server software enables you to monitor device operations and correlate events to specific conditions. You monitor these devices through the SNMPc Server software, where you can open a management detail view for each one. For most devices, you will open the management detail view from shortcut menus. However, you can open the view for a number of devices—particularly the Cisco devices and the NAP and CAP UPS—by double-clicking its icon. Use the information in the device management details to confirm that they are functioning properly.

The following tables describe the menus on the management detail view for each type of device.

| Table 17 | CCU and EUM Mo | nitoring Reports |
|----------|----------------|------------------|
|----------|----------------|------------------|

| Menu Command | Description of Monitoring Device                                                                                                    |
|--------------|----------------------------------------------------------------------------------------------------|
| Global Info  | Displays information specific to an EUM or CCU, but not specific to the radio or Ethernet interface for the device—<br>Serial Number, Software Version.                                     |
| Radio Config | Displays configuration information for an EUM or CCU in the form of a system message.                                                                                                    |
| Radio EUMs   | Displays information about any units which communicate with the selected unit—EUM ID, State (up/down).                                                                                      |
| Radio Stats  | Contains statistical information for the radio—Transmitted,<br>TxDelayed, RxPackets, RxDataCRCError,<br>RxHeaderCRCError, RxHeaderCRCFixed, RxInvalidLen,<br>NICFailure, BroadCastDiscards. |

## Table 18 Ethernet Switch Monitoring Reports

| Menu Command               | Description of Monitoring Device                                                                                                    |
|----------------------------|----------------------------------------------------------------------------------------------------|
| Traffic Input Packets/Sec  | Displays the current input traffic in packets per second in graph format. You can choose from four styles of graph.                                               |
| Traffic Output Packets/Sec | Displays the current output traffic in packets per second in graph format. You can choose from four styles of graph.                                              |
| Processor Utilization      | Displays the percentage of data traffic through the processor in graph format. You can choose from four styles of graph. This table helps you define system load. |
| Memory Allocation Failures | Displays current number of failures to allocate memory to data packets.                                                                                           |
| General Interface Info     | General information about the switch interface.                                                                                                    |
| Detailed Interface Info    | Detailed information about the switch interface.                                                                                                    |

## Table 19 Router Monitoring Reports

| Menu Command               | Description of Monitoring Device                                                                                                    |
|----------------------------|----------------------------------------------------------------------------------------------------|
| Traffic Input Packets/Sec  | Displays the current input traffic in packets per second in graph format. You can choose from four styles of graph.                               |
| Traffic Output Packets/Sec | Displays the current output traffic in packets per second in graph format. You can choose from four styles of graph.                              |
| Processor Utilization      | Displays the percentage of data traffic through the processor in graph format. You can choose from four styles of graph. This table defines load. |

| Menu Command               | Description of Monitoring Device                                        |
|----------------------------|-------------------------------------------------------------------------|
| Memory Allocation Failures | Displays current number of failures to allocate memory to data packets. |
| General Interface Info     | General information about the router interface.                         |
| Detailed Interface Info    | Detailed information about the router interface.                        |

## Table 20 UPS Monitoring Reports

| Menu Command       | Description of Monitoring Device                                                                                                    |
|--------------------|----------------------------------------------------------------------------------------------------|
| UPS Identification | Identifies the static identification information from the device—Manufacturer, Model, Software Version.                               |
| Battery Info       | Defines battery information—Time Remaining, Voltage,<br>Current, Capacity, and Status.                                                |
| Input Info         | Displays the current device input frequency information—<br>Frequency, LineBads, NumPhases.                                           |
| Output Info        | Displays the current device output frequency information—Frequency, LineBads, NumPhases.                                              |
| Bypass Info        | Indicates if a bypass is installed on the unit, and displays information about it—Frequency, NumPhases.                               |
| Environment Info   | Displays state and temperature—Temp, Lower Limit,<br>Upper Limit. If the state cannot be determined, the system<br>returns "Unknown". |
| Alarms             | Displays the current valid alarm conditions—Alarms,<br>AlarmNumEvents.                                                                |
| Self Test          | Initiates a self-test and displays a current status message.                                                                          |
| Control Info       | Displays input/output timing controls—Off Delay, On<br>Delay, Off Trap Delay, On Trap Delay, xups Control To<br>Bypass Delay.         |
| Config Info        | Displays the configuration information for the device in a status message box.                                                        |
| Trap Control Info  | Displays control features for trapping messages in a status message box.                                                              |

| Menu Command          | Description of Monitoring Device                                                                                                    |  |  |
|-----------------------|----------------------------------------------------------------------------------------------------|--|--|
| Display Defined Traps | Lists the Trap messages defined for the UPS:<br>Control Off<br>Control On<br>On Battery<br>Low Battery<br>Utility Power Restored<br>Return From Low Battery<br>Output Overload<br>Internal Failure<br>Battery Discharged<br>Inverter Failure<br>On Bypass<br>Bypass Not Available<br>Output Off<br>Input Failure<br>Building Alarm<br>Shutdown Imminent<br>On Inverter<br>Breaker Open<br>Alarm Entry Added<br>Alarm Entry Removed<br>Alarm Battery Bad<br>Output Off As Requested<br>Diagnostic Test Failed<br>Communications Lost<br>UPS Shutdown Pending<br>Alarm Test in Progress<br>Ambient Temp Bad |  |  |

### To Monitor a Device

- 1. Open SNMPc Server.
- 2. Locate the icon of the device on the network map.
- 3. Right-click the icon to display the shortcut menu.
- 4. From the shortcut menu, select the type of device.

A shortcut menu of available reports opens.

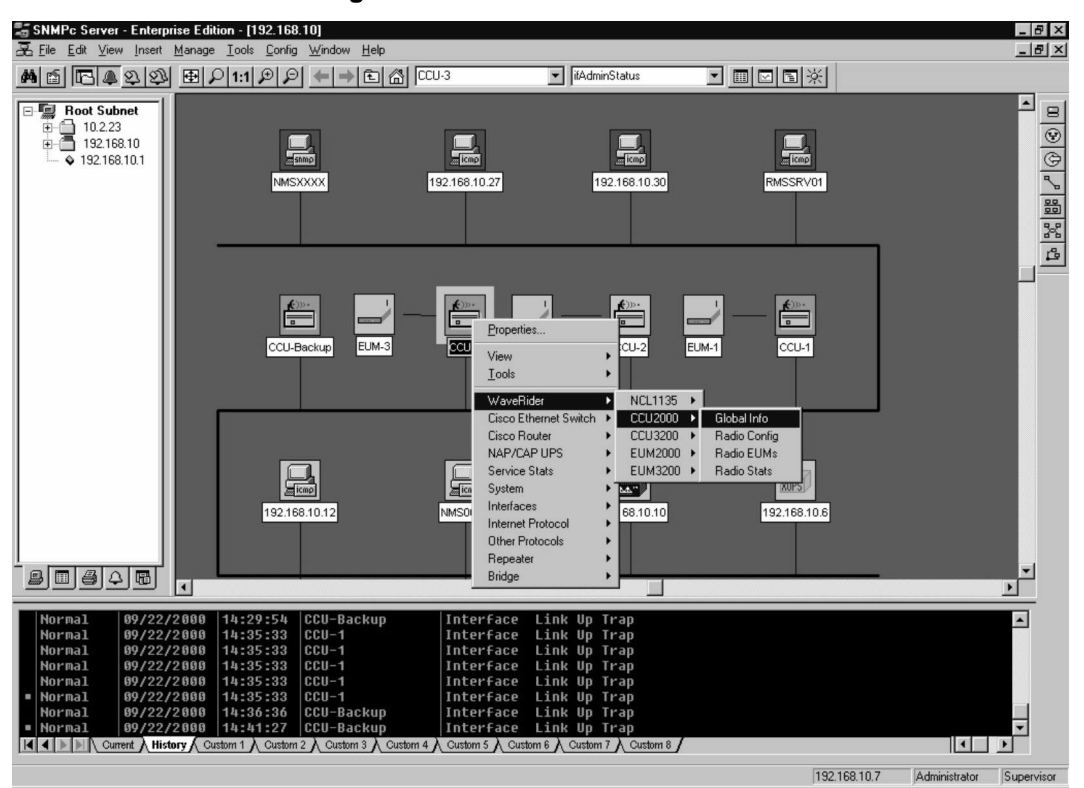

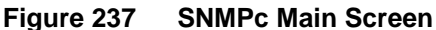

5. Click the report you want to view.

# 15.11 SNMPc Server Event Logs

The SNMPc Server displays the device event logs at the bottom of the main screen. By selecting one of the series of tabs along the bottom of the display, you can choose to view logs for various devices. Errors on this log usually indicate a problem at the device level.

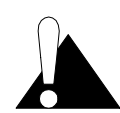

Do not close SNMPc while the system is running. Closing SNMPc stops SNMP monitoring of the system. When you are finished with the screen, minimize it until you need it again.

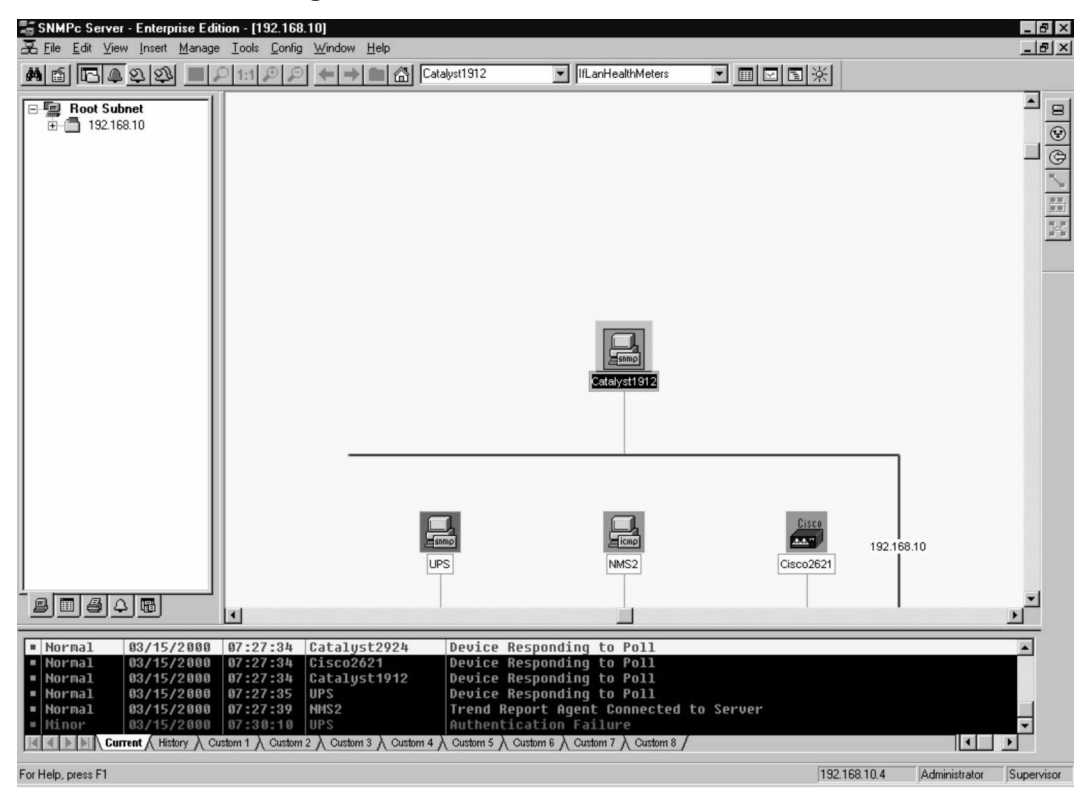

Figure 238 SNMPc Server Main Screen

- This page is intentionally left blank -

# 16 Maintaining Hardware

This chapter describes how to maintain your LMS2000 system to help prevent problems. Specifically, it includes information about maintaining the operating environment and recovering from power outages.

# 16.1 Maintaining the LMS2000 Environment

The NAP and CAP components must be kept in a temperature-controlled and dust-free environment.

## 16.1.1 Maintaining Temperature and Humidity

| Equipment | Operating<br>Temperature | Non-condensing<br>Relative Humidity | Storage<br>Temperature |
|-----------|--------------------------|-------------------------------------|------------------------|
| NAP       | +10° to +40°C            | 5% to 95%                           | -20° to +70°C          |
| САР       | +10° to +40°C            | 5% to 95%                           | -20° to +70°C          |
| EUM       | 0° to +55°C              | 5% to 95%                           | -20° to +70°C          |

| Table 21 | Recommended Tem | perature and Humidity | v for NAP and CAP |
|----------|-----------------|-----------------------|-------------------|
|          |                 | poratare and mannan   |                   |

# 16.1.2 Cleaning the Equipment

# WARNING!

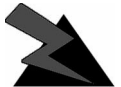

Ensure that you follow ESD precautions when you touch and clean components in the NAP or CAP cabinets.

You should be familiar with the following general guidelines for cleaning the NAP and CAP components:

- Use dry, static-free cloths to wipe dust from devices and cabinets.
- Use recommended screen cleaning products to wipe the NMS Workstation screen.
- Ensure that you do not disconnect any cables and wires when cleaning.

## 16.1.3 Checking the Cooling Fans

# WARNING!

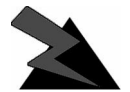

Exercise caution in close proximity to cooling fans. Disconnect AC power to fans prior to handling.

Verify the CAP cooling fans rotate at a high speed when connected to the power supply to ensure proper cooling for the CAP components.

# **16.2** Recovering From a Power Failure

The following procedures describe how to restore normal operations following a power failure.

## 16.2.1 Recovering from a Power Failure at the NMS Workstation

The Uninterruptible Power Supply (UPS) supporting the NMS Workstation provides a minimum of 10 minutes of power during a complete power outage. However, if the auxiliary power supply is exhausted, the NMS Workstation will power down. You will need to reboot the workstation when power is restored.

## To Restart the NMS Workstation Software

1. Once power to the NMS Workstation is fully restored, power on the NMS Workstation.

The Windows NT logon process begins.

- 2. Press Ctrl+Alt+Delete at the Begin Login screen.
- 3. Type your Windows NT user name and password in the **Login Information** dialog box, and press **Enter**.

SNMPc Server and the LMS Network Management applications automatically launch.

- 4. In the **SNMPc Server Login** window, type your SNMPc Server user name and password.
- 5. Double-click the **SQL Server Service Manager** icon on the task bar to verify that it is running.

If it is not running, click the **Start/Continue** button to restart the **SQL Server Service Manager**.

The NMS Workstation automatically reconnects to the network and discovers all devices.

- 6. Open an SNMPc Server window to verify that all the connections are re-established.
  - **NOTE:** The SNMPc Server cannot monitor the network when the NMS Workstation is not operational. Any data generated during an NMS Workstation power failure will be lost.

## 16.2.2 Recovering From a Power Failure at the NAP

The uninterruptible power supply (UPS) in the NAP cabinet provides a minimum of 10 minutes of power during a complete power outage. Once power is fully restored, the NAP will power up and automatically reconnect to the network. Open an SNMPc Server window to verify that all the connections are re-established.

## 16.2.3 Recovering From a Power Failure at the CAP

The Uninterruptible Power Supply (UPS) in a remote CAP cabinet provides a minimum of 10 minutes power during a complete power outage. Once power is fully restored, the CAP will power up and automatically reconnect to the network.

Once power to the CAP is restored, open an SNMPc Server window to verify that all the connections are re-established.

## 16.2.4 Recovering From a Power Failure at an EUM

The EUM does not have a backup power source. If an EUM at a customer site experiences a power outage, the EUM will power up and automatically reconnect to the network once power is restored. Open the SNMPc Server window to verify that all the connections are re-established.

**NOTE:** WaveRider recommends the use of an Uninterruptible Power Supply (UPS) at the EUM site. For information on UPS equipment, contact your **WaveRider Sales Representative**.

# **16.3 Maintaining the ABWM Controller**

## 16.3.1 Proper Use of a Module

A module can operate only when installed in the controller as described in this guide.

## 16.3.2 Replacement or Disposal of Batteries

When replacing a battery in an ABWM controller part, observe the caution stated below.

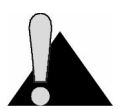

**CAUTION:** Danger of explosion if CPU battery is incorrectly replaced. Replace only with same or equivalent type recommended by the manufacturer. Dispose of used battery according to the manufacturer's instructions.

## 16.3.3 Removing and Replacing Modules

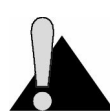

CAUTION: Observe precautions for handling electrostatic sensitive devices.

## To Remove a Module from the Controller

- 1. Disconnect all cables from the front panel connectors.
- 2. Turn off the module.
- 3. Disconnect the power supply cable(s).
- 4. Loosen the set screw on the left side of the module's rear panel.
- 5. Grasp the fan guards on the rear panel of the module, then pull the module straight out a couple of inches.
- 6. Hold the side and rear panels of the module with one hand, support the module's bottom panel with the other hand, and pull the module straight out until it clears the controller chassis.
# To Replace a Module in the Controller

- 1. Hold the side and rear panels of the module with one hand, support the module's bottom panel with the other hand, and push the module straight in along the guide rails until it touches the stop frame at the front of the controller.
- 2. Hand-tighten the set screw on the left side of the module's rear panel.

- This page is intentionally left blank -

# 17 Removing Components from your Network

# 17.1 Removing an EUM

If an account or subscriber discontinues service, you will need to remove the EUM(s) from the site.

When removing an EUM, complete the following procedures, each of which is explained in this chapter:

- Disable the subscriber (or disable the account if the entire account is discontinuing).
- Remove the EUM from the field.
- Delete the subscriber (or account if necessary) from the NMS software.

Each of these procedures is described in this chapter.

#### 17.1.1 Disabling an Account or Subscriber

Disabling an account blocks all the associated subscribers from accessing the network. Disabling a subscriber blocks only the individual subscriber from the network. If you disable an account, you cannot re-enable any of the subscribers until the account is re-enabled.

**NOTE:** The menu tree icon for a disabled account or subscriber will have a red lock on it.

# To Disable an Account

- 1. On the menu tree, right-click the Account record name.
- 2. Click Disable Account.

# To Disable a Subscriber

- 1. On the menu tree, right-click the Subscriber record name.
- 2. Click **Disable Subscriber**.

# 17.1.2 Removing an EUM from the Field

Once you have disabled an account or subscriber, you are ready to remove the EUM from the field. After you have returned the EUM, you may delete the account or subscriber. You will not remove the EUM record from the NMS software. Rather, you will dissociate it from the subscriber, which returns the EUM record to unassigned inventory status.

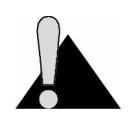

**CAUTION:** Once you delete an account or subscriber record, you cannot restore it.

Once you have returned the EUM to inventory, you should reset it to the default configuration and upload that configuration to the device.

# To Restore the EUM to Factory Default Configuration

- 1. In the NMS software, open the record for the EUM to reset.
- 2. Click the Tools tab.
- 3. Click the Load Defaults button.

# To Connect to the EUM

- 1. Terminate the EUM antenna lead by attaching a 50-ohm RF load.
- 2. Attach an RS-232 crossover cable to the DB9 console port.
- 3. If not already, attach the other end of the RS-232 cable to the NAP.
- 4. Plug the EUM into an AC power source.
- 5. Confirm the following conditions:
  - EUM's red power LED is on.
  - Green network link LED is on.
  - Cooling fan is operating.

#### To Establish a HyperTerminal Session

- 1. In the NMS software, right-click the EUM record.
- 2. On the shortcut menu, click **Tools** > **Serial Interface**.
  - A HyperTerminal window opens.

3. In the **Connection Description** dialog box, type a name for the connection and click **OK**.

**NOTE:** You can give any name to the connection.

- 4. Configure the application using the following settings:
  - 9600 bps
  - 8 data bits
  - No parity
  - 1 stop bit
  - No flow control
- 5. At the **HyperTerminal** prompt, type **ip address ethernet <new ethernet address>** <new netmask>, and press Enter.

#### 17.1.3 Deleting an Account or Subscriber

When you delete an account, you also delete the associated subscribers. Deleting a subscriber dissociates the EUM from the subscriber. When you delete a subscriber, the associated EUM returns to unassigned inventory status, and the EUM record disconnects from the CCU record.

#### To Delete an Account

- 1. On the menu tree, right-click the Account record name that you want to delete.
- 2. Click Delete.

If the account has subscribers with associated EUMs, you will be prompted to break the subscriber/EUM associations before you can delete the account.

3. Click Yes to unlink the subscribers and EUMs.

The subscribers and account records disappear from the database.

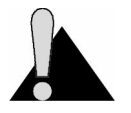

**CAUTION:** Deleted records cannot be recovered from the current database. If you accidentally delete an account, check your backup tapes. If you restore files, remember to check the links and to check for any recent updates. Refer to 12, *Restoring Backups*, on page 193.

# 17.2 Removing an RFSM

Removing an RFSM from your LMS2000 system involves the following procedures:

- 1. Stop the RFSM polling engine.
- 2. Stop the RFSM service.
- 3. Remove CCU assignments from RFSM.
- 4. Remove RFSM from service.

If your LMS2000 system includes multiple RFSMs, you will need to repeat these procedures for each RFSM that you are removing. Each procedure is described in detail below.

#### To Stop the RFSM Polling Engine

- 1. In the Windows system tray, double-click the 📩 icon to open the RFSM Service Manager window.
  - **NOTE:** If the icon does not appear in your system tray, you must restart the RFSM Service Manager, as described in *To Start the RFSM Service*, on page 121.

| 📲 RFSM S      | ervice Manager | _ 🗆 ×         |
|---------------|----------------|---------------|
| Server:       | NMS0005        |               |
| CAP Name:     | LMS2000 CAP    | CAP ID: 1     |
| RFSM Servi    | ces: THE RFSM1 | ▼ Started     |
| CCU Statu     | 15             |               |
| è             | CCU-1          | Start         |
|               | CCU-2          | <u>P</u> ause |
| -             | CCU-3          | Continue      |
| È             | CCU-4 (backup) | Stop          |
| 'RFSM1' is ru | nning          |               |

Figure 239 RFSM Service Manager

- 2. From the **RFSM Services** drop-down list, select the RFSM unit to stop.
- 3. Click the **Stop** button.

The status icon beside the RFSM Services drop-down list changes to Stopped.

### To Stop the RFSM Service

- 1. Click the Start button.
- 2. Select Settings > Control Panel.

The Control Panel window opens.

3. In the Control Panel window, double-click the Services icon.

Figure 240 RFSM Service Manager in Services Window

| Services                            |         |           |   | ×            |
|-------------------------------------|---------|-----------|---|--------------|
| Ser⊻ice                             | Status  | Startup   |   | Close        |
| Protected Storage                   | Started | Automatic |   |              |
| Remote Procedure Call (RPC) Locator |         | Manual    |   | Start        |
| Remote Procedure Call (RPC) Service | Started | Automatic |   |              |
| RFSM Service Manager                | Started | Automatic |   | Stop         |
| Server                              | Started | Automatic |   | David        |
| SNMP                                | Started | Automatic |   | <u></u> ause |
| SNMP Trap Service                   | Started | Automatic |   | Continue     |
| Spooler                             | Started | Automatic | _ | 20110100     |
| SQLServerAgent                      |         | Manual    |   | Startup      |
| System Event Notification           |         | Manual    | - | Stajtup      |
|                                     |         |           |   | HW Profiles  |
| Startup Parameters:                 |         |           |   |              |
|                                     |         |           | - | Help         |
|                                     |         |           |   | <u></u>      |

- 4. Scroll down to RFSM Service Manager and select it.
- 5. Click the **Stop** button.

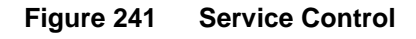

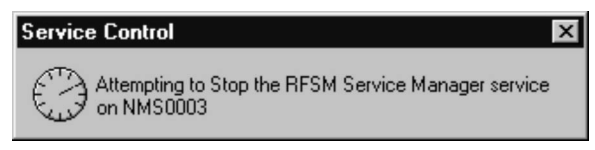

When the service is stopped, the 🚈 icon disappears from the Windows task bar.

- 6. Click **Close** in the **Services** window.
- 7. Close the Control Panel window.

# To Remove CCU Assignments from RFSM

- 1. In the NMS, open the **RFSM Properties** screen.
- 2. Click the RFSM Control tab.

Figure 242 RFSM Maintenance—RFSM Control Tab

| 🞝 RFSM Maintenance           | x                                                                                                    |
|------------------------------|----------------------------------------------------------------------------------------------------|
| 1                            | ENIT                                                                                                    |
| CAP<br>LMS2000 CAP           |                                                                                                    |
| <u>G</u> eneral              | RESM Control                                                                                                    |
| FRONT PANEL                  |                                                                                                    |
| WaveRider*                   | →@@@@@@@@@<br>→ <sup>1</sup> <sup>2</sup> <sup>3</sup> <sup>4</sup> <sup>5</sup> <sup>6</sup> <sup>7</sup> <sup>8</sup><br>→ @@@@@@@@@@@ |
|                              |                                                                                                    |
| CCU-Antenna Assigment        |                                                                                                    |
| Antenna Ports: O Port #1     | C Port #2 C Port #3 C Backup Port                                                                                                    |
| Available (Unassigned) CCUs: | Assign Refresh                                                                                                    |
| Disconnected. Ready.         |                                                                                                    |

- 3. Click the **Port #1** option button.
- 4. From the Available (Unassigned) CCUs drop-down list, select None.
- 5. Click the **Assign** button.
- 6. Repeat steps 3 through 5 for **Port #2**, **Port #3**, and the **Backup Port**.
- 7. Click the **General** tab.
- 8. Click the **Apply** button to save the changes in the NMS database.

# To Remove the RFSM from Service

- 1. In the NMS, click **RF Switch Matrix** under the LMS2000 CAP branch.
- 2. In the right pane, click the Switch Matrix Name for the RFSM.
- 3. On the NMS button bar, click the **Remove** button.

The Delete Confirmation dialog box opens.

Figure 243 RFSM Delete Confirmation Dialog Box

| Delete Confirmation                                                                                                    | ×   |
|----------------------------------------------------------------------------------------------------|-----|
| The RFSM may have ports assigned to CCUs, if you choose 'Yes',<br>all the CCUs will be de-assigned from this RFSM. Please make sure the hardware is ready firs | :t. |
|                                                                                                    |     |

4. On the Delete Confirmation dialog box, click the **Yes** button.

- This page is intentionally left blank -

# 18 Upgrading the System

Periodically, WaveRider releases updates to NMS software, EUM firmware, and CCU firmware. You will receive these updates on CD with installation instructions in the accompanying release notes.

**NOTE:** All the programs on the NMS workstation are subject to update by the manufacturer. WaveRider does not guarantee compatibility of third-party software beyond the versions recommended with the initial install or with any subsequent NMS program updates.

This chapter explains how to update software and firmware, and how to replace hardware components in your LMS2000 system.

# **18.1** Synchronizing Database Information

The NMS includes a utility called Database Synchronization Manager, which automatically keeps an up to date record of the firmware versions installed in EUMs and CCUs. The database synchronization manager starts automatically when you run the NMS software. Leave it running at all times, except when you are updating EUM and CCU firmware.

# WARNING!

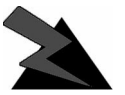

Synchronization of the firmware information and the database records must be maintained at all times.

To turn the Database Synchronization Manager on or off, click  $\bowtie$ , which is located in the bottom right corner of the main screen of the NMS software. Select ON or OFF from the shortcut menu. If the button has an **X** through it, it is turned off.

# 18.2 Updating EUM and CCU Firmware

This section explains how to install new firmware on EUMs and CCUs. You can update the EUM and CCU firmware from the NMS or remotely. Use the first procedure when you have access to the NMS workstation. Otherwise, use the remote update procedure. Release notes will include additional information about the specific update.

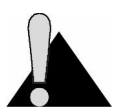

**CAUTION:** When updating software that affects both CCUs and EUMs, update all the EUMs first, then update the CCUs. Otherwise, you will lose contact with your EUMs and a site visit will be required to re-establish contact with them.

# To Update CCU and EUM Firmware through the NMS

- 1. In the bottom right corner of the NMS main screen, click and click **OFF** to stop the Database Synchronization Manager.
- 2. In the NMS, click the **Tools** menu and select **Download**.

The Firmware Download screen opens.

| 🖏 Firmware | Download             | X             |
|------------|----------------------|---------------|
| Select Dev | ice                  |               |
| • EL       | IM                   | O CCU         |
| EUM        | (1)                  | V             |
| Firmware C | CU7 EUM              |               |
| Path:      | C:\wip\build\firmwar | e\eum2000.exe |
| EUM ID:    | 1                    |               |
| Version:   | EUM20006             |               |
| Address:   | 192.168.210.1        |               |
| Status:    | connecting to device | e             |
|            |                      |               |
|            |                      |               |
|            | Apply                | Cancel        |

Figure 244 Firmware Download—Connect

3. In the **Select Device** group, select either the **EUM** or **CCU** option to reflect which device type you are updating.

- 4. From the drop-down list, select the specific EUM or CCU to update.
- 5. Confirm that the path in the **Path** field shows the correct location of the update file.

If the path shown is incorrect, click and navigate to the appropriate path.

# WARNING!

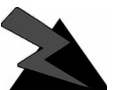

Proceeding to the next step will disrupt service to EUMs until the system has been rebooted.

6. Click **Apply** to begin the update.

The **Status** field will display messages describing the background activities.

Figure 245 Firmware Download—Success

| Firmware      | Download              |               | X |
|---------------|-----------------------|---------------|---|
| - Select Devi | ce                    | -             |   |
| • EU          | м                     | C CCU         |   |
| eum1          | 01(1) 💌               |               | 7 |
|               |                       |               |   |
| Firmware C0   |                       |               |   |
| Path:         | C:\wip\build\firmware | e\eum2000.exe |   |
| EUM ID:       | 1                     |               |   |
| Version:      | 0.1                   |               |   |
| Address:      | 192.168.210.2         |               |   |
| Status:       | device being resta    | arted         |   |
|               |                       |               |   |
|               |                       |               |   |
|               | Apply                 | Cancel        |   |
|               |                       |               |   |

When the download completes, the device restarts automatically.

7. Click Cancel.

OR

Repeat steps 3 through 6 to update another EUM or CCU.

8. Click 🖾 and click **ON** to start the Database Synchronization Manager.

# 18.2.1 Updating EUM or CCU Firmware Using Remote Connections

If you do not have access to the NMS workstation, you will have to update the firmware through a remote connection to the EUM or CCU. First, install the update through an FTP connection to the device, and then restart it using Telnet.

**NOTE:** If your network has a firewall, you will only be able to access the device from within the network. Before attempting to configure the EUM using a remote connection, you should be familiar with the configuration options available for the device.

# To Update the EUM or CCU FIrmware with FTP

- 1. Open a DOS window.
- 2. At the prompt, FTP <ip address of EUM or CCU>, and press Enter.
- 3. At the **Username** prompt, press **Enter** without typing a user name.
- 4. At the **Password** prompt, press **Enter** without typing a password.
- 5. At the prompt, type **binary**, and press **Enter**.
- 6. Type hash, and press Enter.

# WARNING!

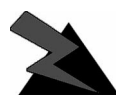

Proceeding to the next step will disrupt service to EUMs until the system has been rebooted.

- 7. Type put <filename>, and press Enter.
- 8. Type bye to exit FTP.
- 9. Restart the EUM or CCU using the following procedure.

# To Restart an EUM or CCU using Telnet

- 1. In the DOS window, type telnet <ip address of EUM or CCU>, and press Enter.
- 2. If required, type the password for the EUM or CCU, and press Enter.
- 3. At the prompt, type restart.

This step automatically drops your Telnet connection, and the firmware is now installed.

# 18.3 Updating RFSM Firmware

You can update RFSM firmware using FTP. The following instructions explain this procedure and how to restart the RFSM unit using Telnet.

**NOTE:** If your network has a firewall, you will only be able to access the device from within the network.

#### To Update RFSM Firmware with FTP

- 1. Open a DOS window.
- 2. At the prompt, **FTP <ip address of RFSM>**, and press **Enter**.
- 3. At the **Password** prompt, type the password for the device.
- 4. At the prompt, type **binary**, and press **Enter**.
- 5. Type **hash**, and press **Enter**.
- 6. Type put rom.bin, and press Enter.
  - **NOTE:** If the file is not named "rom.bin", then you must rename it before you use the PUT command.
- 7. Type bye to exit FTP.
- 8. Restart the RFSM using the following procedure.

#### To Restart an RFSM Unit Using Telnet

- 1. In the DOS window, type telnet <ip address of RFSM> and press Enter.
- 2. If required, type the password for the RFSM and press Enter.
- 3. Type V and press Enter to ensure the version loaded successfully.
- 4. Type W and press Enter to write the firmware resident in the buffer to FLASH.
- 5. If the FLASH resident binary image did not correspond to the buffer resident image, a ! error results. Type **C** and press **Enter** to clear the error.
- 6. Type **R** and press **Enter** to restart the system.

This step automatically drops your Telnet connection, and the firmware is now installed.

# **18.4 Replacing Hardware Components**

Occasionally, you may need to replace hardware components such as switches, routers, etc. After you replace the hardware, upload the database configuration for the device.

# To Replace Hardware Components in a Cabinet

- 1. Ground yourself with an ESD strap to the cabinet frame or chassis.
- 2. Power down all the equipment attached to the component you are removing.
- 3. Power down the component you are removing.
- 4. Unplug the power cable from the power source.
- 5. Note the cable connections and mark the cables if necessary, so that you can reconnect the cables correctly to the new component.
- 6. Disconnect the cables from the component you are removing.
- 7. Support the component you are removing and loosen the screws holding it in the cabinet.

**NOTE:** Supporting the equipment may require more than one person.

- 8. Always place the new component in the same position from which the old component was removed.
- 9. When you are ready to install the new component in the cabinet, reconnect the cables in the reverse sequence that you disconnected them.
- 10. When the unit has been replaced, power up the NAP or CAP.

After the device is replaced in the cabinet, restore the previous configuration to the device, as described in the following procedure.

#### To Restore the Configuration to a Hardware Device

- 1. Connect a computer or terminal to the device via the serial port.
- 2. Log into the device using a terminal emulation program.
- 3. Change the IP address and netmask, if applicable, to the IP address assigned for that device.
- 4. Exit the terminal-emulation application, and disconnect the computer from the device.
- 5. Connect the device in your network, and from the NMS software, select the device.
- 6. Right-click the **Connect** button to connect to the device.
- 7. Click the **Update** button to upload the configuration settings to the device.

The device has now been restored with the settings from the NMS database.

# **18.5** Repairing the NMS Workstation

All repairs to the NMS Workstation should be completed by a reputable supplier and service technician in your area. If your NMS Workstation requires a new hard drive, you will have to reinstall the NMS Workstation software using the LMS Network Management Software CD, and restore your NMS database from your most recent backup.

To reinstall the NMS Workstation software, contact the **WaveRider Customer Support Centre** for detailed instructions.

To restore your NMS database from backup media, refer to *Restoring Backups*, on page 193.

- This page is intentionally left blank -

# 19 Troubleshooting

# **19.1 Common Problems and Solutions**

The following table describes problems that may occur with your LMS2000 system, the possible causes of those problems, and what you can do to resolve them.

| Symptom                                                                              | Possible Cause                 | Solution                                                                                                    |
|--------------------------------------------------------------------------------------|--------------------------------|----------------------------------------------------------------------------------------------------|
| Power LED on the<br>back panel of CCU or<br>EUM is not on (light is<br>red when on). | Device is not receiving power. | <ul> <li>Ensure that the device is plugged into a 110 - 220 V AC outlet and there is power at the outlet.</li> <li>Check all cables for loose or faulty connections. Replace cables if necessary.</li> </ul> |

| Symptom                                                                                                    | Possible Cause                             | Solution                                                                                                    |
|----------------------------------------------------------------------------------------------------|--------------------------------------------|----------------------------------------------------------------------------------------------------|
| CCU is <u>not</u><br>responding at<br>SNMP—all EUMs<br>connected to the<br>CCU do not respond<br>and the Ethernet Link<br>LED is off.                            | CCU is not receiving power.                | <ul> <li>Ensure that the device is plugged into a 110 - 220 V AC outlet and that the power outlet is receiving power.</li> <li>Check all cables for loose or faulty connections. Replace cables if necessary.</li> </ul> |
|                                                                                                    | Ethernet switch is configured incorrectly. | <ul> <li>From the NMS Workstation<br/>connect to the switch.</li> <li>Verify that the port settings are<br/>enabled.</li> <li>Verify that the Ethernet speed is<br/>correct.</li> </ul>                                  |
|                                                                                                    | Ethernet cable is faulty.                  | <ul> <li>Verify that the Ethernet cable is securely plugged into the CCU and the Ethernet switch.</li> <li>Verify that the Ethernet cable is not faulty.</li> <li>Replace the Ethernet cable, if required.</li> </ul>    |
|                                                                                                    | Ethernet switch is faulty.                 | <ul> <li>Replace the Ethernet switch, if required.</li> </ul>                                                                                                    |
| CCU is <u>not</u><br>responding at<br>SNMP—all EUMs<br>connected to the<br>CCU do not respond<br>and the Ethernet Link<br>LED is on (light is<br>green when on). | CCU configuration has changed.             | <ul> <li>Connect a computer to the RS-232 port and log in to the CCU.</li> <li>Verify that the configuration options are set correctly.</li> <li>Verify that the CCU Routing Table is correct.</li> </ul>                |

| Symptom                                                                          | Possible Cause                              | Solution                                                                                                    |
|----------------------------------------------------------------------------------|---------------------------------------------|----------------------------------------------------------------------------------------------------|
| CCU is responding at<br>SNMP—all EUMs<br>connected to the<br>CCU do not respond. | CCU is disabled.                            | <ul> <li>From the NMS Workstation,<br/>connect to the CCU.</li> <li>Ensure that the radio transmission<br/>is enabled.</li> </ul>                                                                                                    |
|                                                                                  | CCU configuration has changed.              | <ul> <li>From the NMS Workstation, connect to the CCU.</li> <li>Verify that the radio channel is correct.</li> <li>Verify that the CCU ID is correct.</li> <li>Verify that all EUM IDs have been added to the EUM IDs list.</li> <li>Verify that the CCU Routing Table is correct.</li> </ul> |
|                                                                                  | Problem with the antenna system at the CCU. | <ul> <li>Verify that the antennas are aligned correctly.</li> <li>Verify the integrity of all RF connections.</li> <li>Verify that the RF cable has not been damaged.</li> </ul>                                                                                                    |

| Symptom                                                                                                    | Possible Cause                                                                           | Solution                                                                                                    |
|----------------------------------------------------------------------------------------------------|------------------------------------------------------------------------------------------|----------------------------------------------------------------------------------------------------|
| CAP is not D<br>responding at p<br>SNMP—all CCUs,<br>the UPS, and the<br>Ethernet switch at the<br>CAP are not<br>responding at SNMP. | Device is not receiving power.                                                           | <ul> <li>Ensure that the UPS at the CAP is plugged into a 110 - 220 V AC outlet, and there is power at the outlet.</li> <li>Ensure that the UPS is turned on.</li> <li>Ensure that all the CCUs are securely plugged into the CAP cabinet power bar, and the power power bar is plugged securely into the UPS.</li> <li>Check all cables for loose or faulty connections. Replace cables if necessary.</li> </ul> |
|                                                                                                    | The Ax uplink port is disabled or incorrect at the CAP switch.                           | <ul> <li>Connect a computer to the RS-232 port on the CAP switch.</li> <li>Verify that the port is enabled.</li> <li>Verify that the speed is correct (100BaseTx or 10BaseTx).</li> </ul>                                                                                                    |
|                                                                                                    | The NAP switch port<br>connected to the CAP is<br>disabled or configured<br>incorrectly. | <ul> <li>From the NMS Workstation, connect to the NAP switch.</li> <li>Verify that the port for the CAP is enabled.</li> <li>Verify that the speed is correct (100BaseTx or 10BaseTx).</li> </ul>                                                                                                    |
|                                                                                                    | Ethernet switch is faulty.                                                               | <ul> <li>Replace Ethernet switch, if required.</li> </ul>                                                                                                    |

| Symptom                        | Possible Cause                                                    | Solution                                                                                                    |
|--------------------------------|-------------------------------------------------------------------|----------------------------------------------------------------------------------------------------|
| EUM is not responding at SNMP. | Device is not receiving power.                                    | • Ensure that the device is plugged into a 110 - 220 V AC outlet and there is power at the outlet.                                                                                                    |
|                                | Device has been<br>physically damaged.                            | <ul> <li>Check for visible signs of damage to the device or connections. For example, vandalism, lightning damage, etc.</li> <li>Check all cables for loose or faulty connections. Replace cables if necessary.</li> <li>Check antenna for damage.</li> <li>Replace EUM, if necessary.</li> </ul>                                          |
|                                | Antenna line-of-sight<br>(LOS) to the CCU has<br>been obstructed. | Ensure that a clear LOS still exists to the CCU antenna.                                                                                                    |
|                                | EUM is not associated with the CCU.                               | <ul> <li>From the NMS Workstation, connect to the same CCU as the EUM.</li> <li>Verify that the EUM is listed on the EUM IDs list for that CCU.</li> <li>Verify that the Routing Table has an entry for the EUM.</li> </ul>                                                                                                    |
|                                | SNMP settings for the EUM are incorrect.                          | <ul> <li>At the NMS Workstation, open an SNMPc Server window.</li> <li>Verify that the EUM IP address is set correctly.</li> <li>Verify that the IP address for the Polling Agent (RADIUS server) is correct.</li> </ul>                                                                                                    |
|                                | EUM is disabled or the configuration has changed.                 | <ul> <li>Connect a computer to the RS-232 port and log in to the EUM.</li> <li>Ensure that the radio transmission is enabled.</li> <li>Verify that the radio channel is correct.</li> <li>Verify that the EUM ID is correct.</li> <li>Verify that the CCU ID is correct.</li> <li>Verify that the EUM Routing Table is correct.</li> </ul> |
|                                | EUM has failed.                                                   | Replace EUM, if necessary.                                                                                                    |

| Symptom                                                    | Possible Cause                                                            | Solution                                                                                                    |
|------------------------------------------------------------|---------------------------------------------------------------------------|----------------------------------------------------------------------------------------------------|
| NAP is not<br>responding at SNMP.                          | Device is not receiving power.                                            | <ul> <li>Ensure that the UPS at the NAP is plugged into a 110 - 220 V AC outlet and there is power at the outlet.</li> <li>Ensure that all devices are securely plugged into the NAP cabinet power bar and that it is plugged securely into the UPS.</li> <li>Check all cables for loose or faulty connections. Replace cables if necessary.</li> </ul> |
|                                                            | The port for the NAP is disabled or incorrect at the NAP switch.          | <ul> <li>Connect a computer to the RS-232 port on the NAP switch.</li> <li>Verify that the port is enabled.</li> <li>Verify that the speed is correct (100BaseTx or 10BaseTx).</li> </ul>                                                                                                    |
|                                                            | The Ethernet cable is faulty.                                             | <ul> <li>Verify that the Ethernet cables are securely plugged into the EUM.</li> <li>Replace the Ethernet cables.</li> </ul>                                                                                                    |
|                                                            | The router is disabled or incorrect.                                      | <ul> <li>Connect a computer to the RS-232 port on the NAP router.</li> <li>Verify that the router is enabled.</li> <li>Verify that the speed is correct (100BaseTx or 10BaseTx).</li> </ul>                                                                                                    |
|                                                            | Ethernet switch is faulty.                                                | Replace the Ethernet switch, if required.                                                                                                    |
| CAP end of the back<br>haul is not<br>responding.          | Devices are not receiving<br>power, or the<br>configuration is incorrect. | <ul> <li>Verify that the CAP back haul has power.</li> <li>Verify the radio configurations at the CAP end.</li> <li>Verify the routing configurations at the CAP end.</li> <li>Verify the cable connections at both ends.</li> <li>Verify that the radio link is operational.</li> </ul>                                                                |
| NAP end and CAP<br>end of back haul are<br>not responding. | Devices are not receiving<br>power or the<br>configuration is incorrect.  | <ul> <li>Verify power at the NAP end for<br/>back haul.</li> <li>Verify the radio configuration at the<br/>NAP end.</li> <li>Verify the routing configuration at<br/>the NAP end.</li> </ul>                                                                                                    |

| Symptom                             | Possible Cause                                                           | Solution                                                                                                    |
|-------------------------------------|--------------------------------------------------------------------------|----------------------------------------------------------------------------------------------------|
| Internet connection is not working. | Devices are not receiving<br>power or the<br>configuration is incorrect. | <ul> <li>Verify that the router is enabled.</li> <li>Verify that the speed is correct.</li> <li>Verify that the routing table is correct.</li> <li>Verify that the Ethernet cable is not faulty. Replace if necessary.</li> <li>Ensure that the other routers in the service area recognize the LMS2000 system.</li> </ul> |

- This page is intentionally left blank -

# Appendix A Device Configuration Defaults

This appendix identifies the default configuration settings for devices within the NAP and the CAP.

| Device                                                  | Default Configuration                                            |
|---------------------------------------------------------|------------------------------------------------------------------|
| NAP Router                                              | Internet Port: 10.2.23.1<br>LMS Port: 192.168.10.1               |
| 2924 Ethernet Switch                                    | IP Address: 192.168.10.5<br>Netmask: 24<br>Gateway: 192.168.10.1 |
| RADIUS Server                                           | IP Address: 192.168.10.7<br>Netmask: 24<br>Gateway: 192.168.10.1 |
| SNMP Server                                             | IP Address: 192.168.10.7<br>Netmask: 24<br>Gateway: 192.168.10.1 |
| Advanced Bandwidth<br>Manager (Primary<br>Controller)   | IP Address: 192.168.10.2<br>Netmask: 24                          |
| Advanced Bandwidth<br>Manager (Secondary<br>Controller) | IP Address: 192.168.10.3<br>Netmask: 24                          |
| UPS                                                     | IP Address: 192.168.10.6<br>Netmask: 24<br>Gateway: 192.168.10.1 |
| NMS Workstation                                         | IP Address: 192.168.10.7<br>Netmask: 24<br>Gateway: 192.168.10.1 |

Table 22NAP Device Defaults

#### Table 23 CAP Device Defaults

| Device                  | САР           | Default Configuration      |
|-------------------------|---------------|----------------------------|
| 1912 Ethernet Switch    | CAP 1         | 192.168.10.10              |
|                         | CAP 2         | 192.168.10.20              |
|                         | CAP 3         | 192.168.10.30              |
|                         | CAP 4         | 192.168.10.40              |
|                         | CAP 5         | 192.168.10.50              |
|                         | CAP 6         | 192.168.10.60              |
|                         | CAP 7         | 192.168.10.70              |
|                         | Expansion CAP | 192.168.10.80              |
| CAP UPS (switch port 1) | CAP 1         | 192.168.10.11              |
|                         | CAP 2         | 192.168.10.21              |
|                         | CAP 3         | 192.168.10.31              |
|                         | CAP 4         | 192.168.10.41              |
|                         | CAP 5         | 192.168.10.51              |
|                         | CAP 6         | 192.168.10.61              |
|                         | CAP 7         | 192.168.10.71              |
|                         | Expansion CAP | 192.168.10.81              |
| RFSM                    | CAP 1         | Ethernet IP: 192.168.10.12 |
|                         |               | Netmask: 24                |
|                         |               | Gateway: 192.168.10.1      |
|                         | CAP 2         | Ethernet IP: 192.168.10.22 |
|                         |               | Gateway: 192.168.10.1      |
|                         | CAP 3         | Ethernet IP: 192 168 10 32 |
|                         |               | Netmask: 24                |
|                         |               | Gateway: 192.168.10.1      |
|                         | CAP 4         | Ethernet IP: 192.168.10.42 |
|                         |               | Netmask: 24                |
|                         |               | Gateway: 192.168.10.1      |
|                         | CAP 5         | Ethernet IP: 192.168.10.52 |
|                         |               | Netmask: 24                |
|                         |               | Gateway: 192.168.10.1      |
|                         | CAP 6         | Ethernet IP: 192.168.10.62 |
|                         |               | Netmask: 24                |
|                         |               | Gateway: 192.168.10.1      |

# Table 23 CAP Device Defaults (Continued)

| Device                | САР           | Default Configuration                                                                 |  |
|-----------------------|---------------|---------------------------------------------------------------------------------------|--|
|                       | CAP 7         | Ethernet IP: 192.168.10.72<br>Netmask: 24<br>Gateway: 192.168.10.1                    |  |
|                       | Expansion CAP | Ethernet IP: 192.168.10.82<br>Netmask: 24<br>Gateway: 192.168.10.1                    |  |
| CCU 1 (switch port 2) | CAP 1         | Ethernet: 192.168.10.13<br>Radio: 192.168.110.1<br>Local ID: 1010<br>Radio Channel: 1 |  |
|                       | CAP 2         | Ethernet: 192.168.10.23<br>Radio: 192.168.120.1<br>Local ID: 1020<br>Radio Channel: 1 |  |
|                       | CAP 3         | Ethernet: 192.168.10.33<br>Radio: 192.168.130.1<br>Local ID: 1030<br>Radio Channel: 1 |  |
|                       | CAP 4         | Ethernet: 192.168.10.43<br>Radio: 192.168.140.1<br>Local ID: 1040<br>Radio Channel: 1 |  |
|                       | CAP 5         | Ethernet: 192.168.10.53<br>Radio: 192.168.150.1<br>Local ID: 1050<br>Radio Channel: 1 |  |
|                       | CAP 6         | Ethernet: 192.168.10.63<br>Radio: 192.168.160.1<br>Local ID: 1060<br>Radio Channel: 1 |  |
|                       | CAP 7         | Ethernet: 192.168.10.73<br>Radio: 192.168.170.1<br>Local ID: 1070<br>Radio Channel: 1 |  |
|                       | Expansion CAP | Ethernet: 192.168.10.83<br>Radio: 192.168.180.1<br>Local ID: 1080<br>Radio Channel: 1 |  |

| Device                                                          | САР                                                                                                    | Default Configuration                                                                  |
|-----------------------------------------------------------------|----------------------------------------------------------------------------------------------------|----------------------------------------------------------------------------------------|
| CCU 2 (switch port 3)                                           | CAP 1                                                                                                    | Ethernet: 192.168.10.14<br>Radio: 192.168.111.1<br>Local ID: 1011<br>Radio Channel: 6  |
|                                                                 | CAP 2                                                                                                    | Ethernet: 192.168.10.24<br>Radio: 192.168.121.1<br>Local ID: 1021<br>Radio Channel: 6  |
|                                                                 | CAP 3                                                                                                    | Ethernet: 192.168.10.34<br>Radio: 192.168.131.1<br>Local ID: 1031<br>Radio Channel: 6  |
|                                                                 | CAP 4                                                                                                    | Ethernet: 192.168.10.44<br>Radio: 192.168.141.1<br>Local ID: 1041<br>Radio Channel: 6  |
|                                                                 | CAP 5                                                                                                    | Ethernet: 192.168.10.54<br>Radio: 192.168.151.1<br>Local ID: 1051<br>Radio Channel: 6  |
|                                                                 | CAP 6                                                                                                    | Ethernet: 192.168.10.64<br>Radio: 192.168.161.1<br>Local ID: 1061<br>Radio Channel: 6  |
|                                                                 | CAP 7                                                                                                    | Ethernet: 192.168.10.74<br>Radio: 192.168.171.1<br>Local ID: 1071<br>Radio Channel: 6  |
|                                                                 | Expansion CAP                                                                                                    | Ethernet: 192.168.10.84<br>Radio: 192.168.181.1<br>Local ID: 1081<br>Radio Channel: 6  |
| Not all LMS installations ha<br>Contact your <b>WaveRider S</b> | all LMS installations have CCU 3 or CCU4 units. CCU4 is used as a backup utact your <b>WaveRider Sales Representative</b> for details on availability. |                                                                                        |
| Optional:<br>CCU 3 (switch port 4)                              | CAP 1                                                                                                    | Ethernet: 192.168.10.15<br>Radio: 192.168.112.1<br>Local ID: 1012<br>Radio Channel: 11 |

 Table 23
 CAP Device Defaults (Continued)

| Device                                         | САР           | Default Configuration                                                                    |
|------------------------------------------------|---------------|------------------------------------------------------------------------------------------|
|                                                | CAP 2         | Ethernet: 192.168.10.25<br>Radio: 192.168.122.1<br>Local ID: 1022<br>Radio Channel: 11   |
|                                                | CAP 3         | Ethernet: 192.168.10.35<br>Radio: 192.168.132.1<br>Local ID: 1032<br>Radio Channel: 11   |
|                                                | CAP 4         | Ethernet: 192.168.10.45<br>Radio: 192.168.142.1<br>Local ID: 1042<br>Radio Channel: 11   |
|                                                | CAP 5         | Ethernet: 192.168.10.55<br>Radio: 192.168.152.1<br>Local ID: 1052<br>Radio Channel: 11   |
|                                                | CAP 6         | Ethernet: 192.168.10.65<br>Radio: 192.168.162.1<br>Local ID: 1062<br>Radio Channel: 11   |
|                                                | CAP 7         | Ethernet: 192.168.10.75<br>Radio: 192.168.172.1<br>Local ID: 1072<br>Radio Channel: 11   |
|                                                | Expansion CAP | Ethernet: 192.168.180.005<br>Radio: 192.168.182.1<br>Local ID: 1010<br>Radio Channel: 11 |
| Optional:<br>CCU 4 (backup)<br>(switch port 5) | CAP 1         | Ethernet: 192.168.10.16<br>Radio: 192.168.113.1<br>Local ID: 1013<br>Radio Channel: 4    |
|                                                | CAP 2         | Ethernet: 192.168.10.26<br>Radio: 192.168.123.1<br>Local ID: 1023<br>Radio Channel: 4    |
|                                                | CAP 3         | Ethernet: 192.168.10.36<br>Radio: 192.168.133.1<br>Local ID: 1033<br>Radio Channel: 4    |

# Table 23 CAP Device Defaults (Continued)

| Device | САР           | Default Configuration                                                                  |
|--------|---------------|----------------------------------------------------------------------------------------|
|        | CAP 4         | Ethernet: 192.168.10.46<br>Radio: 192.168.143.1<br>Local ID: 1043<br>Radio Channel: 4  |
|        | CAP 5         | Ethernet: 192.168.10.56<br>Radio: 192.168.153.1<br>Local ID: 1053<br>Radio Channel: 4  |
|        | CAP 6         | Ethernet: 192.168.10.66<br>Radio: 192.168.163.1<br>Local ID: 1063<br>Radio Channel: 4  |
|        | CAP 7         | Ethernet: 192.168.10.76<br>Radio: 192.168.173.1<br>Local ID: 1073<br>Radio Channel: 4  |
|        | Expansion CAP | Ethernet: 192.168.10.866<br>Radio: 192.168.183.1<br>Local ID: 1081<br>Radio Channel: 4 |

# Table 23 CAP Device Defaults (Continued)

# Appendix B Operating Channel Frequencies

The following table defines the LMS2000 operating channel frequencies.

| Channel<br>ID | FCC/IC<br>Channel<br>Frequencies<br>(USA/<br>Canada) | MKK<br>Channel<br>Frequencies<br>(Japan) | ETSI<br>Channel<br>Frequencies<br>(Europe) | French<br>Channel<br>Frequencies | Spanish<br>Channel<br>Frequencies |
|---------------|------------------------------------------------------|------------------------------------------|--------------------------------------------|----------------------------------|-----------------------------------|
| 1             | 2412 MHz                                             | not available                            | 2412 MHz                                   | not available                    | not available                     |
| 2             | 2417 MHz                                             | not available                            | 2417 MHz                                   | not available                    | not available                     |
| 3             | 2422 MHz                                             | not available                            | 2422 MHz                                   | not available                    | not available                     |
| 4             | 2427 MHz                                             | not available                            | 2427 MHz                                   | not available                    | not available                     |
| 5             | 2432 MHz                                             | not available                            | 2432 MHz                                   | not available                    | not available                     |
| 6             | 2437 MHz                                             | not available                            | 2437 MHz                                   | not available                    | not available                     |
| 7             | 2442 MHz                                             | not available                            | 2442 MHz                                   | not available                    | not available                     |
| 8             | 2447 MHz                                             | not available                            | 2447 MHz                                   | not available                    | not available                     |
| 9             | 2452 MHz                                             | not available                            | 2452 MHz                                   | not available                    | not available                     |
| 10            | 2457 MHz                                             | not available                            | 2457 MHz                                   | 2457 MHz                         | 2457 MHz                          |
| 11            | 2462 MHz                                             | not available                            | 2462 MHz                                   | 2462 MHz                         | 2462 MHz                          |
| 12            | not available                                        | not available                            | 2467 MHz                                   | 2467 MHz                         | not available                     |
| 13            | not available                                        | not available                            | 2472 MHz                                   | 2472 MHz                         | not available                     |
| 14            | not available                                        | 2484 MHz                                 | not available                              | not available                    | not available                     |

- This page is intentionally left blank -

# **Appendix C Command-Line Syntax**

The EUM can be configured through a command-line interface using the commands listed in *EUM Command-Line Syntax* on page 300.

*Command-Line Syntax Conventions* on page 299 shows the typographical conventions used to represent command-line syntax. *Command-Line Shortcuts and Getting Help* on page 300 provides a list of shortcuts and methods to get help on commands. To execute a command, type the command and press **Enter**.

| Convention                              | Use                                                                                                    | Examples                                                                               |
|-----------------------------------------|----------------------------------------------------------------------------------------------------|----------------------------------------------------------------------------------------|
| <monospaced<br>font&gt;</monospaced<br> | Indicates that you must type the text inside the angle brackets.                                                                                                    | <ip route=""></ip>                                                                     |
| Enter                                   | Indicates a keyboard key press. A plus sign (+) indicates key combinations. For example, for <b>Ctrl+U</b> , press and hold down the <b>Ctrl</b> key, then press the <b>U</b> key. | Enter<br>Esc<br>Ctrl+U                                                                 |
| italic                                  | Specifies a variable name or other information that you must replace with a real name or value.                                                                                    | ip address ethernet<br>ipaddress                                                       |
| <b>b</b> old<br><b>Ch</b> aracters      | Indicates the shortcut characters for a command.                                                                                                    | < <b>ra</b> dio <b>ch</b> annel> <b>can also be</b><br><b>typed as</b> <ra ch=""></ra> |
| [ ]                                     | Indicates optional items. Do not type the brackets as part of the command.                                                                                                    | ip address<br>[ethernet radio]                                                         |
|                                         | Separates two mutually exclusive choices in a command. Type one choice and do not type the vertical bar.                                                                           | interface if                                                                           |
| ( )                                     | Encloses a range of values from which you can choose a value.                                                                                                    | radio channel (1-15)                                                                   |

#### Table 24 Command-Line Syntax Conventions

#### Table 25 Command-Line Shortcuts and Getting Help

| Туре                | To do this                                                                                      |
|---------------------|-------------------------------------------------------------------------------------------------|
| ?                   | To display the names of the root commands.                                                      |
| [command_name] ?    | To display the syntax for a command.                                                            |
| help                | To display all the commands, their subcommands and the parameters and options for each command. |
| help [command_name] | To display the parameters and options for the command.                                          |
| !                   | To repeat the last command that was executed.                                                   |
| ESC                 | To cancel the command you are typing.                                                           |

# Entering a Netmask

Where a command requires you to enter a netmask, you can do one of the following:

- Enter it as the number of bits (0-32 are valid) in the netmask.
- Do not enter it, and let the CCU or EUM decide what value to use. Note that the CCU or EUM does not necessarily pick the correct netmask.

| Table 26 | EUM | Command-Line | Syntax |
|----------|-----|--------------|--------|
|----------|-----|--------------|--------|

| Command Syntax                                                                  | Description                                                                                                    |
|---------------------------------------------------------------------------------|----------------------------------------------------------------------------------------------------|
| arp                                                                             | Displays the Address Resolution Protocol (ARP) configuration information.                                                                                                    |
| <b>a</b> rp <b>a</b> dd aaa.bbb.ccc.ddd<br>aa:bb:cc:dd:ee:ff                    | Adds an entry to the ARP table. <i>aaa.bbb.ccc.ddd</i> is<br>the IP address of the entry that you want to add.<br><i>aa:bb:cc:dd:ee:ff</i> is the MAC address associated<br>with the IP address. |
| <b>a</b> rp <b>d</b> el aaa.bbb.ccc.ddd                                         | Deletes a specified entry from the ARP table.<br>aaa.bbb.ccc.ddd is the IP address of the entry that<br>you want to delete.                                                                      |
| <b>a</b> rp <b>f</b> lush                                                       | Removes the temporary ARP table entries from the ARP table.                                                                                                    |
| <b>d</b> hcp <b>m</b> ode [ <b>n</b> one  <b>r</b> elay]                        | <ul> <li>Sets the EUM to use Dynamic Host Configuration</li> <li>Protocol (DHCP).</li> <li>none—disables DHCP Relay.</li> <li>relay—enables DHCP Relay.</li> </ul>                               |
| <b>d</b> hcp <b>r</b> elay [ <b>add</b>   <b>del</b> ete<br><i>ip_address</i> ] | Adds or removes the IP address of a Dynamic Host<br>Configuration Protocol (DHCP) server. Available only if<br>DHCP mode is set to Relay.                                                        |
| exit quit bye                                                                   | Closes the console session.                                                                                                    |
| Command Syntax                                                                                         | Description                                                                                                    |
|----------------------------------------------------------------------------------------------------|----------------------------------------------------------------------------------------------------|
| help [command]                                                                                         | Displays a list of all commands. If you type a command<br>name after help, the syntax for that command is<br>displayed. For example, type help ip to display all IP<br>commands and the syntax for each.                     |
| <b>in</b> ter <b>f</b> ace  <b>if r</b> eset                                                           | Resets the statistics for all interfaces.                                                                                                    |
| <pre>interface if reset ethernet radio loopback</pre>                                                  | Resets the statistics for the specified interface.                                                                                                    |
| <b>in</b> ter <b>f</b> ace  <b>if st</b> atistics                                                      | Displays configuration information and statistics for all interfaces.                                                                                                    |
| <b>in</b> ter <b>f</b> ace  <b>if st</b> atistics<br><b>eth</b> ernet  <b>rad</b> io  <b>loo</b> pback | Displays configuration information and statistics for each interface: Ethernet, radio, or loopback.                                                                                                    |
| ip                                                                                                    | Displays the IP configuration information.                                                                                                    |
| ip address                                                                                             | Displays the IP addresses for the Ethernet and radio interface.                                                                                                    |
| <pre>ip address ethernet aaa.bbb.ccc.ddd [subnet mask]</pre>                                           | Changes the IP address for the Ethernet interface.<br>aaa.bbb.ccc.ddd is the IP address for the Ethernet<br>interface and [subnet mask] is specified in either<br>dotted decimal format or number of bits.                   |
| <pre>ip address radio ccu_id aaa.bbb.ccc.ddd eee.fff.ggg.hhh</pre>                                     | Changes the radio interface IP route, and binds the radio channel between the CCU and the EUM using the IP addresses.                                                                                                    |
|                                                                                                    | <i>ccu_id</i> is the CCU ID; <i>aaa.bbb.ccc.ddd</i> is the radio IP address for the EUM; and <i>eee.fff.ggg.hhh</i> is the radio IP address for the CCU.                                                                     |
| ip dns                                                                                                 | Displays the DNS configuration information.                                                                                                    |
| ip dns domain                                                                                          | Displays the DNS domain name.                                                                                                    |
| ip dns domain DNS_domain_name                                                                          | Changes the DNS domain name. DNS_domain_name can be a maximum of 256 ASCII characters.                                                                                                    |
| ip dns server                                                                                          | Displays the list of domain name servers.                                                                                                    |
| <b>ip d</b> ns <b>s</b> erver <b>add del</b><br><i>aaa.bbb.ccc.ddd</i>                                 | Adds a server to or deletes a server from the DNS table.<br>aaa.bbb.ccc.ddd is the IP address for the DNS<br>server that you want to add or delete.                                                                          |
| <b>ip p</b> ing <i>destination</i>                                                                     | Sends ICMP echo requests to a remote host that is<br>used to see if you can reach a remote IP address or for<br>network debugging. <i>destination</i> is the radio IP<br>address for the remote host that you want to reach. |
| ip rip                                                                                                 | Displays the RIP configuration information. Available only if routing mode is set to RIP.                                                                                                    |

| Command Syntax                                                                              | Description                                                                                                    |
|---------------------------------------------------------------------------------------------|----------------------------------------------------------------------------------------------------|
| <pre>ip rip broadcast compatible multicast</pre>                                            | <ul> <li>When RIP is set to version 2, specifies how RIP handles packets. Available only if routing mode is set to RIP and the RIP version is set to 2.</li> <li>broadcast—sends RIP version 2 advertisements as broadcast.</li> <li>compatible—sends more compatible version 2 broadcasts to version 1 routers.</li> <li>multicast—sends version 2 advertisements to RIP version 2 multicast addresses. Multicast is generally more efficient than broadcast.</li> </ul> |
| <b>ip ri</b> p <b>nod</b> efault  <b>d</b> efault                                           | <ul> <li>Disables or enables RIP to advertise the default route.</li> <li>Available only if routing mode is set to RIP.</li> <li>default—if a default route exists, it is sent in the advertisement.</li> <li>nodefault—the default route is not sent, whether or not it exists.</li> </ul>                                                                                                    |
| <b>ip ri</b> p <b>nou</b> pdate  <b>u</b> pdate                                             | <ul> <li>Disables or enables RIP to advertise static routes.</li> <li>Available only if routing mode is set to RIP.</li> <li>update—sends static route information in a RIP advertisement, as well as all other RIP information.</li> <li>noupdate—sends everything except the static route information.</li> </ul>                                                                                                    |
| <b>ip ri</b> p <b>q</b> uiet  <b>a</b> ctive                                                | <ul> <li>Disables or enables RIP to advertise routes.</li> <li>active - transmits route information, in packets, to the interfaces.</li> <li>quiet - disables RIP packets from being sent.</li> </ul>                                                                                                    |
| ip rip version                                                                              | <ul> <li>Displays the RIP version. Available only if routing mode is set to RIP.</li> <li>ip rip version—displays the current version.</li> <li>Note that only RIP version 2 is supported. It supports multicast, broadcast, or compatible (both).</li> </ul>                                                                                                    |
| ip route                                                                                    | Displays the routing table information. Local interface routes are always present as long as an address for the interface exists.                                                                                                    |
| <pre>ip route add del Network(aaa.bbb.ccc.ddd) Gateway(eee.fff.ggg.hhh) Netmask(0-32)</pre> | <ul> <li>Adds or deletes a static route.<br/>Network(aaa.bbb.ccc.ddd) is the IP<br/>address of the destination network</li> <li>Gateway(eee.fff.ggg.hhh) is the IP<br/>address for the gateway; and Mask(0-32)<br/>is specified in either dotted decimal format or<br/>number of bits.</li> </ul>                                                                                                    |

| Command Syntax                                                                   | Description                                                                                                    |
|----------------------------------------------------------------------------------|----------------------------------------------------------------------------------------------------|
| ip route erase                                                                   | Removes all static and dynamic entries, except interface routes, from the routing table.                                                                                                    |
| ip route flush                                                                   | Removes all dynamic entries from the routing table.<br>Dynamic entries are those routes that the system has<br>learned.                                                                                                |
| <b>ip routi</b> ng                                                               | Displays the IP routing protocol.                                                                                                    |
| <b>ip routi</b> ng <b>st</b> atic  <b>r</b> ip                                   | Changes the IP routing protocol to either Static or RIP.                                                                                                    |
| ip statistics                                                                    | Displays the IP statistics information.                                                                                                    |
| <pre>ip telnet host(aaa.bbb.ccc.ddd)</pre>                                       | Establishes a Telnet session with a remote host to access and control a remote computer.                                                                                                    |
|                                                                                  | <ul> <li>host(aaa.bbb.ccc.ddd) is the IP<br/>address of the remote host.</li> </ul>                                                                                                    |
| <pre>ip traceroute destination(aaa.bbb.ccc.ddd)</pre>                            | Displays the route that the packets take to a remote destination.                                                                                                    |
|                                                                                  | • destination(aaa.bbb.ccc.ddd) is the<br>IP address of the remote destination.                                                                                                    |
|                                                                                  | The maximum is 30 hops. An asterisk (*) represents<br>each unsuccessful try. For example, 1 * * *. Press any<br>key to stop the ip traceroute output.                                                                  |
| radio                                                                            | Displays the radio configuration information.                                                                                                    |
| radio ccuid                                                                      | Displays the CCU ID to which the EUM belongs.                                                                                                    |
| <b>ra</b> dio <b>cc</b> uid (1-16383)                                            | Changes the CCU ID to which the EUM belongs.                                                                                                    |
| radio channel                                                                    | Displays the radio channel.                                                                                                    |
| <b>ra</b> dio <b>ch</b> annel (1-14)                                             | Changes the radio channel.                                                                                                    |
| <b>ra</b> dio <b>d</b> isable  <b>en</b> able                                    | Disables or enables the EUM radio transmission<br>capabilities. The EUM is factory configured as disabled<br>to prevent accidental damage should it be powered up<br>without an antenna or load connected.             |
| <b>ra</b> dio eumid                                                              | Displays the CCU IDEUM ID.                                                                                                    |
| <b>ra</b> dio eumid(1-16383)                                                     | Changes the EUM ID. An EUM ID is a unique number between 1 and 16383.                                                                                                    |
| <b>ra</b> dio <b>per</b><br>[ <b>s</b> ingle  <b>c</b> ontinuous  <b>r</b> eset] | Displays or resets the cumulative radio packet error rate statistics to the screen. This command is available during tests and normal operation.                                                                       |
|                                                                                  | <ul> <li>continuous—displays the statistics every<br/>one second.</li> </ul>                                                                                                    |
|                                                                                  | <ul> <li>reset—resets the calculations.</li> </ul>                                                                                                    |
| <b>ra</b> dio <b>r</b> eset                                                      | Forces the CCU or EUM to reset. If you reset the CCU<br>or EUM radio instead of shutting down, the statistics are<br>not lost. If you use this command, the link service is<br>disrupted for the duration of the test. |

| Command Syntax                                                 | Description                                                                                                    |
|----------------------------------------------------------------|----------------------------------------------------------------------------------------------------|
| radio rssi                                                     | Displays the current RSSI in real time.                                                                                                    |
| <b>ra</b> dio <b>rs</b> si <b>t</b> hreshold                   | Displays or changes the radio energy floor level, used to calculate the RSSI.                                                                                                    |
| <b>ra</b> dio <b>rx</b> test <b>sta</b> rt  <b>sto</b> p       | Starts and stops the Radio Continuous Receive Test.<br>When you start this test, the Radio PER display is also<br>automatically started. The test is available only at the<br>EUM Use this test to deploy a new EUM in an existing<br>network.                                                                                                    |
| <b>ra</b> dio <b>se</b> tting                                  | Displays the IFS, slot time, backoff range, and backoff mode.                                                                                                    |
| <b>ra</b> dio <b>st</b> atistics stats                         | Displays the current radio statistics.                                                                                                    |
| <b>ra</b> dio <b>st</b> ats <b>r</b> eset                      | Resets all radio stat counters to zero.                                                                                                    |
| radio txrx start stop                                          | Starts and stops the Radio Transmit/Receive Loopback<br>Test. When you start this test, the Radio PER display is<br>also automatically started. The test is available only at<br>the CCU. Use this test for a new installation only.                                                                                                    |
| <b>ra</b> dio <b>tx</b> test <b>sta</b> rt  <b>sto</b> p       | Starts and stops the Radio Continuous Transmit Test.<br>The test is available only at the CCU. Use this test to set<br>up a CCU and EUM for a new network.                                                                                                    |
| <b>re</b> boot  <b>re</b> start  <b>re</b> load  <b>re</b> set | Resets the EUM.                                                                                                    |
| <b>sn</b> mp                                                   | Displays the SNMP configuration information. SNMP is useful for monitoring network performance and debugging.                                                                                                    |
| <b>sn</b> mp <b>com</b> munity                                 | Displays the SNMP community table. The default SNMP communities are: public read and private write.                                                                                                    |
| <pre>snmp community add del community read write</pre>         | <ul> <li>Adds a community name to, or deletes one from, the SNMP community table. A community name can be a maximum of 32 ASCII characters.</li> <li>read—enables the community to view the variables in SNMP.</li> <li>write—enables the community to change and view the variables.</li> <li>To change SNMP variables, you must have a write community. To view SNMP variables, you must have a write or read community.</li> </ul> |
| <b>sn</b> mp <b>con</b> tact                                   | Displays the SNMP system contact (that is, the person or company).                                                                                                    |
| <b>sn</b> mp <b>con</b> tact <i>contact</i>                    | Changes the SNMP system contact and telephone<br>number. <i>contact</i> can be a maximum of 256 ASCII<br>characters that you can use to define the contact person<br>or address for the EUM.                                                                                                    |
| <b>sn</b> mp <b>l</b> ocation                                  | Displays the SNMP geographical location of the system.                                                                                                    |

| Command Syntax                                                                                  | Description                                                                                                    |
|-------------------------------------------------------------------------------------------------|----------------------------------------------------------------------------------------------------|
| <b>sn</b> mp <b>l</b> ocation <i>location</i>                                                   | Changes the SNMP geographical location of the system. <i>location</i> can be a maximum of 256 ASCII characters that you can use to define the physical location of the EUM.                                                                                    |
| <b>sn</b> mp <b>t</b> rap                                                                       | Displays the list of SNMP trap servers defined for the EUM.                                                                                                    |
| <pre>snmp trap add del server(aaa.bbb.ccc.ddd) community</pre>                                  | Adds a trap to or deletes one from the SNMP trap<br>server table. <i>server(aaa.bbb.ccc.ddd)</i> is the IP<br>address for the trap server. <i>community</i> is the name of<br>the community on the trap server and can be a<br>maximum or 16 ASCII characters. |
| <b>sy</b> stem                                                                                  | Displays the system configuration information.                                                                                                    |
| <b>sy</b> stem <b>m</b> emory                                                                   | Displays the memory statistics, such as memory allocation information.                                                                                                    |
| system name                                                                                     | Displays the system name.                                                                                                    |
| <b>sy</b> stem <b>na</b> me <i>name</i>                                                         | Changes the system name. <i>name</i> can be a maximum of 64 ASCII characters that you can use to name the EUM in your system. The system name is used for the command-line prompt for the EUM.                                                                 |
| <b>sy</b> stem <b>ne</b> twork                                                                  | Displays the network system statistics from the network buffer memory pools.                                                                                                    |
| <b>sy</b> stem <b>ne</b> twork<br><b>eth</b> ernet  <b>rad</b> io  <b>dat</b> a  <b>sys</b> tem | Displays network buffer pool-allocation information for each parameter.                                                                                                    |
| <b>sy</b> stem <b>pa</b> ssword                                                                 | Changes the password for the EUM.                                                                                                    |
| <b>sy</b> stem <b>pr</b> otocol                                                                 | Displays information about the configuration of protocols bound to the interface.                                                                                                    |
| <b>sy</b> stem <b>pr</b> otocol <i>interface</i>                                                | Displays the protocol configuration for the specific interface that you name. <i>interface</i> is either Ethernet or Radio.                                                                                                    |
| <b>sy</b> stem <b>u</b> ptime                                                                   | Displays how long the system has been running. If the uptime is more than 24 hours, the time appears as <i>n</i> days, <i>hh:mm:ss</i> where <i>n</i> is the number of days and <i>hh:mm:ss</i> is the hours:minutes:seconds.                                  |
| <b>sy</b> stem <b>v</b> ersion                                                                  | Displays the build date and time, and lists all software libraries and their version numbers.                                                                                                    |
| test radio                                                                                      | Performs self tests and displays the results for the radio.<br>If you use this command, the link service is disrupted for<br>the duration of the test.                                                                                                    |
| write <b>d</b> efault  <b>e</b> rase                                                            | Removes all configuration changes, even if you saved<br>them, and resets the EUM to the factory default<br>configuration.                                                                                                    |

| Command Syntax      | Description                                                                                                    |
|---------------------|----------------------------------------------------------------------------------------------------|
| write  <b>sa</b> ve | Saves the current configuration. If you want to save the<br>new configuration, you must write (save) any<br>configuration changes before you reboot the EUM;<br>otherwise, the EUM reverts to the previously saved<br>configuration. |

## Table 27 CCU Command-Line Syntax

| Command Syntax                                                                  | Description                                                                                                    |
|---------------------------------------------------------------------------------|----------------------------------------------------------------------------------------------------|
| arp                                                                             | Displays the Address Resolution Protocol (ARP) configuration information.                                                                                                    |
| <b>a</b> rp <b>a</b> dd aaa.bbb.ccc.ddd<br>aa:bb:cc:dd:ee:ff                    | Adds an entry to the ARP table. <i>aaa.bbb.ccc.ddd</i> is<br>the IP address of the entry that you want to add.<br><i>aa:bb:cc:dd:ee:ff</i> is the MAC address associated<br>with the IP address.         |
| <b>a</b> rp <b>d</b> el aaa.bbb.ccc.ddd                                         | Deletes a specified entry from the ARP table.<br>aaa.bbb.ccc.ddd is the IP address of the entry that<br>you want to delete.                                                                              |
| <b>a</b> rp <b>f</b> lush                                                       | Removes the temporary ARP table entries from the ARP table.                                                                                                    |
| <b>d</b> hcp <b>m</b> ode [ <b>n</b> one  <b>r</b> elay]                        | Sets the CCU to use Dynamic Host Configuration<br>Protocol (DHCP).                                                                                                    |
|                                                                                 | <ul> <li>none—disables DHCP Relay.</li> </ul>                                                                                                    |
|                                                                                 | <ul> <li>relay—enables DHCP Relay.</li> </ul>                                                                                                    |
| <b>d</b> hcp <b>r</b> elay [ <b>add</b>   <b>del</b> ete<br><i>ip_address</i> ] | Adds or removes the IP address of a Dynamic Host<br>Configuration Protocol (DHCP) server. Available only if<br>DHCP mode is set to Relay.                                                                |
| exit quit bye                                                                   | Closes the console session.                                                                                                    |
| help [command]                                                                  | Displays a list of all commands. If you type a command<br>name after help, the syntax for that command is<br>displayed. For example, type help ip to display all IP<br>commands and the syntax for each. |
| <b>in</b> ter <b>f</b> ace  <b>if r</b> eset                                    | Resets the statistics for all interfaces.                                                                                                    |
| <pre>interface if reset ethernet radio loopback</pre>                           | Resets the statistics for the specified interface.                                                                                                    |
| <b>in</b> ter <b>f</b> ace  <b>if st</b> atistics                               | Displays configuration information and statistics for all interfaces.                                                                                                    |
| <pre>interface if statistics ethernet radio loopback</pre>                      | Displays configuration information and statistics for each interface: Ethernet, radio, or loopback.                                                                                                    |
| ip                                                                              | Displays the IP configuration information.                                                                                                    |
| ip address                                                                      | Displays the IP addresses for the Ethernet and radio interface.                                                                                                    |

| Command Syntax                                                             | Description                                                                                                    |
|----------------------------------------------------------------------------|----------------------------------------------------------------------------------------------------|
| <pre>ip address ethernet   aaa.bbb.ccc.ddd [subnet mask]</pre>             | Changes the IP address for the Ethernet interface.<br>aaa.bbb.ccc.ddd is the IP address for the Ethernet<br>interface and [subnet mask] is specified in either<br>dotted decimal format or number of bits.                                                                                                    |
| <b>ip addr</b> ess <b>nap</b> aaa.bbb.ccc.ddd<br>[netmask]                 | Changes the IP address for the NAP Router.<br>aaa.bbb.ccc.ddd is the IP address for the NAP<br>Router and [netmask] is specified in either dotted<br>decimal format or number of bits.                                                                                                    |
| <b>ip addr</b> ess <b>radio</b> eum_id<br>aaa.bbb.ccc.ddd eee.fff.ggg.hhh  | Changes the radio interface IP route and binds the radio channel between the CCU and the EUM using the IP addresses.                                                                                                    |
|                                                                            | eum_id is the EUM ID; aaa.bbb.ccc.ddd is the radio<br>IP address for the CCU; and eee.fff.ggg.hhh is the<br>radio IP address for the EUM. Repeat this command for<br>each EUM that you have in the EUM List.                                                                                                    |
| <pre>ip address radius aaa.bbb.ccc.ddd [netmask]</pre>                     | Changes the IP address for the RADIUS server controlling this CCU. aaa.bbb.ccc.ddd is the IP address for the RADIUS server and [netmask] is specified in either dotted decimal format or number of bits.                                                                                                    |
| ip dns                                                                     | Displays the DNS configuration information.                                                                                                    |
| ip dns domain                                                              | Displays the DNS domain name.                                                                                                    |
| <b>ip d</b> ns <b>dom</b> ain DNS_domain_name                              | Changes the DNS domain name. <i>DNS_domain_name</i> can be a maximum of 256 ASCII characters.                                                                                                    |
| ip dns server                                                              | Displays the list of domain name servers.                                                                                                    |
| <b>ip d</b> ns <b>s</b> erver <b>add del</b><br>aaa.bbb.ccc.ddd            | Adds a server to or deletes a server from the DNS table.<br>aaa.bbb.ccc.ddd is the IP address for the DNS<br>server that you want to add or delete.                                                                                                    |
| <b>ip p</b> ing <i>destination</i>                                         | Sends ICMP echo requests to a remote host that is<br>used to see if you can reach a remote IP address or for<br>network debugging. <i>destination</i> is the radio IP<br>address for the remote host that you want to reach.                                                                                                    |
| ip rip                                                                     | Displays the RIP configuration information. Available only if routing mode is set to RIP.                                                                                                    |
| <b>ip ri</b> p<br><b>b</b> roadcast  <b>c</b> ompatible  <b>m</b> ulticast | <ul> <li>When RIP is set to version 2, specifies how RIP handles packets. Available only if routing mode is set to RIP and the RIP version is set to 2.</li> <li>broadcast—sends RIP version 2 advertisements as broadcast.</li> <li>compatible—sends more compatible version 2 broadcasts to version 1 routers.</li> <li>multicast—sends version 2 advertisements to RIP version 2 multicast addresses. Multicast is generally more efficient than broadcast.</li> </ul> |

| Command Syntax                                                                              | Description                                                                                                    |
|---------------------------------------------------------------------------------------------|----------------------------------------------------------------------------------------------------|
| <b>ip ri</b> p <b>nod</b> efault  <b>d</b> efault                                           | <ul> <li>Disables or enables RIP to advertise the default route.</li> <li>Available only if routing mode is set to RIP.</li> <li>default—if a default route exists, it is sent in the advertisement.</li> <li>nodefault—the default route is not sent, whether or not it exists.</li> </ul>                         |
| <b>ip ri</b> p <b>nou</b> pdate  <b>u</b> pdate                                             | <ul> <li>Disables or enables RIP to advertise static routes.</li> <li>Available only if routing mode is set to RIP.</li> <li>update—sends static route information in a RIP advertisement, as well as all other RIP information.</li> <li>noupdate—sends everything except the static route information.</li> </ul> |
| <b>ip ri</b> p <b>q</b> uiet  <b>a</b> ctive                                                | <ul> <li>Disables or enables RIP to advertise routes.</li> <li>active - transmits route information, in packets, to the interfaces.</li> <li>quiet - disables RIP packets from being sent.</li> </ul>                                                                                                    |
| ip rip version                                                                              | <ul> <li>Displays the RIP version. Available only if routing mode is set to RIP.</li> <li>ip rip version—displays the current version.</li> <li>Note that only RIP version 2 is supported. It supports multicast, broadcast, or compatible (both).</li> </ul>                                                       |
| ip route                                                                                    | Displays the routing table information. Local interface routes are always present as long as an address for the interface exists.                                                                                                    |
| <pre>ip route add del Network(aaa.bbb.ccc.ddd) Gateway(eee.fff.ggg.hhh) Netmask(0-32)</pre> | <ul> <li>Adds or deletes a static route.<br/>Network(aaa.bbb.ccc.ddd) is the IP<br/>address of the destination network</li> <li>Gateway(eee.fff.ggg.hhh) is the IP<br/>address for the gateway; and Mask(0-32)<br/>is specified in either dotted decimal format or<br/>number of bits.</li> </ul>                   |
| <b>ip route e</b> rase                                                                      | Removes all static and dynamic entries, except interface routes, from the routing table.                                                                                                    |
| <b>ip route f</b> lush                                                                      | Removes all dynamic entries from the routing table.<br>Dynamic entries are those routes that the system has<br>learned.                                                                                                    |
| ip routing                                                                                  | Displays the IP routing protocol.                                                                                                    |
| ip routing static   rip                                                                     | Changes the IP routing protocol to either Static or RIP.                                                                                                    |
| ip statistics                                                                               | Displays the IP statistics information.                                                                                                    |

| Command Syntax                                                                   | Description                                                                                                    |
|----------------------------------------------------------------------------------|----------------------------------------------------------------------------------------------------|
| <pre>ip telnet host(aaa.bbb.ccc.ddd)</pre>                                       | <ul> <li>Establishes a Telnet session with a remote host to access and control a remote computer.</li> <li>host(aaa.bbb.ccc.ddd) is the IP address of the remote host.</li> </ul>                                                                                                    |
| <pre>ip traceroute destination(aaa.bbb.ccc.ddd)</pre>                            | <ul> <li>Displays the route that the packets take to a remote destination.</li> <li>destination(aaa.bbb.ccc.ddd) is the IP address of the remote destination.</li> <li>The maximum is 30 hops. An asterisk (*) represents each unsuccessful try. For example, 1 * * *. Press any key to stop the ip traceroute output.</li> </ul> |
| radio                                                                            | Displays the radio configuration information.                                                                                                    |
| <b>ra</b> dio ccuid                                                              | Displays the CCU ID.                                                                                                    |
| <b>ra</b> dio ccuid (1-16383)                                                    | Changes the CCU ID. CCU ID is a unique number between 1 and 16383.                                                                                                    |
| <b>ra</b> dio <b>ch</b> annel                                                    | Displays the radio channel.                                                                                                    |
| <b>ra</b> dio <b>ch</b> annel (1-14)                                             | Changes the radio channel.                                                                                                    |
| <b>ra</b> dio <b>d</b> isable  <b>en</b> able                                    | Disables or enables the CCU radio transmission<br>capabilities. The CCU is factory configured as disabled<br>to prevent accidental damage should it be powered up<br>without an antenna or load connected.                                                                                                    |
| radio eum                                                                        | Displays the list of EUMs to which the CCU can talk.                                                                                                    |
| <b>ra</b> dio <b>e</b> um <b>a</b> dd (1-16383)                                  | Adds an EUM to the EUM List.                                                                                                    |
| <b>ra</b> dio <b>e</b> um <b>de</b> l (1-16383)                                  | Removes an EUM from the EUM List.                                                                                                    |
| <b>ra</b> dio <b>e</b> um <b>di</b> sable  <b>e</b> nable <i>eumID</i>           | Disables or enables the transmission capabilities of the EUM. <i>eumID</i> is the EUM ID for the unit that you want to enable or disable.                                                                                                    |
| <b>ra</b> dio <b>per</b><br>[ <b>s</b> ingle  <b>c</b> ontinuous  <b>r</b> eset] | <ul> <li>Displays or resets the cumulative radio packet error rate statistics to the screen. This command is available during tests and normal operation.</li> <li>single—displays the current statistics.</li> <li>continuous-displays the statistics every one second.</li> <li>reset-resets the calculations.</li> </ul>       |
| <b>ra</b> dio <b>r</b> eset                                                      | Forces the CCU to reset. If you reset the CCU radio<br>instead of shutting down, the statistics are not lost. If<br>you use this command, the link service is disrupted for<br>the duration of the test.                                                                                                    |
| radio rssi                                                                       | Displays the current RSSI in real time.                                                                                                    |
| <b>ra</b> dio <b>rs</b> si <b>t</b> hreshold                                     | Displays or changes the radio energy floor level, used to calculate the RSSI.                                                                                                    |

| Command Syntax                                                 | Description                                                                                                    |
|----------------------------------------------------------------|----------------------------------------------------------------------------------------------------|
| radio rxtest start stop                                        | Starts and stops the Radio Continuous Receive Test.<br>When you start this test, the Radio PER display is also<br>automatically started. The test is available only at the<br>EUM. Use this test to deploy a new EUM in an existing<br>network.                                                                                                    |
| <b>ra</b> dio <b>se</b> tting                                  | Displays the IFS, slot time, backoff range, and backoff mode.                                                                                                    |
| <b>ra</b> dio <b>st</b> atistics stats                         | Displays the current radio statistics.                                                                                                    |
| <b>ra</b> dio <b>st</b> ats <b>r</b> eset                      | Resets all radio stat counters to zero.                                                                                                    |
| <b>ra</b> dio <b>txrx sta</b> rt  <b>sto</b> p                 | Starts and stops the Radio Transmit/Receive Loopback<br>Test. When you start this test, the Radio PER display is<br>also automatically started. The test is available only at<br>the CCU. Use this test for a new installation only.                                                                                                    |
| <b>ra</b> dio <b>tx</b> test <b>sta</b> rt  <b>sto</b> p       | Starts and stops the Radio Continuous Transmit Test.<br>The test is available only at the CCU. Use this test to set<br>up a CCU for a new network.                                                                                                    |
| <b>re</b> boot  <b>re</b> start  <b>re</b> load  <b>re</b> set | Resets the CCU.                                                                                                    |
| <b>sn</b> mp                                                   | Displays the SNMP configuration information. SNMP is useful for monitoring network performance and debugging.                                                                                                    |
| <b>sn</b> mp <b>com</b> munity                                 | Displays the SNMP community table. The default SNMP communities are: public read and private write.                                                                                                    |
| <pre>snmp community add del community read write</pre>         | <ul> <li>Adds a community name to, or deletes one from, the SNMP community table. A community name can be a maximum of 32 ASCII characters.</li> <li>read—enables the community to view the variables in SNMP.</li> <li>write—enables the community to change and view the variables.</li> <li>To change SNMP variables, you must have a write community. To view SNMP variables, you must have a write or read community.</li> </ul> |
| <b>sn</b> mp <b>con</b> tact                                   | Displays the SNMP system contact (that is, the person or company).                                                                                                    |
| <b>sn</b> mp <b>con</b> tact <i>contact</i>                    | Changes the SNMP system contact and telephone<br>number. <i>contact</i> can be a maximum of 256 ASCII<br>characters that you can use to define the contact person<br>or address for the CCU.                                                                                                    |
| <b>sn</b> mp <b>l</b> ocation                                  | Displays the SNMP geographical location of the system.                                                                                                    |
| <b>sn</b> mp location <i>location</i>                          | Changes the SNMP geographical location of the system. <i>location</i> can be a maximum of 256 ASCII characters that you can use to define the physical location of the CCU.                                                                                                    |
| <b>sn</b> mp trap                                              | Displays the list of SNMP trap servers defined for the CCU.                                                                                                    |

| Command Syntax                                                                                  | Description                                                                                                    |
|-------------------------------------------------------------------------------------------------|----------------------------------------------------------------------------------------------------|
| <pre>snmp trap add del server(aaa.bbb.ccc.ddd) community</pre>                                  | Adds a trap to or deletes one from the SNMP trap<br>server table. <i>server(aaa.bbb.ccc.ddd)</i> is the IP<br>address for the trap server. <i>community</i> is the name of<br>the community on the trap server and can be a<br>maximum or 16 ASCII characters. |
| system                                                                                          | Displays the system configuration information.                                                                                                    |
| <b>sy</b> stem <b>m</b> emory                                                                   | Displays the memory statistics, such as memory allocation information.                                                                                                    |
| <b>sy</b> stem <b>na</b> me                                                                     | Displays the system name.                                                                                                    |
| <b>sy</b> stem <b>na</b> me <i>name</i>                                                         | Changes the system name. <i>name</i> can be a maximum<br>of 64 ASCII characters that you can use to name the<br>CCU in your system. The system name is used for the<br>command-line prompt for the CCU.                                                        |
| <b>sy</b> stem <b>ne</b> twork                                                                  | Displays the network system statistics from the network buffer memory pools.                                                                                                    |
| <b>sy</b> stem <b>ne</b> twork<br><b>eth</b> ernet  <b>rad</b> io  <b>dat</b> a  <b>sys</b> tem | Displays network buffer pool-allocation information for each parameter.                                                                                                    |
| <b>sy</b> stem <b>pa</b> ssword                                                                 | Changes the password for the CCU.                                                                                                    |
| <b>sy</b> stem <b>pr</b> otocol                                                                 | Displays information about the configuration of protocols bound to the interface.                                                                                                    |
| <b>sy</b> stem <b>pr</b> otocol <i>interface</i>                                                | Displays the protocol configuration for the specific interface that you name. <i>interface</i> is either Ethernet or Radio.                                                                                                    |
| <b>sy</b> stem <b>u</b> ptime                                                                   | Displays how long the system has been running. If the uptime is more than 24 hours, the time appears as <i>n</i> days, <i>hh:mm:ss</i> where <i>n</i> is the number of days and <i>hh:mm:ss</i> is the hours:minutes:seconds.                                  |
| <b>sy</b> stem <b>v</b> ersion                                                                  | Displays the build date and time, and lists all software libraries and their version numbers.                                                                                                    |
| <b>t</b> est <b>r</b> adio                                                                      | Performs self tests and displays the results for the radio.<br>If you use this command, the link service is disrupted for<br>the duration of the test.                                                                                                    |
| write <b>d</b> efault  <b>e</b> rase                                                            | Removes all configuration changes, even if you saved<br>them, and resets the CCU to the factory default<br>configuration.                                                                                                    |
| write  <b>sa</b> ve                                                                             | Saves the current configuration. If you want to save the<br>new configuration, you must write (save) any<br>configuration changes before you reboot the CCU;<br>otherwise, the CCU reverts to the previously saved<br>configuration.                           |

## **Entering RFSM Commands**

The RFSM commands must be typed in uppercase. Press **Enter** after typing each command. The RFSM uses three different prompts, as described below:

- The logon prompt is a colon ":". Type the password for the RFSM at this prompt.
- The command prompt is a question mark "?".
- The error prompt is an exclamation mark "!". You will see this prompt when the previously entered command resulted in an error. To clear the error prompt, type **C** and **Enter**.

| Command                 | Description                                                                                                    |
|-------------------------|----------------------------------------------------------------------------------------------------|
| LOG OUT                 | Logs the user off the RFSM.                                                                                          |
| SET01=hostname          | Saves the host name of the RFSM, which must be no more than 255 characters long and be alphanumeric.                 |
| SET02=password;password | Saves the system password. This must be eight characters long and alphanumeric.                                      |
| SET10=aaa.bbb.ccc.ddd   | Saves the network IP address.                                                                                        |
| SET11=aaa.bbb.ccc.ddd   | Saves the netmask.                                                                                                   |
| SET12=aaa.bbb.ccc.ddd   | Saves the default gateway address.                                                                                   |
| SET41 <i>=abababab</i>  | <ul> <li>Saves the enabled state of the eight system outputs.</li> <li>0 = inactive</li> <li>1 = active</li> </ul>   |
| SET42=abab              | <ul> <li>Saves the state of the system's four RF relays.</li> <li>0 = open</li> <li>1 = closed</li> </ul>            |
| GET01                   | Returns the host name of the RFSM, which must be no more than 255 characters long and be alphanumeric.               |
| GET02                   | Returns the system password. This must be eight characters long and alphanumeric.                                    |
| GET10                   | Returns the network IP address.                                                                                      |
| GET11                   | Returns the netmask.                                                                                                 |
| GET12                   | Returns the default gateway address.                                                                                 |
| GE⊤41                   | <ul> <li>Returns the enabled state of the eight system outputs.</li> <li>0 = inactive</li> <li>1 = active</li> </ul> |
| GET42                   | <ul> <li>Returns the state of the system's four RF relays.</li> <li>0 = open</li> <li>1 = closed</li> </ul>          |

#### Table 28 RFSM Command Line Syntax

| Command         | Description                                                                                                    |
|-----------------|----------------------------------------------------------------------------------------------------|
| WRITE FLASH     | Writes data buffer to flash. Returns "success" on completion. Errors result in an error state.                                                                                                    |
| VERIFY FIRMWARE | Verifies a file in the data buffer against the flash image.<br>If a file had not been successfully verified, the error<br>prompt displays.                                                                                                    |
| UPLOAD FIRMWARE | Begins an X modem-based file transfer through the debug port. The file writes to the data buffer. If the file is not successfully transferred, the error prompt "!" displays.                                                                  |
| QUERY           | Queries the system. The system responds with a copyright notice and the firmware date and version.                                                                                                    |
| CLEAR ERROR     | Clears an error indication, returning the prompt to its normal state.                                                                                                    |
| LAMP TEST       | Tests all LEDs by turning each one on red for 1/2<br>second and then green for 1/2 second. Starts with Input<br>1 and flows sequentially through each of the following<br>LEDs:<br>• Input LED<br>• Output LED<br>• CPU LED<br>• RF Switch LED |

- This page is intentionally left blank -

# Appendix D SNMP MIB Definitions

This appendix identifies the full WaveRider Enterprise MIB Definitions in an easy to use, tabulated format. It includes the WaveRider Enterprise MIBs and RFC MIB-II Traps for both the CCU and EUM.

## **CCU2000 MIB Definitions**

| MIB Name           | OID                        | Access     | Value<br>Type | Accepted<br>Values                    | Description                                |
|--------------------|----------------------------|------------|---------------|---------------------------------------|--------------------------------------------|
| serialNumber       | 1.3.6.1.4.1.<br>2979.4.1.1 | read-only  | String        |                                       | Hardware serial<br>number                  |
| softwareVersion    | 1.3.6.1.4.1.<br>2979.4.1.2 | read-only  | String        |                                       | WaveRider<br>firmware version<br>of device |
| radioConfigVersion | 1.3.6.1.4.1.<br>2979.4.2.1 | read-only  | String        |                                       | Radio firmware                             |
| radioConfigChannel | 1.3.6.1.4.1.<br>2979.4.2.2 | read-write | Integer       | 1 to 14                               | Radio channel in<br>use                    |
| radioConfigSpeed   | 1.3.6.1.4.1.<br>2979.4.2.3 | read-write | Integer       | 1-one<br>2 -two<br>3-five<br>4-eleven | Radio speed<br>being used in<br>MBps       |
| radioConfigDomain  | 1.3.6.1.4.1.<br>2979.4.2.4 | read-only  | Integer       | 0 - IEEE<br>1 - FCC                   | Current<br>regulatory<br>domain of radio   |

#### Table 29 CCU2000 WaveRider Enterprise MIBs

| MIB Name                       | OID                            | Access             | Value<br>Type | Accepted<br>Values     | Description                                                                |
|--------------------------------|--------------------------------|--------------------|---------------|------------------------|----------------------------------------------------------------------------|
| radioConfigIFS                 | 1.3.6.1.4.1.<br>2979.4.2.6     | read-only          | Integer       | 2,4,8,16,3<br>2,64,128 | Interframe<br>spacing of radio                                             |
| radioCCUID                     | 1.3.6.1.4.1.<br>2979.4.2.7     | read-write         | Integer       | 1-16383                | Unit ID of this<br>CCU                                                     |
| reEums                         | 1.3.6.1.4.1.<br>2979.4.3.1     | read-only          | Integer       |                        | Number of EUMs<br>with which this<br>CCU is<br>communicating               |
| reTable                        | 1.3.6.1.4.1.<br>2979.4.3.2     | not-<br>accessible |               |                        | List of EUMs to<br>which the CCU is<br>talking                             |
| reEntry                        | 1.3.6.1.4.1.<br>2979.4.3.2.1   | not-<br>accessible |               |                        | Objects<br>concerning<br>communications<br>with another<br>EUM             |
| reIndex                        | 1.3.6.1.4.1.<br>2979.4.3.2.1.1 | read-only          | Integer       |                        | Unique value for<br>each EUM in<br>communication                           |
| reEumID                        | 1.3.6.1.4.1.<br>2979.4.3.2.1.2 | read-write         | Integer       | 1-16383                | EUM ID referred<br>to by this entry                                        |
| reState                        | 1.3.6.1.4.1.<br>2979.4.3.2.1.3 | read-write         | Integer       | 0-down<br>1-up         | Indicates the<br>current state of<br>the radio<br>interface 0-down<br>1-up |
| radioStatsTransmitted          | 1.3.6.1.4.1.<br>2979.4.4.1     | read-only          | Counter       |                        | Number of<br>transmitted<br>frames                                         |
| radioStatsTxDelayed            | 1.3.6.1.4.1.<br>2979.4.4.2     | read-only          | Counter       |                        | Number<br>transmitted<br>blocks that have<br>been delayed                  |
| radioStatsRxPackets            | 1.3.6.1.4.1.<br>2979.4.4.3     | read-only          | Counter       |                        | Number of received packets                                                 |
| radioStatsRxDataCRC<br>Error   | 1.3.6.1.4.1.<br>2979.4.4.4     | read-only          | Counter       |                        | Number of<br>received data<br>CRC errors                                   |
| radioStatsRxHeaderC<br>RCError | 1.3.6.1.4.1.<br>2979.4.4.5     | read-only          | Counter       |                        | Number received<br>MAC header<br>CRC errors                                |

| MIB Name                        | OID                        | Access    | Value<br>Type | Accepted<br>Values | Description                                                         |
|---------------------------------|----------------------------|-----------|---------------|--------------------|---------------------------------------------------------------------|
| radioStatsRxHeaderC<br>RCFixed  | 1.3.6.1.4.1.<br>2979.4.4.6 | read-only | Counter       |                    | Number received<br>MAC header<br>CRC errors that<br>have been fixed |
| radioStatsRxInvalidLen          | 1.3.6.1.4.1.<br>2979.4.4.7 | read-only | Counter       |                    | Number of invalid<br>data lengths that<br>have been<br>received     |
| radioStatsNICFailure            | 1.3.6.1.4.1.<br>2979.4.4.8 | read-only | Counter       |                    | Number of times<br>the MAC has<br>needed to be<br>reloaded          |
| radioStatsBroadCastDi<br>scards | 1.3.6.1.4.1.<br>2979.4.4.9 | read-only | Counter       |                    | Number of times<br>a broadcast<br>packet has been<br>discarded      |

### Table 30 CCU2000 RFC MIB-II Traps

| MIB Name              | OID                  | Access    | Value<br>Type | Accepted<br>Values | Description                                                       |
|-----------------------|----------------------|-----------|---------------|--------------------|-------------------------------------------------------------------|
| coldStart             | 1.3.6.1.2.1.<br>11.0 | read-only |               |                    | Power cycle or<br>power on                                        |
| warmStart             | 1.3.6.1.2.1.<br>11.1 | read-only |               |                    | System reload<br>has been<br>initialized without<br>a power cycle |
| linkDown              | 1.3.6.1.2.1.<br>11.2 | read-only |               |                    | Communication<br>port link is down<br>or went offline             |
| linkUp                | 1.3.6.1.2.1.<br>11.3 | read-only |               |                    | Communication<br>port link is up or<br>went online                |
| authenticationFailure | 1.3.6.1.2.1.<br>11.4 | read-only |               |                    | SNMP request<br>has failed due to<br>improper<br>authentication   |
| egpNeighborLoss       | 1.3.6.1.2.1.<br>11.5 | read-only |               |                    | Loss of peer<br>relationship<br>between sending<br>neighbor       |

## **EUM2000 MIB Definitions**

## Table 31 EUM2000 WaveRider Enterprise MIBs

| MIB Name                     | OID                        | Access     | Value<br>Type | Accepted<br>Values                    | Description                                                        |
|------------------------------|----------------------------|------------|---------------|---------------------------------------|--------------------------------------------------------------------|
| serialNumber                 | 1.3.6.1.4.1.<br>2979.5.1.1 | read-only  | String        |                                       | Hardware serial<br>number                                          |
| softwareVersion              | 1.3.6.1.4.1.<br>2979.5.1.2 | read-only  | String        |                                       | WaveRider<br>firmware version<br>of device                         |
| radioConfigVersion           | 1.3.6.1.4.1.<br>2979.5.2.1 | read-only  | String        |                                       | Radio firmware                                                     |
| radioConfigChannel           | 1.3.6.1.4.1.<br>2979.5.2.2 | read-write | Integer       | 1 to 14                               | Radio channel in<br>use                                            |
| radioConfigSpeed             | 1.3.6.1.4.1.<br>2979.5.2.3 | read-write | Integer       | 1-one<br>2 -two<br>3-five<br>4-eleven | Radio speed<br>being used in<br>MBps                               |
| radioConfigDomain            | 1.3.6.1.4.1.<br>2979.5.2.4 | read-only  | Integer       | 0 - IEEE<br>1 - FCC                   | Current<br>regulatory<br>domain of radio                           |
| radioConfigIFS               | 1.3.6.1.4.1.<br>2979.5.2.6 | read-only  | Integer       | 2,4,8,16,3<br>2,64,128                | Interframe spacing of radio                                        |
| radioEUMID                   | 1.3.6.1.4.1.<br>2979.5.2.7 | read-write | Integer       | 1-16383                               | Unit ID of this<br>EUM                                             |
| radioCCUID                   | 1.3.6.1.4.1.<br>2979.5.2.8 | read-write | Integer       | 1-16383                               | Unit ID of the<br>CCU through<br>which the EUM is<br>communicating |
| radioStatsTransmitted        | 1.3.6.1.4.1.<br>2979.5.4.1 | read-only  | Counter       |                                       | Number of<br>transmitted<br>frames                                 |
| radioStatsTxDelayed          | 1.3.6.1.4.1.<br>2979.5.4.2 | read-only  | Counter       |                                       | Number<br>transmitted<br>blocks that have<br>been delayed          |
| radioStatsRxPackets          | 1.3.6.1.4.1.<br>2979.5.4.3 | read-only  | Counter       |                                       | Number of received packets                                         |
| radioStatsRxDataCRC<br>Error | 1.3.6.1.4.1.<br>2979.5.4.4 | read-only  | Counter       |                                       | Number of<br>received data<br>CRC errors                           |

| MIB Name                        | OID                        | Access    | Value<br>Type | Accepted<br>Values | Description                                                         |
|---------------------------------|----------------------------|-----------|---------------|--------------------|---------------------------------------------------------------------|
| radioStatsRxHeaderC<br>RCError  | 1.3.6.1.4.1.<br>2979.5.4.5 | read-only | Counter       |                    | Number received<br>MAC header<br>CRC errors                         |
| radioStatsRxHeaderC<br>RCFixed  | 1.3.6.1.4.1.<br>2979.5.4.6 | read-only | Counter       |                    | Number received<br>MAC header<br>CRC errors that<br>have been fixed |
| radioStatsRxInvalidLen          | 1.3.6.1.4.1.<br>2979.5.4.7 | read-only | Counter       |                    | Number of invalid<br>data lengths that<br>have been<br>received     |
| radioStatsNICFailure            | 1.3.6.1.4.1.<br>2979.5.4.8 | read-only | Counter       |                    | Number of times<br>the MAC has<br>needed to be<br>reloaded          |
| radioStatsBroadCastDi<br>scards | 1.3.6.1.4.1.<br>2979.5.4.9 | read-only | Counter       |                    | Number of times<br>a broadcast<br>packet has been<br>discarded      |

## Table 32 EUM2000 RFC MIB-II Traps

| MIB Name              | OID                  | Access    | Value<br>Type | Accepted<br>Values | Description                                                       |
|-----------------------|----------------------|-----------|---------------|--------------------|-------------------------------------------------------------------|
| coldStart             | 1.3.6.1.2.1.<br>11.0 | read-only |               |                    | Power cycle or<br>power on                                        |
| warmStart             | 1.3.6.1.2.1.<br>11.1 | read-only |               |                    | System reload<br>has been<br>initialized without<br>a power cycle |
| linkDown              | 1.3.6.1.2.1.<br>11.2 | read-only |               |                    | Communication<br>port link is down<br>or went offline             |
| linkUp                | 1.3.6.1.2.1.<br>11.3 | read-only |               |                    | Communication<br>port link is up or<br>went online                |
| authenticationFailure | 1.3.6.1.2.1.<br>11.4 | read-only |               |                    | SNMP request<br>has failed due to<br>improper<br>authentication   |

| MIB Name        | OID                  | Access    | Value<br>Type | Accepted<br>Values | Description                                                 |
|-----------------|----------------------|-----------|---------------|--------------------|-------------------------------------------------------------|
| egpNeighborLoss | 1.3.6.1.2.1.<br>11.5 | read-only |               |                    | Loss of peer<br>relationship<br>between sending<br>neighbor |

## Appendix E LMS2000 Specifications

## **NAP Specifications**

The following tables list the technical specifications for the LMS2000 NAP (including the NMS Workstation).

#### Table 33 CAP-NAP Back Haul Interface Specifications

| Maximum Number of CAP-NAP Links           | 15                               |
|-------------------------------------------|----------------------------------|
| Physical Interface                        | 10/100BaseTx auto-sense Ethernet |
| Maximum Unidirectional Data Rate per Link | 20 Mbps                          |

#### Table 34 NAP-Internet Interface Specifications

| Maximum Number of NAP-Internet Links | 1                                                        |
|--------------------------------------|----------------------------------------------------------|
| Physical Interface                   | 10/100BaseTx auto-sense Ethernet, full or<br>half-duplex |
| Maximum Aggregate Data Rate per Link | 50 Mbps                                                  |

#### Table 35 Power Supply Specifications

| AC Input                                | 110/230 ± 15% VAC auto-sense, single phase |
|-----------------------------------------|--------------------------------------------|
| AC Input Frequency                      | 50/60 ± 3 Hz auto-sense                    |
| Maximum Input Power                     | 1000 VA                                    |
| Maximum UPS Operating Time at Full Load | 10 minutes                                 |

#### Table 36 Environmental Specifications

| Operating Temperature | +10° to +40° C indoor environment,<br>5% to 95% RH non-condensing |
|-----------------------|-------------------------------------------------------------------|
| Storage Temperature   | -20° to +70° C                                                    |

#### Table 37 NAP Physical Specifications

| NAP Height | 42 in. (106.68 cm)            |
|------------|-------------------------------|
| NAP Width  | 23 in. (58.42 cm)             |
| NAP Depth  | 31.5 in. (80 cm)              |
| NAP Weight | approximately 155 lb. (70 kg) |

## **ABWM Specifications**

The following table lists the specifications for the Advanced Bandwidth Manager (ABWM).

### Table 38 iSurfRanger Environmental Specifications

| Operating/Storage Temperature | 0°C to +40°C ambient               |
|-------------------------------|------------------------------------|
| Operating Humidity            | 0% to 85% non-condensing           |
| Altitude                      | 10,000 feet maximum operating      |
| Power                         | 100-240 volts AC, 50-60 Hz, 2 Amps |

#### Table 39 iSurfRanger Physical Specifications

| Controller Dimensions | 3.5" x 19" x 17" |
|-----------------------|------------------|
| Module Dimensions     | 3" x 7.75" x 15" |
| Controller Weight     | 12 lbs (5.5 kg)  |
| Module Weight         | 12 lbs (5.5 kg)  |

| Table 40 | Other iSurfRanger Specifications |
|----------|----------------------------------|
|----------|----------------------------------|

| Port Characteristics             | <ul> <li>Two 802.3U, 10BaseT/100BaseTx, RJ-45<br/>Ethernet ports, input and output</li> <li>Two RS-232, RJ-11 console ports</li> <li>Full duplex Fast Ethernet with wire speed<br/>throughput</li> </ul> |
|----------------------------------|----------------------------------------------------------------------------------------------------|
| Management                       | <ul> <li>Interface to HP OpenView</li> <li>SNMP MIBs I and II</li> <li>Enterprise MIB</li> </ul>                                                                                                    |
| Industry Standards Complied With | <ul> <li>FCC Part 15 Class A</li> <li>CSA Approved</li> <li>TUV GS Mark, EN 60950</li> <li>CE Mark, Ctick, and UL</li> </ul>                                                                             |

## **CAP Specifications**

The following tables list the technical specifications for the LMS2000 CAP.

### Table 41 CAP Radio Specifications

| Maximum Number of Operational CCUs and Orthogonal Channels | 3 |
|------------------------------------------------------------|---|
| Maximum Number of Standby CCUs                             | 1 |

### Table 42 Ethernet Back Haul Interface Specifications

| Physical Interface               | 10/100BaseTx auto-sense, full or half-<br>duplex |
|----------------------------------|--------------------------------------------------|
| Maximum Unidirectional Data Rate | 20 Mbps                                          |

#### Table 43 Power Supply Specifications

| AC Input                                | 110/230 ± 15% VAC auto-sense, single phase |
|-----------------------------------------|--------------------------------------------|
| AC Input Frequency                      | 50/60 ± 3 Hz auto-sense                    |
| Maximum Input Power                     | 1700 VA (without air conditioning unit)    |
| Maximum UPS Operation Time at Full Load | 10 minutes                                 |

#### Table 44 Environmental Specifications

| Operating Temperature | 0° to +40° C with integral fan cooling;<br>0° to +55° C with optional air conditioning<br>unit, 5% to 95% RH non-condensing |
|-----------------------|----------------------------------------------------------------------------------------------------|
| Storage Temperature   | -20° to +70° C                                                                                                    |

#### Table 45 CAP Physical Specifications

| CAP Height | 42 in. (106.68 cm)            |
|------------|-------------------------------|
| CAP Width  | 23 in. (58.42 cm)             |
| CAP Depth  | 31.5 in. (80 cm)              |
| CAP Weight | approximately 155 lb. (70 kg) |

## **RFSM Specifications**

The following table lists the technical specifications for the RFSM.

### Table 46 RFSM Radio Specifications

| Insertion Loss                                    | < 1.0 dB                                                        |
|---------------------------------------------------|-----------------------------------------------------------------|
| Port to Port Isolation                            | > 80 dB                                                         |
| RF Switching Time                                 | < 50 ms                                                         |
| Return Loss                                       | > 18 dB                                                         |
| Input Port Current Output (Biased)                | ~ 12 mA                                                         |
| Voltage Range on Unbiased Ports                   | 50 Vdc max                                                      |
| Input Port Sensitivity (Unbiased Ports)           | < 2 Vdc disconnect<br>> 4 Vdc connect                           |
| Input Port Sensitivity (Biased Ports)             | < 100 ohm connect<br>> 5 kohm disconnect                        |
| Input Port Transient Response<br>(Unbiased Ports) | 5 ms deglitching of input signal                                |
| Output Port Range (25 deg C)                      | max 350 mA at 60 Vdc                                            |
| Input Power                                       | 110/230 ± 15% VAC single phase<br>60/50 Hz ± 3 Hz<br>200 mA max |

| RF Connectors Female SMA |                     |  |
|--------------------------|---------------------|--|
| RF Port Impedance 50 ohm |                     |  |
| DB9 Debug Port           | 9600 baud, 8N1, DTE |  |

#### Table 47 RFSM Ethernet Interface Specifications

| Ether Port | 10BaseT, RJ-45 |
|------------|----------------|
|------------|----------------|

#### Table 48 RFSM Physical Specifications

| Dimensions | 19" rack mount<br>2U (3.5") height<br>12" depth |
|------------|-------------------------------------------------|
|            |                                                 |

## **CCU and EUM Specifications**

The following tables list the technical specifications for the EUM and CCU configured for operation in the FCC/IC RF Regulatory Domain.

#### Table 49 CCU and EUM Radio Specifications

| Minimum Channel Center Frequency                | 2.412 GHz                                                                 |
|-------------------------------------------------|---------------------------------------------------------------------------|
| Maximum Channel Center Frequency                | 2.462 GHz                                                                 |
| Channel Bandwidth                               | 22 MHz                                                                    |
| Center Frequency Spacing Increment              | 5 MHz                                                                     |
| Minimum Separation Between Co-located Channels  | 25 MHz                                                                    |
| Maximum Co-located Channels                     | 3                                                                         |
| Co-located Channel Set                          | 1, 6, 11                                                                  |
| Co-located Channel Set Center<br>Frequencies    | 2.412 GHz, 2.437 GHz, 2.462 GHz                                           |
| Modulation Scheme                               | CCK (Complementary Code Keying)<br>DSSS (Direct Sequence Spread Spectrum) |
| Receiver Sensitivity for BER < 10 <sup>-5</sup> | -72 dBm (EUM2000 and CCU2000)<br>-82 dBm (EUM2000-A and CCU2000-A)        |
| Maximum Over-the-Air, Raw Data Rate             | 11 Mbps                                                                   |

## Table 50 Ethernet Interface Specifications

| Physical Interface | 10BaseTx half-duplex |
|--------------------|----------------------|
|--------------------|----------------------|

## Table 51 Power Supply Specifications

| AC Input              | 110/230 ± 15% VAC, single phase |  |
|-----------------------|---------------------------------|--|
| AC Input Frequency    | 50/60 ± 3 Hz                    |  |
| Maximum Input Current | 1.5 A                           |  |

## Table 52 Environmental Specifications

| Operating Temperature | 0° to +55° C, indoor environment<br>5%-95% RH non-condensing |
|-----------------------|--------------------------------------------------------------|
| Storage Temperature   | -20° to +70° C                                               |

# Appendix F Acronyms and Glossary

| Table 53 | Acronyms and | Abbreviations |
|----------|--------------|---------------|
|----------|--------------|---------------|

| Acronym or<br>Abbreviation | Definition                                         |
|----------------------------|----------------------------------------------------|
| ABWM                       | Advanced Bandwidth Manager                         |
| AC                         | Alternating Current                                |
| API                        | Application Programming Interface                  |
| ARP                        | Address Resolution Protocol                        |
| ARQ                        | Automatic Retry Request                            |
| ASCII                      | American Standard Code for Information Interchange |
| САР                        | Communications Access Point                        |
| CCU                        | CAP Channel Unit                                   |
| CIR                        | Committed Information Rate                         |
| CLI                        | Command Line Interface                             |
| CPU                        | Central Processing Unit                            |
| CSA                        | Canadian Standards Association                     |
| CTS                        | Clear To Send                                      |
| dB                         | decibel                                            |
| dBi                        | decibel—with respect to an isotropic radiator      |
| DCE                        | Data Communication Equipment                       |
| DES                        | Data Encryption Standard                           |
| DHCP                       | Dynamic Host Configuration Protocol                |
| DNS                        | Domain Name Server, Domain Network Server          |
| DPRAM                      | Dual Port Random-access Memory                     |
| DRAM                       | Dynamic Random-access Memory                       |

| Acronym or<br>Abbreviation | Definition                                                  |
|----------------------------|-------------------------------------------------------------|
| DSR                        | Data Set Ready                                              |
| DSSS                       | Direct-sequence Spread Spectrum                             |
| DTE                        | Data Terminal Equipment                                     |
| ESN                        | Electronic Serial Number                                    |
| ETSI                       | European Telecommunications Standards for Industry          |
| EUM                        | End-user Modem                                              |
| FCC                        | Federal Communications Commission (U.S.A.)                  |
| FRU                        | Field Replaceable Unit                                      |
| FTP                        | File Transfer Protocol                                      |
| GHz                        | GigaHertz                                                   |
| GMT                        | Greenwich Mean Time                                         |
| IC                         | Industry Canada                                             |
| ICMP                       | Internet Control Message Protocol                           |
| ID                         | Identifier, Identification                                  |
| IP                         | Internet Protocol                                           |
| ISM                        | Industrial, Scientific, and Medical (Unlicensed Radio Band) |
| ISP                        | Internet Service Provider                                   |
| LAN                        | Local Area Network                                          |
| LED                        | Light-emitting Diode                                        |
| LMDS                       | Local Multipoint Distribution System                        |
| LMS                        | Last Mile Solution™                                         |
| LOS                        | Line Of Sight                                               |
| MAC                        | Media Access Control, Medium Access Controller              |
| Mbps                       | Megabits per second                                         |
| MBR                        | Maximum Burst Rate                                          |
| MHz                        | MegaHertz                                                   |
| MIB                        | Management Information Base                                 |
| MTU                        | Maximum Transmission Unit                                   |
| n/a                        | not applicable                                              |
| NAP                        | Network Access Point                                        |
| NCL                        | Network Communication Link                                  |
| NMS                        | LMS Network Management System                               |
| OAM                        | Operations, Administration and Maintenance                  |
| OID                        | Object Identifier                                           |

| Acronym or<br>Abbreviation | Definition                                      |
|----------------------------|-------------------------------------------------|
| OS                         | Operating System                                |
| PC                         | Personal Computer                               |
| PHY                        | Physical Layer                                  |
| RADIUS                     | Remote Access Dial-in User Service              |
| RF                         | Radio Frequency                                 |
| RIP                        | Routing Information Protocol                    |
| RMA                        | Returned Merchandise Authorization              |
| RFSM                       | Radio Frequency Switching Matrix                |
| RSSI                       | Receive Signal Strength Indicator               |
| RTS                        | Request To Send                                 |
| Rx                         | Receive                                         |
| SLA                        | Service Level Agreement                         |
| SNMP                       | Simple Network Management Protocol              |
| SOHO                       | Small Office/Home Office                        |
| SRAM                       | Static Random Access Memory                     |
| ТСР                        | Transmission Control Protocol                   |
| TCP/IP                     | Transmission Control Protocol/Internet Protocol |
| TDD                        | Time-Division Duplex (Modulation)               |
| TDMA                       | Time-Division Multiple Access                   |
| Тх                         | Transmit                                        |
| UL                         | Underwriters Laboratories                       |
| UPS                        | Uninterruptable Power Supply                    |

### Table 54 LMS Network Glossary

| Term                | Definition                                                                                                    |  |  |  |  |  |  |  |  |
|---------------------|----------------------------------------------------------------------------------------------------|--|--|--|--|--|--|--|--|
| Back Haul           | Equipment used to provide the communication link between<br>the NAP and CAP, or between the NAP and Internet/ISP (when<br>direct connection is not possible). |  |  |  |  |  |  |  |  |
| Bandwidth Manager   | The entity in the NAP that uses various algorithms to manage<br>end-user access to the network interface bandwidth, based on<br>subscribed level of service.  |  |  |  |  |  |  |  |  |
| Broadcast (Message) | A message sent by one network device to all other devices connected to the network.                                                                           |  |  |  |  |  |  |  |  |

| CAP RF Subsystem                          | The RF Equipment associated with a CAP, including CCUs, RFSM, antennas, and transmission lines.                                                                                                    |  |  |  |  |
|-------------------------------------------|----------------------------------------------------------------------------------------------------|--|--|--|--|
| Cell Size                                 | The nominal radius of the geographic area served by a single CAP, within which EUMs can reliably receive service.                                                                                                    |  |  |  |  |
| Channel                                   | Generally, the medium though which information is<br>communicated. In wireless communications, the channel is<br>usually defined by the center frequency, modulation type, and<br>occupied bandwidth.                       |  |  |  |  |
| CLI (Command Line<br>Interface)           | In contrast to a graphical user interface, a CLI is a configuration and control interface based on keyboard-entry commands and responses.                                                                                   |  |  |  |  |
| Console Port                              | Typically, the 9-pin RS 232 serial port on an LMS device to which a terminal or laptop computer is connected, for the purpose of configuring or controlling the device.                                                     |  |  |  |  |
| Configuration Terminal                    | In contrast to centralized control from the NMS, the configuration terminal is provided for the purpose of configuring or controlling a device directly through its console port.                                           |  |  |  |  |
| DNS (Domain Name<br>System)               | A database system that translates domain names into IP addresses. For example, waverider.com is converted into 207.23.187.242.                                                                                              |  |  |  |  |
| DSSS (Direct-Sequence<br>Spread Spectrum) | A form of spread-spectrum communications that uses a high-<br>speed code sequence, along with the information being sent,<br>to modulate the RF carrier.                                                                    |  |  |  |  |
| Ethernet Switch                           | In the context of LMS, the devices that provide data link layer<br>Ethernet connection between the router, NMS, UPS, and back-<br>haul equipment at the NAP, and the CCUs, RFSM, back-haul<br>equipment and UPS at the CAP. |  |  |  |  |
| Host Name                                 | The common name given to network devices to make them more-easily identifiable by network operators and maintenance personnel.                                                                                              |  |  |  |  |
| Gateway                                   | A device connecting two networks that use different<br>communications technologies or protocols; for example, an IP/<br>Telephony Gateway provides a connection between an IP<br>network and a telephone network.           |  |  |  |  |
| IP (Internet Protocol)                    | The network-layer protocol in the TCP/IP stack (defined by RFC 791).                                                                                                    |  |  |  |  |
| Line of Sight                             | The radio link between a transmitter and receiver is said to be<br>line of sight if the direct path between the two is relatively free<br>from physical obstruction.                                                        |  |  |  |  |
| MAC (Medium Access<br>Control)            | The mechanism of managing access, by multiple users, to a common transmission medium.                                                                                                    |  |  |  |  |
| Multicast (Message)                       | A message sent by a network device to a limited set of network devices.                                                                                                    |  |  |  |  |

| Orthogonal Channels                          | Communications channels that can operate over a common transmission medium without significantly interfering with each other. In the context of LMS, radio channels on appropriately spaced frequencies are considered to be orthogonal.                                                                                                    |
|----------------------------------------------|----------------------------------------------------------------------------------------------------|
| Point-to-Multipoint                          | A communications architecture in which a central station (CAP, for example) communicates with multiple remote stations (EUMs).                                                                                                    |
| POTS (Plain Old<br>Telephone Service)        | The basic telephone service provided by the public switched telephone network (PSTN).                                                                                                    |
| Radio Module                                 | The device in the EUM (or CCU) that provides the wireless<br>interface to the LMS network. The radio module performs<br>signal spreading and modulation, channelization, up-<br>conversion and amplification in the transmit direction, and<br>signal amplification, down-conversion, channel selection,<br>demodulation, de-spreading and data recovery in the receive<br>direction. |
| Range                                        | The maximum distance that a signal can be reliably transmitted between a CCU and EUM.                                                                                                    |
| RFSM (RF Switch Matrix)                      | The CAP RFSM provides connectivity between multiple CCU's<br>and antennas, under the control of the NMS, for the purpose of<br>CCU redundancy. If an active CCU fails, the RFSM will switch<br>out the failed CCU and switch in the standby CCU.                                                                                                    |
| RIP (Routing Information<br>Protocol)        | A routing protocol in which network routers periodically broadcast their entire current routing database.                                                                                                    |
| Router                                       | A network device that routes IP messages from one physical<br>port to another based on a table of routes that are manually<br>entered by a crafts person (static routes) or generated by the<br>router using a routing protocol such as RIP.                                                                                                    |
| Routing                                      | The process of finding a path to a destination host through an IP network.                                                                                                    |
| Sectorization                                | An RF engineering technique whereby co-located transceivers<br>are connected to separate antennas with different but<br>geometrically arranged azimuths, for the purpose of optimizing<br>radio channel reuse, extending range, and reducing<br>interference. 120° sectorization is commonly applied in LMS<br>systems.                                                               |
| SNMP (Simple Network<br>Management Protocol) | A protocol used to manage nodes in an IP network.                                                                                                    |
| SNMP Agent                                   | An agent "resides" on an SNMP-managed device, and performs operations when requested to do so by an SNMP manager.                                                                                                    |

| SNMP Community                            | A grouping of SNMP agents that can be managed by an SNMP manager. An SNMP manager can manage more than one SNMP community. The community name is used to authenticate the SNMP manager before allowing it access to the agent.                                        |
|-------------------------------------------|----------------------------------------------------------------------------------------------------|
| SNMP MIB (Management<br>Information Base) | The information that an SNMP manager, such as the NMS, can request from an SNMP agent.                                                                                                    |
| SNMP Trap                                 | A message sent by an SNMP agent to an NMS, console, or<br>terminal to indicate the occurrence of a significant event, such<br>as a specified condition, or a defined threshold that was<br>reached.                                                                   |
| SNMP Trap Server                          | The server to which SNMP trap messages are forwarded.                                                                                                    |
| Spread Spectrum                           | A communication technology in which the transmitted signal<br>occupies a much greater bandwidth than the information<br>bandwidth. The benefits of spread spectrum are generally<br>lower spectral power density, and immunity to noise,<br>interference and jamming. |
| Static Route                              | A route that is manually entered into a routing table by a crafts person or network operator.                                                                                                    |
| Subscriber                                | In the context of LMS, it is the individual or entity associated with an EUM.                                                                                                    |
| TCP (Transmission<br>Control Protocol)    | The connection-oriented transport layer protocol that provides reliable, full-duplex data transmission in TCP/IP networks.                                                                                                    |
| Telnet                                    | A terminal emulation program for TCP/IP networks.                                                                                                    |
| Unicast                                   | A message sent by one network device to another network device.                                                                                                    |
| User Authentication                       | In LMS, the secure mechanism through which a user identification is verified.                                                                                                    |
| User Authorization                        | The secure mechanism by which a user is approved to use LMS services. To illustrate, an EUM may be authenticated but denied service because of the delinquent payment of a bill.                                                                                      |
| VoIP (Voice over IP)                      | The ability to carry normal telephony-style voice over an IP-<br>based internet, with POTS-like functionality, reliability and<br>voice quality.                                                                                                    |

## Index

## Α

| accounts                      |
|-------------------------------|
| branch 27                     |
| deleting                      |
| disabling                     |
| report                        |
| advanced bandwidth manager    |
| bandwidth controls            |
| bandwidth sets                |
| controller                    |
| iSurfRanger130                |
| priorities 153                |
| redundancy143                 |
| schedules 160                 |
| system security parameters 15 |
| traffic policies              |
| antenna subsystem             |

## В

| back haul 17           |
|------------------------|
| backhaul               |
| Backup Exec7           |
| backups                |
| manual                 |
| properties             |
| schedule               |
| SNMPc 184              |
| bandwidth controls 148 |
| bandwidth manager      |
| bandwidth sets 153     |
| battery disposal 264   |
| buttons                |

## С

| CAP                          |
|------------------------------|
| configuration defaults       |
| configuring62                |
| default configuration 14, 63 |
| Ethernet switch              |
| testing connections          |
| UPS                          |
| Castlerock SNMPc Server 7    |
| CCU                          |
| adding EUM 105               |
| adding EUMs73                |
| connection to RFSM 118       |

| enabling radio       75         Ethernet properties       73         ID       73         IP statistics       242         LED color on RFSM.       212         monitoring with RFSM       211         network interface statistics       239         network IP address       75         password       72         radio channel       74         radio properties       73         radio transmission       75         replacing       215         routing table       76         SNMP       200         communities       80         properties       78         trap servers       81         switching configurations       221         updating firmware       276         uploading configurations       232         communities       39         CCU       80         configuration       83         cleaning       262         colors       39         CCU       80         configuration       88         RFSM       115         uploading CCU       83         uploading EUM |
|----------------------------------------------------------------------------------------------------|
| Internet                                                                                                    |
| connections<br>CCU and RFSM                                                                                                    |

## D

| data flow     |   |  |   | • |   |   |   | • | • | • | • | • | • | • |   | 11  |
|---------------|---|--|---|---|---|---|---|---|---|---|---|---|---|---|---|-----|
| database      |   |  |   |   |   |   |   |   |   |   |   |   |   |   |   |     |
| synchronizing | • |  | • | • | • | • | • | • | • | • | • | • | • | • | 2 | 275 |

| default configuration             |
|-----------------------------------|
| CAP 14, 63                        |
| NAP 18, 46                        |
| deleting 269                      |
| device configuration defaults 291 |
| DHCP                              |
| DNS server, EUM                   |

## Ε

| Ethernet IP address,EUM 107<br>Ethernet properties |
|----------------------------------------------------|
| CCU                                                |
| EUM91                                              |
| Ethernet switch 4, 8, 52, 67                       |
| EUM                                                |
| adding to CCU                                      |
| connecting 86                                      |
| creating a record                                  |
| deploying 108                                      |
| DHCP                                               |
| DNS server                                         |
| Ethernet IP address                                |
| Ethernet properties                                |
| firmware report 233                                |
| importing configuration                            |
| IP statistics                                      |
| network interface statistics 239                   |
| passwords                                          |
| radio properties                                   |
| removing                                           |
| routing table                                      |
| saving configuration                               |
| service level                                      |
| SNMP properties 97                                 |
| subscriber 101                                     |
| updating firmware 276                              |
| upload configuration 101                           |
|                                                    |

## F

| firmware report 23         | 3 |
|----------------------------|---|
| firmware, updating 276, 27 | 9 |
| frequencies                | 7 |

## н

| hardware, replacing | 280 |
|---------------------|-----|
| humidity            | 261 |
|                     |     |
| 1                   |     |

| icons                              |
|------------------------------------|
| RFSM 111                           |
| RFSM switch control                |
| installing, RFSM 112               |
| Internet, connecting to the NAP 68 |

| inventory branch | . 26 |
|------------------|------|
| IP address, CCU  | . 75 |
| IP statistics    | 242  |
| ISP interface    | 7    |
| iSurfRanger      | 130  |

## L

| LMS2000 branch           |
|--------------------------|
| logs                     |
| NMS application logs 246 |
| NMS transaction 248      |
| RADIUS logs 250          |
| RADIUS server error      |
| RADIUS server user log   |
| SNMPc server event       |

## Μ

| maintenance          |      |
|----------------------|------|
| cleaning             | 262  |
| humidity             | 261  |
| temperature          | 261  |
| menus, shortcut      | . 28 |
| Microsoft SQL Agent  | 7    |
| Microsoft SQL Server | 6    |
| Microsoft Windows NT | 5    |

## Ν

| NAP 2                            |
|----------------------------------|
| bandwidth manager 55             |
| configuration defaults           |
| configuring 45                   |
| connecting to the Internet       |
| default configuration 18, 46     |
| Ethernet switch 4, 52            |
| router                           |
| testing connection 19            |
| UPS                              |
| Network interface                |
| network interface statistics 239 |
| network IP report                |
| network map                      |
| NMS5                             |
| application logs 246             |
| client5                          |
| repairing workstation 281        |
| server                           |
| transaction logs 248             |
| workstation                      |
| 0                                |

#### 0

| opening records               | . 33 |
|-------------------------------|------|
| operating channel frequencies | 297  |

## Ρ

| naceworde                   |
|-----------------------------|
| passworus                   |
| CCU                         |
| EUM                         |
| RFSM 117                    |
| SNMPc Server                |
| ping test 174               |
| polling engine              |
| re-establishing polling 225 |
| RFSM 123, 214               |
| power failure 262           |
| priorities                  |
| Properties screen           |
|                             |

## R

| Radio                         |
|-------------------------------|
| radio                         |
| CCU radio channel             |
| radio frequency subsystem 9   |
| radio properties              |
| CCU                           |
| EUM                           |
| radio transmission            |
| enabling on CCU               |
| radio, enabling on CCU        |
| RADIUS                        |
| log parameters 250            |
| server error log              |
| server statistics             |
| server user log               |
| records                       |
| creating EUM                  |
| management                    |
| opening                       |
| recovering from power failure |
| redundancy                    |
| refreshing RFSM display 214   |
| removing an EUM               |
| repairing NMS workstation 281 |
| replacing                     |
| CCU                           |
| hardware components 280       |
| reports                       |
| accounts 231                  |
| CCU firmware 233              |
| FUM firmware 233              |
| network IP 235                |
| running 229                   |
| service level 234             |
| SNMPc trend 237               |
| RESM                          |
| configuring                   |
| connections to CCUs 118       |
|                               |

| display refresh             |
|-----------------------------|
| icons 111                   |
| installing                  |
| LED colors 212              |
| monitoring CCU status 211   |
| password 117                |
| polling engine 123, 214     |
| re-establishing polling 225 |
| service                     |
| switch control icons        |
| switching configurations    |
| updating firmware 279       |
| RIP                         |
| router                      |
| routing                     |
| CCU routing tables          |
| EUM routing tables          |
| static                      |
| running reports 229         |
|                             |

### S

| subscribers                            |
|----------------------------------------|
| disabling                              |
| switch control icons                   |
| switching CCU configurations 221       |
| synchronizing database information 275 |
| system security parameters 151         |

## т

| temperature                        |
|------------------------------------|
| testing                            |
| continuous receive                 |
| continuous transmit 168            |
| ping test 174                      |
| transmit/receive loopback 172      |
| traffic policy 161                 |
| transmit/receive loopback test 172 |
| trap servers                       |
| CCU                                |
| trend reports                      |
| troubleshooting 283                |

## U

| updating                 |
|--------------------------|
| EUM and CCU firmware 276 |
| RFSM firmware            |
| upload configuration     |
| EUM 101                  |
| UPS 4, 9, 62             |
| battery 15               |
| V                        |

| Veritas Backup Exec |  |
|---------------------|--|
| W                   |  |

| Windows NT |  |
|------------|--|
|------------|--|
- This page is intentionally left blank -

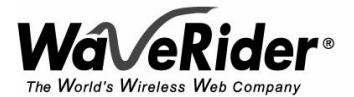

 Telephone:
 +1 416–502–3161

 Fax:
 +1 416–502–2968

 Email:
 techsupport@waverider.com

 URL:
 www.waverider.com